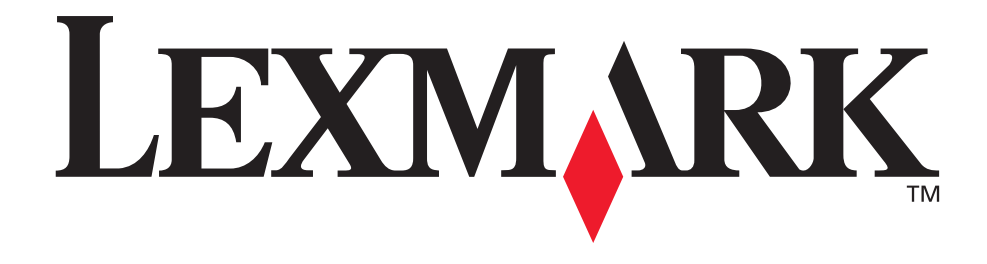

# C760, C762

# Brugervejledning

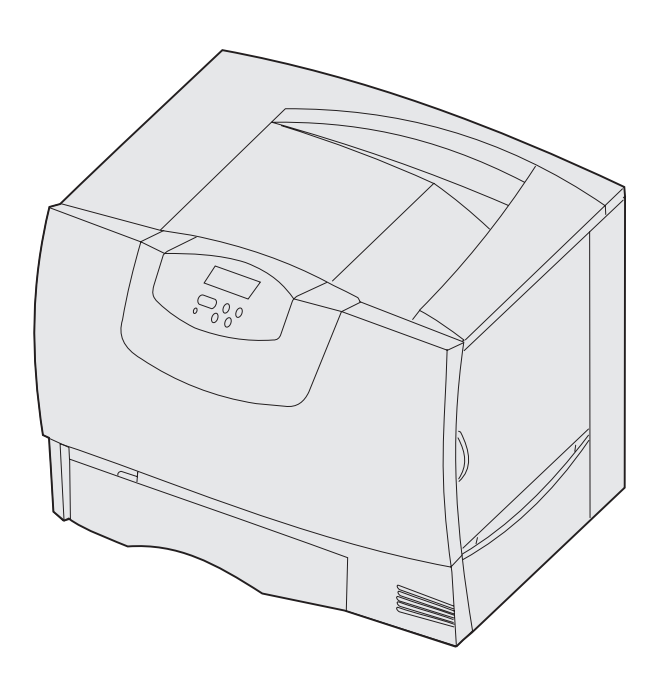

Juni 2004

www.lexmark.com

Lexmark og Lexmark med diamantformen er varemærker tilhørende Lexmark International, Inc., registreret i USA og/eller andre lande. © 2004 Lexmark International, Inc. 740 West New Circle Road NW Lexington, Kentucky 40550, USA

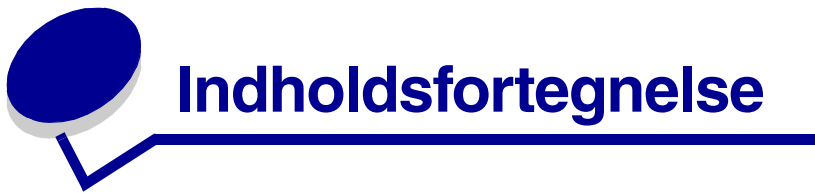

| Kapitel 1: Bekendtgørelser                                                                                                    | 5                                                                                 |
|----------------------------------------------------------------------------------------------------|-----------------------------------------------------------------------------------|
| Bekendtgørelse om version                                                                                                    | 5                                                                                 |
| Varemærker                                                                                                    | 6                                                                                 |
| Bekendtgørelse om licens                                                                                                    | 7                                                                                 |
| Sikkerhedsoplysninger                                                                                                    | 8                                                                                 |
| Vigtige punkter og advarsler                                                                                                    | 8                                                                                 |
| Bekendtgørelser om elektronisk stråling                                                                                                    | 8                                                                                 |
| Støjniveau                                                                                                    | 12                                                                                |
| ENERGY STAR                                                                                                    | 12                                                                                |
| Lasererklæring                                                                                                    | 12                                                                                |
|                                                                                                    |                                                                                   |
| Kapitel 2: Mere om installation af drivere                                                                                                    | 13                                                                                |
| Installation af drivere til lokal udskrivning                                                                                                    | 13                                                                                |
| Installation af drivere til netværksudskrivning                                                                                                    | 17                                                                                |
|                                                                                                    |                                                                                   |
| Kapitel 3: Udskrivning                                                                                                    | 21                                                                                |
| Kapitel 3: Udskrivning           Om printerens kontrolpanel                                                                                                    | <b>21</b><br>21                                                                   |
| Kapitel 3: Udskrivning         Om printerens kontrolpanel         Sende et job til udskrivning                                                                                                    | <b>21</b><br>21                                                                   |
| Kapitel 3: Udskrivning         Om printerens kontrolpanel         Sende et job til udskrivning         Annullere udskriftsjob                                                                                                    | <b>21</b><br>21<br>22<br>23                                                       |
| Kapitel 3: Udskrivning         Om printerens kontrolpanel         Sende et job til udskrivning         Annullere udskriftsjob         Ilægning af udskriftsmedie i skufferne                                                                                                    | 21<br>21<br>22<br>23<br>24                                                        |
| Kapitel 3: Udskrivning         Om printerens kontrolpanel         Sende et job til udskrivning         Annullere udskriftsjob         Ilægning af udskriftsmedie i skufferne         Sådan ilægger du udskriftsmedie i MP-arkføderen                                                                                                    | 21<br>21<br>22<br>23<br>24<br>28                                                  |
| Kapitel 3: Udskrivning         Om printerens kontrolpanel         Sende et job til udskrivning         Annullere udskriftsjob         Ilægning af udskriftsmedie i skufferne         Sådan ilægger du udskriftsmedie i MP-arkføderen         Udskrivning på specialmedie (transparenter, etiketter, andet)                                                                                                    | 21<br>21<br>22<br>23<br>24<br>28<br>                                              |
| Kapitel 3: Udskrivning         Om printerens kontrolpanel         Sende et job til udskrivning         Annullere udskriftsjob         Ilægning af udskriftsmedie i skufferne         Sådan ilægger du udskriftsmedie i MP-arkføderen         Udskrivning på specialmedie (transparenter, etiketter, andet)         Skuffesammenkædning                                                                                                    | 21<br>21<br>22<br>23<br>24<br>24<br>24<br>                                        |
| Kapitel 3: Udskrivning         Om printerens kontrolpanel         Sende et job til udskrivning         Annullere udskriftsjob         Ilægning af udskriftsmedie i skufferne         Sådan ilægger du udskriftsmedie i MP-arkføderen         Udskrivning på specialmedie (transparenter, etiketter, andet)         Skuffesammenkædning         Sammenkædning af udskriftsbakker                                                                                                    | 21<br>22<br>23<br>24<br>28<br>30<br>31<br>32                                      |
| Kapitel 3: Udskrivning         Om printerens kontrolpanel         Sende et job til udskrivning         Annullere udskriftsjob         Ilægning af udskriftsmedie i skufferne         Sådan ilægger du udskriftsmedie i MP-arkføderen         Udskrivning på specialmedie (transparenter, etiketter, andet)         Skuffesammenkædning         Sammenkædning af udskriftsbakker                                                                                                    | 21<br>22<br>23<br>24<br>28<br>30<br>30<br>31<br>32<br>32                          |
| Kapitel 3: Udskrivning         Om printerens kontrolpanel         Sende et job til udskrivning         Annullere udskriftsjob         Ilægning af udskriftsmedie i skufferne         Sådan ilægger du udskriftsmedie i MP-arkføderen         Udskrivning på specialmedie (transparenter, etiketter, andet)         Skuffesammenkædning         Sammenkædning af udskriftsbakker         Tilbageholdelse af job i printeren         Tip til korrekt udskrivning                                | 21<br>22<br>23<br>24<br>28<br>30<br>31<br>32<br>32<br>32<br>36                    |
| Kapitel 3: Udskrivning         Om printerens kontrolpanel         Sende et job til udskrivning         Annullere udskriftsjob         Ilægning af udskriftsmedie i skufferne         Sådan ilægger du udskriftsmedie i MP-arkføderen         Udskrivning på specialmedie (transparenter, etiketter, andet)         Skuffesammenkædning         Sammenkædning af udskriftsbakker         Tilbageholdelse af job i printeren         Tip til korrekt udskrivning                                | 21<br>22<br>23<br>24<br>24<br>28<br>30<br>30<br>31<br>32<br>32<br>32<br>36<br>38  |
| Kapitel 3: Udskrivning         Om printerens kontrolpanel         Sende et job til udskrivning         Annullere udskriftsjob         Ilægning af udskriftsmedie i skufferne         Sådan ilægger du udskriftsmedie i MP-arkføderen         Udskrivning på specialmedie (transparenter, etiketter, andet)         Skuffesammenkædning         Sammenkædning af udskriftsbakker         Tilbageholdelse af job i printeren         Tip til korrekt udskrivning         Valg af udskriftsmedie | 21<br>22<br>23<br>24<br>28<br>30<br>30<br>31<br>32<br>32<br>36<br><b>38</b><br>41 |

| Kapitel 5: Brug af printermenuer                                                                                                    |                                                                                                    |
|----------------------------------------------------------------------------------------------------|----------------------------------------------------------------------------------------------------|
| Farvemenu                                                                                                    |                                                                                                    |
| Finishingmenu                                                                                                    |                                                                                                    |
| Hjælpemenu                                                                                                    | 50                                                                                                    |
| Jobmenu                                                                                                    | 51                                                                                                    |
| Netværksmenu                                                                                                    | 53                                                                                                    |
| Parallelmenu                                                                                                    | 55                                                                                                    |
| PCL-emul-menu                                                                                                    | 57                                                                                                    |
| Papirmenu                                                                                                    | 59                                                                                                    |
| PostScript-menu                                                                                                    | 66                                                                                                    |
| Serielmenu                                                                                                    | 67                                                                                                    |
| Opsætningsmenu                                                                                                    | 69                                                                                                    |
| Forbrugsst.menu                                                                                                    | 75                                                                                                    |
| USB-menu                                                                                                    | 75                                                                                                    |
| Testmenu                                                                                                    | 77                                                                                                    |
|                                                                                                    |                                                                                                    |
| Kapitel 6: Om printermeddelelser         Kapitel 7: Afhjælpning af papirstop                                                                                                    |                                                                                                    |
| Kapitel 6: Om printermeddelelser         Kapitel 7: Afhjælpning af papirstop         Om papirstopmeddelelser                                                                                                    |                                                                                                    |
| Kapitel 6: Om printermeddelelser         Kapitel 7: Afhjælpning af papirstop         Om papirstopmeddelelser         Paneler og skuffer                                                                                                    |                                                                                                    |
| Kapitel 6: Om printermeddelelser         Kapitel 7: Afhjælpning af papirstop         Om papirstopmeddelelser         Paneler og skuffer         Fjernelse af papir fra hele papirstien                                                                                                    |                                                                                                    |
| Kapitel 6: Om printermeddelelser         Kapitel 7: Afhjælpning af papirstop         Om papirstopmeddelelser         Paneler og skuffer         Fjernelse af papir fra hele papirstien         Afhjælpning af papirstop i outputexpanderen (Område M)                                                                                                    | 96<br>                                                                                                    |
| Kapitel 6: Om printermeddelelser         Kapitel 7: Afhjælpning af papirstop         Om papirstopmeddelelser         Paneler og skuffer         Fjernelse af papir fra hele papirstien         Afhjælpning af papirstop i outputexpanderen (Område M)         Afhjælpning af papirstop i fuserenheden                                                                                                    | 96<br>96<br>97<br>98<br>                                                                                         |
| Kapitel 6: Om printermeddelelser         Kapitel 7: Afhjælpning af papirstop         Om papirstopmeddelelser         Paneler og skuffer         Fjernelse af papir fra hele papirstien         Afhjælpning af papirstop i outputexpanderen (Område M)         Afhjælpning af papirstop i fuserenheden         Afhjælpning af papirstop i billedoverføringsenheden                                                                                                    | 96<br>97<br>97<br>98<br>103<br>103<br>103                                                                        |
| Kapitel 6: Om printermeddelelser         Kapitel 7: Afhjælpning af papirstop         Om papirstopmeddelelser         Paneler og skuffer         Fjernelse af papir fra hele papirstien         Afhjælpning af papirstop i outputexpanderen (Område M)         Afhjælpning af papirstop i fuserenheden         Afhjælpning af papirstop i billedoverføringsenheden         Afhjælpning af papirstop i finisheren (Område 1–6)                                                                                                    | 96<br>96<br>97<br>98<br>                                                                                         |
| Kapitel 6: Om printermeddelelser         Kapitel 7: Afhjælpning af papirstop         Om papirstopmeddelelser         Paneler og skuffer         Fjernelse af papir fra hele papirstien         Afhjælpning af papirstop i outputexpanderen (Område M)         Afhjælpning af papirstop i fuserenheden         Afhjælpning af papirstop i billedoverføringsenheden         Afhjælpning af papirstop i finisheren (Område 1–6)         Hvis du stadig har brug for hjælp                                                                                                    | 96<br>96<br>97<br>98<br>103<br>103<br>105<br>111<br>111                                                          |
| Kapitel 6: Om printermeddelelser         Kapitel 7: Afhjælpning af papirstop         Om papirstopmeddelelser         Paneler og skuffer         Fjernelse af papir fra hele papirstien         Afhjælpning af papirstop i outputexpanderen (Område M)         Afhjælpning af papirstop i fuserenheden         Afhjælpning af papirstop i billedoverføringsenheden         Afhjælpning af papirstop i finisheren (Område 1–6)         Hvis du stadig har brug for hjælp                                                                                                    | 96<br>97<br>97<br>98<br>103<br>103<br>105<br>111<br>111<br>111                                                   |
| Kapitel 6: Om printermeddelelser         Kapitel 7: Afhjælpning af papirstop         Om papirstopmeddelelser         Paneler og skuffer         Fjernelse af papir fra hele papirstien         Afhjælpning af papirstop i outputexpanderen (Område M)         Afhjælpning af papirstop i fuserenheden         Afhjælpning af papirstop i billedoverføringsenheden         Afhjælpning af papirstop i finisheren (Område 1–6)         Hvis du stadig har brug for hjælp         Kapitel 8: Vedligeholdelse         Angivelse af status for forbrugsstoffer                                                                                                    | 96<br>96<br>97<br>98<br>103<br>103<br>105<br>111<br>111<br>111<br>111                                            |
| Kapitel 6: Om printermeddelelser         Kapitel 7: Afhjælpning af papirstop         Om papirstopmeddelelser         Paneler og skuffer         Fjernelse af papir fra hele papirstien         Afhjælpning af papirstop i outputexpanderen (Område M)         Afhjælpning af papirstop i fuserenheden         Afhjælpning af papirstop i billedoverføringsenheden         Afhjælpning af papirstop i finisheren (Område 1–6)         Hvis du stadig har brug for hjælp         Kapitel 8: Vedligeholdelse         Angivelse af status for forbrugsstoffer         Spare på forbrugsstoffer                                                                                                    | 96<br>97<br>97<br>98<br>103<br>103<br>105<br>111<br>111<br>111<br>111<br>111<br>112<br>112<br>113                |
| Kapitel 6: Om printermeddelelser         Kapitel 7: Afhjælpning af papirstop         Om papirstopmeddelelser         Paneler og skuffer         Fjernelse af papir fra hele papirstien         Afhjælpning af papirstop i outputexpanderen (Område M)         Afhjælpning af papirstop i fuserenheden         Afhjælpning af papirstop i billedoverføringsenheden         Afhjælpning af papirstop i finisheren (Område 1–6)         Hvis du stadig har brug for hjælp         Kapitel 8: Vedligeholdelse         Angivelse af status for forbrugsstoffer         Spare på forbrugsstoffer         Bestilling af forbrugsstoffer og vedligeholdelsesdele                                      | 96<br>97<br>98<br>103<br>103<br>103<br>105<br>111<br>111<br>111<br>111<br>111<br>112<br>112<br>113<br>114        |
| Kapitel 6: Om printermeddelelser         Kapitel 7: Afhjælpning af papirstop         Om papirstopmeddelelser         Paneler og skuffer         Fjernelse af papir fra hele papirstien         Afhjælpning af papirstop i outputexpanderen (Område M)         Afhjælpning af papirstop i fuserenheden         Afhjælpning af papirstop i billedoverføringsenheden         Afhjælpning af papirstop i finisheren (Område 1–6)         Hvis du stadig har brug for hjælp         Kapitel 8: Vedligeholdelse         Angivelse af status for forbrugsstoffer         Spare på forbrugsstoffer         Bestilling af forbrugsstoffer og vedligeholdelsesdele         Genbrug af Lexmark-produkter | 96<br>97<br>98<br>103<br>103<br>103<br>105<br>111<br>111<br>111<br>111<br>111<br>112<br>112<br>113<br>114<br>115 |

| Kapitel 9: Fejlfinding                       | 122 |
|----------------------------------------------|-----|
| Ressourcer i Brugervejledning                | 122 |
| Online teknisk support                       | 122 |
| Kontakt kundeservice                         | 122 |
| Kontrol af en printer, som ikke reagerer     | 122 |
| Udskrivning af en side med menuindstillinger | 123 |
| Ændring af menuindstillinger                 | 123 |
| Deaktivering af strømbesparer                | 124 |
| Deaktivering af kontrolpanelets menuer       | 125 |
| Aktivering af menuer                         | 125 |
| Udskrivning af PDF-filer på flere sprog      | 126 |
| Løsning af udskrivningsproblemer             | 127 |
| Løsning af problemer med sorteringsenheden   | 128 |
| Løsning af optionsproblemer                  | 129 |
| Løsning af problemer med papirindføring      | 129 |
| Løsning af problemer med udskriftskvaliteten | 130 |
| Løsning af problemer med farvekvaliteten     | 134 |
| Gendannelse af fabriksindstillinger          | 138 |
| Justering af billedoverføringsenheden        | 139 |
| Brug af dækningsberegneren                   | 140 |
| Konfiguration af printeralarmer              | 141 |
| Størrelsesregistrering                       | 142 |
| Stikordsregister                             | 143 |

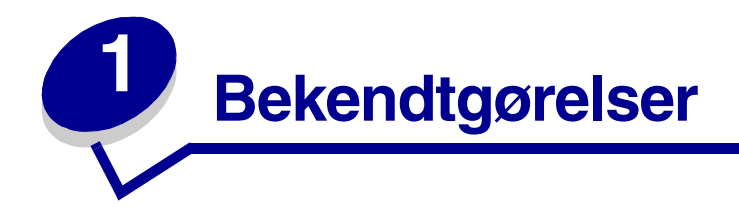

# Bekendtgørelse om version

# Udgave: Juni 2004

Nedenstående afsnit gælder ikke i lande, hvor sådanne bestemmelser ikke er i overensstemmelse med lokal lovgivning: LEXMARK INTERNATIONAL, INC. UDSENDER DETTE DOKUMENT "SOM DET ER OG FOREFINDES" UDEN GARANTI AF NOGEN ART, ENTEN UDTRYKKELIG ELLER STILTIENDE, HERUNDER, MEN IKKE BEGRÆNSET TIL, DE STILTIENDE GARANTIER FOR SALGBARHED ELLER EGNETHED TIL SÆRLIGE FORMÅL. Nogle stater tillader ikke ansvarsfraskrivelse for udtrykkeligt eller stiltiende ansvar ved bestemte transaktioner, og derfor er denne erklæring måske ikke gældende for dig.

Dokumentet kan indeholde tekniske unøjagtigheder eller skrivefejl. Oplysningerne heri ændres med jævne mellemrum. ændringerne vil blive medtaget i senere udgaver. Forbedringer og ændringer af det beskrevne produkt eller program kan foretages på et hvilket som helst tidspunkt.

Kommentarer til dette dokument kan sendes til Lexmark International, Inc., Department F95/032-2, 740 West New Circle Road, Lexington, Kentucky 40550, USA. I Storbritannien og Irland skal de sendes til Lexmark International Ltd., Marketing and Services Department, Westhorpe House, Westhorpe, Marlow Bucks SL7 3RQ. Lexmark kan frit bruge eller distribuere alle de indsendte oplysninger, som Lexmark finder det passende, uden at forpligte sig over for dig. Du kan købe ekstra kopier af dokumenter til dette produkt ved at kontakte din forhandler.

Henvisninger i dette dokument til produkter, programmer eller serviceydelser indebærer ikke, at producenten har til hensigt at markedsføre disse i alle de lande, hvor producenten opererer. Henvisninger til et produkt, program eller en serviceydelse har ikke til hensigt at fastslå eller antyde, at kun dette produkt, program eller denne serviceydelse kan bruges. Produkter, programmer eller serviceydelser med lignende funktionalitet, som ikke krænker eksisterende ejendomsrettigheder, kan bruges i stedet. Evaluering og verifikation af produktets evne til at fungere sammen med andre produkter, programmer eller serviceydelser, undtagen dem, der er udpeget af producenten, er brugerens eget ansvar.

# © 2004 Lexmark International, Inc. Alle rettigheder forbeholdes.

#### UNITED STATES GOVERNMENT RIGHTS

Software og dokumentation, der leveres under denne aftale, er handelsvarer, som er udviklet udelukkende ved private investeringer.

# Varemærker

Lexmark og Lexmark med diamantformen, MarkNet og MarkVision er varemærker tilhørende Lexmark International, Inc. og er registreret i USA og/eller andre lande.

Optralmage er et varemærke tilhørende Lexmark International, Inc.

PCL<sup>®</sup> er et registreret varemærke tilhørende Hewlett-Packard Company. PCL er Hewlett-Packard Companys betegnelse for et sæt printerkommandoer (sprog) og -funktioner, der findes i firmaets printerprodukter. Denne printer er kompatibel med PCL-sproget. Det betyder, at printeren genkender PCL-kommandoer, der bruges i forskellige programmer, og at printeren emulerer de funktioner, der svarer til kommandoerne.

PostScript<sup>®</sup> er et registreret varemærke tilhørende Adobe Systems Incorporated. PostScript 3 er Adobe Systems betegnelse for et sæt printerkommandoer (sprog) og -funktioner, der findes i firmaets softwareprodukter. Denne printer er kompatibel med PostScript 3-sproget. Det betyder, at printeren genkender PostScript 3-kommandoer, der bruges i forskellige programmer, og at printeren emulerer de funktioner, der svarer til kommandoerne.

Yderligere oplysninger om kompatibilitet finder du i Technical Reference.

Følgende termer er varemærker eller registrerede varemærker tilhørende disse virksomheder:

| Albertus               | The Monotype Corporation plc                                                                                        |
|------------------------|----------------------------------------------------------------------------------------------------|
| Antique Olive          | Monsieur Marcel OLIVE                                                                                               |
| Apple-Chancery         | Apple Computer, Inc.                                                                                                |
| Arial                  | The Monotype Corporation plc                                                                                        |
| Candid                 | Agfa Corporation                                                                                                    |
| CG Omega               | Produkt fra Agfa Corporation                                                                                        |
| CG Times               | Baseret på Times New Roman på licens fra The Monotype<br>Corporation plc, er et produkt tilhørende Agfa Corporation |
| Chicago                | Apple Computer, Inc.                                                                                                |
| Clarendon              | Linotype-Hell AG og/eller tilhørende datterselskaber                                                                |
| Eurostile              | Nebiolo                                                                                                    |
| Geneva                 | Apple Computer, Inc.                                                                                                |
| GillSans               | The Monotype Corporation plc                                                                                        |
| Helvetica              | Linotype-Hell AG og/eller tilhørende datterselskaber                                                                |
| Hoefler                | Jonathan Hoefler Type Foundry                                                                                       |
| ITC Avant Garde Gothic | International Typeface Corporation                                                                                  |
| ITC Bookman            | International Typeface Corporation                                                                                  |
| ITC Lubalin Graph      | International Typeface Corporation                                                                                  |
| ITC Mona Lisa          | International Typeface Corporation                                                                                  |
| ITC Zapf Chancery      | International Typeface Corporation                                                                                  |
| Joanna                 | The Monotype Corporation plc                                                                                        |
| Marigold               | Arthur Baker                                                                                                    |

| Monaco           | Apple Computer, Inc.                                 |
|------------------|------------------------------------------------------|
| New York         | Apple Computer, Inc.                                 |
| Oxford           | Arthur Baker                                         |
| Palatino         | Linotype-Hell AG og/eller tilhørende datterselskaber |
| Stempel Garamond | Linotype-Hell AG og/eller tilhørende datterselskaber |
| Taffy            | Agfa Corporation                                     |
| Times New Roman  | The Monotype Corporation plc                         |
| TrueType         | Apple Computer, Inc.                                 |
| Univers          | Linotype-Hell AG og/eller tilhørende datterselskaber |
| Wingdings        | Microsoft Corporation                                |

Andre varemærker tilhører deres respektive ejere.

# Bekendtgørelse om licens

Den printerresidente software indeholder:

- Software, som Lexmark har udviklet og har rettighederne til
- Software, som Lexmark har ændret og har licens til efter bestemmelser fra GNU General Public License version 2 og GNU Lesser General Public License version 2.1
- Software, der er givet i licens i henhold til BSDs erklæringer om licens og ansvar

Klik på titlen på det dokument, du vil kigge i:

BSD License and Warranty statements

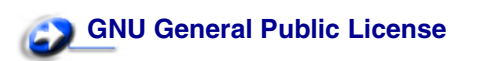

Den software, der er ændret af Lexmark og givet i licens af GNU, er gratis software. Du kan redistribuere den og/eller ændre den i henhold til de licensvilkår, der er beskrevet herover. Disse licenser giver dig ikke nogen rettigheder til den software i denne printer, som Lexmark ejer rettighederne til.

Eftersom den GNU-software - som Lexmarks ændringer er baseret på - udtrykkeligt leveres uden ansvar, sker brugen af den af Lexmark ændrede udgave også uden ansvar. Du kan finde yderligere oplysninger i ansvarsfraskrivelserne i de beskrevne licenserklæringer.

Du kan få kildekodefilerne til den software, der er ændret af Lexmark og givet i licens af GNU, ved at starte den driver-cd, der blev leveret sammen med printeren, og klikke på Kontakt Lexmark.

# Sikkerhedsoplysninger

• Hvis dit produkt *ikke* er markeret med dette symbol, *skal* det tilsluttes en stikkontakt med jordforbindelse.

**FORSIGTIG!** Du må ikke benytte faxfunktionen i tordenvejr. Installer ikke dette produkt, og foretag ikke elektriske tilslutninger eller kabeltilslutninger, som f.eks. netledningen eller telefonen, i tordenvejr.

- Netledningen skal tilsluttes en stikkontakt, der er let tilgængelig, i nærheden af produktet.
- Service og reparationer, som ikke er beskrevet i brugervejledningen, skal udføres af en autoriseret servicetekniker.
- Dette produkt er udviklet, testet og godkendt i overensstemmelse med Lexmarks verdensomspændende standarder for sikkerhed. Delenes sikkerhedsfunktioner er ikke altid indlysende. Lexmark påtager sig intet ansvar for brugen af uoriginale reservedele.
- Produktet indeholder en laserenhed.

**FORSIGTIG!** Brug af andre kontroller eller justeringer eller udførelse af andre procedurer end dem, der er angivet i dette dokument, kan medføre skadelig stråling.

 I produktet anvendes en udskriftsprocedure, hvorved udskriftsmediet opvarmes, og varmen kan medføre at mediet afgiver dampe. Læs afsnittet i brugervejledningen, der beskriver retningslinjerne for valg af udskriftsmedie, så du undgår skadelige dampe.

# Vigtige punkter og advarsler

FORSIGTIG! "Forsigtig!" henviser til noget, der kan forårsage personskade.

ADVARSEL: "Advarsel!" henviser til noget, der kan skade printerhardwaren eller -softwaren.

# Bekendtgørelser om elektronisk stråling

#### Med et netværkskabel eller en højkapacitets outputfinisher monteret

#### Erklæring om overensstemmelse med FCC (Federal Communications Commission)

Denne Lexmark C760, C762, type 5060-401, 5060-402, 5060-421 og 5060-422, er blevet testet og fundet i overensstemmelse med bestemmelserne for digitalt udstyr i Klasse A i henhold til afsnit 15 i FCC-reglerne. Brug af enheden er underlagt følgende to betingelser: (1) Enheden må ikke forårsage skadelig interferens, og (2) enheden skal acceptere modtaget interferens, herunder interferens, der kan forårsage uønsket drift.

FCC Klasse A-kravene skal sørge for rimelig beskyttelse mod skadelig interferens, når udstyret betjenes i en fast installation. Dette udstyr genererer, anvender og kan evt. udsende en radiofrekvens, og hvis udstyret ikke er installeret og anvendt i overensstemmelse med betjeningsvejledningen, kan det gribe forstyrrende ind i radiokommunikation. Betjening af udstyret i et beboelsesområde kan forårsage skadelig interferens. Brugeren vil i dette tilfælde selv skulle udrede omkostningerne til at få interferensen rettet til. Producenten kan ikke holdes ansvarlig for interferens i modtageforhold vedr. radio og tv, hvis der anvendes andre kabler end de anbefalede, eller hvis der foretages uautoriserede ændringer på udstyret. Uautoriserede ændringer kan betyde, at brugeren mister retten til at betjene udstyret.

**Bemærk:** I henhold til bestemmelserne i FCC-reglerne vedr. elektromagnetisk interferens i forbindelse med computerudstyr i Klasse A skal der anvendes korrekt skærmede og jordforbundne kabler, f.eks. Lexmark-varenr. 1329605 til parallelkabel eller 12A2405 til USB-kabel. Anvendelse af uautoriserede kabler, der ikke er korrekt skærmet eller jordforbundet, kan betyde brud på bestemmelserne i FCC-reglerne.

#### Industry Canada compliance statement

This Class A digital apparatus meets all requirements of the Canadian Interference-Causing Equipment Regulations.

#### Avis de conformité aux normes de l'industrie du Canada

Cet appareil numérique de la classe B respecte toutes les exigences du Règlement sur le matériel brouilleur du Canada.

#### Erklæring om overensstemmelse med EU-direktiver

Dette produkt overholder beskyttelseskravene i EU-rådets direktiver 89/336/EØF og 73/23/EØF om tilnærmelse og harmonisering af lovene i medlemslandene vedrørende elektromagnetisk kompatibilitet og sikkerhed for elektrisk udstyr beregnet til brug inden for visse spændingsområder.

En erklæring om overensstemmelse med kravene i henhold til direktiverne er underskrevet af Director of Manufacturing and Technical Support, Lexmark International, S.A., Boigny, France.

Dette produkt overholder Klasse A-kravene i EN 55022 og sikkerhedskravene i EN 60950.

#### Bekendtgørelse om radiointerferens

**ADVARSEL:** Når der er tilsluttet et netværkskabel eller en højkapacitets outputfinisher, er dette et Klasse A-produkt. I privat miljø kan produktet forårsage radiointerferens, hvilket brugeren kan være nødsaget til at tage forholdsregler over for.

#### Japansk VCCI-bekendtgørelse

この装置は、情報処理装置等電波障害自主規制協議会(VCCI)の基準に基づくク ラスA情報技術装置です。この装置を家庭環境で使用すると電波妨害を引き起こすこと があります。この場合には使用者が適切な対策を講ずるよう要求されることがありま す。

#### Koreansk MIC-erklæring

Hvis dette symbol findes på produktet, gælder den medfølgende erklæring.

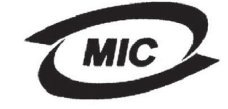

이 기기는 업무용으로 전자파적합등록을 한 기기이오니 판매자 또는 사용자는 이 점을 주의하시기 바라며 만약 잘못 판매 또는 구입하였을 때에는 가정용으로 교환하시기 바랍니다.

Dette udstyr er blevet EMC-registreret som et virksomhedsudstyr. Det bør ikke anvendes i et beboelsesområde.

### The United Kingdom Telecommunications Act 1984

This apparatus is approved under the approval number NS/G/1234/J/100003 for the indirect connections to the public telecommunications systems in the United Kingdom.

### Uden et netværkskabel eller en højkapacitets outputfinisher installeret

#### Erklæring om overensstemmelse med FCC (Federal Communications Commission)

Denne Lexmark C760, C762, type 5060-401, 5060-402, 5060-421 og 5060-422, er blevet testet og fundet i overensstemmelse med bestemmelserne for digitalt udstyr i Klasse B i henhold til afsnit 15 i FCC-reglerne. Brug af enheden er underlagt følgende to betingelser: (1) Enheden må ikke forårsage skadelig interferens, og (2) enheden skal acceptere modtaget interferens, herunder interferens, der kan forårsage uønsket drift.

FCC Klasse B-kravene skal sørge for rimelig beskyttelse mod skadelig interferens, når udstyret betjenes i et beboelsesmiljø. Dette udstyr genererer, anvender og kan evt. udsende en radiofrekvens, og hvis udstyret ikke er installeret og anvendt i overensstemmelse med betjeningsvejledningen, kan det gribe forstyrrende ind i radiokommunikation. Der er dog ingen garanti for, at der ikke vil opstå interferens i en bestemt installation. Hvis udstyret griber forstyrrende ind i radio- eller tv-modtagelse, hvilket kan kontrolleres ved at slukke og tænde for udstyret, bør du forsøge at udbedre forholdene på en af følgende måder:

- Juster, eller flyt modtagerantennen.
- Flyt udstyret længere væk fra modtageren.
- Tilslut udstyret til en stikkontakt i et andet kredsløb end det, hvor modtageren er tilsluttet.
- Henvend dig hos forhandleren, hvis intet af dette hjælper.

Producenten kan ikke holdes ansvarlig for interferens i modtageforhold vedr. radio og tv, hvis der anvendes andre kabler end de anbefalede, eller hvis der foretages uautoriserede ændringer på udstyret. Uautoriserede ændringer kan betyde, at brugeren mister retten til at betjene udstyret.

**Bemærk:** I henhold til bestemmelserne i FCC-reglerne vedr. elektromagnetisk interferens i forbindelse med computerudstyr i Klasse B skal der anvendes korrekt skærmede og jordforbundne kabler, f.eks. Lexmark varenr. 1329605 (parallelkabel) eller Lexmark varenr. 12A2405 (USB-kabel). Anvendelse af uautoriserede kabler, der ikke er korrekt skærmet eller jordforbundet, kan betyde brud på bestemmelserne i FCC-reglerne.

Spørgsmål vedrørende denne erklæring om overensstemmelse med FCC-reglerne kan rettes til:

Director of Lexmark Technology & Services Lexmark International, Inc. 740 West New Circle Road NW Lexington, KY 40550 (859) 232-3000

#### Industry Canada compliance statement

This Class B digital apparatus meets all requirements of the Canadian Interference-Causing Equipment Regulations.

#### Avis de conformité aux normes de l'industrie du Canada

Cet appareil numérique de la classe B respecte toutes les exigences du Règlement sur le matériel brouilleur du Canada.

#### Erklæring om overensstemmelse med EU-direktiver

Dette produkt overholder beskyttelseskravene i EU-rådets direktiver 89/336/EØF og 73/23/EØF om tilnærmelse og harmonisering af lovene i medlemslandene vedrørende elektromagnetisk kompatibilitet og sikkerhed for elektrisk udstyr beregnet til brug inden for visse spændingsområder.

En erklæring om overensstemmelse med kravene i henhold til direktiverne er underskrevet af Director of Manufacturing and Technical Support, Lexmark International, S.A., Boigny, France.

Dette produkt overholder Klasse B-kravene i EN 55022 og sikkerhedskravene i EN 60950.

#### Japansk VCCI-bekendtgørelse

Hvis dette symbol findes på produktet, gælder den medfølgende erklæring.

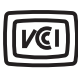

この装置は、情報処理装置等電波障害自主規制協議会(VCCI)の基準に基づくク ラスB情報技術装置です。この装置は、家庭環境で使用することを目的としていますが、 この装置がラジオやテレビジョン受信機に近接して使用されると、受信障害を引き起こ すことがあります。 取扱説明書に従って正しい取り扱いをして下さい。

#### Koreansk MIC-erklæring

Hvis dette symbol findes på produktet, gælder den medfølgende erklæring.

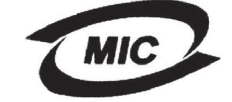

이 기기는 가정용으로 전자파적합등록을 한 기기로서 주거지역 에서는 물론 모든 지역에서 사용할 수 있습니다.

Dette udstyr er blevet EMC-registreret som et husstandsprodukt. Det kan bruges i ethvert område inklusive boligområder.

### The United Kingdom Telecommunications Act 1984

This apparatus is approved under the approval number NS/G/1234/J/100003 for the indirect connections to the public telecommunications systems in the United Kingdom.

# Støjniveau

Følgende målinger er foretaget i henhold til ISO 7779 og er rapporteret i henhold til ISO 9296.

| Gennemsnitligt lydtryk i dBA (1 meters afstand) *                                                                             |        |
|----------------------------------------------------------------------------------------------------|--------|
| Udskrivning                                                                                                    | 52 dBA |
| Stilstand                                                                                                    | 34 dBA |
| * Disse værdier kan ændres. Se afsnittet Lexmark C760, C762<br>Tekniske specifikationer på Lexmarks websted, hvis du vil have |        |

aktuelle oplysninger.

# **ENERGY STAR**

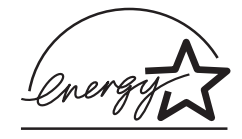

EPA ENERGY STAR-kontorforsyningsprogram er udviklet i samarbejde med kontorudstyrsproducenter for at fremme energibesparende produkter og reducere den luftforurening, der opstår ved generering af strøm.

De virksomheder, der deltager i dette program, fremstiller produkter, der automatisk reducerer strømforbruget, når de ikke benyttes. Denne funktion reducerer strømforbruget med op til 50%. Lexmark deltager med glæde i dette program.

Som deltager i ENERGY STAR-programmet har Lexmark International Inc. fundet, at dette produkt opfylder ENERGY STAR-retningslinjerne for energibesparelse.

# Lasererklæring

Denne printer er certificeret i USA i henhold til kravene i DHHS 21 CFR underafsnit J for Klasse I (1)laserprodukter og certificeret andetsteds som et Klasse I-laserprodukt i henhold til kravene i IEC 60825-1.

Klasse I-laserprodukter anses ikke for at være farlige. Printeren indeholder internt en klasse IIIb-laser (3b), der nominelt er en 5 milliwatt galliumarsenid-laser, som fungerer i bølgelængdeområdet 770-795 nanometer. Lasersystemet og printeren er designet sådan, at der ikke er en direkte laserstråling, der overskrider Klasse I-niveau under normal brug, brugers vedligeholdelse eller de foreskrevne servicebetingelser.

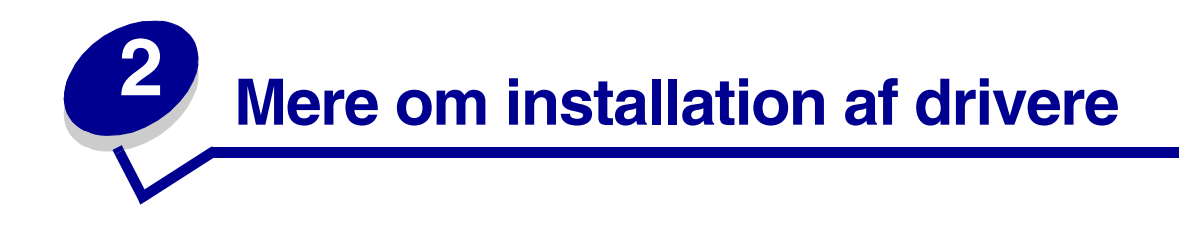

# Installation af drivere til lokal udskrivning

Printerdriveren er et program, der gør det muligt for computeren at kommunikere med printeren.

Fremgangsmåden afhænger af det operativsystem, du bruger. Brug følgende tabel for at finde oplysninger om installation af driver til dit operativsystem. Hvis du har brug for yderligere hjælp, skal du se i den dokumentation, der blev leveret med computeren og softwaren.

| Operativsystem                           | Gå til side |
|------------------------------------------|-------------|
| Windows                                  | 13          |
| Windows 95 og Windows 98 (første udgave) |             |
| Macintosh                                | 13          |
| Seriel udskrivning                       | 15          |

### Windows

Nogle Windows-operativsystemer indeholder måske allerede en printerdriver, der er kompatibel med din printer. Dette kan betyde, at installationen virker automatisk i senere versioner af Windows. Systemprinterdrivere er gode til almindelig udskrivning, men de indeholder færre funktioner end vores forbedrede, brugerdefinerede printerdrivere.

Hvis du installerer en brugerdefineret driver, erstattes systemdriveren ikke. Der oprettes et separat printerobjekt, som vises i mappen Printere.

Brug driver-cd'en, der blev leveret med printeren, til at installere den brugerdefinerede printerdriver og få alle de udvidede printerfunktioner.

Drivere findes også i softwarepakker, der kan hentes på Lexmarks websted www.lexmark.com.

#### Brug af Windows 95 og Windows 98 (første udgave)

- **1** Tænd for computeren.
- 2 Klik på Start > Indstillinger > Printere, og dobbeltklik derefter på Tilføj printer.

Bemærk: USB understøttes ikke i Windows 95-operativsystemet.

- 3 Vælg Lokal printer, når du bliver bedt om det.
- 4 Vælg printerproducenten og -modellen, og klik derefter på Har diskette/cd.

**Bemærk:** Nogle Windows-operativsystemer kræver, at du har administratorrettigheder for at installere printerdrivere på computeren.

- 5 Isæt driver-cd'en. Hvis cd'en starter automatisk, skal du klikke på Afslut for at vende tilbage til guiden Tilføj printer.
- 6 Angiv den brugerdefinerede printerdrivers placering på driver-cd'en.

Stien vil se sådan ud:

X:\Drivers\Print\Win\_9xMe\<sprog>

Hvor X = bogstavet for dit cd-rom-drev. F.eks. D:\Drivers\Print\Win\_9xMe\English.

7 Klik på OK.

Det kan tage lidt tid, før driverne bliver indlæst.

8 Luk driver-cd'en.

### Macintosh

Macintosh OS 8.6 eller nyere kræves til USB-udskrivning. Hvis du vil udskrive lokalt til en USB-tilsluttet printer, skal du oprette et printersymbol (Macintosh 8.6-9.x) eller oprette en kø i Udskriftscenter (Macintosh OS X).

#### Oprettelse af et printerikon på skrivebordet (Macintosh 8.6-9.x)

- 1 Installer en printer-PPD-fil (PostScript Printer Description) på computeren.
  - a Isæt driver-cd'en.
  - **b** Dobbeltklik på **Classic**, og dobbeltklik på installationspakken til printeren.

Bemærk: En PPD-fil indeholder udførlige oplysninger til Mac'en om printerens egenskaber.

- c Vælg det ønskede sprog, og klik derefter på OK.
- d Klik på Accepter for at acceptere licensaftalen.
- e Klik på Fortsæt, når du har læst filen med vigtige oplysninger.
- f Vælg en standardpapirstørrelse.
- **g** Klik på **Installer** på skærmen Almindelig installering. Alle de nødvendige filer er installeret på computeren.
- h Klik på Slut, når installationen er gennemført.

Bemærk: Der findes også en PPD-fil til printeren i en softwarepakke, der kan hentes på Lexmarks websted www.lexmark.com.

2 Gør et af følgende:

Mac 8.6-9.0: Åbn Apple LaserWriter.

Mac 9.1-9.x: Åbn Programmer, og klik derefter på Hjælpefunktioner.

- 3 Dobbeltklik på Desktop Printer Utility.
- 4 Vælg Printer (USB), og klik derefter på OK.

5 Klik på **Skift** i afsnittet USB Printer Selection.

*Hvis printeren ikke vises på listen i USB Printer Selection (USB-printervalg)*, skal du kontrollere, at USB-kablet er tilsluttet korrekt, og at printeren er tændt.

- 6 Marker navnet på printere, og klik derefter på **OK**. Printeren vises i vinduet Printer (USB).
- 7 Klik på Automatisk i området PostScript Printer Description-fil (PPD). Kontroller, at printer-PPDfilen passer til printeren.
- 8 Klik først på Opret og derefter på Gem.
- **9** Angiv et printernavn, og klik derefter på **Gem**. Din printer er nu gemt som en printer på skrivebordet.

### Seriel udskrivning

Med serieludskrivning overføres dataene en bit ad gangen. Selvom serieludskrivning som regel er langsommere end paralleludskrivning, er det det foretrukne valg, når der er lang afstand mellem printeren og computeren, eller når en parallelinterface ikke er tilgængelig.

Før du kan udskrive, skal du etablere forbindelse mellem printeren og computeren. Hvis du vil gøre dette, skal du 1) indstille serielparametrene på printeren, 2) installere en printerdriver på den tilsluttede computer og 3) angive de samme serielindstillinger for Com-porten.

#### Indstilling af parametre på printeren

1 Tryk på Menu på printerens kontrolpanel, indtil Udskriv menuer vises, og tryk derefter på Vælg.

**Bemærk:** Yderligere oplysninger om serielmenuer og meddelelser findes på den publications-cd, der blev leveret sammen med printeren.

- 2 Tryk på **Menu**, indtil **Standardseriel** (eller **X**-tra **ser.port x**, hvis du har installeret et serielt interfacekort) vises i displayet, og tryk derefter på **Vælg**.
- 3 Tryk på Menu, indtil den parameter du vil ændre vises, og tryk derefter på Vælg.
- 4 Tryk på Menu, indtil du ser den korrekte indstilling, og tryk derefter på Vælg.

Bemærk følgende begrænsninger.

- Den maksimale baudhastighed er 115,200.
- Databit skal indstilles til 7 eller 8.
- Paritet skal indstilles til Lige, Ulige eller Ingen.
- Stopbit skal indstilles til 2.
- Den anbefalede protokolindstilling for flow-styring er Xon/Xoff.
- 5 Tryk på **Retur** for at afslutte menuerne.
- 6 Udskriv en side med menuindstillinger, og kontroller, om serielparametrene er korrekte. *Gem siden til senere brug.* 
  - a Tryk på Menu, indtil TESTMENU vises, og tryk derefter på Vælg.
  - b Tryk på Menu, indtil Udskriv menuer vises, og tryk derefter på Vælg.
  - **c** Serielparametrene kan findes under Standardseriel (eller X-tra ser.port x, hvis du har installeret et tilslutningskort).

#### Installation af en printerdriver

Du skal installere en printerdriver på den computer, der er sluttet til printeren.

1 Indsæt driver-cd'en i cd-rom-drevet. Den starter automatisk. Hvis cd'en ikke starter automatisk, skal du klikke på **Start → Kør**, og indtaste følgende i dialogboksen Kør:

D:/Setup.exe.

- 2 Klik på Installer printersoftware.
- 3 Klik på Accepter i licensaftalen til printersoftwaren.
- 4 Vælg Installer lokal printer, og klik på Næste.
- **5** Marker afkrydsningsfeltet ved siden af den printer, som du installerer, og vælg derefter den ønskede kommunikationsport (COM1 eller COM2).
- 6 Klik på **Afslut** for at udføre installationen af printersoftwaren.

#### Indstilling af parametre i kommunikationsporten (COM)

Når printerdriveren er installeret, skal du indstille serielparametrene i den kommunikationsport, der er tildelt printerdriveren.

Serielparametrene for kommunikationsporten skal svare nøjagtig til de serielparametre, du har valgt på printeren.

- 1 Klik på Start > Indstillinger > Kontrolpanel, og dobbeltklik på System.
- 2 Klik på + under fanen Enhedshåndtering for at udvide listen over tilgængelige porte.
- **3** Vælg den kommunikationsport, som du tildelte printeren (COM1 eller COM2).
- 4 Klik på Egenskaber.
- 5 Indstil serielparametrene på fanen Portindstillinger til præcis de samme serielparametre som på printeren.

Printerindstillingerne kan findes under Standardseriel (eller X-tra ser.port x) på siden med menuindstilinger, som du udskrev tidligere.

- 6 Klik på OK, og luk alle vinduer.
- 7 Udskriv en testside for at kontrollere printerinstallationen.
  - a Klik på Start ▶ Indstillinger ▶ Printere.
  - **b** Vælg den printer, du lige har oprettet.
  - C Klik på Filer ► Egenskaber.
  - **d** Klik på **Udskriv testside**. Når en testside udskrives korrekt, er printerkonfigurationen fuldført.

# Installation af drivere til netværksudskrivning

| Operativsystem                           | Gå til side |
|------------------------------------------|-------------|
| Windows                                  | 18          |
| Windows 95 og Windows 98 (første udgave) |             |
| Macintosh                                | 19          |

### Udskrivning af en netværksinstallationsside

Hvis printeren har forbindelse til et netværk, skal du udskrive en netværksinstallationsside for at kontrollere netværksforbindelsen. Denne side indeholder også vigtige oplysninger, som kan hjælpe dig med at konfigurere printeren til netværksudskrivning.

Bemærk: Hvis der er installeret en MarkNet<sup>™</sup>-printserver, vises Print Net1 Setup i displayet.

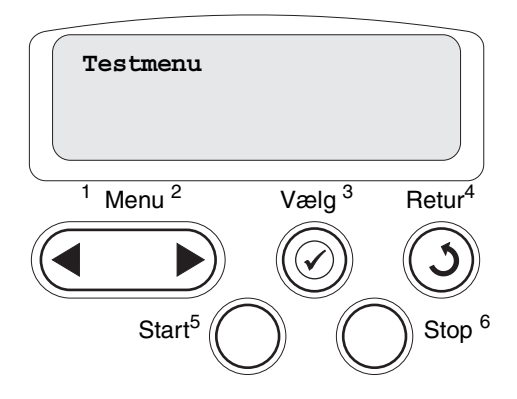

- 1 Kontroller, at printeren er tændt.
- 2 Tryk på Menu, indtil Testmenu vises. Tryk derefter på Vælg.
- 3 Tryk på Menu, indtil Udskr.Net-opsæt vises, og tryk derefter på Vælg. Netværksinstallationssiden udskrives, og printeren vender tilbage til tilstanden Klar.
- 4 Kontroller den første del af netværksinstallationssiden, og bekræft, at status er "Tilsluttet".

Hvis status er "Ikke tilsluttet", er LAN-drop måske ikke aktivt, eller netværkskablet fungerer måske ikke korrekt. Kontakt netværksadministratoren for at få hjælp, og udskriv derefter en anden netværksinstallationsside for at kontrollere, at der er forbindelse til netværket.

Når du har tildelt og kontrolleret TCP/IP-indstillingerne, er du klar til at installere printeren på de enkelte computere på netværket.

# Windows 95, Windows 98 (første udgave)

I Windows-miljøer kan netværksprintere konfigureres til direkte udskrivning eller delt udskrivning. Begge metoder til netværksudskrivning kræver installation af en printerdriver og oprettelse af en netværksprinterport.

#### Understøttede printerdrivere

- Windows-systemprinterdriver
- Brugerdefineret Lexmark-printerdriver

Systemdrivere er indbygget i Windows-operativsystemer. Brugerdefinerede drivere findes på driver-cd'en.

Opdaterede systemdrivere og brugerdefinerede drivere er tilgængelige på Lexmarks websted **www.lexmark.com**.

#### Understøttede netværksprinterporte.

Lexmark-netværksport

Hvis du ønsker grundlæggende printerfunktionalitet, kan du installere en systemprinterdriver og anvende en systemnetværksprinterport, f.eks. en LPR- eller en standard TCP/IP-port. Systemprinterdriveren og - porten giver dig mulighed for at vedligeholde en konsekvent brugergrænseflade sammen med alle printerne på netværket. Brug af den brugerdefinerede printerdriver og en netværksport giver imidlertid forbedret funktionalitet, f.eks. meddelelser om printerstatus.

#### Direkte udskrivning vha. Windows 95/98

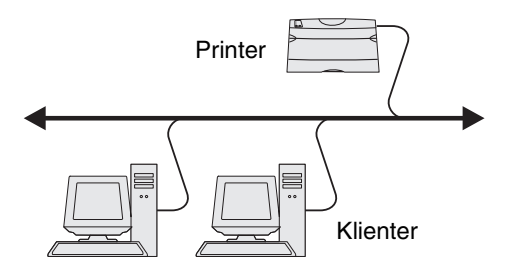

Med direkte udskrivning:

- Printeren sluttes direkte til netværket ved hjælp af et netværkskabel, f.eks. Ethernet.
- Printerdrivere installeres typisk på hver computer på netværket.

Sådan installeres en brugerdefineret printerdriver og netværksport:

- 1 Tænd for computeren.
- 2 Klik på Start→ Indstillinger→ Printere, og dobbeltklik på Tilføj printer.
- 3 Vælg Netværksprinter, når du bliver bedt om det.
- 4 Indtast netværksstien eller navnet på netværksprinteren.
- 5 Vælg printerproducenten og -modellen, og klik derefter på Har diskette/cd.
- 6 Isæt driver-cd'en. Hvis cd'en starter automatisk, skal du klikke på Afslut for at vende tilbage til guiden Tilføj printer.

7 Angiv den brugerdefinerede printerdrivers placering på driver-cd'en.

```
Stien vil se sådan ud:
X:\Drivers\Print\Win 9xMe\<sprog>
```

Hvor X = bogstavet for dit cd-rom-drev.

For eksempel: D:\Drivers\Print\Win\_9xMe\English.

- 8 Klik på Næste.
- 9 Følg vejledningen på skærmen for at fuldføre installationen af driverne.

### Macintosh

**Bemærk:** En PPD-fil (PostScript Printer Description) forsyner din Macintosh-computer med detaljerede oplysninger om den pågældende printers funktioner.

For at kunne udskrive til en netværksprinter skal hver Macintosh-bruger installere en brugerdefineret PPD-fil og oprette en printer på computerens skrivebord (Mac OS 8.6 til 9.x) eller oprette en udskriftskø i Udskriftscenter (Mac OS X).

#### Mac 8.6-9.x

#### Trin 1: Installer en brugerdefineret PPD-fil

- 1 Isæt driver-cd'en.
- 2 Dobbeltklik på **Classic**, og dobbeltklik på installationspakken til printeren.

Bemærk: En PPD-fil indeholder udførlige oplysninger til Mac'en om printerens egenskaber.

- 3 Vælg det ønskede sprog, og klik derefter på OK.
- 4 Klik på Accepter for at acceptere licensaftalen.
- 5 Klik på **Fortsæt**, når du har læst filen med vigtige oplysninger.
- 6 Vælg en standardpapirstørrelse.
- 7 Klik på **Installer** på skærmen Almindelig installering. Alle de nødvendige filer er installeret på computeren.
- 8 Klik på **Slut**, når installationen er gennemført.

Der findes også en PPD-fil til printeren i en softwarepakke, der kan hentes på Lexmarks websted **www.lexmark.com**.

#### Trin 2: Opret en printer på skrivebordet

- 1 Vælg LaserWriter 8-driveren i Vælger.
- 2 Hvis du har et distribueret netværk, skal du vælge standardzonen på listen. Hvis du ikke ved, hvilken zone du skal vælge, skal du se på netværksinstallationssiden under AppleTalk til zone.
- **3** Vælg den nye printer på listen.
- 4 Hvis du ikke ved, hvilken printer du skal vælge, skal du se på netværksinstallationssiden under overskriften AppleTalk for at finde standardnavnet på printeren.
- 5 Klik på Opret.
- 6 Kontroller, at der er et ikon i Vælger ved siden af printernavnet.
- 7 Luk vinduet Vælger.
- 8 Kontroller printerinstallationen.
  - a Klik på ikonet for den printer på skrivebordet, du lige har oprettet.
  - **b** Vælg Udskrivning ► Skift indstilling.
  - Hvis den PPD-fil, der vises i menuens PPD-fil-del, er den rigtige til printeren, er printerkonfigurationen fuldført.
  - Hvis den PPD-fil, der vises i menuens PPD-fil-del, ikke er den rigtige til printeren, skal du gentage "Trin 1: Installer en brugerdefineret PPD-fil", på side 19.

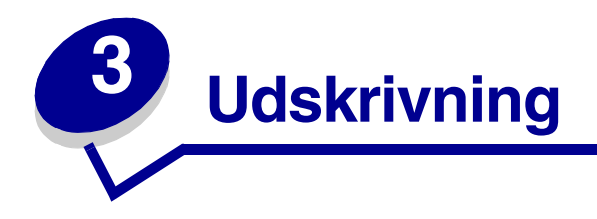

# Om printerens kontrolpanel

Kontrolpanelet har fem knapper, et display og en indikator, som blinker, når printeren behandler et job, hvilket angives af meddelelsen I brug.

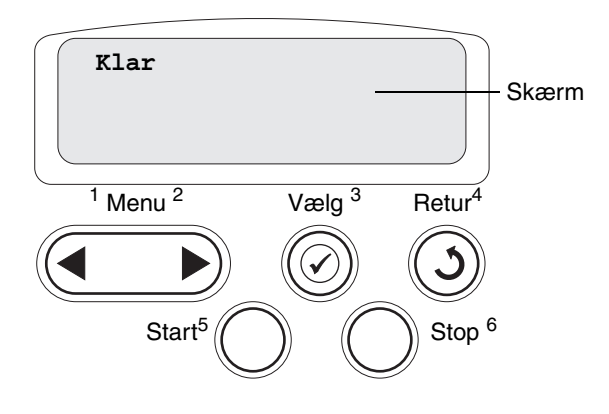

# Kontrolpanelets knapper

| Knap  | Funktion                                                                                                    |
|-------|----------------------------------------------------------------------------------------------------|
| Start | <ul> <li>Tryk på Start for at:</li> <li>Vende tilbage til tilstanden Klar, hvis printeren er offline (meddelelsen Klar vises ikke<br/>i displayet).</li> <li>Forlade printermenuerne og vende tilbage til tilstanden Klar.</li> <li>Ryd meddelelser i kontrolpanelet.</li> <li>Genoptage udskrivning efter ilægning af papir eller afhjælpning af papirstop.</li> <li>Afslutte Strømbesparer.</li> </ul>                                                                                                    |
|       | kontrolpanelets menuer. Der skal stå Klar på printeren, for at jobbene udskrives.                                                                                                    |
| Menu  | <ul> <li>Tryk på Menu for at:</li> <li>Sætte printeren offline (ud af tilstanden Klar) oggå til menuerne. Når printeren er offline, skal du trykke på Menu for at gennemse menuerne og menupunkterne.</li> <li>Få vist menupunkterne i Jobmenu på en liste (i tilstanden I brug).</li> </ul>                                                                                                    |
|       | Ved menupunkter med numeriske værdier, f.eks. Kopier, skal du trykke på og holde <b>Menu</b> nede for<br>at gennemse værdilisten. Slip knappen, når det ønskede antal vises.<br>Hvis du ser meddelelsen <b>Menuer deaktiveret</b> , kan du ikke ændre standardindstillingerne.<br>Du kan stadig slette meddelelserne og vælge punkterne under Jobmenu, når du udskriver. Når du<br>sender et job til udskrivning, skal du ændre printeregenskaberne i printerdriveren for at vælge den<br>ønskede indstilling for jobbet. |

| Knap             | Funktion                                                                                                    |
|------------------|----------------------------------------------------------------------------------------------------|
| Vælg             | <ul> <li>Tryk på Vælg for at:</li> <li>Åbne den menu, der vises i displayets anden linje.</li> <li>Gemme det viste menupunkt som ny standardindstilling.</li> <li>Slette nogle meddelelser via kontrolpanelets display.</li> <li>Fortsætte udskrivning, når meddelelsen skift <x> vises. I Skift <x> finder du flere oplysninger.</x></x></li> </ul> |
| Retur            | Tryk på Retur for at vende tilbage til det forrige menuniveau eller menupunkt.                                                                                                    |
| Stop             | Tryk på <b>Stop</b> , når meddelelsen Klar, I brug eller Venter vises, for midlertidigt at sætte printeren offline. Meddelelsen skifter til Ikke klar. Ingen data går tabt.<br>Tryk på <b>Start</b> for at sætte printeren tilbage i tilstanden Klar, I brug eller Venter.                                                                           |
| 1, 2, 3, 4, 5, 6 | Brug de tal, som du finder ved siden af navnene på knapperne, for at indtaste det personlige id-nummer (PIN-kode), efter du har sendt et fortroligt job.                                                                                                    |

Se menuoversigten for at få et overblik over de printermenuer, som er tilgængelige via kontrolpanelet.

# Sende et job til udskrivning

Sådan udskrives et job fra et typisk Windows-program:

- 1 Åbn den fil, du vil udskrive.
- 2 Vælg Udskriv i menuen Filer.
- **3** Kontroller, at den korrekte printer er valgt i dialogboksen.
- 4 Rediger de relevante printerindstillinger (f.eks. de sider, du vil udskrive, eller antallet af kopier).

Bemærk: Klik på Egenskaber eller Opsætning for at justere de printerindstillinger, som ikke vises i det første skærmbillede, og klik på OK.

5 Klik på **OK** eller **Udskriv** for at sende jobbet til den valgte printer.

# Annullere udskriftsjob

### Fra printerens kontrolpanel

Hvis det job, du vil annullere, udskrives, og meddelelsen I brug vises i displayet:

- 1 Tryk på Menu, indtil du ser Jobmenu, og tryk derefter på Vælg.
- 2 Tryk på Menu, indtil du ser Annuller job, og tryk derefter på Vælg.

### Fra proceslinjen i Windows

Når du sender et job til udskrivning, vises der et lille printerikon i proceslinjens højre hjørne.

- 1 Dobbeltklik på printerikonet. Der vises en liste over udskriftsjob.
- 2 Vælg det job, du vil annullere.
- **3** Tryk på **Delete** på tastaturet.

### Fra skrivebordet i Windows

- 1 Minimer alle programmer, så du kan se indholdet på skrivebordet.
- 2 Dobbeltklik på Denne computer.
- 3 Dobbeltklik på **Printere**. Der vises en liste over de tilgængelige printere.
- 4 Dobbeltklik på den printer, du valgte, da du sendte jobbet. Der vises en liste over udskriftsjob.
- 5 Vælg det job, du vil annullere.
- 6 Tryk på **Delete** på tastaturet.

### Fra en Macintosh-computer

Når du sender et job til udskrivning, vises ikonet for den valgte printer på skrivebordet.

- 1 Dobbeltklik på printerikonet på skrivebordet. Der vises en liste over udskriftsjob.
- 2 Tryk på **Control**, og klik på det udskriftsjob, du vil annullere.
- **3** Vælg **Stop kø** i den genvejsmenu, der vises.

# *llægning af udskriftsmedie i skufferne*

Nyttige tip:

- Bland aldrig medietyper i en bakke.
- Bøj udskriftsmediet frem og tilbage for at løsne arkene, og luft derefter arkene. Undgå at folde eller krølle printmediet. Ret stakkens kanter ind på en plan overflade.

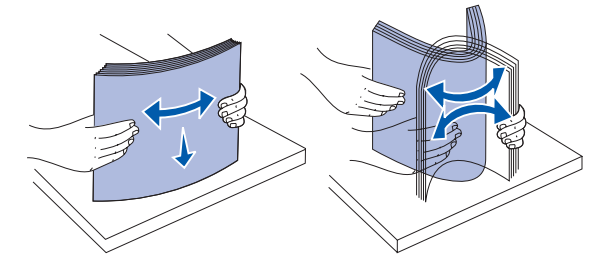

ADVARSEL: Fjern aldrig papir fra skufferne, mens der udskrives. Det kan beskadige skuffen eller printeren.

### llægning af papir i skufferne til 500 ark

Sådan llægges papir i skufferne til 500 ark:

- 1 Fjern skuffen og placer den på en plan, jævn overflade.
- 2 Klem sammen om frontstyrets udløser, og skub styret hen forrest i skuffen.

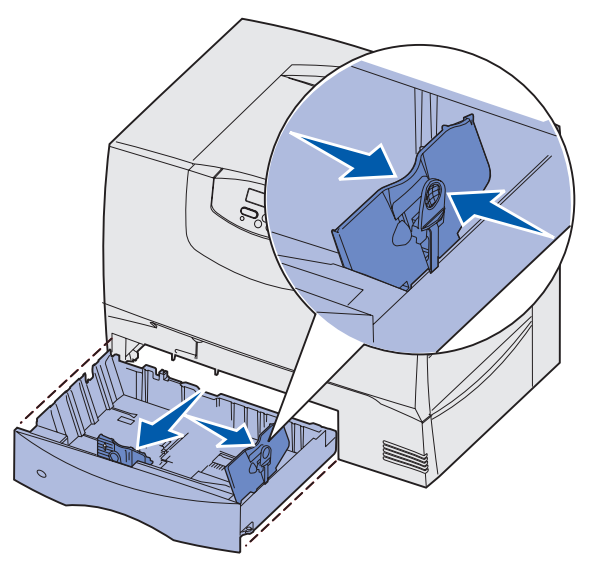

3 Klem sammen om sidestyrets udløser, og placer styret i den korrekte position i forhold til den papirstørrelse, du ilægger.

Ikonerne bagest i skuffen angiver papirstørrelser.

4 Bøj arkene frem og tilbage for at løsne dem, og luft dem derefter.

Undgå at folde eller krølle papiret. Ret stakkens kanter ind på en plan overflade.

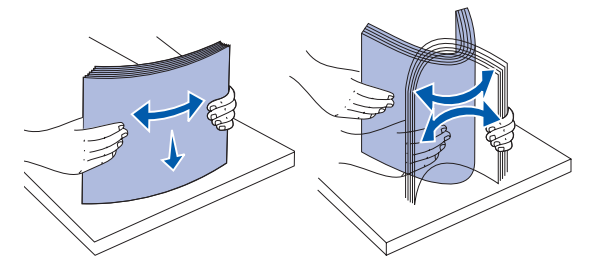

5 Ilæg papiret som vist, med udskriftssiden ned..

llæg ikke papir, som er bøjet eller krøllet.

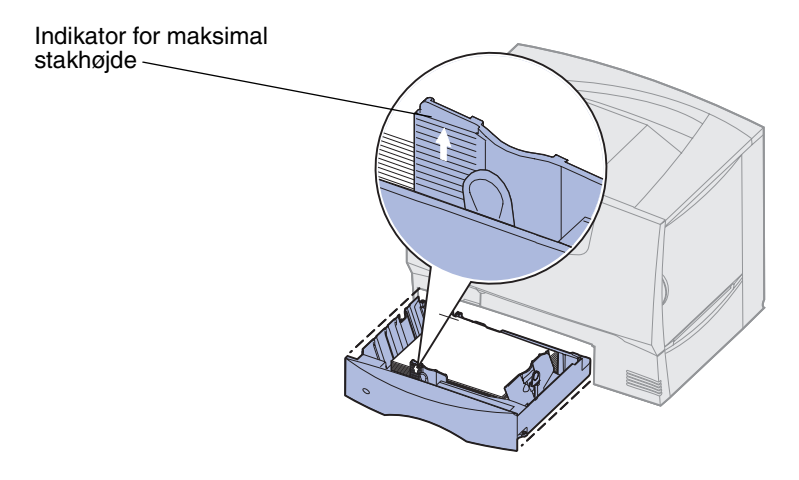

**Bemærk:** Overskrid ikke den maksimale stakhøjde. Hvis skuffen overfyldes, kan der opstå papirstop.

6 Klem sammen om frontstyrets udløser, og skub styret, indtil det er skubbet helt ind mod papirstakken.

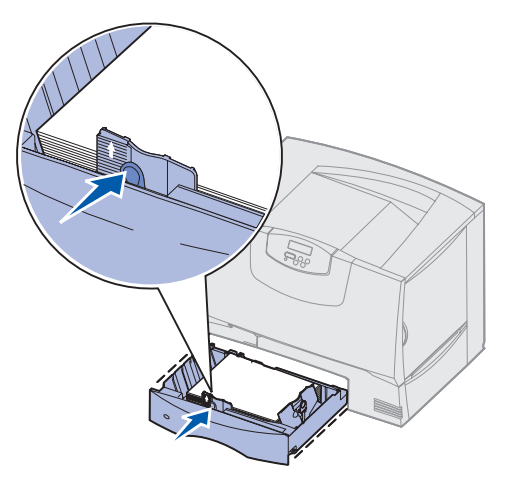

7 Sæt skuffen i igen.

Kontroller, at skuffen er skubbet helt ind i printeren.

8 Hvis du lægger en anden type udskriftsmedie i skuffen end den forrige, skal du ændre indstillingen for Papirtype for den pågældende bakke på kontrolpanelet.

Se **Papirtype** på side 64, hvis du vil have yderligere oplysninger.

### llægning af papir i skuffen til 2000 ark

Følg denne vejledning for at ilægge papir i skuffen til 2000 ark. Læg ikke andre udskriftsmedier end papir i skuffen til 2000 ark.

- 1 Åbn skuffen.
- 2 Klem sammen om sidestyrets udløser, løft styret, og placer det i den korrekte rille i forhold til den papirstørrelse, du ilægger.

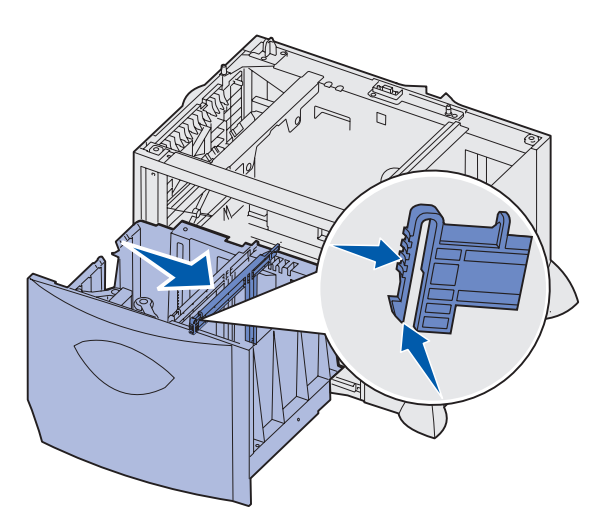

**3** Klem sammen om de to frontstyrs udløsere, og skub styret til den korrekte position for den papirstørrelse, du ilægger.

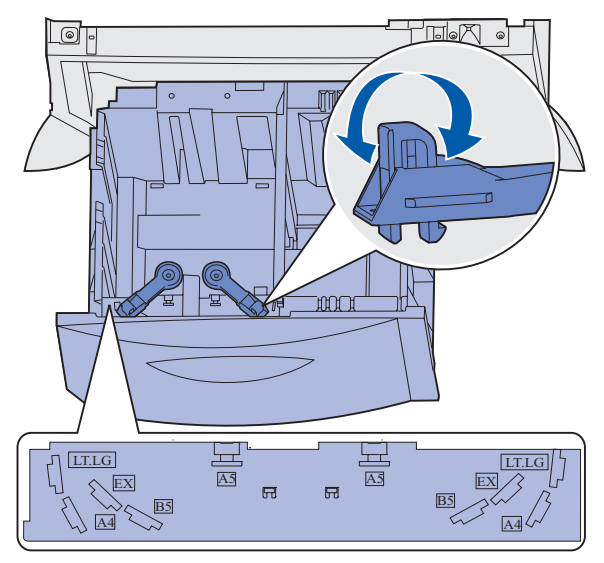

4 Skub bundstøtten mod skuffens front, indtil den berører frontstyret.

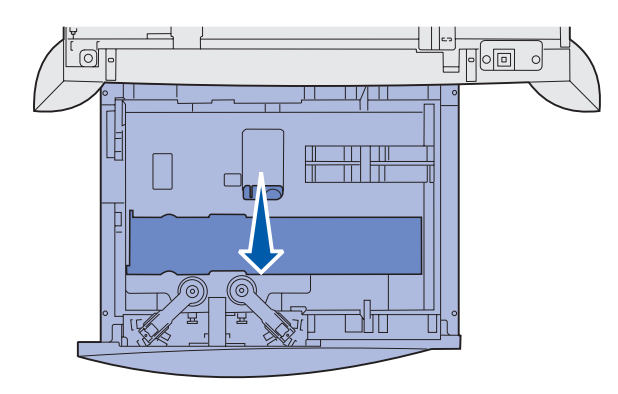

5 Bøj arkene frem og tilbage for at løsne dem, og luft dem derefter.

Undgå at folde eller krølle papiret. Ret stakkens kanter ind på en plan overflade.

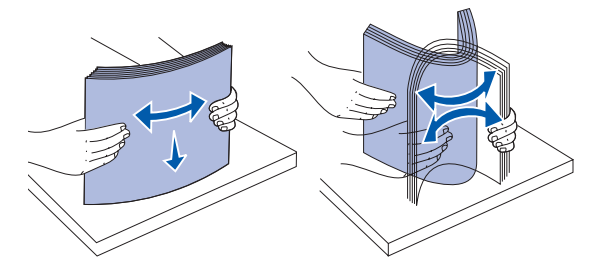

6 Ilæg papiret mod skuffens bageste venstre hjørne med udskriftssiden ned.
 Ilæg ikke udskriftsmedie, som er bøjet eller krøllet.

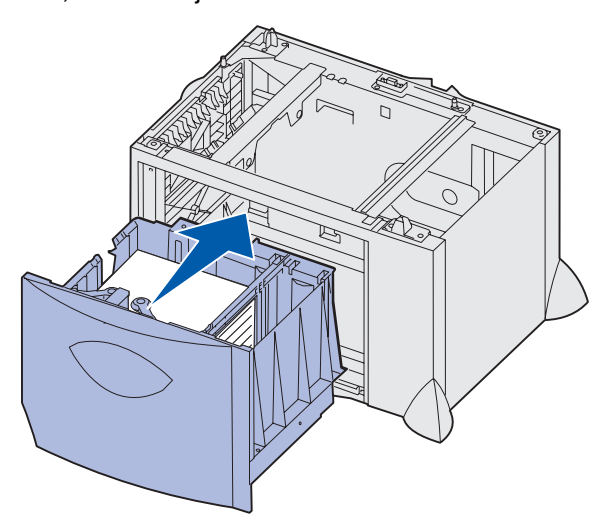

7 Luk skuffen.

Kontroller, at skuffen er skubbet helt ind i printeren.

Bemærk: Overskrid ikke den maksimale stakhøjde. Hvis skuffen overfyldes, kan der opstå papirstop.

# Sådan ilægger du udskriftsmedie i MP-arkføderen

Du kan bruge MP-arkføderen på én af følgende to måder:

- **Papirskuffe** Som papirskuffe kan du lægge papir eller specialmedie i arkføderen med henblik på at lade mediet blive liggende i arkføderen.
- **Manuel bypass-arkføder** Som manuel bypass-arkføder kan du sende et udskriftsjob til arkføderen, mens du angiver medietypen og -størrelsen fra computeren. Du bliver derefter bedt om at ilægge det pågældende udskriftsmedie, inden der udskrives.

Sådan ilægges papir i MP-arkføderen:

1 Åbn MP-arkføderen.

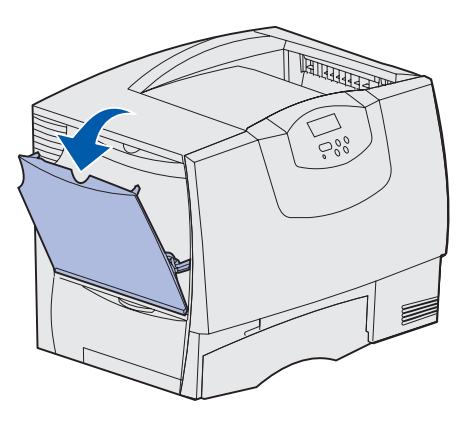

2 Klem sammen om papirlængdestyret, og skub styret helt hen mod printerens front.

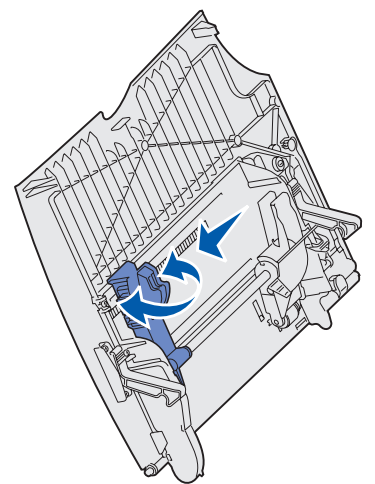

**3** Bøj arkene frem og tilbage for at løsne dem, og luft dem derefter. Undgå at folde eller krølle printmediet. Ret stakkens kanter ind på en plan overflade.

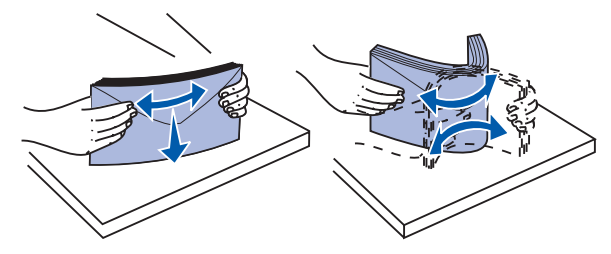

4 llæg stakken af papir eller specialmedie korrekt for den pågældende størrelse, type og udskrivningsmetode, du anvender.

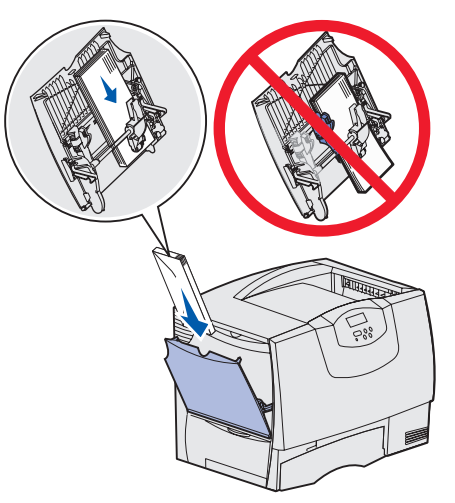

5 Ilæg papiret eller specialmediet med udskriftssiden opad langs MP-arkføderens venstre kant, og skub det så langt ind som muligt – uden at presse på.

Tving ikke mediet ind.

Bemærk: Overskrid ikke den maksimale stakhøjde. Hvis arkføderen overfyldes, kan der opstå papirstop.

6 Klem sammen om papirlængdestyrets udløser, og skub styret, indtil det berører kanten af stakken.

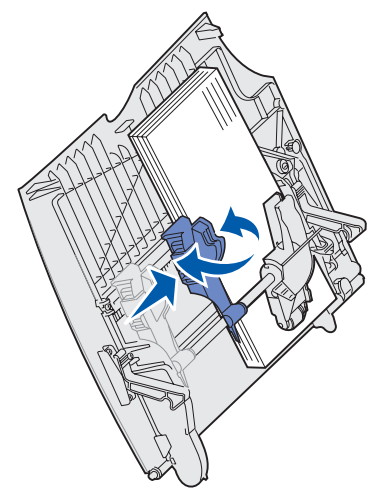

7 Hvis du lægger en anden type udskriftsmedie i skuffen end den forrige, skal du ændre indstillingen for Papirtype for den pågældende bakke på kontrolpanelet.

Se **Papirtype** på side 64, hvis du vil have yderligere oplysninger.

# Udskrivning på specialmedie (transparenter, etiketter, andet)

Følg denne vejledning, når du vil udskrive på medier, som transparenter, karton, blankt papir, etiketter eller konvolutter.

- 1 Ilæg mediet som angivet for den skuffe, du anvender. Se et af følgende punkter, hvis du har brug for hjælp:
  - Ilægning af udskriftsmedie i skufferne
  - Sådan ilægger du udskriftsmedie i MP-arkføderen
- 2 Angiv Papirtype og Papirstørrelse på kontrolpanelet i henhold til den ilagte medietype. Hvis den medietype, du ilægger, er den samme som den forrige medietype, behøver du ikke at ændre indstillingen for Papirtype.

**Bemærk:** Papirstørrelse kan ikke justeres, når automatisk størrelsesregistrering er aktiveret. Automatisk størrelsesregistrering er som standard aktiveret til printerskuffer, men kan ikke vælges til MP-arkføder.

Sådan ændrer du indstillingen for Papirtype eller Papirstørrelse:

- a Tryk på Menu, indtil du ser Papirmenu, og tryk derefter på Vælg.
- **b** Tryk på **Menu**, indtil du ser **Papirtype** (**Papirstørrelse**), og tryk derefter på **Vælg**.

Type i skuffe 1 (eller Str. i skuffe 1) vises i anden linje i displayet.

- **c** Tryk på **Vælg**, hvis du vil ændre indstillingen for Type i skuffe 1 (eller Str. i skuffe 1), eller tryk på **Menu** for at rulle til en anden kilde.
- **d** Tryk på **Menu** for at rulle gennem en liste over mulige papirtyper (eller -størrelser).
- e Når du ser den ønskede papirtype (eller størrelse), skal du trykke på **Vælg** for at gemme typen som standardindstilling.
- f Tryk på **Start** for at vende tilbage til printertilstanden Klar.
- **3** Angiv papirtypen, papirstørrelsen og kilden i programmet i henhold til den ilagte medietype.

#### Windows

- a Vælg Filer ► Udskriv i tekstbehandlingsprogrammet, regnearksprogrammet, browseren eller et andet program.
- **b** Klik på **Egenskaber** (eller **Indstillinger**, **Printer** eller **Konfiguration** afhængigt af programmet) for at få vist indstillingerne for printerdriveren.
- **c** Vælg den skuffe, der indeholder specialmediet, på listen **Formatkilde**.
- d Vælg medietypen (transparenter, konvolutter osv.) på listen Medietype.
- e Vælg specialmediets størrelse på listen Formulartype.
- f Klik på **OK**, og send derefter dit udskriftsjob som normalt.

### *Mac OS 8.6-9.x*

- a Vælg Filer ► Udskriv i tekstbehandlingsprogrammet, regnearksprogrammet, browseren eller et andet program.
- **b** Vælg papirstørrelse i genvejsmenuen **Papir**.
- C Klik på OK.
- d Vælg Filer ► Udskriv.
- e Vælg Generelt, og derefter papirkilde i genvejsmenuen.
- f Vælg Afbildning, og derefter papirtype i genvejsmenuen Papirtype.
- g Send dit udskriftsjob som normalt.

### Mac OS X

- a Vælg Filer ► Udskriv i tekstbehandlingsprogrammet, regnearksprogrammet, browseren eller et andet program.
- **b** Vælg papirstørrelse i genvejsmenuen **Papirstørrelse**.
- c Klik på OK.
- d Vælg Filer ► Udskriv.
- e Vælg Afbildning, og derefter papirtype i genvejsmenuen Papirtype.
- f Vælg **Papirindføring**, og derefter papirkilde i genvejsmenuen.
- g Send dit udskriftsjob som normalt.

# Skuffesammenkædning

 Hvis du ilægger samme papirstørrelse og -type eller specialmedie i mere end én skuffe, sammenkæder printeren automatisk skufferne. Dette betyder, at når en skuffe er tom, indføres papiret fra den næste skuffe i kæden.

Hvis du f.eks. har ilagt den samme papirstørrelse og -type eller specialmedie i skuffe 2 og skuffe 4, indføres papiret eller specialmediet fra skuffe 2 til printeren, indtil skuffen bliver tom, og derefter indføres papiret eller mediet fra den næste sammenkædede skuffe – skuffe 4.

• Hvis du ilægger den samme *størrelse* papir eller specialmedie i hver skuffe, skal du kontrollere, at det også er den samme *type* papir eller specialmedie, for at skufferne kan sammenkædes.

Når du har ilagt den samme størrelse og type papir eller specialmedie i de skuffer, du har valgt, skal du vælge den samme **Papirtype**-indstilling i **Papirmenu** for disse kilder.

 Hvis du vil deaktivere skuffesammenkædning, skal du under Papirtype eller Papirstørrelse angive en entydig værdi for hver enkelt skuffe.

# Sammenkædning af udskriftsbakker

Hvis du vil tilslutte en valgfri finisher eller mailbox til din printer, kan du sammenkæde udskriftsbakker eller på anden måde angive, hvordan printeren skal sende jobs til udskriftsbakkerne, ved at ændre indstillingen Konfig. bakker i Papirmenu.

| Værdi                  | Beskrivelse                                                                                                    |
|------------------------|----------------------------------------------------------------------------------------------------|
| Sorteringsenhed        | Giver dig mulighed for at vælge en udskriftsbakke, når du sender et job til udskrivning.<br>(Hvis du vil, kan du vælge en standardudskriftsbakke til alle dine udskriftsjob). Du bliver<br>advaret om, at den valgte udskriftsbakke er fyldt, og udskrivningen stoppes, indtil du tømmer<br>udskriftsbakken. |
| Sammenkædning          | Sammenkæder alle de tilgængelige bakker, således at når en udskriftsbakke er fyldt, sender printeren alle job til den næste udskriftsbakke i kæden.                                                                                                    |
| Udskriftsoverløb*      | Sender automatisk alle job til en forudtildelt overflow-bakke, når den aktuelle bakke er fyldt.                                                                                                    |
| Typetildeling          | Giver dig mulighed for at tildele forskellige medietyper til specifikke udskriftsbakker eller<br>kæder af udskriftsbakker. Printeren sender derefter alle udskrevne medier til den<br>udskriftsbakke eller den kæde af udskriftsbakker, du har valgt til hver papirtype eller<br>specialmedie.               |
| * Kun tilgængelig, hvi | s du har monteret en sorteringsenheds.                                                                                                    |

Sådan ændres indstillingen Konfig. bakker:

- 1 Tryk på Menu, indtil du ser Papirmenu, og tryk derefter på Vælg.
- 2 Tryk på **Menu**, indtil Konfig. bakker vises, og tryk derefter på **Vælg**. Sorteringsenhed vises i den anden linje i displayet.
- **3** Tryk på **Menu**, indtil du ser den ønskede værdi, og tryk derefter på **Vælg**, hvis du vil gemme værdien som standardindstillingen for bakkekonfigurationen.
- 4 Tryk på **Start** for at vende tilbage til printertilstanden Klar.

Yderligere oplysninger findes i Konfig. bakker og Bakke <x> fuld.

# Tilbageholdelse af job i printeren

Når du sender et job til printeren, kan du angive i driveren, at printeren skal tilbageholde jobbet i hukommelsen. Når du er klar til at udskrive jobbet, skal du gå til printeren og bruge kontrolpanelets menuer til at identificere, hvilket *tilbageholdt* job du vil udskrive.

**Bemærk:** Funktioner til *udskrivning og tilbageholdelse* kræver mindst 128 MB ledig printerhukommelse. Vi anbefaler som minimum 256 MB ledig printerhukommelse og en harddisk.

### Udskrivning og sletning af tilbageholdte job

Når de tilbageholdte job er gemt i printerhukommelsen, kan du bruge printerens kontrolpanel til at angive, hvad der skal ske med et eller flere af jobbene. Du kan enten vælge Fortroligt job eller Tilbageholdt job (job med gentagelse af udskrivning, job med reservation af udskrivning og job med kontrol af udskrivning) på **Jobmenu**. Hvis du vælger Fortroligt job, skal du indtaste det personlige id-nummer (PIN-kode), du angav i driveren, da du sendte jobbet. Se **Fortrolige job**, hvis du vil have yderligere oplysninger.

Menupunkterne Fortroligt job eller Tilbageholdt job giver dig fem valg:

- Udskriv alle job
- Udskriv job
- Slet alle job
- Slet job
- Udskriv kopier

### Åbning af tilbageholdte job fra kontrolpanelet

- **1** Sådan åbnes tilbageholdte job fra kontrolpanelet:
  - Tryk på **Menu** for at få vist Jobmenu, hvis printeren er i brug.
  - Fortsæt til trin 2, hvis printeren er Klar.
- 2 Tryk på **Menu** indtil du kan se **Tilbageholdt** job eller **Fortroligt** job i kontrolpanelets display, afhængigt af den jobtype du vil have adgang til.
- 3 Tryk på Vælg.

**Brugernavnet** vises i den første linje i kontrolpanelet. Den anden linje viser navnene på de brugere, som i øjeblikket kan knyttes til funktionen til udskrivning og tilbageholdelse af job.

4 Tryk på Menu, indtil du ser dit brugernavn.

**Bemærk:** Hvis du skal bruge et fortroligt job, bliver du bedt om at angive PIN-koden. Se **Fortrolige job**, hvis du vil have yderligere oplysninger.

- 5 Tryk på Vælg.
- **6** Tryk på **Menu**, indtil den ønskede handling vises i den anden linje på kontrolpanelet (udskriv job, slet job osv.).
- 7 Tryk på Vælg.
  - Tryk på Menu for at blade gennem listen med tilgængelige job, hvis du leder efter et bestemt job, og tryk på Vælg, når det rigtige job vises. Der vises en stjerne (\*) ved siden af jobnavnet, og det angiver, at du har valgt at udskrive eller slette dette job.
  - Hvis du bliver bedt om at indtaste det antal kopier, du vil udskrive, skal du bruge Menu for at forøge eller formindske antallet i kontrolpanelet og derefter trykke på Vælg.
- 8 Tryk på Start for at udskrive eller slette de bestemte job, du har markeret.

Printeren viser kort de meddelelser, som angiver, hvilken funktion til udskrivning og tilbageholdelse af job den udfører.

# Genkendelse af formateringsfejl

Hvis symbolet  $\stackrel{\checkmark}{2}$  vises i kontrolpanelet, betyder det, at printeren har problemer med at formatere et eller flere tilbageholdte job. Disse formateringsproblemer skyldes som regel, at printeren ikke har nok hukommelse, eller at dataene er ugyldige, hvilket kan medføre, at printeren sletter jobbet.

Når symbolet  $\stackrel{\checkmark}{\rightarrow}$  vises ved siden af et tilbageholdt job, kan du:

- Udskrive jobbet. Vær opmærksom på, at det muligvis kun er en del af jobbet, der udskrives.
- Slette jobbet. Du kan frigøre yderligere printerhukommelse ved at rulle gennem listen over tilbageholdte job og slette andre, du har sendt til printeren.

Hvis der ofte opstår formateringsfejl i forbindelse med tilbageholdte job, kan printeren have brug for mere hukommelse.

### Gentagelse af udskrivning

Hvis du sender et job med gentagelse af udskrivning, udskriver printeren alle anmodede kopier af jobbet og gemmer jobbet i hukommelsen, så du senere kan udskrive yderligere kopier. Du kan udskrive yderligere kopier, så længe jobbet er gemt i hukommelsen.

**Bemærk:** Job med gentagelse af udskrivning slettes automatisk fra printerhukommelsen, når printeren kræver ekstra hukommelse til behandling af yderligere tilbageholdte job.

### Reservation af udskrivning

Hvis du sender et job med reservation af udskrivning, udskriver printeren ikke jobbet med det samme, men gemmer jobbet i hukommelsen, så du kan udskrive det senere. Jobbet tilbageholdes i hukommelsen, indtil du sletter det fra menuen Tilbageholdte job. Reserverede udskriftsjob slettes måske, hvis printeren har brug for ekstra hukommelse til at behandle andre tilbageholdte job.

Se Udskrivning og sletning af tilbageholdte job for at få yderligere oplysninger.

### Kontrol af udskrivning

Hvis du sender et job med kontrol af udskrivning, udskriver printeren én kopi og tilbageholder de resterende kopier, du har anmodet fra driveren, i printerhukommelsen. Brug kontrol af udskrivning til at undersøge den første kopi for at se, om den er tilfredsstillende, før du udskriver de resterende kopier.

I **Udskrivning og sletning af tilbageholdte job** er der oplysninger om udskrivning af de yderligere eksemplarer, der er gemt i hukommelsen.

Bemærk: Når alle eksemplarer er udskrevet, slettes jobbet fra printerens hukommelse.

# Fortrolige job

=

Når du sender et job til printeren, kan du indtaste et personligt id-nummer (PIN-kode) fra driveren. PIN-koden skal bestå af fire tal fra 1-6. Jobbet tilbageholdes i printerhukommelsen, indtil du angiver den samme firecifrede PIN-kode fra printerens kontrolpanel og vælger at udskrive eller slette jobbet. Det sikrer, at jobbet først udskrives, når du er klar til at modtage det, og at ingen andre brugere af printeren kan udskrive jobbet.

Når du vælger Fortroligt job i Jobmenu og derefter vælger dit brugernavn, vises følgende anmodning:

Indtast PIN:

Brug knapperne på kontrolpanelet til at angive den firecifrede PIN-kode for det fortrolige job. Tallene ved siden af navnene på knapperne angiver, hvilken knap du skal trykke på for de enkelte cifre (1-6). Når du angiver PIN-koden, vises der stjerner på kontrolpanelet, så koden holdes hemmelig.

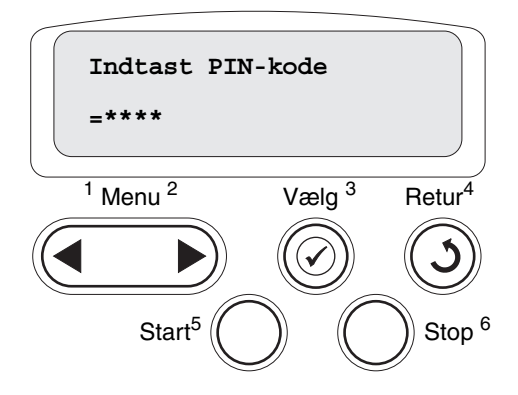

Hvis du indtaster en ugyldig PIN-kode, vises meddelelsen Ingen job fundet. Forsøg igen? Tryk på **Start** for at angive PIN-koden igen, eller tryk på **Stop** for at afslutte menuen Fortroligt job.

Når du angiver en gyldig PIN-kode, får du adgang til alle udskriftsjob, der svarer til det angivne brugernavn og den PIN-kode, du indtastede. De udskriftsjob, som passer til den PIN-kode, du indtastede, vises i displayet, når du angiver menupunkterne Udskriv job, Slet job og Udskriv kopier. Herefter kan du vælge at udskrive eller slette de job, der svarer til den angivne PIN-kode. (I Udskrivning og sletning af tilbageholdte job finder du flere oplysninger). Når du har udskrevet jobbet, slettes det fortrolige job fra hukommelsen.

# Tip til korrekt udskrivning

### **Opbevaring af papir**

Du skal bruge følgende retningslinjer for at undgå problemer med papirindføringen og ujævn udskriftskvalitet.

- Opbevar papir et sted, hvor temperaturen er ca. 21° C og luftfugtigheden er 40%.
- Opbevar papirkasser på en palle eller hylde og ikke direkte på gulvet.
- Hvis du opbevarer de enkelte papirpakker andre steder end i den oprindelige kasse, skal du sikre dig, at de står på en plan overflade, så kanterne ikke bøjer eller krøller.
- Læg ikke noget oven på papirpakkerne.
- Opbevar papiret i den originale indpakning, indtil det skal lægges i printeren.

## Opbevaring af forbrugsstoffer

Vælg et køligt, rent opbevaringssted til forbrugsstofferne til printeren. Opbevar forbrugsstoffer med den *rigtige side op* i originalemballagen, indtil de skal bruges.

Forbrugsstofferne må ikke udsættes for:

- Direkte sollys
- Temperaturer over 35° C
- Høj luftfugtighed (over 80%)
- Saltmættet luft
- Ætsende luftarter
- Meget støv
### Afhjælpning af papirstop

Du kan undgå de fleste papirstop ved at lægge papiret og specialmedier korrekt i printeren.

Se nedenfor for at få vejledning til ilægning af papir:

- Ilægning af papir i skufferne til 500 ark
- Ilægning af papir i skuffen til 2000 ark
- Sådan ilægger du udskriftsmedie i MP-arkføderen

Følgende tip kan hjælpe dig med at forebygge papirstop:

- Brug kun anbefalet papir. Se i Card Stock & Label Guide, der findes på Lexmarks websted på www.lexmark.com, for at få yderligere oplysninger om, hvilken papirtype der giver de bedste resultater i dit udskrivningsmiljø.
- Fjern ikke papir fra skufferne, mens der udskrives. Vent, indtil meddelelsen Ilæg papir i skuffe <x> eller Klar vises, inden du fjerner skuffen.
- Hvis du ønsker yderligere oplysninger, inden du køber større mængder af brugerdefineret papir, skal du se *Card Stock & Label Guide*.
- Læg ikke rynket, krøllet eller fugtigt papir i skufferne.
- Bland aldrig medietyper i en bakke.
- Bøj, luft og ret papiret ind, før du lægger det i skufferne.
- Læg ikke for meget i skufferne eller i MP-arkføderen. Kontroller, at stakhøjden ikke overstiger den maksimale stakhøjde, som er angivet.
- Skub alle skuffer helt ind i printeren, efter papiret er blevet lagt i.
- Kontroller, at styrene i skuffen er korrekt placeret i forhold til den papirstørrelse, der er lagt i.
- Send ikke job med transparenter, etiketter eller karton til hæftning, hulning eller forskydning.
- Vi anbefaler, at transparenter, etiketter, karton og konvolutter ikke sendes til sorteringsenhedseller finisheroptionen. Disse specialmedier skal sendes til standardbakken.
- Hvis der er monteret en finisher- eller sorteringsenhedoption, skal du kontrollere, at printeren og optionen er korrekt justeret. Se i *Installationsvejledning*, hvis du vil have vejledning i justering.
- Kontroller, at de kabler, der tilslutter printeren til højkapacitets arkføderen eller finisheren, er korrekt tilsluttet. I *Installationsvejledning* finder du flere oplysninger.
- Hvis der opstår papirstop, skal du fjerne papir fra hele papirstien. Se Fjernelse af papir fra hele papirstien, hvis du vil have yderligere oplysninger.

# **A** Specifikationer for papir og specialmedier

Følgende tabel viser en liste over understøttede papir- og specialmediestørrelser og -typer for standard- og skuffeoptioner samt MP-arkføderen. Vi anbefaler, at du udskriver nogle prøver på det papir eller specialmedie, du overvejer at bruge i printeren, før du køber store mængder.

| Kilde                    | Understøttede<br>papirstørrelser                                                                                       | Understøttede<br>papirtyper                  | Kapacitet                                                                                                    |
|--------------------------|----------------------------------------------------------------------------------------------------|----------------------------------------------|----------------------------------------------------------------------------------------------------|
| Skufferne til<br>500 ark | Letter, A4, A5, Legal,<br>Executive, JIS B5, Folio <sup>1</sup> ,<br>Statement <sup>1</sup> , Universal <sup>2,3</sup> | Papir, transparenter,<br>etiketter og karton | <ul> <li>500 ark papir af 20 lb</li> <li>350 transparenter<sup>5</sup></li> <li>200 etiketark eller karton <sup>4,5</sup></li> </ul> |
| Skuffe til<br>2000 ark   | Letter, A4, A5, Legal,<br>Executive, JIS B5                                                                            | Papir                                        | 2000 ark papir af 20 lb                                                                                                    |
| MP-arkføder              | Letter, A4, A5, Legal,<br>Executive, JIS B5, Folio <sup>1</sup> ,<br>Statement <sup>1</sup> , Universal <sup>2,3</sup> | Papir, transparenter,<br>etiketter og karton | <ul> <li>100 ark papir af 20 lb</li> <li>75 transparenter<sup>5</sup></li> <li>40 etiketark eller karton <sup>4,5</sup></li> </ul>   |
|                          | 7¾, 9, 10, DL, C5, B5, andre <sup>6</sup>                                                                              | Konvolutter                                  | 10 konvolutter                                                                                                    |

<sup>1</sup> Understøttes som valgt papir, når automatisk størrelsesregistrering er deaktiveret i de relevante skuffer.

<sup>2</sup> Når en side er valgt, angives den til 215,9 x 355,6 mm, medmindre andet angives.

<sup>3</sup> Ilæg smalt medie med den lange side i indføringsretningen (stående).

<sup>4</sup> Hvis du udskriver store mængder etiketter eller andet glossy udskriftsmateriale, skal du udskifte fuserholderen med et opgraderingssæt til papirolieringsfeltet.

<sup>5</sup> Kapaciteten varierer efter mediets vægt og sammensætning. Printeren kan udskrive direkte på transparenter, der er fremstillet til brug i laserprintere. Udskriftskvalitet og holdbarhed afhænger af den benyttede transparent. Udskriv altid et eksempel med den type transparent du vil købe, før du indkøber store mængder.

Til transparenter skal indstillingen Papirtype sættes på Transparent for at undgå papirstop (**Papirtype** indeholder detaljerede oplysninger om denne indstilling). Spørg producenten eller forhandleren, om de valgte transparenter kan bruges i laserprintere, der opvarmer transparenter til 212°C. Brug kun transparenter, der kan modstå disse temperaturer uden at smelte, ændre farve, forskyde eller afgive sundhedsskadelige dampe.

<sup>6</sup> Størrelsen kan variere fra 98,4 x 62 mm til 176 x 250 mm.

Hvis du vil have yderligere oplysninger om understøttede papir- og specialmedietyper, skal du se *Card Stock & Label Guide*, der er tilgængelig på Lexmarks websted på **www.lexmark.com**.

Printeren understøtter følgende standardstørrelser for udskriftsmedier. Indstillingen Universal gør det muligt at vælge brugerdefinerede størrelser op til det angivne maksimum.

| Udskriftsmedie                                                                                                    | Kilde                                                                                                    | A4<br>(210 x 297 mm)                                                                                            | A5<br>(148 x 210 mm)                                                                                              | JIS B5<br>(182 x 257 mm)                                                                 | Statement<br>(5,5 x 8,5") | Letter<br>(8,5 x 11")                                                                                                    | Folio<br>(8,5 x 13")                                                                                                    | Legal<br>(8,5 x 14")                                                             | Executive<br>(7,25 x 10,5")                                              | Universal (5.5 x 8,27"<br>til 8.5 x 14")  | Universal (2,75 x 5"<br>til 9,01 x 14") | Universal (5,83 x 7,17"<br>til 8.5 x 14") |
|----------------------------------------------------------------------------------------------------|----------------------------------------------------------------------------------------------------|----------------------------------------------------------------------------------------------------|----------------------------------------------------------------------------------------------------|------------------------------------------------------------------------------------------|---------------------------|----------------------------------------------------------------------------------------------------|----------------------------------------------------------------------------------------------------|----------------------------------------------------------------------------------|--------------------------------------------------------------------------|-------------------------------------------|-----------------------------------------|-------------------------------------------|
| Almindeligt papir <sup>1, 2</sup>                                                                                                    | 500 <mark>7</mark>                                                                                                    | •                                                                                                    | •                                                                                                    | •                                                                                        | •                         | •                                                                                                    | •                                                                                                    | •                                                                                | •                                                                        | •                                         |                                         | •                                         |
| Langbanet (let):                                                                                                    | 2000 <sup>8</sup>                                                                                                    | •                                                                                                    | •                                                                                                    | •                                                                                        |                           | •                                                                                                    |                                                                                                    | ٠                                                                                | •                                                                        |                                           |                                         |                                           |
| Langbanet (normal):<br>75-119,9 g/m <sup>2</sup><br>Langbanet (tungt):                                                                                                    | MPA <sup>9</sup>                                                                                                    | •                                                                                                    | •                                                                                                    | •                                                                                        | •                         | •                                                                                                    | •                                                                                                    | •                                                                                | •                                                                        | •                                         | •                                       | •                                         |
| 120-176 g/m <sup>2</sup>                                                                                                    | 500                                                                                                    |                                                                                                    |                                                                                                    |                                                                                          |                           |                                                                                                    |                                                                                                    |                                                                                  |                                                                          |                                           |                                         |                                           |
| Øvre grænse, langbanet:<br>Index Bristol:163 g/m <sup>2</sup><br>Tag:163 g/m <sup>2</sup><br>Dæksel:176 g/m <sup>2</sup><br>Øvre grænse, kortbanet:<br>Index Bristol:199 g/m <sup>2</sup><br>Tag:203 g/m <sup>2</sup><br>Dæksel:216 g/m <sup>2</sup>                                                                                                    | MPA                                                                                                    | •                                                                                                    | •                                                                                                    | •                                                                                        | •                         | •                                                                                                    | •                                                                                                    | •                                                                                | •                                                                        | •                                         | •                                       | •                                         |
| Transparent                                                                                                    | 500                                                                                                    | •                                                                                                    |                                                                                                    |                                                                                          |                           | •                                                                                                    |                                                                                                    |                                                                                  |                                                                          |                                           |                                         |                                           |
| 161-169 g/m <sup>2</sup>                                                                                                    | MPA                                                                                                    | •                                                                                                    |                                                                                                    |                                                                                          |                           | •                                                                                                    |                                                                                                    |                                                                                  |                                                                          |                                           |                                         |                                           |
| Glossy papir                                                                                                    | 500                                                                                                    | •                                                                                                    | •                                                                                                    | ٠                                                                                        | •                         | •                                                                                                    | •                                                                                                    | ٠                                                                                | •                                                                        | •                                         |                                         | •                                         |
| Glossy bogpapir, langbanet:                                                                                                    | 2000                                                                                                    | •                                                                                                    | •                                                                                                    | ٠                                                                                        |                           | •                                                                                                    |                                                                                                    | ٠                                                                                | •                                                                        |                                           |                                         |                                           |
| Glossy forside, langbanet:<br>162-176 g/m <sup>2</sup>                                                                                                    | MPA                                                                                                    | •                                                                                                    | •                                                                                                    | •                                                                                        | •                         | •                                                                                                    | •                                                                                                    | •                                                                                | •                                                                        | •                                         | •                                       | •                                         |
| <ul> <li>Papir på mindre end 75 g/m<sup>2</sup> må k<br/>enkeltsidet udskrivning ved en luftf<br/>under 60% og understøtter ikke<br/>dupleksudskrivning. Dupleksoption<br/>samme vægte og typer som printe<br/>60-74,9 g/m<sup>2</sup> langbanet tykt papir,<br/>konvolutter, transparenter, vinyletik<br/>polyesteretiketter.</li> <li>Til 60-176 g/m<sup>2</sup>-papir anbefales lan<br/>Til papir, der vejer mere end 176 g<br/>kortbanet.</li> </ul> | <ul> <li>Væg<br/>varid</li> <li>Papir:</li> <li>Dobbe</li> <li>Vinyl::</li> <li>Vinyl:</li> <li>Viny<br/>kun<br/>med</li> <li>Det<br/>føre</li> </ul> | gt for M<br>erer:<br>199 g/r<br>eltbane<br>260 g/n<br>rletikett<br>når or<br>liet er 2<br>trykføls<br>s ind i p | IP-arkfo<br>m <sup>2</sup><br>t:199 g<br>n <sup>2</sup> (bæ<br>er unde<br>ngivels<br>20-32,2<br>somme<br>printere | øderen<br>//m <sup>2</sup><br>repapir<br>erstøtte<br>erne og<br>° C.<br>områden<br>først | )<br>s<br>9<br>e skal     | <ul> <li>Sulf<br/>op t</li> <li>Maksi<br/>bom<br/>tykt</li> <li>Konvo<br/>pap<br/>bom</li> <li>Konvo<br/>7 Sku</li> <li>Sku</li> <li>MP-</li> </ul> | it, træfr<br>il 100%<br>mumsv<br>huldsing<br>papir.<br>plutter p<br>ir er be<br>huldsing<br>ffe til 50<br>ffe til 20<br>arkføde | it eller t<br>bomu<br>vægten<br>dhold e<br>grænse<br>dhold.<br>00 ark<br>000 ark | rykt pa<br>d.<br>for 100<br>r 90 g/r<br>g/m <sup>2</sup> ty<br>et til 25 | pir på<br>D%<br>m <sup>2</sup><br>kt<br>% |                                         |                                           |

| Udskriftsmedie                                                                                                    | Kilde | A4<br>(210 x 297 mm)               | A5<br>(148 x 210 mm)                                                                                    | JIS B5<br>(182 x 257 mm)                                                                                          | Statement<br>(5,5 x 8,5")                                                                                         | Letter<br>(8,5 x 11")                                                                     | Folio<br>(8,5 x 13")  | Legal<br>(8,5 x 14")                                                                                                    | Executive<br>(7,25 x 10,5")                                                                                                    | Universal (5.5 x 8,27"<br>til 8.5 x 14")                                                | Universal (2,75 x 5"<br>til 9,01 x 14")                                  | Universal (5,83 x 7,17"<br>til 8.5 x 14") |
|----------------------------------------------------------------------------------------------------|-------|------------------------------------|----------------------------------------------------------------------------------------------------|----------------------------------------------------------------------------------------------------|----------------------------------------------------------------------------------------------------|-------------------------------------------------------------------------------------------|-----------------------|----------------------------------------------------------------------------------------------------|----------------------------------------------------------------------------------------------------|-----------------------------------------------------------------------------------------|--------------------------------------------------------------------------|-------------------------------------------|
| Etiketter                                                                                                    | 500   | •                                  | •                                                                                                    | •                                                                                                    | •                                                                                                    | •                                                                                         | •                     | ٠                                                                                                    | •                                                                                                    | ٠                                                                                       |                                                                          | ٠                                         |
| Papir: <sup>3</sup> 180 g/m <sup>2</sup> (48 lb tykt papir)<br>Dobbeltbanet: <sup>3</sup> 180 g/m <sup>2</sup> ( tykt<br>papir)<br>Polyester: 220 g/m <sup>2</sup> ( tykt papir)<br>Vinyl: <sup>3, 4</sup> 300 g/m <sup>2</sup> ( tykt papir)                                                                                                    | MPA   | •                                  | •                                                                                                    | •                                                                                                    | •                                                                                                    | •                                                                                         | •                     | •                                                                                                    | •                                                                                                    | •                                                                                       | •                                                                        | •                                         |
| Integrerede formularer (etiketark) <sup>5</sup>                                                                                                    | 500   | •                                  | •                                                                                                    | •                                                                                                    | •                                                                                                    | •                                                                                         | •                     | ٠                                                                                                    | •                                                                                                    | •                                                                                       |                                                                          | ٠                                         |
| Trykfølsomt område:<br>140-175 g/m <sup>2</sup><br>Papirbase (langbanet):<br>75-135 g/m <sup>2</sup> (tykt papir)                                                                                                    | MPA   | •                                  | •                                                                                                    | •                                                                                                    | •                                                                                                    | •                                                                                         | •                     | •                                                                                                    | •                                                                                                    | •                                                                                       | •                                                                        | •                                         |
| Konvolut <sup>6</sup>                                                                                                    | MPA   | 7¾ ko                              | onvolu                                                                                                  | t (3,875                                                                                                    | 5 x 7,5"                                                                                                    | )                                                                                         | DL ko                 | nvolut                                                                                                    | t (110 x                                                                                                    | 220 m                                                                                   | m)                                                                       |                                           |
| 60-105 g/m <sup>2</sup> (tykt papir)                                                                                                    |       | 9 kon<br>10 ko<br>Andre<br>til 176 | konvolut (3,875 x 8,9")<br>) konvolut (4,12 x 9,5")<br>ndre konvolutter (98,4 x 162 mm<br>176 x 250 mm) |                                                                                                    |                                                                                                    |                                                                                           | C5 ko<br>B5 ko        | <b>C5 konvolut</b> (162 x 229 mm)<br><b>B5 konvolut</b> (176 250 mm)                                                                      |                                                                                                    |                                                                                         |                                                                          |                                           |
| <ul> <li>Papir på mindre end 75 g/m<sup>2</sup> må kun bruges til enkeltsidet udskrivning ved en luftfugtighed på under 60% og understøtter ikke dupleksudskrivning. Dupleksoptionen understøtter samme vægte og typer som printeren, bortset fra 60-74,9 g/m<sup>2</sup> langbanet tykt papir, A5-karton, konvolutter, transparenter, vinyletiketter og polyesteretiketter.</li> <li>Til 60-176 g/m<sup>2</sup>-papir anbefales langbanede fibre. Til papir, der vejer mere end 176 g/m<sup>2</sup>, anbefales kortbanet.</li> </ul> |       |                                    |                                                                                                    | gt for M<br>erer:<br>199 g/r<br>eltbane<br>260 g/r<br>/letikett<br>, når or<br>diet er 2<br>trykføls<br>s ind i p | IP-arkfo<br>m <sup>2</sup><br>t:199 g<br>n <sup>2</sup> (bæ<br>er unde<br>ngivels<br>20-32,2<br>somme<br>printere | øderen<br>//m <sup>2</sup><br>repapir<br>erstøtte<br>erne og<br>° C.<br>områd<br>en først | )<br>s<br>9<br>e skal | <ul> <li>Sulf<br/>op t</li> <li>Maksi<br/>borr<br/>tykt</li> <li>Konvo<br/>pap<br/>borr</li> <li>Sku</li> <li>Sku</li> <li>MP-</li> </ul> | it, træfr<br>il 100%<br>imumsv<br>huldsing<br>papir.<br>olutter p<br>ir er be<br>huldsing<br>ffe til 50<br>ffe til 20<br>earkføde | it eller t<br>bomul<br>vægten<br>dhold e<br>grænse<br>dhold.<br>20 ark<br>200 ark<br>er | rykt pa<br>d.<br>for 100<br>r 90 g/r<br>g/m <sup>2</sup> ty<br>et til 25 | pir på<br>n <sup>2</sup><br>kt<br>%       |

# Valg af udskriftsmedie

#### Papir

Laserudskrivningsprocessen opvarmer papiret til 160°C (320°F). Brug kun papir, der kan modstå disse temperaturer uden at ændre farve, løbe ud eller afgive sundhedsskadelige dampe. Spørg producenten eller forhandleren, om det valgte papir kan bruges i laserprintere.

Fortrykt papir som f.eks. brevpapir skal kunne modstå temperaturer på op til 160° C uden at smelte eller udsende farlige stoffer. Brug papir, der er trykt med varmebestandig blæk udviklet til brug i kopieringsmaskiner. Blækket skal kunne modstå temperaturer på op til 160° C uden at smelte eller udsende farlige stoffer. Brug blæk, der ikke påvirkes af harpiksen i toneren eller silikonen i fuseren. Blæk, der er oliebaseret, skal opfylde disse krav. Latexblæk behøver ikke at overholde disse. Kontakt papirleverandøren, hvis du er i tvivl.

#### Transparenter

Spørg producenten eller forhandleren, om de valgte tranperanter kan bruges i laserprintere, der opvarmer transparenter til 150°C. Brug kun transparenter, der kan modstå disse temperaturer uden at smelte, ændre farve, forskyde eller afgive sundhedsskadelige dampe. Der findes detaljerede oplysninger i Card Stock & Label Guide på Lexmarks websted www.lexmark.com.

#### Konvolutter

Brug konvolutter, der kan tåle en temperatur på 155° C uden at tilsmelte, krølle, folde eller frigive sundhedsfarlige dampe. Spørg forhandleren af konvolutterne, hvis du er i tvivl, om du kan bruge visse typer konvolutter.

#### Etiketter

Printeren kan udskrive på mange slags etiketter, der er beregnet til laserprintere. Etiketterne sidder på ark i letter-, A4- eller leagal-størrelse. Etiketklæbemiddel, forsider (karton, der kan udskrives på) og toplag skal kunne tåle en temperatur på 155° C og et tryk på 25 psi (pounds per square inch).

# Forebyggelse af papirstop

Følgende tip kan hjælpe dig med at forebygge papirstop:

- Fjern ikke papir fra skufferne, mens der udskrives. Vent, indtil meddelelsen Ilæg papir i skuffe <x> eller Klar vises, inden du fjerner skuffen.
- Brug kun anbefalet papir.
- Læg ikke rynket, krøllet eller fugtigt papir i skufferne.
- Bøj, luft og ret papiret ind, før du lægger det i skufferne.
- Læg ikke for meget i skufferne eller i MP-arkføderen. Kontroller, at stakhøjden ikke overstiger den maksimale stakhøjde, som er angivet.
- Skub alle skuffer *helt* ind i printeren, efter papiret er blevet lagt i.
- Kontroller, at styrene i skuffen er korrekt placeret i forhold til den papirstørrelse, der er lagt i.
- Send ikke job med transparenter, etiketter eller karton til hæftning, hulning eller forskydning.
- Vi anbefaler, at transparenter, etiketter, karton og konvolutter ikke sendes til sorteringsenhedseller finisheroptionen. Disse specialmedier skal sendes til standardbakken.
- Hvis der er monteret en finisher- eller sorteringsenhedoption på printeren, skal du kontrollere, at printeren og optionen er korrekt justeret. Yderligere oplysninger om justering findes i den *installationsvejledning*, der fulgte med printeren eller optionen.
- Kontroller, at de kabler, der tilslutter printeren til højkapacitets arkføderen eller finisheren, er korrekt tilsluttet. I *Installationsvejledning* finder du flere oplysninger.
- Hvis der opstår papirstop, skal du fjerne papir fra hele papirstien.

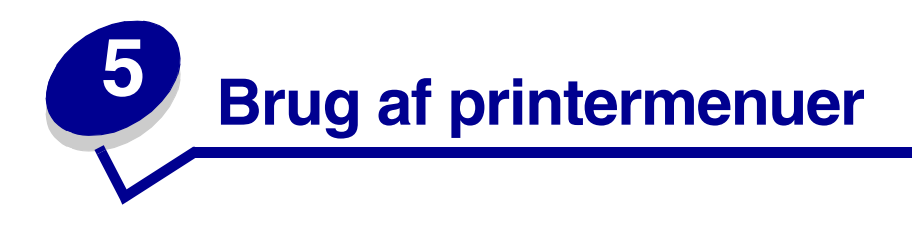

Vælg en menu eller et menupunkt for at få flere oplysninger.

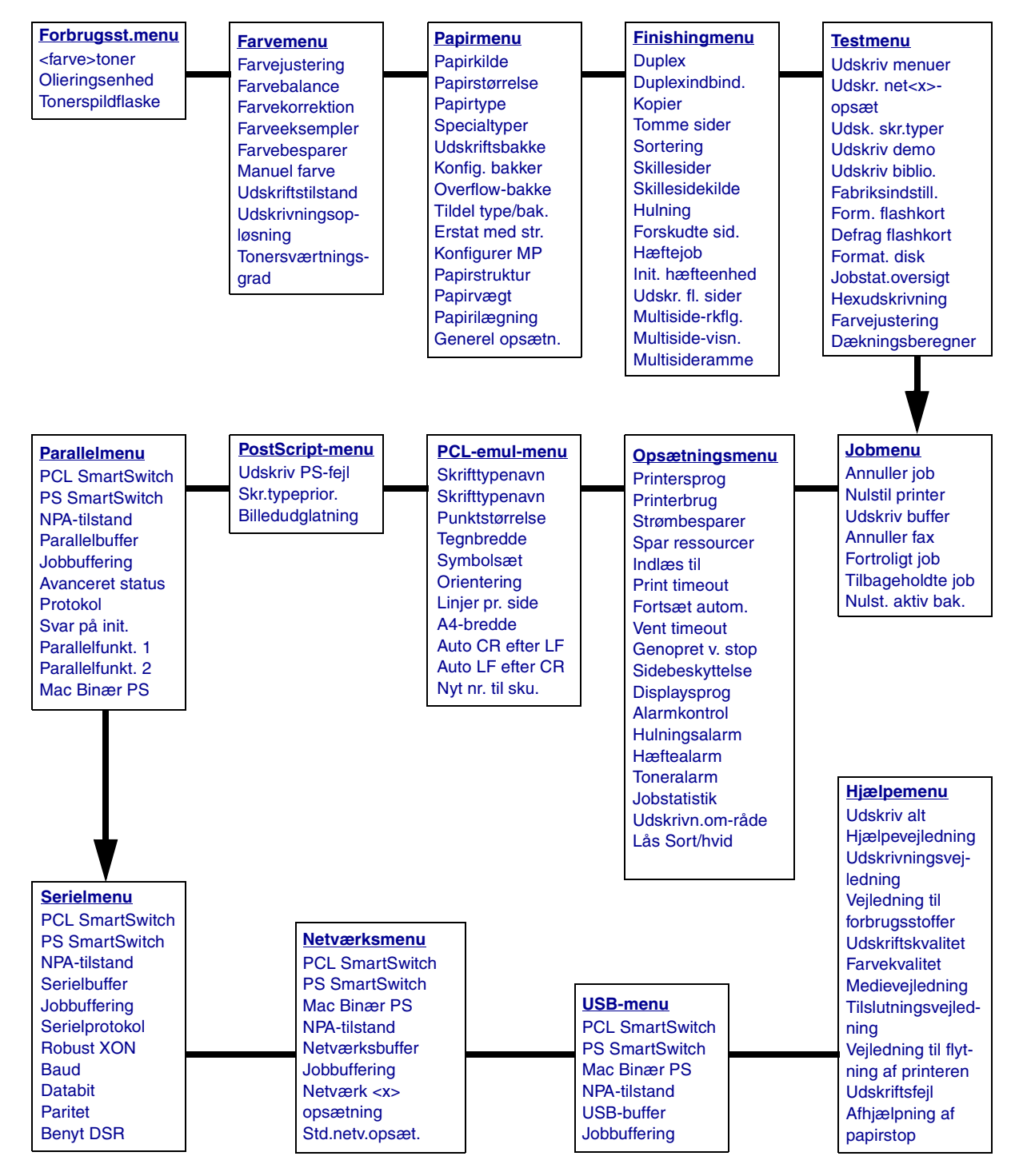

# Farvemenu

Brug Farvemenu til at justere udskriftskvaliteten og tilpasse farveudskrivning.

| Menupunkt            | Formål                                                                                                    | Værdier                                                                                                 |                                                                                                    |  |  |
|----------------------|----------------------------------------------------------------------------------------------------|----------------------------------------------------------------------------------------------------|----------------------------------------------------------------------------------------------------|--|--|
| Farvejuste-<br>ring  | At genkalibrere farvekonverteringstabeller<br>manuelt, justere variationer i output, der<br>kan opstå som følge af ændringer i<br>omgivelserne, f.eks. rumtemperatur eller<br>fugtighed.                                                                             | Der findes ingen valgmuligheder for denne funktion<br>Tryk på <b>Stop</b> for at starte denne funktion. |                                                                                                    |  |  |
| Farvebalance         | At give brugerne mulighed for at foretage                                                                                                    | Cyan                                                                                                    | -5, -4, -3, -2, -1, 0*, 1, 2, 3, 4, 5                                                                                                    |  |  |
|                      | øge eller reducere den mængde toner, der                                                                                                    | Magenta                                                                                                 | -5 er maksimumformindskelsen                                                                                                    |  |  |
|                      | bruges til hvert enkelt farveniveau.                                                                                                    | Gul                                                                                                    |                                                                                                    |  |  |
|                      | filer, der udskrives ved brug af PostScript-                                                                                                    | Sort                                                                                                    |                                                                                                    |  |  |
|                      | driveren.                                                                                                    | Nulstil<br>standarder                                                                                   | Angiver værdier for Cyan,<br>Magenta, Gul og Sort til 0 (nul).                                                                                                    |  |  |
| Farvekorrek-<br>tion | At justere den udskrevne farve, så den<br>bedre matcher farverne i andre udskrifts-<br>enheder eller standardfarvesystemer.<br><b>Bemærk:</b> På grund af forskellen mellem<br>additive og subtraktive farver kan visse<br>farver der vises på skærmen ikke konjeres | Auto*                                                                                                   | Anvender forskellige<br>farvekonverteringstabeller for<br>hvert objekt på den udskrevne<br>side, afhængigt af objekttypen, og<br>hvordan farven for hvert objekt er<br>angivet.                                                                                                    |  |  |
|                      | på printeren.                                                                                                    | Deaktiveret                                                                                             | Farvekorrektion er ikke<br>implementeret.                                                                                                    |  |  |
|                      |                                                                                                    | Manuel                                                                                                  | Giver dig mulighed for at tilpasse<br>de farvekonverteringstabeller, der<br>anvendes på hvert objekt på den<br>udskrevne side, afhængigt af<br>objekttypen, og hvordan farven for<br>hvert objekt er angivet.<br>Tilpasningen udføres ved hjælp af<br>de tilgængelige valg under<br>menupunktet Manuel farve. |  |  |

| Menupunkt           | Formål                                                                                                    | Værdier              |                                                                                                    |
|---------------------|----------------------------------------------------------------------------------------------------|----------------------|----------------------------------------------------------------------------------------------------|
| Farveeksem-<br>pler | em-<br>At hjælpe brugerne med at vælge de farver,<br>der skal udskrives. Brugerne kan udskrive<br>farveeksempler for hver af de RGB- og              | sRGB-skærm           | Udskriver RGB-eksempler ved<br>hjælp af farvekonverterings-<br>tabeller af typen sRGB-skærm.         |
|                     | CMYK-tarvekonverteringstabeller, der<br>bruges i printeren.<br>Siderne med farveeksempler består af en<br>serie af farvede felter og en angivelse af | sRGB-levende         | Udskriver RGB-eksempler ved<br>hjælp af farvekonverterings-<br>tabeller af typen sRGB-levende.       |
|                     | den RGB- eller CMYK-kombination, der<br>skaber netop disse farver. Disse sider kan<br>være en hjælp, når brugerne skal beslutte,                     | Deaktiveret-<br>RGB  | Udskriver RGB-eksempler ved<br>hjælp af deaktiverede (eller ingen)<br>farvekonverteringstabeller.    |
|                     | hvilke RGB- eller CMYK-kombinationer der<br>skal bruges til at skabe det ønskede<br>farveoutput.                                                     | Levende              | Udskriver RGB-eksempler ved<br>hjælp af farvekonverterings-<br>tabeller af typen Levende.            |
|                     |                                                                                                    | US CMYK              | Udskriver CMYK-eksempler ved<br>hjælp af farvekonverterings-<br>tabeller af typen US CMYK.           |
|                     |                                                                                                    | Euro CMYK            | Udskriver CMYK-eksempler ved<br>hjælp af farvekonverterings-<br>tabeller af typen Euro CMYK.         |
|                     |                                                                                                    | Deaktiveret-<br>CMYK | Udskriver CMYK-eksempler ved<br>hjælp af deaktiverede (eller ingen)<br>farvekonverteringstabeller.   |
|                     |                                                                                                    | Levende<br>CMYK      | Udskriver CMYK-eksempler ved<br>hjælp af farvekonverterings-<br>tabeller af typen Levende CMYK.      |
| Farvebespa-<br>rer  | Spar toner. Hvis denne indstilling vælges, tilsidesættes indstillingerne for                                                                         | Deaktv.*             | Udskriver ved hjælp af<br>indstillingen Tonersværtn.gr.                                              |
|                     | Tonersværtn.gr.                                                                                                    | Aktiveret            | Anvender et lavere<br>Tonersværtn.gr. niveau.<br>Indstillingen for Tonersværtn.gr.<br>tilsidesættes. |

| Menupunkt     | Formål                                                                                                    | Værdier     |                                                                                                    |
|---------------|----------------------------------------------------------------------------------------------------|-------------|----------------------------------------------------------------------------------------------------|
| Manuel farve  | At gøre det muligt for brugerne at tilpasse<br>de RGB- eller CMYK-farvekonverteringer,<br>der anvendes på hvert enkelt objekt på den<br>udskrevne side. Farvekonvertering af de<br>angivne data ved hjælp af RGB-<br>kombinationer kan tilpasses på basis af<br>objekttypen (tekst, grafik eller billede). | RGB-billede | <ul> <li>sRGB-skærm*: Anvender en<br/>farvekonverteringstabel for at<br/>producere output, som ligner<br/>de farver, der vises på en<br/>computerskærm.</li> <li>sRGB-levende: Øger<br/>farvemætningen for<br/>farvekonverteringstabellen af<br/>typen sRGB-skærm. Velegnet<br/>til forretningsgrafik og tekst.</li> <li>Deaktiveret: Farvekonvertering<br/>er ikke implementeret.</li> <li>Levende: Anvender en<br/>farvekonverteringstabel, som<br/>giver mere klare og mættede<br/>farver.</li> </ul> |
|               |                                                                                                    | RGB-tekst   | • sRGB-skærm                                                                                                    |
|               |                                                                                                    | RGB-grafik  | <ul> <li>sRGB-levende*</li> <li>Deaktiveret</li> <li>Levende</li> </ul>                                                                                                    |
|               |                                                                                                    | СМҮК        | <ul> <li>US CMYK (standard for 120V-<br/>maskiner): Anvender en<br/>farvekonverteringstabel, der<br/>efterligner SWOP-farveoutput.</li> <li>Euro CMYK (standard for<br/>220V-maskiner): Anvender en<br/>farvekonverteringstabel, der<br/>efterligner EuroScale-<br/>farveoutput.</li> <li>Levende CMYK: Øger<br/>farvekonverteringstabellen af<br/>typen US CMYK.</li> <li>Deaktiveret:<br/>Farvekonvertering er ikke<br/>implementeret.</li> </ul>                                                      |
| Udskriftstil- | At angive, om filerne skal udskrives i                                                                                                    | Farve       |                                                                                                    |
| stand         |                                                                                                    | Sort/hvid   |                                                                                                    |
| Udskriv-      | At definere antallet af punkter, der                                                                                                    | 4800 CQ*    | Standardindstilling.                                                                                                    |
| ning          |                                                                                                    | 1200 dpi    | Resulterer i output med den<br>højeste opløsning, hvilket egner<br>sig til visse billeder og grafik.<br>Denne indstilling giver også<br>forøget glanseffekt.                                                                                                    |

| Menupunkt                | Formål                                                                                                    | Værdier |                                                                                                    |
|--------------------------|----------------------------------------------------------------------------------------------------|---------|----------------------------------------------------------------------------------------------------|
| Tonersvært-<br>ningsgrad | adAt gøre udskrevet output lysere eller<br>mørkere eller spare på toneren.Bemærk: Hvis Tonersværtn.gr. er angivet<br>til værdierne 1, 2 eller 3, har det ingen<br>effekt, medmindre PostScript-driveren<br> |         | Hvis Udskriftstilstand er angivet til<br>Sort/hvid, øger indstillingen 5<br>tonerdensiteten og gør alle<br>udskriftsjob mørkere (PCL eller<br>PostScript). Hvis Udskriftstilstand<br>er angivet til Farve, er indstillingen<br>5 den samme som 4. |
|                          |                                                                                                    | 4*      | Standardindstilling for tonersværtningsgrad.                                                                                                    |
|                          |                                                                                                    | 3       | Reduceret tonerforbrug.                                                                                                    |
|                          |                                                                                                    | 2       | Yderligere reduceret tonerforbrug.                                                                                                    |
|                          |                                                                                                    | 1       | Maksimalt reduceret tonerforbrug.                                                                                                    |

# Finishingmenu

Brug Finishingmenu til at angive, hvordan printeren skal levere udskrifter.

| Menupunkt   | Formål                                                                                                    | Værdier       |                                                                                                    |  |  |
|-------------|----------------------------------------------------------------------------------------------------|---------------|----------------------------------------------------------------------------------------------------|--|--|
| Tomme sider | At angive, om programgenererede tomme sider skal inkluderes som en                                                                                                    | Udskriv ikke* | Udskriver ikke programgenererede tomme sider som en del af jobbet.                                                                                                    |  |  |
|             | del af udskriften.                                                                                                    | Udskriv       | Udskriver programgenererede tomme sider som en del af jobbet.                                                                                                    |  |  |
| Sortering   | At stakke siderne i et udskriftsjob i<br>rækkefølge, når der udskrives flere<br>kopier af jobbet.                                                                                                    | Deaktv.*      | Udskriver hver side af et job det antal<br>gange, der er angivet under<br>menupunktet Kopier. Hvis du f.eks.<br>angiver Kopier til 2 og sender tre sider<br>til udskrivning, udskriver printeren<br>side 1, side 1, side 2, side 2, side 3 og<br>side 3. |  |  |
|             |                                                                                                    |               | Udskriver hele jobbet det antal gange,<br>der er angivet under menupunktet<br>Kopier. Hvis du f.eks. angiver Kopier til<br>2 og sender tre sider til udskrivning,<br>udskriver printeren side 1, side 2, side<br>3, side 1, side 2, side 3.              |  |  |
| Kopier      | At angive antallet af kopier, du ønsker<br>som printerstandardværdi. (Angiv<br>antallet af kopier for et bestemt job fra<br>printerdriveren. De værdier, der<br>vælges fra printerdriveren,<br>tilsidesætter altid de værdier, der<br>vælges via kontrolpanelet). | 1999 (1*)     |                                                                                                    |  |  |
| Duplex      | At angive dupleksudskrivning som                                                                                                    | Deaktv.*      | Udskriver på den ene side af papiret.                                                                                                    |  |  |
|             | Vælg Duplex fra printerdriveren, hvis<br>dupleksudskrivning kun skal gælde for<br>bestemte job).                                                                                                    | Aktiveret     | Udskriver på begge sider af papiret.                                                                                                    |  |  |

| Menupunkt           | For               | rmål                                                                                                    |                                          |                      |                             |             | Værdier       |                                                           |            |                                                                                                    |                        |                                          |                                     |                                |
|---------------------|-------------------|----------------------------------------------------------------------------------------------------|------------------------------------------|----------------------|-----------------------------|-------------|---------------|-----------------------------------------------------------|------------|----------------------------------------------------------------------------------------------------|------------------------|------------------------------------------|-------------------------------------|--------------------------------|
| Duplexind-<br>bind. | At o<br>dup<br>og | definere d<br>bleksudsk<br>hvordan u                                                                                        | len måde<br>revne sid<br>udskrivnir      | ,<br>ler in<br>ng på | dbindes pa<br>à arkets      | å,          | Lang          | g ka                                                      | ant*       | Antager<br>kant (ver<br>og øvers                                                                                          | indb<br>nstre<br>ite k | binding lai<br>e kant vec<br>ant ved lig | ngs siden<br>I stående<br>ggende re | s lange<br>retning<br>etning). |
|                     | orie              | enteres i fo<br>siden (ulig                                                                                                 | prhold til<br>prhold til                 | udsk<br>erere        | rivningen j<br>ede sider).  | på          | Kort kant     |                                                           |            | Antager indbinding langs sidens korte<br>kant (øverste kant ved stående retning<br>og venstre kant ved liggende retning). |                        |                                          |                                     |                                |
| Hulning             | At I              | nulle kant                                                                                                    | en på alle                               | e ude                | skrifter.                   |             | Deal          | ktv.                                                      | *          | Udskrifte                                                                                                    | erne                   | hulles ik                                | ke.                                 |                                |
|                     | (Va<br>du<br>uds  | elg Hulnir<br>kun vil hu<br>skriftsjob).                                                                                    | ig i printe<br>lle et bes                | erdriv<br>stemi      | veren, hvis                 |             | Akti          | ver                                                       | et         | Hver uds                                                                                                    | skrev                  | ven side l                               | nulles.                             |                                |
| Multiside-<br>ramme | At u<br>side      | udskrive e<br>ebillede, r<br>er                                                                                             | en ramme<br>når du bri                   | e om<br>uger         | hvert<br>Udskr. fl.         |             | Inge          | n*                                                        |            | Udskrive<br>sidebille                                                                                                    | er ikł<br>de.          | ke en ram                                | me om h                             | vert                           |
|                     | 3100              | 51.                                                                                                    |                                          |                      |                             |             | Udfy          | /ldt                                                      |            | Udskrive<br>hvert sid                                                                                                    | er en<br>Iebill        | i udfyldt li<br>lede.                    | njerammo                            | e om                           |
| Multiside-          | At a              | angive pla<br>eder når (                                                                                                    | iceringen<br>der bruge                   | af fl<br>s Uc        | ersiders<br>Iskr fl. side   | er          | Vano          | dre                                                       | t*         |                                                                                                    |                        |                                          |                                     |                                |
| rkiig.              | Pla               | ceringen                                                                                                    | afhænge                                  | r af a               | antallet af                 | 01.         | Lodi          | ret                                                       |            |                                                                                                    |                        |                                          |                                     |                                |
|                     | retr              | ningen stå                                                                                                    | aende elle                               | er lig               | gende.                      |             | Mod           | sat                                                       | vandret    |                                                                                                    |                        |                                          |                                     |                                |
|                     |                   |                                                                                                    | <u> </u>                                 |                      |                             |             | Modsat lodret |                                                           |            |                                                                                                    |                        |                                          |                                     |                                |
|                     | Hvi<br>æn         | vis du f.eks. vælger fire uddelingskopier til udskrivning af<br>endres resultatet, afhængigt af den værdi for Multisiderkfl |                                          |                      |                             |             |               | r nere sider og papirretningen Staende,<br>lg. du valgte: |            |                                                                                                    |                        |                                          |                                     |                                |
|                     |                   | Van<br>række                                                                                                    | dret<br>efølge                           |                      | Lodi<br>række               | ret<br>følg | je            |                                                           | Moo<br>van | dsat<br>dret                                                                                                    |                        | Moc<br>lod                               | dsat<br>Iret                        |                                |
|                     |                   | 1                                                                                                    | 2                                        |                      | 1                           | ;           | 3             |                                                           | 2          | 1                                                                                                    |                        | 3                                        | 1                                   |                                |
|                     |                   | 3                                                                                                    | 4                                        |                      | 2                           | 4           | 4             |                                                           | 4          | 3                                                                                                    |                        | 4                                        | 2                                   |                                |
| Udskr. fl.          | At ı              | udskrive f                                                                                                    | lersides b                               | oilled               | ler på én                   |             | Dea           | ktv.                                                      | *          | Udskriver 1 sidebillede pr. side.                                                                                         |                        |                                          |                                     |                                |
| sider               | side<br>udd       | e af et ark<br>delingskop                                                                                                   | t papir. K<br>p <i>i</i> eller <i>pa</i> | alde:<br>apirb       | s også<br><i>esparelse.</i> |             | 2<br>udde     | elin                                                      | gskopier   | Udskriver 2 sidebilleder pr. side.                                                                                        |                        |                                          |                                     |                                |
|                     |                   |                                                                                                    |                                          |                      |                             |             | 3<br>udde     | elin                                                      | gskopier   | Udskrive                                                                                                    | er 3 s                 | sidebilled                               | er pr. side                         | 9.                             |
|                     |                   |                                                                                                    |                                          |                      |                             |             | 4<br>udde     | elin                                                      | gskopier   | Udskriver 4 sidebilleder pr. side.                                                                                        |                        |                                          |                                     |                                |
|                     |                   |                                                                                                    |                                          |                      |                             |             | 6<br>udde     | elin                                                      | gskopier   | Udskrive                                                                                                    | er 6 s                 | sidebilled                               | er pr. side                         | 9.                             |
|                     |                   |                                                                                                    |                                          |                      |                             |             | 9<br>udde     | elin                                                      | gskopier   | Udskrive                                                                                                    | er 9 s                 | sidebilled                               | er pr. side                         | 9.                             |
|                     |                   |                                                                                                    |                                          |                      |                             |             | 12<br>udde    | elin                                                      | gskopier   | Udskrive                                                                                                    | er 12                  | sidebille                                | der pr. sid                         | de.                            |
|                     |                   |                                                                                                    |                                          |                      |                             |             | 16<br>udde    | elin                                                      | gskopier   | Udskrive                                                                                                    | er 16                  | sidebille                                | der pr. sic                         | de.                            |

| Menupunkt            | Formål                                                                                                    | Værdier                        |                                                                                                    |
|----------------------|----------------------------------------------------------------------------------------------------|--------------------------------|----------------------------------------------------------------------------------------------------|
| Multiside-<br>visn.  | At angive papirretningen for et flersidet ark.                                                                                                    | Auto*                          | Lader printeren vælge mellem liggende og stående retning.                                                                                                    |
|                      |                                                                                                    | Lang kant                      | Indstiller papirets lange kant som sidens top (liggende).                                                                                                    |
|                      |                                                                                                    | Kort kant                      | Indstiller papirets korte kant som sidens top (stående).                                                                                                    |
| Forskudte sid.       | At forskyde udskriften for hvert<br>udskriftsjob eller hver kopi af et                                                                                         | Ingen*                         | Stakker alle ark direkte oven på<br>hinanden.                                                                                                    |
|                      | udskriftsjob, hvilket gør det lettere at<br>adskille dokumenter, som er stakket i                                                                              | Mellem kopier                  | Forskyder hver kopi af et udskriftsjob.                                                                                                    |
|                      | udskriftsbakken.                                                                                                    | Mellem job                     | Forskyder hvert udskriftsjob.                                                                                                    |
| Skillesider          | At indsætte tomme skillesider mellem                                                                                                    | Ingen*                         | Indsætter ikke skillesider.                                                                                                    |
|                      | job, mellem flere kopier af et job eller<br>mellem hver side i et job.                                                                                         | Mellem kopier                  | Indsætter et tomt ark mellem hver kopi<br>i et job. Hvis Sortering er deaktiveret,<br>indsættes en tom side mellem hvert<br>sæt af udskrevne sider (alle sider 1,<br>alle sider 2 osv.). Hvis Sortering er<br>aktiveret, indsættes der en tom side<br>mellem hver sorteret kopi af jobbet. |
|                      |                                                                                                    | Mellem job                     | Indsætter et tomt ark mellem job.                                                                                                    |
|                      |                                                                                                    | Mellem sider                   | Indsætter et tomt ark mellem hver side<br>i et job. Dette er nyttigt, hvis du<br>udskriver transparenter eller ønsker at<br>indsætte tomme sider i et dokument til<br>noter.                                                                                                    |
| Skilleside-<br>kilde | At angive den papirkilde, der<br>indeholder skillesider.                                                                                                    | Skuffe <x><br/>(Skuffe 1*)</x> | Vælger skillesider fra den angivne skuffe.                                                                                                    |
|                      |                                                                                                    | MP-arkføder                    | Vælger skillesider fra MP-arkføderen.<br>(Du skal også angive Konfigurer MP til<br>kassette).                                                                                                    |
| Hæftejob             | At angive hæftning som standard for                                                                                                    | Deaktv.*                       | Hæfter ikke udskriftsjob.                                                                                                    |
|                      | printerdriveren, hvis du kun vil hæfte<br>bestemte job).                                                                                                    | Aktiveret                      | Hæfter hvert udskriftsjob, som sendes til printeren.                                                                                                    |
| Init.<br>hæfteenhed  | At angive den papirkilde, som<br>printeren skal anvende til initialisering                                                                                     | Skuffe <x><br/>(Skuffe 1*)</x> | Vælger papir fra den angivne skuffe.                                                                                                    |
|                      | hæftekassette udskiftes eller årsagen<br>til hæftestop fjernes, skal printeren<br>muligvis initialisere hæfteenheden ved<br>at hæfte et ark papir flere gange. | MP- arkføder                   | Vælger papir fra MP-arkføderen.                                                                                                    |

# Hjælpemenu

Brug Hjælpemenu til at udskrive en hvilken som helst af de følgende oversigtsvejledninger. Tryk på **Vælg** for at udskrive den valgte vejledning.

| Menupunkt                               | Formål                                                                                                    |
|-----------------------------------------|----------------------------------------------------------------------------------------------------|
| Udskriv alt                             | Udskriver straks alle oversigtssiderne.                                                                                          |
| Hjælpevejledning                        | Indeholder oplysninger om, hvordan du bruger Hjælpemenu, og hvordan du får adgang til onlinehjælpen.                             |
| Udskrivningsvejled-<br>ning             | Indeholder oplysninger om, hvordan du lægger medier i skuffer, udskriver på<br>specialmedier og angiver papirstørrelse og -type. |
| Vejledning til<br>forbrugsstoffer       | Viser eksisterende forbrugsstoffer                                                                                               |
| Udskriftskvalitet                       | Indeholder oplysninger om udskriftskvalitetsproblemer og løsninger.                                                              |
| Farvekvalitet                           | Indeholder oplysninger om, hvordan du opnår den bedste farveydeevne.                                                             |
| Medievejledning                         | Indeholder detaljerede oplysninger om understøttede udskriftsmedier.                                                             |
| Tilslutningsvejled-<br>ning             | Indeholder instruktioner til, hvordan printeren tilsluttes til en computer eller et netværk.                                     |
| Vejledning til flytning<br>af printeren | Indeholder nyttige oplysninger om, hvordan printeren pakkes, inden den flyttes.                                                  |
| Udskriftsfejl                           | Indeholder retningslinjer til, hvordan du løser gentagne fejl på udskriften.                                                     |
| Afhjælpning af<br>papirstop             | Indeholder oplysninger om afhjælpning af papirstop.                                                                              |

## Jobmenu

Jobmenu er kun tilgængelig, når printeren behandler eller udskriver et job, når en printermeddelelse vises eller når printeren er i tilstanden Hexudskrivning. Tryk på **Menu** for at åbne Jobmenu.

| Menupunkt    | Formål                                                                                                    | Værdier |                                                                                                    |  |  |  |
|--------------|----------------------------------------------------------------------------------------------------|---------|----------------------------------------------------------------------------------------------------|--|--|--|
| Annuller fax | At annullere udgående fax, før de<br>afsendes, eller at annullere indgående<br>fax, før de udskrives.              | R       | Annullerer en indgående fax. Når<br>faxnummeret for maskinen, der<br>sender, vises, skal du trykke på <b>Vælg</b><br>for at annullere den indgående fax.                                                                                                    |  |  |  |
|              |                                                                                                    | D       | Annullerer en udgående fax. Når<br>faxnummeret for maskinen, der<br>modtager, vises, skal du trykke på<br>Vælg for at annullere faxjobbet. Hvis<br>telefonnummeret på den fax, du vil<br>annullere, ikke vises, skal du bruge<br>knappen Menu til at gennemse listen.<br>Der kan vises op til fem udgående<br>faxnumre i køen til udgående faxer.<br>Hvis der er mere end fem faxer i køen,<br>vises det næste faxjob i displayet som<br>en udgående fax, der sendes eller<br>annulleres. |  |  |  |
| Annuller job | At annullere det aktuelle udskriftsjob.                                                                            |         |                                                                                                    |  |  |  |
|              | <b>Bemærk:</b> Annuller job vises kun, hvis printeren behandler et job eller har et job gemt i printerhukommelsen. |         |                                                                                                    |  |  |  |

| Menupunkt                                                                                                    | Formål                                                                                                    | Værdier                                              |                                                                                                    |
|----------------------------------------------------------------------------------------------------|----------------------------------------------------------------------------------------------------|------------------------------------------------------|----------------------------------------------------------------------------------------------------|
| Fortroligt job                                                                                                    | At udskrive fortrolige job, der er gemt i p                                                                                            | rinterens hukomm                                     | nelse.                                                                                                    |
|                                                                                                    | Bemærk: Når det fortrolige job er udskr                                                                                                | evet, slettes det a                                  | utomatisk fra printerens hukommelse.                                                                                                    |
|                                                                                                    | <ol> <li>Indtast den PIN-kode (Personal<br/>Identification Number), der er<br/>tilknyttet det fortrolige job.</li> </ol>               | Indtast PIN-<br>kode                                 | Brug kontrolpanelets knapper til at<br>indtaste den PIN-kode, der er tilknyttet<br>det fortrolige job.                                                                                                    |
|                                                                                                    | 2 Vælg derefter en værdi:                                                                                                    | Udskriv alle<br>job                                  | Udskriver alle job, der er tilknyttet til din<br>PIN-kode.                                                                                                    |
|                                                                                                    |                                                                                                    | Udskriv job                                          | Udskriver det angivne fortrolige job.<br>Tryk på <b>Menu</b> , hvis du vil gennemse<br>listen over de fortrolige job, der er<br>tilknyttet PIN-koden. Tryk på <b>Vælg</b> for<br>at udskrive et bestemt job.                                                                                                    |
|                                                                                                    |                                                                                                    | Slet alle job                                        | Sletter alle job, der er tilknyttet til din<br>PIN-kode.                                                                                                    |
|                                                                                                    |                                                                                                    | Slet job                                             | Sletter det angivne fortrolige job. Tryk<br>på <b>Menu</b> , hvis du vil gennemse listen<br>over de fortrolige job, der er tilknyttet<br>PIN-koden. Tryk på <b>Vælg</b> for at slette et<br>bestemt job.                                                                                                    |
|                                                                                                    |                                                                                                    | Kopier                                               | Bestemmer antallet af kopier, der<br>udskrives for hvert fortrolige job. Tryk<br>på <b>Menu</b> , hvis du vil gennemse listen<br>over de fortrolige job, der er tilknyttet<br>PIN-koden. Tryk på <b>Vælg</b> for at angive<br>det job, der skal udskrives. Tryk på<br><b>Menu</b> for at forøge eller formindske<br>antallet af kopier, og tryk derefter på<br><b>Vælg</b> . |
| Tilbage-<br>holdte job       At udskrive job med reservation,<br>gentagelse eller kontrol af udskrivnin<br>der er gemt i printerens hukommelse | At udskrive job med reservation, gentagelse eller kontrol af udskrivning,                                                              | Udskriv alle<br>job                                  | Udskriver alle tilbageholdte job.                                                                                                    |
|                                                                                                    | der er gemt i printerens hukommelse.                                                                                                   | Udskriv job                                          | Udskriver det angivne tilbageholdte<br>job. Tryk på <b>Menu</b> for at rulle gennem<br>listen over tilbageholdte job. Tryk på<br><b>Vælg</b> for at udskrive det bestemte job.                                                                                                    |
|                                                                                                    |                                                                                                    | Slet alle job                                        | Sletter alle tilbageholdte job.                                                                                                    |
|                                                                                                    |                                                                                                    | Slet job                                             | Sletter det angivne tilbageholdte job.<br>Tryk på <b>Menu</b> for at rulle gennem listen<br>over tilbageholdte job. Tryk på <b>Vælg</b> for<br>at slette jobbet.                                                                                                    |
|                                                                                                    |                                                                                                    | Kopier                                               | Angiver antallet af kopier for hvert<br>tilbageholdte job. Tryk på <b>Menu</b> for at<br>rulle gennem listen over tilbageholdte<br>job. Tryk på <b>Vælg</b> for at angive det job,<br>der skal udskrives. Tryk på <b>Menu</b> for at<br>forøge eller formindske antallet af<br>kopier, og tryk derefter på <b>Vælg</b> .                                                     |
| Udskriv                                                                                                    | At udskrive eventuelle data lagret i udsk                                                                                              | riftsbufferen.                                       |                                                                                                    |
| buffer                                                                                                    | <b>Bemærk:</b> Udskriv buffer findes kun, når<br>Tilstanden Venter indtræffer, hvis der ser<br>ASCII-job, f.eks. udskrivning af skærmb | du går til Jobmen<br>ndes et ufærdigt jo<br>illedet. | u, mens meddelelsen Venter vises.<br>b til printeren, eller ved udskrivning af et                                                                                                    |

| Menupunkt            | Formål                                                                                                    | Værdier |  |
|----------------------|----------------------------------------------------------------------------------------------------|---------|--|
| Nulst. aktiv<br>bak. | At definere den aktive bakke som startbakke (den første bakke som modtager udskrifter) i et sammenkædet sæt bakker.                                                                                                    |         |  |
| Nulstil<br>printer   | At nulstille printeren til brugerstandardindstillinger for hvert menupunkt, slette alle indlæste<br>ressourcer (skrifttyper, makroer og symbolsæt), der er gemt i printerens hukommelse (RAM),<br>og slette alle data i bufferen til interfacelink.<br>Før du vælger Nulstil printer, skal du afslutte det program, du bruger. |         |  |

## Netværksmenu

Brug Netværksmenu til at ændre de printerindstillinger, der berører de job, som sendes til printeren via en netværksport (enten Std.nettilslutn eller Nettilslutning <x>).

| Menupunkt           | Formål                                                                                                    | Værdier                                    |                                                                                                    |
|---------------------|----------------------------------------------------------------------------------------------------|--------------------------------------------|----------------------------------------------------------------------------------------------------|
| Jobbuffering        | Midlertidigt at lagre job på printerens                                                                      | Deaktv.*                                   | Placerer ikke job i harddiskens buffer.                                                                                                    |
|                     | harddisk, før de udskrives.                                                                                  | Aktiveret                                  | Placerer job i harddiskens buffer.                                                                                                    |
|                     | ændres, nulstilles printeren<br>automatisk.                                                                  | Auto                                       | Placerer kun udskriftsjob i bufferen,<br>hvis printeren er optaget med at<br>behandle data fra en anden inputport.                                                                                                    |
| Mac Binær<br>PS     | Mac Binær<br>PSAt konfigurere printeren, så den kan<br>behandle Macintosh-binære<br>PostScript-udskriftsjob. | Aktiveret                                  | Printeren behandler rå binære<br>PostScript-udskriftsjob fra computere<br>ved hjælp af Macintosh-styresystemet.                                                                                                    |
|                     |                                                                                                    |                                            | <b>Bemærk:</b> Denne indstilling bevirker ofte, at udskriftsjob fra Windows ikke kan udskrives.                                                                                                    |
|                     |                                                                                                    | Deaktiveret                                | Printeren filtrerer PostScript-<br>udskriftsjob ved hjælp af en<br>standardprotokol.                                                                                                    |
|                     |                                                                                                    | Auto*                                      | Printeren behandler udskriftsjob fra<br>computere ved hjælp af enten<br>Windows- eller Macintosh-<br>styresystemer.                                                                                                    |
| Netværks-<br>buffer | At konfigurere størrelsen på<br>netværksinputbufferen.<br><b>Bemærk:</b> Hvis du ændrer                      | Auto*                                      | Printeren beregner automatisk<br>størrelsen på netværksbufferen<br>(anbefalet indstilling).                                                                                                    |
|                     | <b>Bemærk:</b> Hvis du ændrer<br>menupunktet Netværksbuffer, nulstilles<br>printeren automatisk.             | 3 KB til maksi-<br>mumstørrelse<br>tilladt | Brugeren angiver størrelsen på<br>netværksbufferen.<br>Maksimumstørrelsen afhænger af<br>mængden af hukommelse i printeren,<br>størrelsen af de andre linkbuffere, og<br>om Spar ressourcer er Aktiveret eller<br>Deaktiveret. Hvis du vil maksimere<br>intervallet for netværksbufferens<br>størrelse, skal du deaktivere eller<br>reducere størrelsen af parallelbufferen,<br>serielbufferen og USB-bufferen. |

| Menupunkt                     | Formål                                                                                                    | Værdier                                                                                                    |                                                                                                    |
|-------------------------------|----------------------------------------------------------------------------------------------------|----------------------------------------------------------------------------------------------------|----------------------------------------------------------------------------------------------------|
| Netværk <x><br/>opsætning</x> | At konfigurere en intern printserver.                                                                                                    | Værdierne til dette menupunkt kommer fra den angiv<br>printserver. Vælg menupunktet for at se de mulige<br>værdier. |                                                                                                    |
|                               |                                                                                                    | Bemærk: I dokur<br>yderligere oplysn                                                                                | mentationen på driver-cd'en finder du<br>inger.                                                                                                    |
| NPA-tilstand                  | At angive, om printeren udfører den<br>særlige behandling, som kræves til                                                                                                    | Deaktiveret                                                                                                    | Printeren udfører ikke NPA-<br>behandling.                                                                                                    |
|                               | konventioner, der er defineret i NPA-<br>protokollen (Network Printing<br>Alliance).                                                                                          | Auto*                                                                                                    | Printeren undersøger dataene for at<br>bestemme formatet og derefter<br>behandle dem korrekt.                                                                                                    |
|                               | <b>Bemærk:</b> Hvis dette menupunkt<br>ændres, nulstilles printeren<br>automatisk.                                                                                            |                                                                                                    |                                                                                                    |
| PCL<br>SmartSwitch            | At konfigurere printeren, så den<br>automatisk skifter til PCL-emulering,<br>når et udskriftsjob, der modtages<br>gennem netværksporten, kræver det,                          | Aktiveret*                                                                                                    | Printeren undersøger dataene på<br>netværksinterfacet og vælger PCL-<br>emulering, hvis dataene angiver, at<br>dette er det påkrævede printersprog.                                                                                                    |
|                               | uathængigt af standardprintersproget.                                                                                                    | Deaktiveret                                                                                                    | Printeren undersøger ikke de<br>indgående data. Printeren bruger<br>PostScript-emulering til at behandle<br>jobbet, hvis PS SmartSwitch er<br>aktiveret, eller bruger det<br>standardprintersprog, der er angivet i<br>Opsætningsmenu, hvis PS<br>SmartSwitch er deaktiveret. |
| PS<br>SmartSwitch             | At konfigurere printeren, så den<br>automatisk skifter til PostScript-<br>emulering, når et udskriftsjob, der<br>modtages gennem netværksporten,<br>kræver det, uafhængigt af | Aktiveret*                                                                                                    | Printeren undersøger dataene på<br>netværksinterfacetilslutningen og<br>vælger PostScript-emulering, hvis<br>dataene angiver, at dette er det<br>påkrævede printersprog.                                                                                                    |
|                               | standardprintersproget.                                                                                                    | Deaktiveret                                                                                                    | Printeren undersøger ikke de<br>indgående data. Printeren bruger<br>PCL-emulering til at behandle jobbet,<br>hvis PCL SmartSwitch er aktiveret,<br>eller bruger det standardprintersprog,<br>der er angivet i Opsætningsmenu, hvis<br>PCL SmartSwitch er deaktiveret.         |
| Std.netv.opsæt.               | At konfigurere en intern printserver.                                                                                                    | Værdierne til dette menupunkt kommer fra den angiv<br>printserver. Vælg menupunktet for at se de mulige<br>værdier. |                                                                                                    |
|                               |                                                                                                    | Bemærk: I dokur<br>yderligere oplysn                                                                                | mentationen på driver-cd'en finder du<br>inger.                                                                                                    |

## Parallelmenu

Brug Parallelmenu til at ændre printerindstillinger, der berører job, som sendes til printeren via en parallelport (enten Std parallel eller Parallel opt <x>).

| Menupunkt                                                                                                    | Formål                                                                                                    | Værdier                                                                                                    |                                                                                                    |
|----------------------------------------------------------------------------------------------------|----------------------------------------------------------------------------------------------------|----------------------------------------------------------------------------------------------------|----------------------------------------------------------------------------------------------------|
| Avanceret<br>status                                                                                                    | At aktivere tovejskommunikation via parallelporten.                                                                                                    | Deaktiveret                                                                                                    | Deaktiverer kommunikation via parallelporten.                                                                       |
|                                                                                                    |                                                                                                    | Aktiveret*                                                                                                    | Aktiverer tovejskommunikation via det parallelle interface.                                                         |
| Svar på init.                                                                                                    | At bestemme, om printeren benytter<br>anmodning om hardwareinitialisering                                                                                                    | Deaktv.*                                                                                                    | Printeren benytter ikke anmodning om hardwareinitialisering fra computeren.                                         |
|                                                                                                    | tra computeren. Computeren beder<br>om initialisering ved at aktivere INIT-<br>signalet på parallelinterfacet. Mange<br>personlige computere aktiverer INIT-<br>signalet, hver gang computeren<br>tændes og slukkes. | Aktiveret                                                                                                    | Printeren benytter anmodning om hardwareinitialisering fra computeren.                                              |
| Jobbuffering                                                                                                    | Midlertidigt at lagre job på printerens<br>harddisk, før de udskrives.                                                                                                    | Deaktv.*                                                                                                    | Placerer ikke udskriftsjob i bufferen på harddisken.                                                                |
|                                                                                                    | Bemærk: Hvis dette menupunkt                                                                                                    | Aktiveret                                                                                                    | Placerer job i harddiskens buffer.                                                                                  |
|                                                                                                    | automatisk.                                                                                                    | Auto                                                                                                    | Placerer kun udskriftsjob i bufferen,<br>hvis printeren er optaget med at<br>behandle data fra en anden inputport.  |
| Mac Binær<br>PSAt konfigurere printeren, så den kan<br>behandle Macintosh-binære<br>PostScript-udskriftsjob.Ak                                                                                                   | Aktiveret                                                                                                    | Printeren behandler rå binære<br>PostScript-udskriftsjob fra computere<br>ved hjælp af Macintosh-styresystemet. |                                                                                                    |
|                                                                                                    |                                                                                                    | ofte, at udskriftsjob fra Windows ikke<br>kan udskrives.                                                        |                                                                                                    |
|                                                                                                    |                                                                                                    | Deaktiveret                                                                                                    | Printeren filtrerer PostScript-<br>udskriftsjob ved hjælp af en<br>standardprotokol.                                |
|                                                                                                    |                                                                                                    | Auto*                                                                                                    | Printeren behandler udskriftsjob fra<br>computere ved hjælp af enten<br>Windows- eller Macintosh-<br>styresystemer. |
| NPA-tilstand At angive, om printeren udfører den<br>særlige behandling, som kræves til<br>tovejskommunikation, ifølge de<br>konventioner, der er defineret i NPA-<br>protokollen (Network Printing<br>Alliance). | At angive, om printeren udfører den<br>særlige behandling, som kræves til<br>tovejskommunikation, ifølge de                                                                                                    | Aktiveret                                                                                                    | Printeren udfører NPA-behandling.<br>Hvis data ikke er i NPA-format,<br>forkastes de som ukorrekte data.            |
|                                                                                                    | Deaktiveret                                                                                                    | Printeren udfører ikke NPA-<br>behandling.                                                                      |                                                                                                    |
|                                                                                                    | <b>Bemærk:</b> Hvis dette menupunkt<br>ændres, nulstilles printeren<br>automatisk.                                                                                                    | Auto*                                                                                                    | Printeren undersøger data og angiver<br>formatet og behandler dem derefter<br>korrekt.                              |

| Menupunkt                                                                                                    | Formål                                                                                                    | Værdier                                                                                                    |                                                                                                    |
|----------------------------------------------------------------------------------------------------|----------------------------------------------------------------------------------------------------|----------------------------------------------------------------------------------------------------|----------------------------------------------------------------------------------------------------|
| Parallelbuffer                                                                                                    | At konfigurere størrelsen på<br>parallelinputbufferen.<br><b>Bemærk:</b> Hvis dette menupunkt<br>ændres, nulstilles printeren<br>automatisk.             | Deaktiveret                                                                                                    | Deaktiverer placeringen af job i buffer.<br>Job, der allerede er placeret i bufferen<br>på disken, udskrives, før normal<br>behandling af indgående job<br>genoptages.                                                                                                    |
|                                                                                                    |                                                                                                    | Auto*                                                                                                    | Printeren beregner automatisk<br>størrelsen på Parallelbuffer (anbefalet<br>indstilling).                                                                                                    |
|                                                                                                    |                                                                                                    | 3 KB til<br>maksi-<br>mumstørrelse<br>tilladt                                                                                                    | Brugeren angiver størrelsen på<br>Parallelbuffer. Maksimumstørrelsen<br>afhænger af mængden af hukommelse<br>i printeren, størrelsen af de andre<br>linkbuffere, og om Spar ressourcer er<br>Aktiveret eller Deaktiveret. Hvis du vil<br>maksimere intervallet for<br>parallelbufferens størrelse, skal du<br>deaktivere eller reducere størrelsen på<br>serielbufferen og USB-bufferen. |
| Parallelfunkt. 1                                                                                                    | At kontrollere pull-up-modstandene på                                                                                                    | Aktiveret                                                                                                    | Deaktiverer modstandene.                                                                                                    |
|                                                                                                    | parallelportens signaler. Dette<br>menupunkt kan især anvendes til<br>personlige computere, der har åbne<br>samleoutputs på parallelportens<br>signaler. | Deaktv.*                                                                                                    | Aktiverer modstandene.                                                                                                    |
| Parallelfunkt. 2                                                                                                    | At bestemme, om data på den<br>parallelle port samples på det ledende                                                                                    | Aktiveret*                                                                                                    | Sampler data på den parallelle port på det indledende strobesignal.                                                                                                    |
|                                                                                                    | eller afsluttende strobesignal.                                                                                                    | Deaktiveret                                                                                                    | Sampler data på parallelporten på det afsluttende strobesignal.                                                                                                    |
| PCL<br>SmartSwitch                                                                                                    | At konfigurere printeren, så den<br>automatisk skifter til PCL-emulering,<br>når et udskriftsjob, der modtages<br>gennem parallelporten, kræver det,     | Aktiveret*                                                                                                    | Printeren undersøger dataene på<br>parallelinterfacet og vælger PCL-<br>emulering, hvis dataene angiver, at<br>dette er det påkrævede printersprog.                                                                                                    |
|                                                                                                    | uanset standardprintersproget.                                                                                                    | Deaktiveret                                                                                                    | Printeren undersøger ikke de<br>indgående data. Printeren bruger<br>PostScript-emulering til at behandle<br>jobbet, hvis PS SmartSwitch er<br>aktiveret, eller bruger det<br>standardprintersprog, der er angivet i<br>Opsætningsmenu, hvis PS<br>SmartSwitch er deaktiveret.                                                                                                    |
| PS<br>SmartSwitch At konfigurere printeren, så den<br>automatisk skifter til PostScript-<br>emulering, når et udskriftsjob, der<br>modtages gennem parallelporten. | Aktiveret*                                                                                                    | Printeren undersøger dataene på<br>parallelinterfacet og vælger PostScript-<br>emulering, hvis dataene angiver, at<br>dette er det påkrævede printersprog. |                                                                                                    |
|                                                                                                    | standardprintersproget.                                                                                                    | Deaktiveret                                                                                                    | Printeren undersøger ikke de<br>indgående data. Printeren bruger<br>PCL-emulering til at behandle jobbet,<br>hvis PCL SmartSwitch er aktiveret,<br>eller bruger det standardprintersprog,<br>der er angivet i Opsætningsmenu, hvis<br>PCL SmartSwitch er deaktiveret.                                                                                                    |

| Menupunkt | Formål                                              | Værdier                                                                                                    |                                                        |
|-----------|-----------------------------------------------------|----------------------------------------------------------------------------------------------------|--------------------------------------------------------|
| Protokol  | At angive en protokol for det parallelle interface. | Standard                                                                                                    | Kan løse bestemte problemer med<br>parallelinterfacet. |
|           | Fastbytes*                                          | Giver kompatibilitet med de fleste<br>eksisterende implementationer af<br>parallelt interface (anbefalet<br>indstilling). |                                                        |

## PCL-emul-menu

Brug PCL-emul-menu til at ændre de printerindstillinger, der kun har indflydelse på de job, som bruger printersproget til PCL-emulering.

| Menupunkt           | Formål                                                                      | Værdier                                                                                         |                                                                                                    |
|---------------------|-----------------------------------------------------------------------------|-------------------------------------------------------------------------------------------------|----------------------------------------------------------------------------------------------------|
| A4-bredde           | At vælge bredden på den logiske side<br>til papir i størrelsen A4.          | <b>198 mm*</b> Gør den logiske side kompatibel med<br>Hewlett-Packard LaserJet 5<br>-printeren. |                                                                                                    |
|                     |                                                                             | 203 mm.                                                                                         | Gør den logiske side bred nok til at udskrive firs 10-pitch tegn.                                                                                                    |
| Auto CR efter<br>LF | At angive, om printeren automatisk<br>udfører en vognretur efter en         | Deaktv.*                                                                                        | Printeren udfører ikke en vognretur efter en linjeskiftkommando.                                                                                                    |
|                     | linjeskiftkommando.                                                         | Aktiveret                                                                                       | Printeren udfører en vognretur efter en linjeskiftkommando.                                                                                                    |
| Auto LF efter<br>CR | At angive, om printeren automatisk<br>udfører et linjeskift efter en        | Deaktv.*                                                                                        | Printeren udfører ikke et linjeskift efter en vognreturkommando.                                                                                                    |
|                     | vognreturkommando.                                                          | Aktiveret                                                                                       | Printeren udfører et linjeskift efter en vognreturkommando.                                                                                                    |
| Skrifttype-<br>navn | At vælge en bestemt skrifttype fra den angivne skrifttypekilde.             | R0 Courier 10*                                                                                  | Skrifttypenavnet og -id'et for alle<br>skrifttyper i den valgte skrifttypekilde<br>vises. Forkortelsen for skrifttypekilden<br>er R for resident, F for flash, K for disk<br>og D for indlæs. |
| Skrifttype-<br>navn | At angive det skrifttypesæt, der vises<br>under menupunktet Skrifttypenavn. | Resident*                                                                                       | Viser alle skrifttyper, der findes i<br>printerens RAM, når printeren leveres<br>fra fabrikken.                                                                                               |
|                     |                                                                             | Indlæs                                                                                          | Viser alle skrifttyper, der er indlæst i<br>printerens RAM.                                                                                                    |
|                     |                                                                             | Flash                                                                                           | Viser alle skrifttyper, der er gemt i<br>flashhukommelsen.                                                                                                    |
|                     |                                                                             | Disk                                                                                            | Viser alle skrifttyper, der er gemt på<br>printerens harddisk.                                                                                                    |
|                     |                                                                             | Alle                                                                                            | Viser alle skrifttyper, der er<br>tilgængelige for printeren fra alle kilder.                                                                                                    |

| Menupunkt           | Formål                                                                  | Værdier                                                                                                    |                                                                                                    |
|---------------------|-------------------------------------------------------------------------|----------------------------------------------------------------------------------------------------|----------------------------------------------------------------------------------------------------|
| Linjer pr.<br>side  | At angive antallet af linjer, der<br>udskrives på hver side.            | 1255<br>60*<br>(lande-/område-<br>specifikke<br>fabriksind-<br>stillede<br>standard-<br>værdier)                                                                                                   | Printeren indstiller afstanden mellem<br>linjerne (lodret linjeafstand) på basis af<br>menupunkterne Linjer pr. side,<br>Papirstørrelse og Orientering. Vælg<br>den korrekte papirstørrelse og<br>orientering, før du ændrer Linjer pr.<br>side.                                                                                                    |
|                     |                                                                         | 64*<br>(lande-/område-<br>specifikke<br>fabriksind-<br>stillede<br>standard-<br>værdier)                                                                                                    |                                                                                                    |
| Orientering         | At angive, hvordan tekst og grafik<br>orienteres på siden.              | Stående*                                                                                                    | Udskriver tekst og grafik parallelt med papirets korte kant.                                                                                                    |
|                     |                                                                         | Liggende                                                                                                    | Udskriver tekst og grafik parallelt med<br>papirets lange kant.                                                                                                    |
| Tegnbredde          | At angive tegnbredde for skalerbare<br>skrifttyper med fast tegnbredde. | 0,08100<br>(i intervaller på<br>0,01 cpi)<br>10*                                                                                                    | Tegnbredde refererer til antallet af tegn<br>med fast mellemrum på en vandret<br>tomme. Du kan vælge en tegnbredde<br>mellem 0,08 og 100 tegn pr. tomme<br>(cpi) i intervaller på 0,01 cpi. For ikke-<br>skalerbare skrifttyper med fast<br>tegnbredde, vises tegnbredden, men<br>den kan ikke ændres.                                                                                       |
|                     |                                                                         |                                                                                                    | <b>Bemærk:</b> Tegnbredden vises kun for skrifttyper med fast mellemrum eller tegnbredde.                                                                                                    |
| Punktstør-<br>relse | At ændre punktstørrelsen for<br>skalerbare typografiske skrifttyper.    | 11008<br>i intervaller af<br>0,25 punkter)<br>12*                                                                                                    | Punktstørrelse refererer til højden på<br>tegnene i skrifttypen. Et punkt svarer<br>ca. til 1/72 tomme. Du kan vælge<br>punktstørrelser fra 1 til 1008 i<br>intervaller af 0,25 punkter.<br><b>Bemærk:</b> Punktstørrelse vises kun for<br>typografiske skrifttyper.                                                                                                    |
| Symbolsæt           | At vælge et symbolsæt til et bestemt<br>skrifttypenavn.                 | 10U PC-8*<br>(lande-/område-<br>specifikke<br>fabriksind-<br>stillede<br>standard-<br>værdier)<br>12U PC-850*<br>(lande-/område-<br>specifikke<br>fabriksind-<br>stillede<br>standard-<br>værdier) | Et symbolsæt består af alfabetiske og<br>numeriske tegn, tegnsætning og<br>særlige symboler, der bruges, når du<br>udskriver med en valgt skrifttype.<br>Symbolsæt understøtter de forskellige<br>krav for sprog eller bestemte<br>anvendelser, f.eks. matematiske<br>symboler til videnskabelig tekst. Der<br>vises kun de symbolsæt, der<br>understøttes for det valgte<br>skrifttypenavn. |

| Menupunkt           | Formål                                                                                                    | Værdier                                                                                                    |                                                                                                   |  |
|---------------------|----------------------------------------------------------------------------------------------------|----------------------------------------------------------------------------------------------------|---------------------------------------------------------------------------------------------------|--|
| Nyt nr. til<br>sku. | At konfigurere printeren, så den arbejde<br>forskellige kildetildelinger til papirskuffer<br><b>Bemærk:</b> Se <i>Technical Reference (tekr</i> | ifigurere printeren, så den arbejder med printerdrivere eller programmer, der bruger<br>Ilige kildetildelinger til papirskufferne.<br><b>erk:</b> Se <i>Technical Reference (teknisk reference)</i> for at få yderligere oplysninger om tilde |                                                                                                   |  |
|                     | af kildenumre.                                                                                                    | ,                                                                                                    | , , , , , , , , , , , , , , , , , , , ,                                                           |  |
|                     | 1 Vælg en papirkilde.                                                                                                    | Tildel bakke <x></x>                                                                                                    |                                                                                                   |  |
|                     |                                                                                                    | Tildel MP-arkfø                                                                                                    | der                                                                                               |  |
|                     |                                                                                                    | Tildel man. kon                                                                                                    | v.                                                                                                |  |
|                     |                                                                                                    | Tildel man. papir                                                                                                    |                                                                                                   |  |
|                     | 2 Vælg en værdi.                                                                                                    | Deaktv.*                                                                                                    | Printeren bruger papirkildetildelinger ifølge fabriksindstillinger.                               |  |
|                     |                                                                                                    | 0199                                                                                                    | Vælg en numerisk værdi for at tildele<br>en standardværdi til en papirkilde.                      |  |
|                     |                                                                                                    | Ingen                                                                                                    | Papirkilde ignorerer kommandoen til valg af papirindføring.                                       |  |
|                     | Andre Nyt nr. til skuvalg                                                                                                    | Vis<br>fabriksinds.                                                                                                    | Tryk på <b>Menu</b> for at få vist de<br>fabriksindstillinger, der er tildelt hver<br>papirkilde. |  |
|                     |                                                                                                    | Gendan<br>standarder                                                                                                    | Vælg <b>Ja</b> for at sætte alle<br>skuffetildelinger tilbage til<br>fabriksindstillingerne.      |  |

# Papirmenu

Brug Papirmenu til at definere det papir, der er lagt i hver papirskuffe og standardpapirkilden og udskriftsbakken.

| Menupunkt                                         | Formål                                                                                 | Værdier                  |
|---------------------------------------------------|----------------------------------------------------------------------------------------|--------------------------|
| Tildel type/ At sende udskriftsjob til en bestemt | At sende udskriftsjob til en bestemt                                                   | Bakke til alm. papir     |
| bak.                                              | udskriftsbakke på basis af den<br>ønskede papirtype.                                   | Kartonbakke              |
|                                                   | Bemærk: Hvis der findes et                                                             | Transparentbakke         |
|                                                   | for Brugerde ineret navn, vises det i stedet for Brugerd. <x> bak. Navnet afkortes</x> | Bakke til glossy papir   |
|                                                   | til 14 tegn. Hvis to eller flere bakker har<br>samme navn, vises navnet kun én         | Etiketbakke              |
|                                                   | gang på værdilisten Tildel type/bak.                                                   | Bakke til tykt papir     |
|                                                   |                                                                                        | Konvolutbakke            |
|                                                   |                                                                                        | Brevpapirbakke           |
|                                                   |                                                                                        | Bakke til fortrykt papir |
|                                                   |                                                                                        | Bakke til farvet papir   |
|                                                   | Brugerdef. <x> bakke (hvor <x> er en brugerdefineret papirtype fra 1 til 6)</x></x>    |                          |
|                                                   |                                                                                        | Deaktiveret*             |

| Menupunkt         | Formål                                                                                          | Værdier                                                                                                    |                                                                                                    |
|-------------------|-------------------------------------------------------------------------------------------------|----------------------------------------------------------------------------------------------------|----------------------------------------------------------------------------------------------------|
| Konfig.<br>bakker | At angive, hvilke(n) bakke(r) printeren<br>bruger til et bestemt job.                           | Sorte-<br>ringsenhed*                                                                                              | Sender udskriftsjob til den<br>udskriftsbakke, som er tildelt den<br>pågældende bruger.                                                                                                    |
|                   |                                                                                                 | Sammen-<br>kædning                                                                                                 | Kæder to eller flere bakker sammen,<br>som var de én stor bakke. Når én af de<br>sammenkædede bakker er fuld,<br>begynder printeren at fylde den næste<br>sammenkædede bakke og fortsætter<br>med samtlige sammenkædede bakker.                                                |
|                   |                                                                                                 | Udskriftsoverløb                                                                                                   | Sender udskriftsjob til den<br>udskriftsbakke, som er tildelt den<br>pågældende bruger, indtil den er fyldt<br>op, og sender derefter job til den<br>angivne overflow-bakke.                                                                                                   |
|                   |                                                                                                 | Smn.kæd<br>valgfr                                                                                                  | Kæder alle udskriftsbakker sammen,<br>så de fremtræder som én stor bakke,<br>hvorimod du stadig kan sende<br>individuelle job til standardbakken.                                                                                                    |
|                   |                                                                                                 | Typetildeling                                                                                                    | Sender hvert job til den udskriftsbakke,<br>som er angivet for den pågældende<br>papirtype.                                                                                                    |
| Konfigurer<br>MP  | Konfigurer       At angive, hvornår printeren skal vælge det papir, som ligger i MP-arkføderen. | Kassette*                                                                                                    | Printeren betragter MP-arkføderen<br>som en hvilken som helst anden<br>papirskuffe. Hvis et udskriftsjob beder<br>om en papirstørrelse eller papirtype,<br>der kun findes i MP-arkføderen,<br>vælger printeren papir fra MP-<br>arkføderen til det pågældende<br>udskriftsjob. |
|                   |                                                                                                 | Manuel                                                                                                    | Printeren betragter MP-arkføderen<br>som en hvilken som helst anden<br>manuel arkføder og viser Fyld i<br>manuelt, når du isætter et enkelt ark<br>papir i føderen.                                                                                                    |
|                   |                                                                                                 | Første                                                                                                    | Printeren vælger papir fra MP-<br>arkføderen, indtil den er tom, uanset<br>hvilken papirkilde eller størrelse der er<br>angivet for jobbet.                                                                                                    |
| Specialtyper      | At angive den type papir, der er<br>tilknyttet hver af de specialtyper, der er                  | Værdier for Specialtype <x>, hvor <x> repræsenterer 1, 2, 3, 4, 6 (kun papir) eller 5 (kun transparenter):</x></x> |                                                                                                    |
|                   | tilgængelige i menupunktet Papirtype.                                                           | Papir*                                                                                                    | Bemærk: Hvis der findes et                                                                                                    |
|                   |                                                                                                 | Karton                                                                                                    | for Specialtype <x>. Det</x>                                                                                                    |
|                   |                                                                                                 | Transparent                                                                                                    | brugerdefinerede navn afkortes til 14<br>tegn. Hvis to eller flere specialtyper har                                                                                                    |
|                   |                                                                                                 | Glossy papir                                                                                                    | samme navn, vises navnet kun på                                                                                                    |
|                   |                                                                                                 | Etiketter                                                                                                    |                                                                                                    |
|                   |                                                                                                 | Konvolut                                                                                                    |                                                                                                    |

| Menupunkt           | Formål                                                                                                    | Værdier                         |                                                                                                    |  |
|---------------------|----------------------------------------------------------------------------------------------------|---------------------------------|----------------------------------------------------------------------------------------------------|--|
| Udskrifts-<br>bakke | At angive standardbakken for udskriftsmaterialet.                                                                                                    | Standardbakke*<br>Bakke <x></x> | <b>Bemærk:</b> Hvis der findes et<br>brugerdefineret navn, vises det i stedet<br>for bakke <x>. Navnet afkortes til 14<br/>tegn. Hvis to eller flere bakker har<br/>samme navn, vises navnet kun én<br/>gang på værdilisten Udskriftsbakke.</x>                                                                                                    |  |
| Overflow-<br>bakke  | At angive en udskriftsbakke som<br>overflow-bakke. Hvis Konfig. bakker er<br>indstillet til Udskriftsoverløb, og en<br>bestemt udskriftsbakke er fuld,<br>dirigerer printeren automatisk<br>udskriftsmaterialet til overflow-bakken. | Standardbakke*<br>Bakke <x></x> | <b>Bemærk:</b> Hvis der findes en<br>brugerdefineret bakke, vises den i<br>stedet for bakke <x>. Navnet afkortes<br/>til 14 tegn. Hvis to eller flere bakker har<br/>samme navn, vises navnet kun én<br/>gang på værdilisten Overflow-bakke.</x>                                                                                                    |  |
| Papirilæg-<br>ning  | At håndtere fortrykt papir, der er lagt i en skuffe, korrekt, uanset om jobbet er et dupleksjob eller et enkeltsidet job.                                                                                                    |                                 |                                                                                                    |  |
|                     | 1 Vælg en papirtype.                                                                                                    | Karton ilægges                  |                                                                                                    |  |
|                     | <b>Bemærk:</b> Hvis der findes et<br>brugerdefineret navn, vises det i stedet<br>for Brugerd. <x> ilæg. Navnet afkortes<br/>til 14 tegn.</x>                                                                                         | Glossy papir ilægges            |                                                                                                    |  |
|                     |                                                                                                    | Farvet ilægges                  |                                                                                                    |  |
|                     |                                                                                                    | Brugerd. <x> ilæg.</x>          |                                                                                                    |  |
|                     |                                                                                                    | Brevpap. ilægges                |                                                                                                    |  |
|                     |                                                                                                    | Fortrykt ilægges                |                                                                                                    |  |
|                     |                                                                                                    | Tykt papir ilægges              |                                                                                                    |  |
|                     | 2 Vælg en værdi.                                                                                                    | Duplex                          | Giver printeren besked om, at den<br>angivne papirtype er lagt korrekt i til<br>dupleksudskrivning. Hvis printeren<br>modtager et enkeltsidet job, der bruger<br>denne papirtype, indsætter printeren<br>tomme sider ifølge behov for at<br>udskrive jobbet korrekt på fortrykte<br>formularer. Denne indstilling kan<br>sænke hastigheden ved enkeltsidet<br>udskrivning. |  |
|                     |                                                                                                    | Deaktv.*                        | Printeren antager, at fortrykt materiale<br>er lagt i til enkeltsidet udskrivning.<br>Dupleksjob udskrives måske ikke<br>korrekt.                                                                                                    |  |

| Menupunkt           | Formål                                                                      | Værdier                                     |                                                                                                    |
|---------------------|-----------------------------------------------------------------------------|---------------------------------------------|----------------------------------------------------------------------------------------------------|
| Papirstør-<br>relse | At identificere standardpapirstørrelsen forstørrelses størrelses kun den væ | or hver papirkilde.<br>rdi, der registreres | Til skuffer med automatisk<br>af hardwaren.                                                                                                    |
|                     | 1 Vælg en papirkilde.                                                       | Str. i skuffe <x></x>                       |                                                                                                    |
|                     |                                                                             | Man. pap.str.                               |                                                                                                    |
|                     |                                                                             | Str. i MP-arkf.                             |                                                                                                    |
|                     |                                                                             | Man. konvo.str.                             |                                                                                                    |
|                     | 2 Vælg en værdi.                                                            | Letter*                                     |                                                                                                    |
|                     | (* Står for lande-/områdespecifikke<br>fabriksindstillede standardværdier)  | Legal                                       |                                                                                                    |
|                     | Bemærk: Størrelsesregistrering skal                                         | Executive                                   |                                                                                                    |
|                     | være deaktiveret, før værdier for<br>Statement og Folio vises               | Statement                                   |                                                                                                    |
|                     |                                                                             | A4*                                         |                                                                                                    |
|                     |                                                                             | A5                                          |                                                                                                    |
|                     |                                                                             | B5                                          |                                                                                                    |
|                     |                                                                             | Folio                                       |                                                                                                    |
|                     |                                                                             | 10 Konvolut* (US)                           |                                                                                                    |
|                     |                                                                             | 9 Konvolut                                  |                                                                                                    |
|                     |                                                                             | B5 Konvolut                                 |                                                                                                    |
|                     |                                                                             | Anden konvolut                              |                                                                                                    |
|                     |                                                                             | 7 3/4 Konvolut                              |                                                                                                    |
|                     |                                                                             | DL Konvolut* (ikke-US)                      |                                                                                                    |
|                     |                                                                             | C5 konvolut                                 |                                                                                                    |
|                     |                                                                             | Universal                                   | Vælg Universal, når du ilægger papir,<br>som ikke stemmer overens med nogen<br>af de tilgængelige størrelser. Printeren<br>formaterer automatisk siden, så den<br>bliver så stor som muligt. Du kan<br>indstille den faktiske sidestørrelse i<br>programmet.                      |
| Papirkilde          | At identificere standardpapirkilden.                                        | Skuffe <x><br/>(Skuffe 1*)</x>              | Hvis du har lagt samme størrelse og<br>papirtype i to papirkilder (og<br>menupunkterne Papirstørrelse og<br>Papirtype er indstillet korrekt),<br>sammenkædes skufferne automatisk.<br>Når én papirkilde er tom, indføres papir<br>automatisk fra den næste<br>sammenkædede kilde. |
|                     |                                                                             | MP-arkføder                                 |                                                                                                    |
|                     |                                                                             | Konvolutføder                               |                                                                                                    |
|                     |                                                                             | Manuelt papir                               |                                                                                                    |
|                     |                                                                             | Manuel konv.                                |                                                                                                    |

| Menupunkt     | Formål                                                                                                    | Værdier              |                                                                                                    |
|---------------|----------------------------------------------------------------------------------------------------|----------------------|----------------------------------------------------------------------------------------------------|
| Papirstruktur | At identificere strukturen på det papir, som er lagt i en bestemt kilde, og sikre, at tegnene udskrives tydeligt.                                                                       |                      |                                                                                                    |
|               | Brug Papirstruktur sammen med menupunkterne Papirtype og Vægt af papir. Det kan være<br>nødvendigt at ændre disse menupunkter for at optimere udskriftskvaliteten på det angivne papir. |                      |                                                                                                    |
|               | 1 Vælg en papirtype.                                                                                                    | Alm. struktur        |                                                                                                    |
|               |                                                                                                    | Kartonstruktur       |                                                                                                    |
|               |                                                                                                    | Transp.struktur      |                                                                                                    |
|               |                                                                                                    | Fortrykt strukt.     |                                                                                                    |
|               |                                                                                                    | Farvet struktur      |                                                                                                    |
|               |                                                                                                    | Spec. <x>strukt.</x> |                                                                                                    |
|               |                                                                                                    | Etiketstruktur       |                                                                                                    |
|               |                                                                                                    | Strukt. t. papir     |                                                                                                    |
|               |                                                                                                    | Konvolutstruktu      | ır                                                                                                    |
|               |                                                                                                    | Brevpapirstruk.      |                                                                                                    |
|               |                                                                                                    | Glossy struktur      |                                                                                                    |
|               | 2 Vælg en værdi.                                                                                                    | Glat                 | Bemærk: Standardindstillingen for                                                                                     |
|               |                                                                                                    | Normal*              | Strukt. t. papir er Groft i stedet for<br>Normal. Hvis der findes et                                                  |
|               |                                                                                                    | Groft                | brugerdefineret navn til en<br>Specialtype, vises dette navn i stedet<br>for "Spec. <x> strukt.". Navnet afkortes</x> |
|               |                                                                                                    |                      | til 14 tegn.                                                                                                    |

| Menupunkt | Formål                                                                                                    | Værdier                                                                                                    |  |
|-----------|----------------------------------------------------------------------------------------------------|----------------------------------------------------------------------------------------------------|--|
| Papirtype | <ul> <li>At identificere den papirtype, der er ilag</li> <li>Brug dette menupunkt til at:</li> <li>Optimere udskriftskvaliteten for det a</li> <li>Vælge papirkilder via programmerne</li> <li>Sammenkæde papirkilder automatisk<br/>sammenkædes automatisk af printere<br/>korrekte værdier.</li> </ul> | it i hver papirkilde.<br>Ingivne papir.<br>9 ved at vælge type og størrelse.<br>k. Kilder, der indeholder samme type og størrelse papir<br>ren, hvis Papirstørrelse og Papirtype er angivet til de |  |
|           | 1 Vælg en papirkilde.                                                                                                    | Skuffe <x> type</x>                                                                                                    |  |
|           |                                                                                                    | Man. pap.type                                                                                                    |  |
|           |                                                                                                    | Type i MP-arkf.                                                                                                    |  |
|           |                                                                                                    | Man. konvo.type                                                                                                    |  |
|           | 2 Vælg en værdi.                                                                                                    | Almindeligt papir                                                                                                    |  |
|           |                                                                                                    | Karton                                                                                                    |  |
|           |                                                                                                    | Transparent                                                                                                    |  |
|           |                                                                                                    | Etiketter                                                                                                    |  |
|           |                                                                                                    | Tykt papir                                                                                                    |  |
|           |                                                                                                    | Brevpapir                                                                                                    |  |
|           |                                                                                                    | Fortrykt                                                                                                    |  |
|           |                                                                                                    | Specialtype <x></x>                                                                                                    |  |
|           |                                                                                                    | Glossy papir                                                                                                    |  |
|           |                                                                                                    | Konvolut                                                                                                    |  |
|           |                                                                                                    | Farvet papir                                                                                                    |  |
|           | Standardpapirtypen for hver                                                                                                    | Skuffe 1-Almindeligt papir                                                                                                    |  |
|           | Standardpapirtypen for hver                                                                                                    | Skuffe 2-Specialtype 2                                                                                                    |  |
|           | papirskuffe er:                                                                                                    | Skuffe 3-Specialtype 3                                                                                                    |  |
|           | brugerdefineret navn, vises det i stedet                                                                                                    | Skuffe 4-Specialtype 4                                                                                                    |  |
|           | for Specialtype <x>. Det<br/>brugerdefinerede navn afkortes til 14<br/>tegn. Hvis to eller flere specialtyper har<br/>samme navn, vises navnet kun én<br/>gang på værdilisten Papirtype.</x>                                                                                                    | Man. pap.type – Specialtype 6                                                                                                    |  |

| Menupunkt          | Formål                                                                                                    | Værdier                |                                                                                                    |  |
|--------------------|----------------------------------------------------------------------------------------------------|------------------------|----------------------------------------------------------------------------------------------------|--|
| Papirvægt          | At identificere den relative vægt af det papir, der er lagt i en bestemt kilde og sikre, at toneren hæfter korrekt på den udskrevne side. |                        |                                                                                                    |  |
|                    | 1 Vælg en papirtype.                                                                                                    | Vægt af alminde        | eligt papir                                                                                                    |  |
|                    | Bemærk: Hvis der findes et                                                                                                    | Kartonvægt             |                                                                                                    |  |
|                    | for Spec. <x> vægt. Navnet afkortes til</x>                                                                                               | Vægt af transp.        |                                                                                                    |  |
|                    | 14 tegn.                                                                                                    | Vægt af fortrykt papir |                                                                                                    |  |
|                    |                                                                                                    | Vægt af farvet p       | apir                                                                                                    |  |
|                    |                                                                                                    | Spec. <x> vægt</x>     |                                                                                                    |  |
|                    |                                                                                                    | Vægt af tykt pap       | bir                                                                                                    |  |
|                    |                                                                                                    | Vægt af konvolu        | ıtter                                                                                                    |  |
|                    |                                                                                                    | Vægt af glossy         | papir                                                                                                    |  |
|                    |                                                                                                    | Vægt af etikette       | r                                                                                                    |  |
|                    |                                                                                                    | Vægt af brevpa         | bir                                                                                                    |  |
|                    | 2 Vælg en værdi.                                                                                                    | Let                    |                                                                                                    |  |
|                    |                                                                                                    | Normal*                |                                                                                                    |  |
|                    |                                                                                                    | Tung                   |                                                                                                    |  |
| Erstat med<br>str. | At få printeren til at erstatte den<br>angivne papirstørrelse, hvis den<br>anmodede størrelse ikke er lagt i.                             | Deaktiveret            | Brugeren bliver bedt om at ilægge den<br>påkrævede papirstørrelse.                                                                                                    |  |
|                    |                                                                                                    | Statement/A5           | Udskriver job i A5-størrelse på<br>Statement-papir, men kun hvis der er<br>ilagt Statement-papir, og udskriver job<br>i Statement-størrelse på A5-papir, men<br>kun hvis der er ilagt A5-papir.                        |  |
|                    |                                                                                                    | Letter/A4              | Udskriver A4-størrelse job på Letter-<br>størrelse papir, hvis der kun er ilagt<br>Letter-størrelse papir, og udskriver<br>Letter-størrelse job på A4-størrelse<br>papir, hvis der kun er ilagt A4-størrelse<br>papir. |  |
|                    |                                                                                                    | Alt anført*            | Erstatter Letter/A4 og<br>Statement/A5.                                                                                                    |  |
| Generel            | At angive en standardstørrelse, når Pap                                                                                                   | rstørrelse for en sl   | kuffe eller bakke er indstillet til Universal.                                                                                                    |  |
| opsætn.            | 1 Vælg en måleenhed.                                                                                                    | Tommer*                |                                                                                                    |  |
|                    | (* Står for en lande-/områdespecifik<br>fabriksindstillet standardværdi)                                                                  | Millimeter*            | -                                                                                                    |  |
|                    | 2 Vælg værdierne.                                                                                                    | Bredde<br>stående      | = 76 - 360 mm (216 mm*)                                                                                                    |  |
|                    |                                                                                                    | Højde stående          | = 76 - 360 mm (360 mm*)                                                                                                    |  |
|                    |                                                                                                    | Indførings-<br>retning | = Kort kant*<br>= Lang kant                                                                                                    |  |

# PostScript-menu

Brug PostScript-menu til at ændre de printerindstillinger, der kun har indflydelse på de job, som bruger printersproget til PostScript-emulering.

| Menupunkt                                                                                                    | Formål                                                                                                    | Værdier                                                                                                    |                                                                                                    |
|----------------------------------------------------------------------------------------------------|----------------------------------------------------------------------------------------------------|----------------------------------------------------------------------------------------------------|----------------------------------------------------------------------------------------------------|
| Skr.typeprior. At oprette skrifttypesøger.<br>Bemærk: Skrifttypepriorit<br>kun, når der installeres er<br>flash eller harddisk, der h<br>defekt, læse/skrive- eller<br>skrivebeskyttet, og jobbuf<br>ikke er angivet til 100%. | At oprette skrifttypesøgerækkefølgen.<br><b>Bemærk:</b> Skrifttypeprioriteten vises<br>kun, når der installeres en formateret<br>flash eller harddisk, der hverken er<br>defekt, læse/skrive- eller                                                                                | Resident* Printeren søger i printerens<br>hukommelse efter den anmodede<br>skrifttype, før den søger i<br>flashhukommelsen eller på<br>harddisken. |                                                                                                    |
|                                                                                                    | skrivebeskyttet, og jobbufferstørrelsen<br>ikke er angivet til 100%.                                                                                                    | Flash/Disk                                                                                                    | Printeren søger i flashhukommelsen<br>eller på harddisken efter den<br>anmodede skrifttype, før den søger i<br>printerens hukommelse. |
| Billedudglat-<br>ning                                                                                                    | edudglat-<br>gAt forbedre kontrasten og skarpheden<br>på bitmapbilleder med en lav<br>opløsning (f.eks. billeder fra<br>internettet) og udglatter deres<br>farveovergange.Bemærk:<br>Billedudglatning har ingen<br>effekt på billeder med en opløsning på<br>300 dpi eller højere. | Deaktv.*                                                                                                    | Anvender standardopløsning ved udskrivning af alle billeder.                                                                          |
| -                                                                                                    |                                                                                                    | Aktiveret                                                                                                    | Forbedrer billeder med en lav<br>opløsning, f.eks. grafik med en<br>opløsning på 72 dpi.                                              |
| Udskriv PS-<br>fejl                                                                                                    | At udskrive en side, der definerer<br>PostScript-emuleringsfejlen, når der<br>opstår en fejl.                                                                                                    | Deaktv.*                                                                                                    | Sletter udskriftsjobbet uden at udskrive en fejlmeddelelse.                                                                           |
|                                                                                                    |                                                                                                    | Aktiveret                                                                                                    | Udskriver en fejlmeddelelse, før jobbet slettes.                                                                                      |

## Serielmenu

Brug Serielmenu til at ændre printerindstillinger, der berører job, som sendes til printeren via en serielport (enten Standard seriel eller X-tra ser.port <x>).

Menupunkt Formål Værdier At angive den hastighed, data kan 1200 Baud modtages med gennem den serielle 2400 port. 4800 9600\* 19200 38400 57600 115200 138200 172800 230400 345600 Databit At angive antallet af databit, der 7 sendes i hver overførselsramme. 8\* **Benyt DSR** At angive, om printeren bruger DSR-Deaktv.\* Alle data, der modtages af signalet (Data Set Ready). DSR er et serielporten, behandles som gyldige af handshaking-signalerne for de fleste data. serielinterfacekabler. Aktiveret Kun data, der modtages, mens DSR-Serielinterfacet bruger DSR til at signalet er højt, behandles som skelne de data, der sendes af gyldige. computeren, fra data, der oprettes af elektrisk støj i serielkabler. Denne elektriske støj kan medføre, at der udskrives løse tegn. Vælg Aktiveret for at forhindre, at der udskrives løse tegn. Jobbuffering Deaktv.\* Placerer ikke udskriftsjob i bufferen på Midlertidigt at lagre job på printerens harddisk, før de udskrives. harddisken. Bemærk: Hvis du ændrer Placerer job i harddiskens buffer. Aktiveret menupunktet Jobbuffering, nulstilles Placerer kun udskriftsjob i bufferen, printeren automatisk. Auto hvis printeren er optaget med at behandle data fra en anden inputport.

| Menupunkt                                                                                                    | Formål                                                                                                    | Værdier                                                                                                    |                                                                                                    |
|----------------------------------------------------------------------------------------------------|----------------------------------------------------------------------------------------------------|----------------------------------------------------------------------------------------------------|----------------------------------------------------------------------------------------------------|
| NPA-tilstand                                                                                                    | PA-tilstand At angive, om printeren udfører den<br>særlige behandling, som kræves til<br>tovejskommunikation, ifølge de                            | Aktiveret                                                                                                    | Printeren udfører NPA-behandling.<br>Hvis data ikke er i NPA-format,<br>forkastes de som ukorrekte data.                                                 |
|                                                                                                    | konventioner, der er defineret i NPA-<br>protokollen (Network Printing<br>Alliance).                                                               | Deaktiveret                                                                                                    | Printeren udfører ikke NPA-<br>behandling.                                                                                                    |
|                                                                                                    | <b>Bemærk:</b> Hvis dette menupunkt<br>ændres, nulstilles printeren<br>automatisk.                                                                 | Auto*                                                                                                    | Printeren undersøger dataene for at<br>bestemme formatet og derefter<br>behandle dem korrekt.                                                            |
| Paritet                                                                                                    | At vælge pariteten for datarammer til                                                                                                    | Lige                                                                                                    |                                                                                                    |
|                                                                                                    | serielinput og -output.                                                                                                    | Ulige                                                                                                    |                                                                                                    |
|                                                                                                    |                                                                                                    | Ingen*                                                                                                    |                                                                                                    |
|                                                                                                    |                                                                                                    | Ignorer                                                                                                    |                                                                                                    |
| PCL<br>SmartSwitch<br>At konfigurere printeren, så den<br>automatisk skifter til PCL-emulering,<br>når et udskriftsjob, der modtages<br>gennem serielporten, kræver det,<br>uafhængigt af standardprintersproget. | At konfigurere printeren, så den<br>automatisk skifter til PCL-emulering,<br>når et udskriftsjob, der modtages<br>gennem serielporten, kræver det, | Aktiveret*                                                                                                    | Printeren undersøger dataene på det<br>serielle interface og vælger PCL-<br>emulering, hvis dataene angiver, at<br>dette er det påkrævede printersprog.  |
|                                                                                                    | Deaktiveret                                                                                                    | Printeren undersøger ikke de<br>indgående data. Printeren bruger<br>PostScript-emulering til at behandle<br>jobbet, hvis PS SmartSwitch er<br>aktiveret, eller bruger det<br>standardprintersprog, der er angivet i<br>Opsætningsmenu, hvis PS<br>SmartSwitch er deaktiveret. |                                                                                                    |
| PS<br>SmartSwitch                                                                                                    | S At konfigurere printeren, så den automatisk skifter til PostScript-<br>emulering, når et udskriftsjob, der modtages gennem serielporten,         | Aktiveret*                                                                                                    | Printeren undersøger dataene på<br>serielinterfacet og vælger PostScript-<br>emulering, hvis dataene angiver, at<br>dette er det påkrævede printersprog. |
| kræver det, uanset<br>standardprintersproget.                                                                                                    | Deaktiveret                                                                                                    | Printeren unders Printeren bruger<br>PCL-emulering til at behandle jobbet,<br>hvis PCL SmartSwitch er aktiveret,<br>eller bruger det standardprintersprog,<br>der er angivet i Opsætningsmenu, hvis<br>PCL SmartSwitch er deaktiveret.                                        |                                                                                                    |
| Robust XON                                                                                                    | At angive, om printeren formidler tilgængelighed til computeren.                                                                                   | Deaktv.*                                                                                                    | Printeren venter på at modtage data<br>fra computeren.                                                                                                   |
| Dette menupunkt gæ<br>serielporten, hvis Se<br>angivet til XON/XOFI                                                                                                    | Dette menupunkt gælder kun for<br>serielporten, hvis Serielprotokol er<br>angivet til XON/XOFF.                                                    | Aktiveret                                                                                                    | Printeren sender en kontinuerlig strøm<br>af XON'er til værtscomputeren for at<br>angive, at serielporten er klar til at<br>modtage flere data.          |

| Menupunkt    | Formål                                                                                                    | Værdier                                       |                                                                                                    |
|--------------|----------------------------------------------------------------------------------------------------|-----------------------------------------------|----------------------------------------------------------------------------------------------------|
| Serielbuffer | At konfigurere størrelsen på<br>serielinputbufferen.<br><b>Bemærk:</b> Hvis du ændrer<br>menupunktet Serielbuffer, nulstilles<br>printeren automatisk | Deaktiveret                                   | Deaktiverer placeringen af job i buffer.<br>Job, der allerede er placeret i bufferen<br>på disken, udskrives, før normal<br>behandling af indgående job<br>genoptages.                                                                                                    |
|              |                                                                                                    | Auto*                                         | Printeren beregner automatisk<br>størrelsen på Serielbuffer (anbefalet<br>indstilling).                                                                                                    |
|              |                                                                                                    | 3 KB til<br>maksi-<br>mumstørrelse<br>tilladt | Brugeren angiver størrelsen på<br>Serielbuffer. Maksimumstørrelsen<br>afhænger af mængden af hukommelse<br>i printeren, størrelsen af de andre<br>linkbuffere, og om Spar ressourcer er<br>Aktiveret eller Deaktiveret. Hvis du vil<br>maksimere intervallet for<br>serielbufferens størrelse, skal du<br>deaktivere eller reducere størrelsen af<br>parallelbufferen og USB-bufferen. |
| Serielproto- | At vælge værdier for hardware- og<br>software-handshaking for<br>serielinterfacet.                                                                    | DTR*                                          | Hardware-handshaking.                                                                                                    |
| kol          |                                                                                                    | DTR/DSR                                       | Hardware-handshaking.                                                                                                    |
|              |                                                                                                    | XON/XOFF                                      | Software-handshaking.                                                                                                    |
|              |                                                                                                    | XON/XOFF/<br>DTR                              | Kombineret hardware- og software-<br>handshaking.                                                                                                    |
|              |                                                                                                    | XONXOFF/<br>DTRDSR                            | Kombineret hardware- og software-<br>handshaking.                                                                                                    |

# Opsætningsmenu

Brug Opsætningsmenu til at konfigurere forskellige printerfunktioner.

| Menupunkt                                                                                                    | Formål                                                                                          | Værdier       |                                                                                                    |
|----------------------------------------------------------------------------------------------------|-------------------------------------------------------------------------------------------------|---------------|----------------------------------------------------------------------------------------------------|
| Alarmkontrol                                                                                                    | At angive, om printeren skal afgive en                                                          | Deaktiveret   | Printer afgiver ikke en alarm.                                                                                                    |
|                                                                                                    | alarm, nar den nar brug for<br>brugerhandling.                                                  | En gang*      | Printer udsender tre hurtige bip.                                                                                                    |
|                                                                                                    |                                                                                                 | Kontinuerligt | Printeren gentager tre bip hvert 10. sekund.                                                                                                    |
| Fortsæt<br>autom.<br>At definere mængden af tid<br>(i sekunder), som printeren vente<br>efter at have vist en fejlmeddelel<br>brugerhandling, før den genopta<br>udskrivningen. | At definere mængden af tid<br>(i sekunder), som printeren venter                                | Deaktiveret*  | Printeren genoptager ikke udskrivning,<br>før fejlmeddelelsen bliver slettet.                                                                                                    |
|                                                                                                    | efter at have vist en fejlmeddelelse om<br>brugerhandling, før den genoptager<br>udskrivningen. | 5255          | Printeren venter den angivne mængde<br>tid og genoptager derefter automatisk<br>udskrivningen. Denne timeoutværdi<br>gælder også, hvis menuerne er vist<br>(og printeren er offline) i den angivne<br>tidsperiode. |

| Menupunkt                                          | Formål                                                                                                    | Værdier       |                                                                                                    |
|----------------------------------------------------|----------------------------------------------------------------------------------------------------|---------------|----------------------------------------------------------------------------------------------------|
| Lås Sort/hvid                                      | Angiver, at printeren kun skal udskrive i sort/hvid.                                                                                                    | Deaktv.*      | Farven udskrives om angivet i<br>udskriftsjob.                                                                                                    |
|                                                    |                                                                                                    | Aktiveret     | Dette svarer til, at farvetilstanden angives til Sort/hvid.                                                                                                    |
| Displaysprog                                       | At angive sproget for teksten i                                                                                                    | Dansk         | Bemærk: Alle værdier er måske ikke                                                                                                    |
|                                                    | kontrolpanelets display.                                                                                                    | Français      | tilgængelige.                                                                                                    |
|                                                    |                                                                                                    | Deutsch       |                                                                                                    |
|                                                    |                                                                                                    | Italiano      |                                                                                                    |
|                                                    |                                                                                                    | Español       |                                                                                                    |
|                                                    |                                                                                                    | Dansk         |                                                                                                    |
|                                                    |                                                                                                    | Norsk         |                                                                                                    |
|                                                    |                                                                                                    | Nederlands    |                                                                                                    |
|                                                    |                                                                                                    | Svenska       |                                                                                                    |
|                                                    |                                                                                                    | Português     |                                                                                                    |
|                                                    |                                                                                                    | Suomi         |                                                                                                    |
|                                                    |                                                                                                    | Japansk       |                                                                                                    |
|                                                    |                                                                                                    | Russian       |                                                                                                    |
|                                                    |                                                                                                    | Polski        |                                                                                                    |
|                                                    |                                                                                                    | Magyar        |                                                                                                    |
|                                                    |                                                                                                    | Turkish       |                                                                                                    |
|                                                    |                                                                                                    | Czech         |                                                                                                    |
| Indlæs til                                         | ndlæs til At angive lagringsdestination for<br>indlæste ressourcer.<br>Hvis indlæste ressourcer lagres i<br>flashhukommelsen eller på en<br>harddisk, lagres de permanent, til<br>forskel fra RAM-lagring, som er<br>midlertidig. Ressourcerne bliver i<br>flashhukommelsen eller på<br>harddisken, selvom printeren slukkes. | RAM*          | Alle indlæste ressourcer gemmes<br>automatisk i printerens hukommelse<br>(RAM).                                                                                                    |
|                                                    |                                                                                                    | Flash         | Alle indlæste ressourcer gemmes automatisk i flashhukommelsen.                                                                                                    |
|                                                    |                                                                                                    | Disk          | Alle indlæste ressourcer gemmes<br>automatisk på harddisken.                                                                                                    |
| Hul-<br>ningsalarm At angive, hvo<br>når hulningsb | At angive, hvordan printeren reagerer,<br>når hulningsboksen er fuld.                                                                                                    | Deaktv.*      | Hulningsboks fuld vises, indtil<br>hulningsboksen tømmes. Hvis værdien<br>Fortsæt autom. vælges i<br>Opsætningsmenu, fortsættes<br>udskrivningen efter den angivne<br>timeoutværdi. |
|                                                    |                                                                                                    | En gang       | Printeren stopper udskrivning, viser<br>Hulningsboks fuld og udsender tre<br>hurtige bip.                                                                                           |
|                                                    |                                                                                                    | Kontinuerligt | Printer stopper udskrivning, viser<br>Hulningsboks fuld og gentager tre<br>bip hvert 10. sekund, indtil<br>hulningsboksen tømmes.                                                   |

| Menupunkt            | Formål                                                                                                    | Værdier     |                                                                                                    |
|----------------------|----------------------------------------------------------------------------------------------------|-------------|----------------------------------------------------------------------------------------------------|
| Genopret v.<br>stop  | At angive, om printeren genudskriver<br>fastklemte sider.                                                                                                    | Aktiveret   | Printeren genudskriver fastklemte sider.                                                                                                    |
|                      |                                                                                                    | Deaktiveret | Printeren genudskriver ikke fastklemte sider.                                                                                                    |
|                      |                                                                                                    | Auto*       | Printer genudskriver en fastklemt side,<br>medmindre den påkrævede<br>hukommelse til at tilbageholde siden<br>skal bruges til andre printeropgaver. |
| Jobstatistik         | At gemme statistiske oplysninger om<br>de seneste udskriftsjob på harddisken.                                                                                                    | Deaktv.*    | Printeren gemmer ikke jobstatistik på<br>disken.                                                                                                    |
|                      | Statistikkerne viser, om jobbet blev<br>udskrevet med eller uden fejl,<br>udskriftstiden, jobstørrelsen (i bytes),<br>den ønskede papirstørrelse og<br>papirtype, det samlede antal<br>udskrevne sider og antallet af ønskede<br>kopier.<br><b>Bemærk:</b> Jobstatistik vises kun, når<br>der installeres en harddisk, der<br>hverken er defekt, læse/skrive- eller<br>skrivebeskyttet, og jobbufferstørrelsen<br>ikke er angivet til 100%. | Aktiveret   | Printeren gemmer jobstatistik for de<br>seneste udskriftsjob.                                                                                       |
| Sidebeskyt-<br>telse | At udskrive en side, der ellers kan<br>generere fejlen Siden er for<br>kompleks.                                                                                                    | Deaktv.*    | Udskriver en delvis side med data,<br>hvis hukommelsen ikke er tilstrækkelig<br>til at behandle hele siden.                                         |
|                      | Hvis du, efter du har valgt Aktiveret,<br>stadig ikke kan udskrive siden, skal du<br>måske også reducere størrelsen og<br>antallet af skrifttyper på siden eller<br>forøge den installerede<br>printerhukommelse.                                                                                                    | Aktiveret   | Sikrer, at en hel side behandles,<br>før den udskrives.                                                                                             |
|                      | vælge Aktiveret. Når Aktiveret er valgt,<br>kan udskrivningen være<br>langsommere.                                                                                                    |             |                                                                                                    |

| Menupunkt                                                                                                    | Formål                                                                                                    | Værdier         |                                                                                                    |
|----------------------------------------------------------------------------------------------------|----------------------------------------------------------------------------------------------------|-----------------|----------------------------------------------------------------------------------------------------|
| Strømbespa-<br>rer At angive det tidsrum (i minutter),<br>som printeren venter, efter at et job er<br>udskrevet, før den går i reduceret<br>strømtilstand. | At angive det tidsrum (i minutter),<br>som printeren venter, efter at et job er<br>udskrevet, før den går i reduceret<br>strømtilstand. | Deaktiveret     | Denne værdi vises ikke, medmindre<br>Energibesparelse angives til<br>Deaktiveret. Se <b>Deaktivering af</b><br><b>strømbesparer</b> , hvis du vil have<br>yderligere oplysninger.                                                                                                    |
|                                                                                                    |                                                                                                    | 1240            | Angiver mængden af tid efter et<br>udskriftsjob, før printeren skifter til<br>tilstanden Strømbesparer. (Printeren<br>underst                                                                                                    |
|                                                                                                    |                                                                                                    |                 | Fabriksindstillingen Strømbesparer<br>afhænger af printermodellen.<br>Udskriver siden med menuindstillinger<br>for at angive den aktuelle indstilling for<br>Strømbesparer. Når printeren er i<br>tilstanden Strømbesparer, er den<br>stadig klar til at modtage udskriftsjob.                                                      |
|                                                                                                    |                                                                                                    |                 | Vælg 1 for at sætte printeren i<br>tilstanden Strømbesparer et minut<br>efter, et udskriftsjob afsluttes. Det<br>bruger meget mindre energi, men<br>kræver mere opvarmningstid til<br>printeren. Vælg 1, hvis printeren deler<br>et elektrisk kredsløb med<br>rumbelysning, og du bemærker, at<br>lyset blinker.                    |
|                                                                                                    |                                                                                                    |                 | Vælg en høj værdi, hvis printeren<br>konstant er i brug. I de fleste tilfælde<br>gør dette printeren klar til at udskrive<br>med minimal opvarmningstid. Vælg en<br>værdi mellem 1 og 240 minutter, hvis<br>du ønsker en balance mellem<br>energiforbrug og en kortere<br>opvarmningsperiode.                                       |
| Udskrivn.om-                                                                                                    | At ændre det logiske eller fysiske                                                                                                    | Normal*         | Bemærk: Indstillingen Hele siden har                                                                                                    |
| råde                                                                                                    | uaskrittsomrade.                                                                                                    | Tilpas til side | udskrives ved hjælp af PCL 5-                                                                                                    |
|                                                                                                    |                                                                                                    | Hele siden      | indflydelse på de sider, som udskrives<br>ved hjælp af PCL XL- eller PostScript-<br>fortolkere. Hvis du forsøger at udskrive<br>data i ikke-udskrivningsområdet, der er<br>defineret via det normale<br>udskrivningsområde, afskærer<br>printeren billedet ved kanten af det<br>udskrivningsområde, der er defineret<br>som Normal. |
| Menupunkt          | Formål                                                                                                    | Værdier            |                                                                                                    |
|--------------------|----------------------------------------------------------------------------------------------------|--------------------|----------------------------------------------------------------------------------------------------|
| Print timeout      | At angive mængden af tid (i sekunder),<br>printeren venter, før den udskriver den<br>sidste side i et udskriftsjob, der ikke<br>slutter med en kommando til<br>udskrivning af siden. Print timeout-<br>tælleren starter ikke, før Venter vises. | Deaktiveret        | <ul> <li>Printeren udskriver ikke den sidste<br/>side i et udskriftsjob, før et af følgende<br/>finder sted:</li> <li>Printeren modtager tilstrækkelige<br/>oplysninger til at udfylde siden.</li> <li>Printeren modtager en<br/>sideskiftkommando.</li> <li>Du vælger Udskriv buffer i<br/>Jobmenu.</li> </ul> |
|                    |                                                                                                    | 1255 (90*)         | Printeren udskriver den sidste side<br>efter den angivne tid. (Printeren<br>understøtter eventuelt ikke hele<br>værdiområdet).                                                                                                    |
| Printersprog       | At angive det standardprintersprog,<br>der bruges til at formidle data fra                                                                                                    | PCL-emulering      | PCL-emulering, kompatibel med<br>Hewlett-Packard-printere.                                                                                                    |
|                    | computeren til printeren.<br>Bemærk: Indstilling af et<br>standardprintersprog forhindrer ikke et<br>program i at sende udskriftsjob, der<br>bruger andre sprog.                                                                                | PS-emulering*      | PostScript-emulering, kompatibel med<br>Adobe PostScript-sprog.                                                                                                    |
| Printerbrug        | At angive billedoverføringsenhedens funktionsmåde under udskrivning.                                                                                                    | Maks.<br>hastighed | Billedoverføringsenheden er optaget under hele udskriftsjobbet.                                                                                                    |
|                    |                                                                                                    | Maks. ydelse*      | Billedoverføringsenhedens position er<br>fastsat på baggrund af sideindholdet.<br>Dette kan forlænge levetiden for nogle<br>forbrugsstoffer.                                                                                                    |
| Spar<br>ressourcer | Spar       At angive, hvad printeren gør med indlæste ressourcer, f.eks. skrifttyper og makroer, der er gemt i RAM-hukommelsen, hvis printeren modtager et job, der kræver mere hukommelse, end der er tilgængelig.                             | Deaktv.*           | Printeren bevarer kun indlæste<br>ressourcer, indtil der er behov for mere<br>hukommelse. Derefter slettes de<br>ressourcer, der er tilknyttet det inaktive<br>printersprog.                                                                                                    |
|                    |                                                                                                    | Aktiveret          | Printeren bevarer alle indlæste<br>ressourcer til alle printersprog under<br>sprogændringer og printernulstillinger.<br>Hvis printeren løber tør for<br>hukommelse, vises 38 Hukommelse<br>fuld.                                                                                                    |
| Hæftealarm         | At angive, hvordan printeren reagerer,<br>når den er løbet tør for hæfteklammer.                                                                                                    | Deaktiveret        | Isæt hæfteklam. vises, indtil der<br>isættes flere hæfteklammer. Hvis<br>værdien Fortsæt autom. vælges i<br>Opsætningsmenu, fortsættes<br>udskrivningen efter den angivne<br>timeoutværdi.                                                                                                    |
|                    |                                                                                                    | En gang*           | Printeren stopper udskrivning, viser<br>Isæt hæfteklam. og udsender tre<br>hurtige bip.                                                                                                    |
|                    |                                                                                                    | Kontinuerligt      | Printer stopper udskrivning, viser Isæt<br>hæfteklam. og gentager tre bip hvert<br>10. sekund, indtil hæftekassetten<br>udskiftes.                                                                                                    |

| Menupunkt                                                                                                    | Formål                                                                                                    | Værdier                                                                                                    |                                                                                                    |
|----------------------------------------------------------------------------------------------------|----------------------------------------------------------------------------------------------------|----------------------------------------------------------------------------------------------------|----------------------------------------------------------------------------------------------------|
| Toneralarm       At angive, hvordan printeren reagerer, når toneren er ved at være brugt op.                                                           | Deaktiveret                                                                                                    | Der vises en fejlmeddelelse, indtil<br>tonerkassetten udskiftes. Hvis værdien<br>Fortsæt autom. vælges i<br>Opsætningsmenu, fortsættes<br>udskrivningen efter den angivne<br>timeoutværdi. |                                                                                                    |
|                                                                                                    | En gang*                                                                                                    | Printeren stopper udskrivning, viser en<br>fejlmeddelelse og udsender tre hurtige<br>bip.                                                                                                  |                                                                                                    |
|                                                                                                    |                                                                                                    | Kontinuerligt                                                                                                    | Printeren stopper udskrivning, viser en<br>fejlmeddelelse og gentager tre bip<br>hvert 10. sekund, indtil tonerkassetten<br>udskiftes. |
| Vent timeout                                                                                                    | At angive mængden af tid (i sekunder),<br>printeren venter på at modtage<br>yderligere byte med data fra<br>computeren. Når timeout udløber,<br>annulleres udskriftsjobbet. | Deaktiveret                                                                                                    | Deaktiverer Vent timeout.                                                                                                    |
|                                                                                                    |                                                                                                    | 1565535<br>(40*)                                                                                                    | Angiver mængden af tid, printeren<br>venter på yderligere data, før den<br>annullerer jobbet.                                          |
| Vent timeout er kun tilgængelig, når du<br>bruger PostScript-emulering. Dette<br>menupunkt har ingen indflydelse på<br>udskriftsjob med PCL-emulering. |                                                                                                    |                                                                                                    |                                                                                                    |

## Forbrugsst.menu

Forbrugsst.menu giver oplysninger om de forbrugsstoffer, der skal kontrolleres. Den er kun tilgængelig, når et forbrugsstof er ved at været brugt op eller skal udskiftes.

| Menupunkt             | Formål                                                                                                    | Værdier        |                                      |
|-----------------------|----------------------------------------------------------------------------------------------------|----------------|--------------------------------------|
| <farve>toner</farve>  | At få vist status over                                                                                                    | Lav            |                                      |
|                       | farvetonerkassetterne.                                                                                                    | Skift kassette |                                      |
| Olieringsen-<br>hed   | At få vist status over<br>papirolieringsenheden.                                                                                                    | Næsten opbrugt |                                      |
| Tonerspild-<br>flaske | At få vist status over spildtonerbeholderen.                                                                                                    | Næsten fuld    | Spildtonerbeholderen er næsten fuld. |
|                       | <b>Bemærk:</b> Når spildtonerbeholderen er<br>fuld, kan printeren udskrive op til 15<br>sider mere fra bufferen og stopper,<br>indtil beholderen udskiftes. |                |                                      |

### USB-menu

Brug USB-menu til at ændre de printerindstillinger, der berører en USB-port (Universal Serial Bus) (USB-option <x>).

Bemærk: Værdier, der er markeret med en stjerne (\*), er fabriksindstillinger.

| Menupunkt                                                                                                    | Formål                                                                                        | Værdier     |                                                                                                    |
|----------------------------------------------------------------------------------------------------|-----------------------------------------------------------------------------------------------|-------------|----------------------------------------------------------------------------------------------------|
| Jobbuffering                                                                                                 | g Midlertidigt at lagre job på printerens harddisk, før de udskrives.                         | Deaktv.*    | Placerer ikke udskriftsjob i bufferen på<br>harddisken.                                                             |
|                                                                                                    | Bemærk: Hvis du ændrer                                                                        | Aktiveret   | Placerer job i harddiskens buffer.                                                                                  |
| printeren automatisk.                                                                                        | printeren automatisk.                                                                         | Auto        | Placerer kun udskriftsjob i bufferen,<br>hvis printeren er optaget med at<br>behandle data fra en anden inputport.  |
| Mac Binær<br>PS At konfigurere printeren, så den ka<br>behandle Macintosh-binære<br>PostScript-udskriftsjob. | At konfigurere printeren, så den kan<br>behandle Macintosh-binære<br>PostScript-udskriftsjob. | Deaktiveret | Printeren behandler rå binære<br>PostScript-udskriftsjob fra computere<br>ved hjælp af Macintosh-styresystemet.     |
|                                                                                                    |                                                                                               |             | ofte, at udskriftsjob fra Windows ikke kan udskrives.                                                               |
|                                                                                                    |                                                                                               | Aktiveret   | Printeren filtrerer PostScript-<br>udskriftsjob ved hjælp af en<br>standardprotokol.                                |
|                                                                                                    |                                                                                               | Auto*       | Printeren behandler udskriftsjob fra<br>computere ved hjælp af enten<br>Windows- eller Macintosh-<br>styresystemer. |

| Menupunkt                                                                                                    | Formål                                                                                                    | Værdier                                    |                                                                                                    |
|----------------------------------------------------------------------------------------------------|----------------------------------------------------------------------------------------------------|--------------------------------------------|----------------------------------------------------------------------------------------------------|
| NPA-tilstand                                                                                                    | d At angive, om printeren udfører den<br>særlige behandling, som kræves til<br>tovejskommunikation, ifølge de                                                    | Aktiveret                                  | Printeren udfører NPA-behandling.<br>Hvis data ikke er i NPA-format,<br>forkastes de som ukorrekte data.                                                                                                    |
|                                                                                                    | protokollen (Network Printing<br>Alliance).                                                                                                    | Deaktiveret                                | Printeren udfører ikke NPA-<br>behandling.                                                                                                    |
|                                                                                                    | <b>Bemærk:</b> Hvis dette menupunkt<br>ændres, nulstilles printeren<br>automatisk.                                                                               | Auto*                                      | Printeren undersøger dataene for at<br>bestemme formatet og derefter<br>behandle dem korrekt.                                                                                                    |
| PCL<br>SmartSwitch                                                                                                    | vitch<br>At konfigurere printeren, så den<br>automatisk skifter til PCL-emulering,<br>når et udskriftsjob, der modtages<br>gennem USB-porten, kræver det,        | Aktiveret*                                 | Printeren undersøger dataene på<br>USB-interfacet og vælger PCL-<br>emulering, hvis dataene angiver, at<br>dette er det påkrævede printersprog.                                                                                                    |
|                                                                                                    | uafhængigt af standardprintersproget.                                                                                                    |                                            | Printeren undersøger ikke de<br>indgående data. Printeren<br>bruger PostScript-emulering til at<br>behandle jobbet, hvis PS SmartSwitch<br>er aktiveret, eller bruger det<br>standardprintersprog, der er angivet i<br>Opsætningsmenu, hvis PS<br>SmartSwitch er deaktiveret.                                                                                                    |
| PS<br>SmartSwitch At konfigurere printeren,<br>automatisk skifter til Pos<br>emulering, når et udskrif<br>modtages gennem USB | At konfigurere printeren, så den<br>automatisk skifter til PostScript-<br>emulering, når et udskriftsjob, der<br>modtages gennem USB-porten,                     | Aktiveret*                                 | Printeren undersøger dataene på<br>USB-interfacet og vælger PostScript-<br>emulering, hvis dataene angiver, at<br>dette er det påkrævede printersprog.                                                                                                    |
|                                                                                                    | kræver det, uafhængigt af<br>standardprintersproget.                                                                                                    |                                            | Printeren undersøger ikke de<br>indgående data. Printeren bruger<br>PCL-emulering til at behandle jobbet,<br>hvis PCL SmartSwitch er aktiveret,<br>eller bruger det standardprintersprog,<br>der er angivet i Opsætningsmenu, hvis<br>PCL SmartSwitch er deaktiveret.                                                                                                    |
| USB-buffer                                                                                                    | SB-buffer       At konfigurere størrelsen på USB-<br>inputbufferen.         Bemærk: Hvis du ændrer<br>menupunktet USB-buffer, nulstilles<br>printeren automatick |                                            | Jobbuffering er deaktiveret. Job, der<br>allerede er placeret i bufferen på<br>disken, udskrives, før normal<br>behandling af indgående job<br>genoptages.                                                                                                    |
|                                                                                                    |                                                                                                    | Auto*                                      | Printeren beregner automatisk<br>størrelsen på USB-bufferen<br>(anbefalet indstilling).                                                                                                    |
|                                                                                                    |                                                                                                    | 3 KB til maksi-<br>mumstørrelse<br>tilladt | Brugeren angiver størrelsen på USB-<br>bufferen. Maksimumstørrelsen<br>afhænger af mængden af hukommelse<br>i printeren, størrelsen af de andre<br>linkbuffere, og om Spar ressourcer er<br>Aktiveret eller Deaktiveret. Hvis du vil<br>maksimere intervallet for USB-<br>bufferens størrelse, skal du deaktivere<br>eller reducere størrelsen af<br>parallelbufferen, serielbufferen og<br>netværksbufferen. |

## Testmenu

BrugTestmenu til at udskrive en række forskellige lister over tilgængelige printerressourcer, printerindstillinger og udskriftsjob. Andre menupunkter giver dig mulighed for at definere printerhardware og løse printerproblemer.

| Menupunkt             | Formål                                                                                                    | Værdier       |                                                                                                    |
|-----------------------|----------------------------------------------------------------------------------------------------|---------------|----------------------------------------------------------------------------------------------------|
| Farvejuste-<br>ring   | Udskriv en farvejusteringstestside,<br>som kan bruges til at justere, hvordan<br>farver udskrives korrekt.<br>Du bliver bedt om at angive<br>justeringsværdier for hver indstilling<br>(AL). | 020 (10*)     | Bruges til at angive, hvilken linje der er<br>mest acceptabel i forbindelse med<br>justeringer AL.<br>Se også: Justering af<br>billedoverføringsenheden                                                                                                    |
| Dækningsbe-<br>regner | Giver et overslag på den procentvise<br>dækning af cyan, magenta, gul og sort                                                                                                    | Deaktv.*      | Den procentvise dækning udskrives ikke.                                                                                                    |
|                       | på en side. Dette overslag udskrives<br>på siden.                                                                                                    | Aktiveret     | Udskriver den anslåede procentvise dækning af hver farve på siden.                                                                                                    |
| Defrag<br>flashkort   | At genvinde det lagringsområde, der<br>mistes, når ressourcer slettes fra<br>flashhukommelsen.<br>Advarsel! Sluk ikke printeren under<br>defragmentering af flash.                           | Ja            | Printeren overfører alle ressourcer,<br>der er gemt i flashhukommelse til<br>printerhukommelse og genformaterer<br>derefter flashhukommelseskortet. Når<br>formathandlingen er fuldført, læses<br>ressourcerne tilbage i<br>flashhukommelsen.                                                                                                    |
|                       |                                                                                                    | Nej           | Printeren annullerer anmodningen om at defragmentere flashhukommelsen.                                                                                                    |
| Fabriksindstill.      | At sætte printerindstillingerne tilbage til<br>fabriksindstillingerne.                                                                                                    | Genopret      | <ul> <li>Alle menupunkter sættes tilbage til<br/>fabriksindstillingerne undtagen:         <ul> <li>Displaysprog.</li> <li>Alle indstillingerne i<br/>Parallelmenu, Serielmenu,<br/>Netværksmenu og USB-menu.</li> </ul> </li> <li>Alle indlæste ressourcer (skrifttyper,<br/>makroer og symbolsæt) i<br/>printerhukommelsen (RAM) slettes.<br/>(Ressourcer i flashhukommelsen<br/>eller på harddisken berøres ikke).</li> </ul> |
|                       |                                                                                                    | Genopret ikke | De brugerdefinerede indstillinger<br>bevares.                                                                                                    |
| Format. disk          | At formatere printerens harddisk.<br>Advarsel! Sluk ikke printeren under<br>formatering af harddisken.                                                                                       | Ja            | Sletter data, der er gemt på<br>harddisken, og forbereder enheden til<br>at modtage nye ressourcer.                                                                                                    |
|                       |                                                                                                    | Nej           | Annullerer anmodningen om at<br>formatere harddisken og lader aktuelle<br>ressourcer være gemt på disken.                                                                                                    |

| Menupunkt                        | Formål                                                                                                    | Værdier                               |                                                                                                    |
|----------------------------------|----------------------------------------------------------------------------------------------------|---------------------------------------|----------------------------------------------------------------------------------------------------|
| Form.<br>flashkort               | At formatere flashhukommelsen.<br>Advarsel! Sluk ikke printeren under<br>formatering af flash.                                                                                                    | Ja                                    | Sletter data, der er gemt i<br>flashhukommelsen, og forbereder<br>flashhukommelsen til at modtage nye<br>ressourcer.        |
|                                  |                                                                                                    | Nej                                   | Annullerer anmodningen om at<br>formatere flashhukommelsen og lader<br>aktuelle ressourcer være gemt i<br>flashhukommelsen. |
| Hexudskriv-<br>ning              | At hjælpe med at isolere kilden til et problem med et udskriftsjob. Når der er valgt Hexudskrivning, udskrives alle de data, der er sendt til printeren, i hexadecimal- og tegnrepræsentation. Kontrolkoder udf |                                       |                                                                                                    |
|                                  | Du kan alsiutte Hexudskrivning ved at s                                                                                                    | iukke eller nuistille                 | printeren fra Jobmenu.                                                                                                    |
| Jobstat.over-<br>sigt            | At udskrive en liste over al jobstatistik,<br>der er gemt på harddisken, eller slette<br>al statistik på disken.                                                                                                | Udskriv                               | Udskriver al statistik, der er<br>tilgængelig, for de seneste<br>udskriftsjob.                                              |
|                                  |                                                                                                    | Slet                                  | Sletter al akkumuleret jobstatistik fra harddisken.                                                                         |
| Udskriv<br>demo                  | Udskriver sider med beskrivelser af printeren, og demonstrerer dens funktioner.                                                                                                    |                                       |                                                                                                    |
| Udskriv                          | At udskrive en liste over alle de ressour                                                                                                    | cer, der er lagret i                  | flashhukommelsen eller på harddisken.                                                                                       |
| biblio.                          | Bemærk: Udskriv biblio. er kun tilgæng<br>formateret, og Jobbufferstr. ikke er angiv                                                                                                    | elig, når en ikke-de<br>vet til 100%. | efekt flash eller disk er installeret og                                                                                    |
| Udsk.<br>skr.typer               | At udskrive et eksempel på alle de<br>skrifttyper, der er tilgængelige for det<br>valgte printersprog.                                                                                                    | PCL-fonte                             | Udskriver et eksempel på alle<br>printerskrifttyper, der er tilgængelige<br>for PCL-emulering.                              |
|                                  |                                                                                                    | PS-fonte                              | Udskriver et eksempel på alle de<br>printerskrifttyper, der er tilgængelige<br>for PostScript-emulering.                    |
| Udskriv<br>menuer                | At udskrive en liste over de aktuelle brugerindstillinger, de monterede optioner, mængden af installerede printerhukommelse og status for printerforbrugsstoffer.                                               |                                       |                                                                                                    |
| Udskr.<br>net <x>-<br/>opsæt</x> | At udskrive oplysninger angående den interne printserver og netværksindstillingerne, der er defineret af menupunktet Netværk <x> Opsætning i Netværksmenu.</x>                                                  |                                       |                                                                                                    |

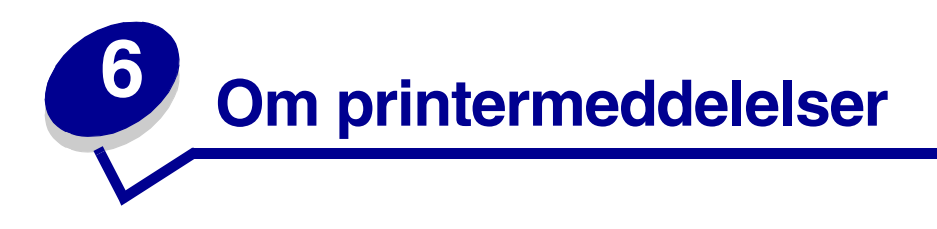

Printerens kontrolpanel viser meddelelser, der beskriver printerens aktuelle tilstand og angiver mulige printerproblemer, der skal løses. Dette emne indeholder en liste over alle printermeddelelser, forklarer, hvad de betyder, og viser, hvordan meddelelserne slettes.

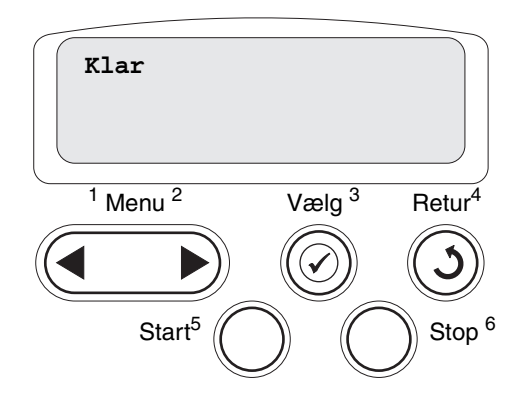

| Meddelelse                                                           | Denne meddelelse betyder følgende                                                                                                    | Det kan du gøre                                                                                                    |
|----------------------------------------------------------------------|----------------------------------------------------------------------------------------------------|----------------------------------------------------------------------------------------------------|
| <specialtypenavn> i<br/><inputkilde></inputkilde></specialtypenavn>  | Der er sat en skuffe i, som indeholder<br>den angivne type og/eller størrelse<br>udskriftmedie.                                                    | Vent på, at meddelelsen slettes.                                                                                                    |
| < <i>størrelse&gt;</i><br>i < <i>inputkilde</i> >                    |                                                                                                    |                                                                                                    |
| <type><størrelse><br/>i <inputkilde></inputkilde></størrelse></type> |                                                                                                    |                                                                                                    |
| <x> Justering</x>                                                    | Der foretages en<br>farvejusteringsprocedure, og brugeren<br>bliver bedt om at angive en række<br>justeringsværdier. Værdierne går fra A<br>til L. | <ul> <li>Indtast justeringsværdien, og tryk<br/>derefter på Vælg for at fortsætte til den<br/>næste justeringsværdi.</li> <li>Tryk på Start eller Retur for at annullere<br/>justeringen.</li> <li>Se også: Justering af<br/>billedoverføringsenheden</li> </ul> |
| Aktiverer<br>menuændringer                                           | Printeren aktiverer de ændringer, der<br>er foretaget i printerindstillingerne.                                                                    | Vent på, at meddelelsen slettes.<br>Se også: <b>Deaktivering af kontrolpanelets</b><br>menuer                                                                                                    |
| Bakke <x> fuld</x>                                                   | Den angivne bakke er fuld.                                                                                                    | Fjern stakken af papir fra bakken for at<br>slette meddelelsen. Hvis du har tildelt<br>skuffen et navn, vises skuffenavnet i stedet<br>for skuffenummeret.                                                                                                    |
| l brug                                                               | Printeren er i færd med at modtage,<br>behandle eller udskrive data.                                                                               | <ul> <li>Vent på, at meddelelsen slettes.</li> <li>Tryk på Menu for at åbne Jobmenu og<br/>annullere det aktuelle job.</li> </ul>                                                                                                    |

| Meddelelse                             | Denne meddelelse betyder følgende                                                                                  | Det kan du gøre                                                                                                    |
|----------------------------------------|----------------------------------------------------------------------------------------------------|----------------------------------------------------------------------------------------------------|
| Annullerer fax                         | Printeren behandler en anmodning om at annullere et faxjob.                                                        | Vent på, at meddelelsen slettes.                                                                                                    |
| Annullerer job                         | Printeren behandler en anmodning om at annullere det aktuelle udskriftsjob.                                        | Vent på, at meddelelsen slettes.<br>Se også: <b>Annullere udskriftsjob</b>                                                                                                    |
| Skift <x></x>                          | Printeren anmoder om, at der ilægges<br>en anden papirtype i en af<br>papirkilderne.                               | <ul> <li>Skift papirtypen i den angivne kilde.</li> <li>Tryk på Start, hvis det ønskede medie allerede er i inputkilden.</li> <li>Tryk på Vælg for at ignorere anmodningen og blot udskrive på det medie, der allerede er inputkilden.</li> <li>Se også: Ilægning af udskriftsmedie i skufferne; Installationsvejledning</li> </ul>                                                                    |
| Kontr.<br>< <i>enhedstilslutning</i> > | Den angivne enhed er enten ikke<br>tilsluttet printeren korrekt, eller også er<br>der opstået en hardwarefejl.     | <ul> <li>Genetabler kommunikationen ved at<br/>fjerne den angivne enhed og montere<br/>den på printeren igen.</li> <li>Tryk på Start for at slette meddelelsen<br/>og fortsætte udskrivningen.</li> <li>Sluk og tænd printeren, hvis der opstår<br/>en hardwarefejl. Hvis fejlen opstår igen,<br/>skal printeren slukkes, den angivne<br/>enhed fjernes, og der skal tilkaldes<br/>service.</li> </ul> |
| Sletter<br>jobstat.oversigt            | Printeren sletter alle de jobstatistikker,<br>der er gemt på harddisken.                                           | Vent på, at meddelelsen slettes.                                                                                                    |
| Luk panel                              | Printerens frontdæksel er åbent.                                                                                   | Luk printerens frontdæksel for at slette meddelelsen.                                                                                                    |
| Luk finisherpanel                      | Finisherens frontpanel er åbent.                                                                                   | Luk finisherens frontpanel for at slette meddelelsen.                                                                                                    |
| Luk panel til skuffe X                 | Skuffen til 2000 ark er åben.                                                                                      | Luk skuffen til 2000 ark for at slette meddelelsen.                                                                                                    |
| Kopierer                               | Printeren behandler et kopijob fra en<br>Optralmage™-scanner.                                                      | Vent på, at meddelelsen slettes.                                                                                                    |
| Defragmentering                        | Printeren defragmenterer<br>flashhukommelsen for at genvinde<br>lagerplads, der optages af slettede<br>ressourcer. | Vent på, at meddelelsen slettes.<br>Advarsel! Sluk ikke printeren, mens denne<br>meddelelse vises.                                                                                                    |
| Slet alle job                          | Printeren anmoder om bekræftelse for<br>at slette alle de job, der tilbageholdes.                                  | <ul> <li>Tryk på Start for at fortsætte. Printeren sletter alle tilbageholdte job.</li> <li>Tryk på Stop for at annullere handlingen.</li> </ul>                                                                                                    |
| Sletter job                            | Printeren sletter et eller flere tilbageholdte job.                                                                | Vent på, at meddelelsen slettes.                                                                                                    |
| Deaktiverer menuer                     | Printeren reagerer på en anmodning<br>om at deaktivere menuerne.                                                   | Vent på, at meddelelsen slettes.<br><b>Bemærk:</b> Når menuerne er deaktiveret,<br>kan du ikke ændre printerindstillingerne via<br>kontrolpanelet.<br>Se også: <b>Deaktivering af kontrolpanelets</b><br><b>menuer</b>                                                                                                    |

| Meddelelse                                | Denne meddelelse betyder følgende                                                                                                    | Det kan du gøre                                                                                                    |
|-------------------------------------------|----------------------------------------------------------------------------------------------------|----------------------------------------------------------------------------------------------------|
| Disken er ødelagt. Vil<br>du reformatere? | Printeren har forsøgt at foretage en<br>genopretning af disken og kan ikke<br>reparere den.                                                                                                    | <ul> <li>Tryk på Start for at reformatere disken<br/>og slette alle de filer, som i øjeblikket<br/>gemmes på disken.</li> <li>Tryk på Stop for at slette meddelelsen<br/>uden at reformatere disken. Printeren<br/>viser muligvis Genopretning af<br/>disken og forsøger at genoprette<br/>disken.</li> <li>Se også: Genopretning af disken x/5<br/>yyy%</li> </ul> |
| Genopretning af<br>disken<br>x/5 yyy%     | Printeren forsøger at genoprette<br>harddisken. Genopretning af disken<br>finder sted i fem trin. Den anden linje i<br>kontrolpanelets display viser, hvor stor<br>en procentdel der er afsluttet for det<br>aktuelle trin. | Vent på, at meddelelsen slettes.<br>Advarsel! Sluk ikke printeren, mens denne<br>meddelelse vises.                                                                                                    |
| Tøm hulningsboksen                        | Finisherens hulningsboks er fuld.                                                                                                    | Fjern finisherens hulningsboks, tøm den,<br>og sæt den derefter i igen.                                                                                                    |
| Aktiverer menuer                          | Printeren reagerer på en anmodning<br>om at gøre menuerne tilgængelige for<br>alle brugere.                                                                                                    | Vent på, at meddelelsen slettes, og tryk<br>derefter på <b>Menu</b> for at få vist menuerne<br>fra kontrolpanelet.                                                                                                    |
|                                           | Drintaran farbaradar fugaranhadan til                                                                                                    |                                                                                                    |
| varmer op                                 | udskrivning.                                                                                                    | vent pa, at meddeleisen siettes.                                                                                                    |
| Indtast PIN:<br>=                         | Printeren venter på, at du indtaster det<br>fircifrede personlige id-nummer (PIN).                                                                                                    | Brug kontrolpanelets knapper til at indtaste<br>den PIN-kode, du brugte i driveren, da du<br>sendte det fortrolige job til printeren.<br>Se også: <b>Tilbageholdelse af job i</b><br>printeren                                                                                                    |
| Fax <x></x>                               | Printeren behandler en indgående fax.                                                                                                    | Vent på, at meddelelsen slettes.                                                                                                    |
| Tømmer buffer                             | Printeren fjerner ødelagte data og kasserer det aktuelle udskriftsjob.                                                                                                    | Vent på, at meddelelsen slettes.                                                                                                    |
| Formaterer disk<br>yyy%                   | Printeren formaterer harddisken. Når<br>formateringen tager længere tid end<br>normalt, viser den anden linje i<br>displayet, hvor stor en procentdel der<br>er udført.                                                     | Vent på, at meddelelsen slettes.<br>Advarsel! Sluk ikke printeren, mens denne<br>meddelelse vises.                                                                                                    |
| Formaterer flash                          | Printeren formaterer<br>flashhukommelsen.                                                                                                    | Vent på, at meddelelsen slettes.<br>Advarsel! Sluk ikke printeren, mens denne<br>meddelelse vises.                                                                                                    |
| Fuservedligehold                          | Den tæller, der registrerer slid på<br>fuserenheden, har nået sin grænse.                                                                                                    | Udskift fuserenheden.                                                                                                    |

| Meddelelse                                    | Denne meddelelse betyder følgende                                                                                     | Det kan du gøre                                                                                                    |
|-----------------------------------------------|----------------------------------------------------------------------------------------------------|----------------------------------------------------------------------------------------------------|
| Tilbageholdte job kan<br>gå tabt              | Printerens hukommelse er for fyldt til<br>at kunne behandle udskriftsjob.                                             | <ul> <li>Tryk på Start for at slette meddelelsen<br/>og fortsætte udskrivningen. Printeren<br/>frigør hukommelse ved at slette de job,<br/>der har været tilbageholdt i længst tid,<br/>og fortsætter med at slette tilbageholdte<br/>job, indtil der er tilstrækkelig<br/>printerhukommelse til at behandle<br/>jobbet.</li> <li>Tryk på Stop for at slette meddelelsen<br/>uden at slette tilbageholdte job. Det<br/>aktuelle job udskrives muligvis ikke<br/>korrekt.</li> <li>Tryk på Menu for at åbne Jobmenu og<br/>annullere det aktuelle job.</li> <li>Sådan undgås denne fejl i fremtiden:         <ul> <li>Slet skrifttyper, makroer og andre<br/>data, der er gemt i printerens<br/>hukommelse.</li> <li>Installer mere printerhukommelse.</li> <li>Bemærk: Meddelelserne 37 Ikke<br/>nok hukommelse og Tilbageholdte<br/>job kan gå tabt vises skiftevis i<br/>displayet.</li> </ul> </li> </ul> |
| Tilbageholdte job kan                         | Printerhukommelsen kan ikke<br>gendanne udskriftsjob eller<br>tilbageholdte job fra printerens                        | Tryk på <b>Start</b> for at slette meddelelsen.                                                                                                    |
| ikke gendannes                                |                                                                                                    | job, der er gemt på disken gendannes ikke.                                                                                                    |
|                                               |                                                                                                    | Se også: 37 Ikke nok hukommelse                                                                                                    |
| Hulningsboks fuld                             | Finisherens hulningsboks er fyldt op.                                                                                 | Tøm hulningsboksen.                                                                                                    |
| Isæt hæftekassette                            | Finisherens hæftekassette mangler<br>eller er ikke isat korrekt.                                                      | <ul> <li>Isæt hæftekassetten korrekt for at slette<br/>meddelelsen.</li> <li>Tryk på <b>Start</b> for at ignorere<br/>meddelelsen og fortsætte udskrivningen<br/>uden at hæfte.</li> </ul>                                                                                                    |
| Sæt skuffe <x> i</x>                          | Den angivne skuffe mangler eller er<br>ikke skubbet helt ind.                                                         | Skub den angivne skuffe helt ind i printeren.                                                                                                    |
|                                               |                                                                                                    | Se også: Ilægning af udskriftsmedie i<br>skufferne                                                                                                    |
| Inst. < <i>enhed</i> >, eller<br>Annuller job | Printeren anmoder om, at den angivne<br>enhed monteres, så jobbet kan<br>udskrives.                                   | <ul> <li>Sluk printeren, monter den angivne<br/>enhed, og tænd printeren igen.</li> <li>Tryk på <b>Menu</b> for at åbne Jobmenu og<br/>annullere det aktuelle job.</li> </ul>                                                                                                    |
| Ugyldig enginekode                            | Printerens enginekode er ikke blevet programmeret eller er ugyldig.                                                   | Kontakt kundeservice.<br>Se også: <b>Kontakt kundeservice</b>                                                                                                    |
| Ugyldig kode til<br>netværk <x></x>           | Koden i en intern printserver er ikke<br>gyldig. Printeren kan ikke modtage og<br>behandle job, indtil en gyldig kode | Hent en gyldig kode til printerens interne<br>printserver.                                                                                                    |
| Ugyldig standardnet-<br>værkskode             | programmeres på den interne<br>printserver.                                                                           | mens denne meddelelse er vist.                                                                                                    |

| Meddelelse                                              | Denne meddelelse betyder følgende                                                                                                    | Det kan du gøre                                                                                                    |
|---------------------------------------------------------|----------------------------------------------------------------------------------------------------|----------------------------------------------------------------------------------------------------|
| Vedligeholdelse af billedoverf.enhed                    | Den tæller, der registrerer slid på<br>billedoverføringsenheden, har nået sin<br>grænse.                                                                           | Udskift billedoverføringsenheden.                                                                                                    |
| ITU/fuservedI.                                          | Tællerne, der registrerer slid på<br>billedoverføringsenheden og<br>fuserenheden, har nået deres grænse.                                                           | Udskift billedoverføringsenheden og<br>fuserenheden.                                                                                                    |
| Fyld i manuelt<br><type> <størrelse></størrelse></type> | Der er sendt en anmodning til<br>printeren om et job med manuel<br>ilægning. Printeren er klar til indføring<br>af et enkelt ark i den manuelle<br>arkføderåbning. | <ul> <li>Ilæg det ark papir, der er angivet i den<br/>anden linje i displayet i den manuelle<br/>arkføder eller MP-arkføderen.</li> <li>Tryk på Vælg eller Start for at ignorere<br/>anmodningen om manuel ilægning, og<br/>udskriv på det papir, der allerede ligger i<br/>en af papirkilderne. Hvis printeren finder<br/>en skuffe, der har papiret i den rigtige<br/>størrelse og type, føres papiret ind fra<br/>den pågældende skuffe. Hvis printeren<br/>ikke kan finde en skuffe med den rigtige<br/>papirstørrelse og -type, udskrives der på<br/>det papir, der ligger i<br/>standardpapirkilden, uanset hvad<br/>dette er.</li> <li>Tryk på Menu for at åbne Jobmenu og<br/>annullere det aktuelle job.</li> <li>Se også: Sådan ilægger du<br/>udskriftsmedie i MP-arkføderen</li> </ul> |
| llæg <x> almindeligt<br/>Letter-papir</x>               | En eller anden har startet skuffekalibreringen.                                                                                                    | Læg papir i <x>, og tryk på <b>Start</b> for at fortsætte kalibreringen.</x>                                                                                                    |
| Isæt hæfteklam.                                         | Printeren forsøger at hæfte et<br>udskriftsjob, men hæfteenheden<br>er tom.                                                                                        | <ul> <li>Sæt en ny hæftekassette i<br/>hæfteenheden.</li> <li>Tryk på Start for at slette meddelelsen<br/>og fortsætte udskrivningen uden at<br/>hæfte.</li> <li>Tryk på Menu for at åbne Jobmenu og<br/>annullere det aktuelle job.</li> </ul>                                                                                                    |
| llæg papir i skuffe <x></x>                             | Printeren forsøger at indføre papir fra<br>en kilde, som den har registreret som<br>tom.                                                                           | <ul> <li>Læg papiret i den ønskede størrelse og<br/>type i den skuffe, som er angivet i anden<br/>linje i displayet. Printeren sletter<br/>automatisk meddelelsen og fortsætter<br/>udskrivningen.</li> <li>Tryk på Menu for at åbne Jobmenu og<br/>annullere det aktuelle job.</li> <li>Se også: Ilægning af udskriftsmedie i<br/>skufferne</li> </ul>                                                                                                    |
| Menuer deaktiveret                                      | Printermenuerne er deaktiveret. Du<br>kan ikke ændre printerindstillingerne<br>via kontrolpanelet.                                                                 | Du kan stadig åbne Jobmenu, hvis du vil<br>annullere en job, der udskrives, eller for at<br>vælge et fortroligt job eller et tilbageholdt<br>job, som du vil udskrive. Hvis du har brug<br>for at få adgang til printermenuerne, skal<br>du kontakte netværksadministratoren.<br>Se også: <b>Deaktivering af kontrolpanelets</b><br><b>menuer</b>                                                                                                    |
| Netværkskort i brug                                     | En intern printserver (også kaldet en<br>intern netværksadapter eller INA)<br>nulstilles.                                                                          | Vent på, at meddelelsen slettes.                                                                                                    |

| Meddelelse                      | Denne meddelelse betyder følgende                                                                                                    | Det kan du gøre                                                                                                    |
|---------------------------------|----------------------------------------------------------------------------------------------------|----------------------------------------------------------------------------------------------------|
| Netværk <x></x>                 | Et netværksinterface er den aktive kommunikationsforbindelse.                                                                                                    | Vent på, at meddelelsen slettes.                                                                                                    |
| Netværk <x>,<y></y></x>         | Et netværksinterface er den aktive<br>kommunikationsforbindelse, hvor <x><br/>repræsenterer den aktive<br/>kommunikationsforbindelse, og <y><br/>repræsenterer kanalen.</y></x>                                                                                                    | Vent på, at meddelelsen slettes.                                                                                                    |
| Ingen DRAM inst.                | Der er ikke installeret DRAM i printeren.                                                                                                    | Sluk printeren, installer DRAM, og tænd printeren igen.                                                                                                    |
| Ingen job fundet.<br>Prøv igen? | Det fircifrede personlige id-nummer<br>(PIN-kode), du har indtastet, er ikke<br>tilknyttet noget fortroligt udskriftsjob.                                                                                                    | <ul> <li>Tryk på Start for at indtaste en anden<br/>PIN-kode.</li> <li>Tryk på Stop for at slette prompten til<br/>PIN-koden.</li> <li>Se også: Tilbageholdelse af job i<br/>printeren</li> </ul> |
| Ikke klar                       | Printeren er ikke klar til at modtage<br>eller behandle data. Der er blevet<br>trykket på <b>Stop</b> for at sætte printeren<br>offline.                                                                                                    | Tryk på <b>Start</b> for at gøre printeren klar til at modtage job.                                                                                                    |
| Overflow-bakke fuld             | Sorteringsenhedens angivne overflow-<br>bakke er fuld.                                                                                                    | Fjern stakken af papir fra bakken for at slette meddelelsen.                                                                                                    |
| Parallel <x></x>                | Et parallelt interface er den aktive kommunikationsforbindelse.                                                                                                    | Vent på, at meddelelsen slettes.                                                                                                    |
| Udfører selvtest                | Printeren kører serien af starttests,<br>som den udfører, når den tændes.                                                                                                    | Vent på, at meddelelsen slettes.                                                                                                    |
| Strømbesparer                   | Printeren er klar til at modtage og<br>behandle data. Den reducerer sit<br>elforbrug, når den er ledig. Hvis<br>printeren er inaktiv i det tidsrum, der er<br>angivet under menupunktet<br>Strømbesparer (fabriksindstillingen er<br>20 minutter), udskiftes meddelelsen<br>Strømbesparer med meddelelsen<br>Klar i displayet. | <ul> <li>Send et job til udskrivning.</li> <li>Tryk på Start for hurtigt at varme<br/>printeren op til normal<br/>arbejdstemperatur og få vist<br/>meddelelsen Klar.</li> </ul>                   |
| Printerkalibrering              | Printeren justerer farvetabellerne for at rette de variationer, der skyldes miljøforhold.                                                                                                    | Vent på, at meddelelsen slettes.<br>Se også: <b>Farvemenu</b>                                                                                                    |
| Udskriv job på disk             | Job, der blev spoolet til harddisken, før<br>printeren sidst blev slukket, er ikke<br>blevet udskrevet.                                                                                                    | <ul> <li>Tryk på Start for at udskrive disse job.</li> <li>Tryk på Retur eller Stop for at slette jobbene fra harddisken uden at udskrive dem.</li> </ul>                                         |
| Udskriver<br>justeringsside     | Printeren behandler eller udskriver en testside, som viser justeringsværdierne.                                                                                                    | Vent, indtil siden er helt udskrevet.<br>Se også: <b><x> Justering</x></b> ; <b>Justering af</b><br>billedoverføringsenheden                                                                      |
| Udskriver liste m.<br>indhold   | Printeren behandler eller udskriver en<br>mappe med alle filer, der er gemt i<br>flashhukommelsen eller på<br>harddisken.                                                                                                    | Vent på, at meddelelsen slettes.<br>Se også: <b>Udskriv biblio.</b>                                                                                                    |
| Udskriver<br>skrifttypeliste    | Printeren behandler eller udskriver en<br>liste over alle tilgængelige skrifttyper<br>for det angivne printersprog.                                                                                                    | Vent på, at meddelelsen slettes.<br>Se også: Udsk. skr.typer                                                                                                    |

| Meddelelse                         | Denne meddelelse betyder følgende                                                                      | Det kan du gøre                                                                                                    |
|------------------------------------|----------------------------------------------------------------------------------------------------|----------------------------------------------------------------------------------------------------|
| Udskriver<br>jobstat.oversigt      | Printeren behandler eller udskriver alle<br>de jobstatistikker, der er gemt på<br>harddisken.          | Vent på, at meddelelsen slettes.<br>Se også: Jobstat.oversigt                                                                                                    |
| Udskriver<br>menuindstillinger     | Printeren behandler eller udskriver siden med menuindstillinger.                                       | Vent på, at meddelelsen slettes.<br>Se også: <b>Udskriv menuer; Udskrivning af</b><br><b>en side med menuindstillinger</b>                                                                                                    |
| Prog. enginekode                   | Printeren programmerer ny kode til<br>flashhukommelsen.                                                | Vent på, at meddelelsen slettes.<br>Advarsel! Sluk ikke printeren, mens denne<br>meddelelse vises.                                                                                                    |
| Program. af kode                   | Printeren programmerer ny<br>systemkode.                                                               | Vent på, at meddelelsen slettes, og<br>printeren nulstilles.<br>Advarsel! Sluk ikke printeren, mens denne<br>meddelelse vises.                                                                                                    |
| Program. flash                     | Printeren lagrer ressourcer, f.eks.<br>skrifttyper eller makroer, i<br>flashhukommelsen.               | Vent på, at meddelelsen slettes.<br>Advarsel! Sluk ikke printeren, mens denne<br>meddelelse vises.                                                                                                    |
| Program. disk                      | Printeren lagrer ressourcer, f.eks.<br>skrifttyper eller makroer, på<br>harddisken.                    | Vent på, at meddelelsen slettes.<br>Advarsel! Sluk ikke printeren, mens denne<br>meddelelse vises.                                                                                                    |
| Program.sfejl P <x></x>            | Det opstod en fejl, da printeren<br>programmerede koden til<br>hukommelsen.                            | <ul> <li>Ret det problem, der er angivet i den anden linje i displayet:</li> <li>P105 – Der er brugt en netværksfil til at programmere en printer, som ikke anvendes i netværk, eller der er brugt en ikke-netværksfil til at programmere en netværksprinter.</li> <li>P109 – Der er brugt en opdateret fil til at programmere printeren, men oplysningerne passede ikke med den plads, der er tildelt i Master Boot Record.</li> <li>P112 – Filen upddle.fls er brugt til at opdatere DLE-koden på en printer, hvor der er installeret et firmwarekort, men DLE-koden blev ikke fundet på firmwarekortet.</li> <li>P200 – Der er ikke installeret et firmwarekort.</li> </ul> |
| Sætter job i kø, og<br>sletter job | Printeren sletter et eller flere<br>tilbageholdte job og sender et eller<br>flere job til udskrivning. | Vent på, at meddelelsen slettes.<br>Se også: <b>Udskrivning og sletning af</b><br>tilbageholdte job                                                                                                    |
| Sætter job i kø, og<br>sletter job | Printeren sender et eller flere<br>tilbageholdte job til udskrivning.                                  | Vent på, at meddelelsen slettes.<br>Se også: Tilbageholdelse af job i<br>printeren                                                                                                    |
| Klar                               | Printeren er klar til at modtage og behandle udskriftsjob.                                             | Send et job til udskrivning.                                                                                                    |

| Meddelelse                                             | Denne meddelelse betyder følgende                                                                                                    | Det kan du gøre                                                                                                    |
|--------------------------------------------------------|----------------------------------------------------------------------------------------------------|----------------------------------------------------------------------------------------------------|
| Klar Hex                                               | Printeren er i tilstanden<br>Hexudskrivning og er klar til at<br>modtage og behandle udskriftsjob.                                             | <ul> <li>Send et job til udskrivning. Alle data, der<br/>sendes til printeren, udskrives med<br/>hexadecimal- og tegnrepræsentation.<br/>Kontrolstrenge udskrives og udføres<br/>ikke.</li> <li>Sluk og tænd printeren for at afslutte<br/>tilstanden Hexudskrivning og vende<br/>tilbage til Klar-status.</li> </ul>                                                                                                    |
| Genindsæt < <i>enhed</i> >                             | Den angivne enhed er enten ikke<br>tilsluttet printeren korrekt, eller også er<br>der opstået en hardwarefejl.                                 | <ul> <li>Genetabler kommunikationen ved at<br/>fjerne den angivne enhed og montere<br/>den på printeren igen.</li> <li>Tryk på Start for at slette meddelelsen<br/>og fortsætte udskrivningen uden at<br/>bruge enheden.</li> <li>Sluk og tænd printeren, hvis der opstår<br/>en hardwarefejl. Hvis fejlen opstår igen,<br/>skal printeren slukkes, den angivne<br/>enhed fjernes, og der skal tilkaldes<br/>service.</li> <li>Se også: Kontakt kundeservice</li> </ul> |
| Fjern indpakning fra tonerkassette og ITU              | Emballagen er ikke blevet fjernet fra kassetterne og billedoverførselsbæltet.                                                                  | Fjern al emballage indvendig i printeren.<br>Se også: "Trin 5: Installation af<br>forbrugsstoffer" i <i>Installationsvejledning.</i>                                                                                                    |
| Fjern papir fra < <i>den</i><br><i>angivne bakke</i> > | Den angivne udskriftsbakke eller de angivne udskriftsbakker er fuld(e).                                                                        | Fjern stakken af papir fra den eller de angivne bakke(r) for at slette meddelelsen.                                                                                                    |
| Nulstiller aktiv bak.                                  | Printeren nulstilles til den aktive bakke<br>i et sæt sammenkædede bakker.                                                                     | Vent på, at meddelelsen slettes.                                                                                                    |
| Nulstiller<br>fusertællerværdi                         | Printeren nulstiller den tæller, der<br>holder styr på slid på fuseren.                                                                        | Vent på, at meddelelsen slettes.                                                                                                    |
| Nulstiller printeren                                   | Printeren nulstilles til de aktuelle<br>standardindstillinger. Eventuelle aktive<br>udskriftsjob annulleres.                                   | Vent på, at meddelelsen slettes.<br>Se også: Ændring af menuindstillinger                                                                                                    |
| Gendan tilbageholdt<br>job. Start/Stop?                | Printeren er blevet nulstillet eller tændt,<br>og printeren registrerer, at der er gemt<br>udskriftsjob og tilbageholdte job på<br>harddisken. | <ul> <li>Tryk på Start. Alle udskriftsjob og<br/>tilbageholdte job på harddisken<br/>gendannes i printerhukommelsen.</li> <li>Tryk på Retur eller Stop. Der<br/>gendannes ingen udskriftsjob eller<br/>tilbageholdte job i printerhukommelsen.<br/>Printeren vender tilbage til tilstanden<br/>Klar.</li> <li>Se også: Tilbageholdelse af job i<br/>printeren</li> </ul>                                                                                                |

| Meddelelse                                 | Denne meddelelse betyder følgende                                                                                                    | Det kan du gøre                                                                                                    |
|--------------------------------------------|----------------------------------------------------------------------------------------------------|----------------------------------------------------------------------------------------------------|
| Gendanner<br>fabriksindstill.              | <ul> <li>Printeren genopretter<br/>fabriksindstillingerne. Når<br/>fabriksindstillingerne er blevet<br/>genoprettet:</li> <li>Alle indlæste ressourcer (skrifttyper,<br/>makroer, symbolsæt) i<br/>printerhukommelsen slettes.</li> <li>Alle menuindstillingerne sættes<br/>tilbage til fabriksindstillingerne<br/><i>undtagen</i>: <ul> <li>Indstillingen Displaysprog i<br/>Opsætningsmenu.</li> <li>Alle indstillingerne i<br/>Parallelmenu, Serielmenu,<br/>Netværksmenu, USB-menu og<br/>Faxmenu.</li> </ul> </li> </ul> | Vent på, at meddelelsen slettes.<br>Se også: Gendannelse af<br>fabriksindstillinger                                                                                                    |
| Gendanner<br>tilbageholdte job xxx/<br>yyy | Printeren gendanner tilbageholdte job<br>fra harddisken.<br><b>Bemærk: xxx</b> repræsenterer det antal<br>job, der gendannes. <b>yyy</b><br>repræsenterer det totale antal job, der<br>skal gendannes.                                                                                                    | <ul> <li>Vent på, at meddelelsen slettes.</li> <li>Vælg menupunktet Afbryd gendannelse<br/>i Jobmenu.</li> <li>Se også: Tilbageholdelse af job i<br/>printeren</li> </ul>                                                                                                    |
| Gendanner<br>tilbageholdte job             | Printeren gendanner tilbageholdte job<br>fra harddisken.                                                                                                    | Vent på, at meddelelsen slettes.<br>Se også: Tilbageholdelse af job i<br>printeren                                                                                                    |
| Seriel <x></x>                             | Et serielt interface er den aktive kommunikationsforbindelse.                                                                                                    | Vent på, at meddelelsen slettes.                                                                                                    |
| Installation påkrævet<br>Tryk på Start     | <ul> <li>Da du pakkede printeren ud,<br/>efterlod du et stykke emballage<br/>indeni.</li> </ul>                                                                                                    | Fjern al emballage indvendig i printeren.<br>Når du har trykket på <b>Start</b> , er det muligt<br>meddelelsen "Fjern indpakning fra<br>tonerkassette og ITU" vises.<br>Se også: <b>Fjern indpakning fra</b><br><b>tonerkassette og ITU</b> ; "Trin 5: Installation<br>af forbrugsstoffer" i <i>Installationsvejledning</i> . |
| Hæfteklammer lav                           | Hæfteenheden har kun få<br>hæfteklammer tilbage.                                                                                                    | <ul> <li>Tryk på Start for at fortsætte<br/>udskrivning.</li> <li>Sæt en ny hæftekassette i for at slette<br/>meddelelsen.</li> </ul>                                                                                                    |
| Std.bakke fuld                             | Standardbakken er fuld.                                                                                                    | Fjern stakken af papir i bakken for at slette meddelelsen.                                                                                                    |
| Forbrugsstoffer                            | Mindst én af forbrugsstofferne i<br>printeren kræver eftersyn. Du har<br>f.eks. en tonerkassette, som snart er<br>tom.                                                                                                    | Tryk på <b>Menu</b> for at åbne Forbrugsst.menu,<br>og identificer, hvilket forbrugsstof der skal<br>udskiftes. Udskift det relevante<br>forbrugsstof.                                                                                                    |
| Skuffe <x> er tom</x>                      | Den angivne papirskuffe er tom.                                                                                                    | Læg papir i skuffen for at slette<br>meddelelsen.<br>Se også: <b>llægning af udskriftsmedie i</b><br><b>skufferne</b>                                                                                                    |
| Sku. <x> snart tom</x>                     | Den angivne papirskuffe er snart tom.                                                                                                    | Læg mere papir i skuffen for at slette<br>meddelelsen.<br>Se også: <b>Ilægning af udskriftsmedie i</b><br><b>skufferne</b>                                                                                                    |

| Meddelelse                                                                       | Denne meddelelse betyder følgende                                                                                                    | Det kan du gøre                                                                                                    |
|----------------------------------------------------------------------------------|----------------------------------------------------------------------------------------------------|----------------------------------------------------------------------------------------------------|
| Skuffe <x> mangler</x>                                                           | Den angivne skuffe mangler eller er<br>ikke skubbet helt ind i printeren.                                                                                                    | Skub skuffen helt ind i printeren.<br>Se også: <b>Ilægning af udskriftsmedie i</b><br><b>skufferne</b>                                                                                                    |
| USB <x></x>                                                                      | Printeren behandler data via den angivne USB-port.                                                                                                    | Vent på, at meddelelsen slettes.                                                                                                    |
| Venter                                                                           | Printeren har modtaget en side med<br>data, der skal udskrives, men venter<br>på en jobslut- eller sideskiftkommando<br>eller yderligere data.                                                                               | <ul> <li>Tryk på Start for at udskrive indholdet af bufferen.</li> <li>Tryk på Menu for at åbne Jobmenu og annullere det aktuelle job.</li> <li>Se også: Annullere udskriftsjob</li> </ul>                                                                                     |
| 100-199<br>Service< <i>meddelelse</i> >                                          | Meddelelserne 100-199 angår<br>printerproblemer, der kan<br>nødvendiggøre printerservice.                                                                                                    | Sluk printeren, og kontroller alle<br>kabeltilslutninger. Tænd printeren igen.<br>Tilkald service, oplys meddelelsens<br>nummer, og beskriv problemet, hvis<br>servicemeddelelsen vises igen.<br>Se også: Kontakt kundeservice                                                 |
| 1565 Emul-fejl. Isæt<br>emul-option                                              | Den indlæste emulatorversion på<br>firmwarekortet passer ikke til<br>printerens kodeversion.<br>Denne fejl kan opstå, hvis du<br>opdaterer printerfirmwaren eller flytter<br>et firmwarekort fra en printer til en<br>anden. | Printeren sletter automatisk meddelelsen<br>efter 30 sekunder og deaktiverer derefter<br>den indlæste emulator på firmwarekortet.<br>Hent den korrekte indlæste<br>emulatorversion fra Lexmarks websted.                                                                       |
| 2 <xx> Papirstop<br/><x> fastklemte sider<br/>Kontroller Område <x></x></x></xx> | Printeren har registreret papirstop.<br>Printeren viser antallet af fastklemte<br>sider i det berørte område.                                                                                                    | <ul> <li>Ryd papirstien.</li> <li>Kontroller skuffe 1, for at sikre at mediet<br/>er ilagt korrekt.</li> <li>Se også: Om papirstopmeddelelser;</li> <li>Fjernelse af papir fra hele papirstien;</li> <li>Ilægning af udskriftsmedie i skufferne</li> </ul>                     |
| 30 ITU-fejl<br>Kontroller Område A<br>/<br>Flyt Z ned<br>Sluk/tænd               | Billedoverføringsenheden er ikke<br>monteret eller er monteret forkert. Eller<br>også er håndtaget [Z], der låser<br>billedoverføringsenheden på plads,<br>ikke på plads.                                                    | <ul> <li>Sluk printeren, monter<br/>billedoverføringsenheden korrekt, og<br/>tænd derefter printeren.</li> <li>Kontroller håndtaget [Z], der låser<br/>billedoverføringsenheden på plads.</li> <li>Se også: Afhjælpning af papirstop i<br/>billedoverføringsenheden</li> </ul> |
| 30 < <i>farve</i> ><br>tonerkassette mangler                                     | Den angivne tonerkassette enten<br>mangler eller er forkert sat i.                                                                                                    | <ul> <li>Sæt tonerkassetten helt ind i printeren.<br/>Printeren sletter meddelelsen<br/>automatisk.</li> <li>Hvis printeren lige er blevet blevet<br/>installeret, så se "Trin 5: Installation af<br/>forbrugsstoffer" i <i>Installationsvejledning</i>.</li> </ul>            |
| 31 Kassette <x> defekt</x>                                                       | Der er indsat en defekt tonerkassette.                                                                                                    | Fjern den angivne tonerkassette, og isæt<br>en ny.                                                                                                    |
| 32 Uunderstøttet<br>< <i>farve</i> > kassette                                    | Der er indsat en tonerkassette, der<br>ikke passer.                                                                                                    | Fjern den angivne tonerkassette, og isæt<br>en ny.                                                                                                    |

| Meddelelse                                              | Denne meddelelse betyder følgende                                                                                                    | Det kan du gøre                                                                                                    |
|---------------------------------------------------------|----------------------------------------------------------------------------------------------------|----------------------------------------------------------------------------------------------------|
| 33 Kalibreringsfejl <x></x>                             | Printeren har registreret en<br>kalibreringsfejl for en bestemt farve.                                                                                                    | <ul> <li>Tryk på Start for at fortsætte<br/>udskrivning.</li> <li>Når udskriften er gennemført, skal du<br/>trykke på Menu for at få adgang til<br/>Farvemenu, og vælge Farvejustering<br/>for at genkalibrere.</li> </ul>                                                                                                    |
| 34 Forkert medie                                        | Printeren har registreret en<br>uoverensstemmelse mellem den<br>ønskede medietype og den type, der<br>ligger i MP-arkføderen eller i en skuffe.<br>Se <b>Specifikationer for papir</b><br><b>og specialmedier</b> på side 38, hvis du<br>vil have yderligere oplysninger.                               | <ul> <li>Udskift mediet i MP-arkføderen eller<br/>skuffen med det ønskede medie, og tryk<br/>på Start.</li> <li>Tryk på Menu for at få adgang til<br/>menugruppen I brug/Venter, og vælg<br/>én af følgende indstillinger: <ul> <li>Annuller job</li> <li>Nulstil printer</li> <li>Nulst. aktiv bak.</li> <li>Kontroller forbrugsstofniveauer</li> </ul> </li> </ul>                                                                                                    |
| 34 Papiret er for kort                                  | Printeren angiver, at længden på<br>papiret i den kilde, som er angivet i den<br>anden linje i displayet, er for kort til, at<br>de formatterede data kan udskrives.<br>Hvis skuffen har automatisk<br>størrelsesregistrering, indtræffer<br>denne fejl, hvis papirstyrene ikke er<br>placeret korrekt. | <ul> <li>Tryk på Start for at slette meddelelsen<br/>og fortsætte udskrivningen. Printeren<br/>udskriver ikke automatisk den side, som<br/>registrerede meddelelsen.</li> <li>Kontroller, at indstillingen Papirstørrelse i<br/>Papirmenu er korrekt i forhold til den<br/>størrelse papir, du anvender. Hvis Str. i<br/>MP-arkf. er angivet til Universal, skal du<br/>kontrollere, om papiret er langt nok til de<br/>formaterede data.</li> <li>Tryk på Menu for at åbne Jobmenu og<br/>annullere det aktuelle job.</li> <li>Se også: Specifikationer for papir<br/>og specialmedier</li> </ul> |
| 35 Gem ressourcer<br>slået fra – Ikke nok<br>hukommelse | Printeren har ikke hukommelse nok til<br>at aktivere Spar ressourcer. Denne<br>meddelelse angiver, at der er allokeret<br>for meget hukommelse til én eller flere<br>af printerens<br>sammenkædningsbuffere.                                                                                            | <ul> <li>Tryk på Start for at deaktivere Spar ressourcer og fortsætte udskrivningen.</li> <li>Hvis du vil aktivere Spar ressourcer, efter at denne meddelelse er vist, skal du: <ul> <li>Kontroller, at linkbufferne er indstillet til Auto, og afslut menuen for at aktivere ændringerne af linkbufferen.</li> <li>Når meddelelsen Klar vises, skal du aktivere Spar ressourcer i Opsætningsmenu.</li> </ul> </li> <li>Installer mere hukommelse.</li> </ul>                                                                                                    |
| 36 Printerservice er<br>påkrævet                        | Baggrundstoner har forhindret<br>fuldførelsen af en kalibreringscyklus.<br>Der kan være installeret en defekt<br>tonerkassette eller ITU. Kontakt din<br>serviceudbyder for at se, hvad der er<br>galt.                                                                                                 | Tryk på <b>Start</b> for at afhjælpe fejlen.<br>Se også: Kontakt kundeservice                                                                                                    |
| 37 Ikke nok huk. til<br>sortering                       | Printerhukommelsen (eller harddisken,<br>hvis den er installeret) har ikke<br>tilstrækkelig ledig plads til at sortere<br>udskriftsjobbet.                                                                                                    | <ul> <li>Tryk på Start for at udskrive den del af jobbet, der allerede er lagret, og starte sortering af resten af jobbet.</li> <li>Tryk på Menu for at åbne Jobmenu og annullere det aktuelle job.</li> <li>Se også: Annullere udskriftsjob</li> </ul>                                                                                                    |

| Meddelelse                      | Denne meddelelse betyder følgende                                                                                                    | Det kan du gøre                                                                                                    |
|---------------------------------|----------------------------------------------------------------------------------------------------|----------------------------------------------------------------------------------------------------|
| 37 lkke nok defragm.<br>hukomm. | Printeren kan ikke defragmentere<br>flashhukommelsen, fordi den<br>printerhukommelse, der bruges til at<br>gemme ikke-slettede flashressourcer,<br>er fuld. | <ul> <li>Slet skrifttyper, makroer og andre data i<br/>printerens hukommelse.</li> <li>Installer mere hukommelse i printeren.</li> </ul>                                                                                                    |
| 37 Ikke nok<br>hukommelse       | Printerens hukommelse er fuld og kan<br>ikke fortsætte med at behandle de<br>aktuelle udskriftsjob.                                                         | <ul> <li>Tryk på Start for at slette meddelelsen<br/>og fortsætte det aktuelle udskriftsjob.<br/>Printeren frigør hukommelse ved at<br/>slette de job, der har været tilbageholdt i<br/>længst tid, og fortsætter med at slette<br/>tilbageholdte job, indtil der er<br/>tilstrækkelig printerhukommelse til at<br/>behandle jobbet.</li> <li>Tryk på Stop for at slette meddelelsen<br/>uden at slette tilbageholdte job. Det<br/>aktuelle job udskrives muligvis ikke<br/>korrekt.</li> <li>Tryk på Menu for at åbne Jobmenu og<br/>annullere det aktuelle job.</li> <li>Sådan undgås denne fejl i fremtiden:         <ul> <li>Slet skrifttyper, makroer og andre<br/>data i printerens hukommelse.</li> <li>Installer mere hukommelse i<br/>printeren.</li> </ul> </li> <li>Bemærk: Meddelelserne 37 Ikke<br/>nok hukommelse og Tilbageholdte<br/>job kan gå tabt vises skiftevis i<br/>displayet.</li> </ul> |
| 38 Hukommelse fuld              | Printeren behandler data, men den<br>hukommelse, der bruges til at gemme<br>sider, er fuld.                                                                 | <ul> <li>Tryk på Start for at slette meddelelsen<br/>og fortsætte udskrivningen af jobbet.<br/>Jobbet udskrives eventuelt ikke korrekt.</li> <li>Tryk på Menu for at åbne Jobmenu og<br/>annullere det aktuelle job.</li> <li>Sådan undgås denne fejl i fremtiden: <ul> <li>Gør udskriftsjobbet lettere ved at<br/>reducere mængden af tekst eller<br/>grafik på en side og slette<br/>unødvendige indlæste skrifttyper eller<br/>makroer.</li> <li>Installer mere hukommelse i<br/>printeren.</li> </ul> </li> <li>Se også: Annullere udskriftsjob</li> </ul>                                                                                                    |

| Meddelelse                                   | Denne meddelelse betyder følgende                                                                            | Det kan du gøre                                                                                                    |
|----------------------------------------------|----------------------------------------------------------------------------------------------------|----------------------------------------------------------------------------------------------------|
| 39 Siden er for<br>kompleks                  | Siden udskrives måske ikke korrekt,<br>fordi udskriftsoplysningerne på siden<br>er for komplekse.            | <ul> <li>Tryk på Start for at slette meddelelsen<br/>og fortsætte udskrivningen af jobbet.<br/>Jobbet udskrives eventuelt ikke korrekt.</li> <li>Tryk på Menu for at åbne Jobmenu og<br/>annullere det aktuelle job.</li> <li>Sådan undgås denne fejl i fremtiden:         <ul> <li>Reducer sidens kompleksitet ved at<br/>reducere mængden af tekst eller<br/>grafik på siden og slette unødvendige<br/>indlæste skrifttyper eller makroer.</li> <li>Aktiver Sidebeskyttelse i<br/>Opsætningsmenu.</li> <li>Installer mere hukommelse i<br/>printeren.</li> </ul> </li> </ul> |
| 4 <x> Firmwarekort<br/>understøttes ikke</x> | Printeren registrerer en<br>firmwareversion, som ikke<br>understøttes, på det installerede<br>firmwarekort.  | <ul> <li>Sluk printeren, og tryk derefter og hold<br/>Start nede, mens du tænder printeren.<br/>Printeren læser koden på systemkortet<br/>og springer over koden på<br/>firmwarekortet.</li> <li>Fjern firmwarekortet.</li> <li>Se også: Installationsvejledning</li> </ul>                                                                                                    |
| 40 < <i>farve</i> ><br>Ugyld. genopfyld      | Printeren har registreret en genopfyldt tonerkassette, som ikke understøttes.                                | Fjern den angivne tonerkassette, og isæt<br>en ny.                                                                                                    |
| 50 PPDS-skrifttypefejl                       | PPDS-fortolkeren har registreret en skrifttypefejl.                                                          | <ul> <li>Tryk på Start for at slette meddelelsen<br/>og fortsætte udskrivningen.</li> <li>Tryk på Menu for at åbne Jobmenu og<br/>nulstille printeren eller annullere<br/>udskriftsjobbet.</li> </ul>                                                                                                    |
| 51 Defekt flash                              | Printeren registrerer en defekt<br>flashhukommelse.                                                          | Tryk på <b>Start</b> for at slette meddelelsen og<br>fortsætte udskrivningen. Du skal installere<br>forskellige flashhukommelser, før du kan<br>hente ressourcer til flash.                                                                                                    |
| 52 Flash fuld                                | Der er ikke tilstrækkelig ledig plads i<br>flashhukommelsen til at gemme de<br>data, du forsøger at indlæse. | <ul> <li>Tryk på Start for at slette meddelelsen<br/>og fortsætte udskrivningen. Indlæste<br/>skrifttyper og makroer, der ikke tidligere<br/>er gemt i flashhukommelsen, slettes.</li> <li>Slet skrifttyper, makroer og andre data,<br/>der er gemt i flashhukommelsen.</li> <li>Installer flashhukommelse med større<br/>lagerkapacitet.</li> </ul>                                                                                                    |
| 53 Uformateret flash                         | Printeren registrerer uformateret<br>flashhukommelse.                                                        | <ul> <li>Tryk på Start for at slette meddelelsen<br/>og fortsætte udskrivningen. Du skal<br/>formatere flashhukommelsen, før du kan<br/>gemme ressourcer i den.</li> <li>Hvis fejlmeddelelsen fortsætter, kan<br/>flashhukommelsen være defekt og<br/>kræver udskiftning.</li> </ul>                                                                                                    |

| Meddelelse                                | Denne meddelelse betyder følgende                                                                                                    | Det kan du gøre                                                                                                    |
|-------------------------------------------|----------------------------------------------------------------------------------------------------|----------------------------------------------------------------------------------------------------|
| 54 Fejl på serielport<br><x></x>          | Printeren har registreret en fejl i et<br>serielt interface på serielporten.                                                                                                    | <ul> <li>Kontroller, at serieltilslutningen er korrekt<br/>indstillet, og at du bruger det korrekte<br/>kabel.</li> </ul>                                                                                            |
| 54 Standardserielfejl                     |                                                                                                    | <ul> <li>Iryk på Start for at slette meddelelsen<br/>og fortsætte udskrivningen. Jobbet<br/>udskrives eventuelt ikke korrekt.</li> <li>Tryk på Menu for at åbne Jobmenu og<br/>nulstille printeren.</li> </ul>       |
| 54 Netværk <x><br/>softwarefejl</x>       | Printeren kan ikke oprette<br>kommunikation med en installeret<br>netværksport.                                                                                                    | <ul> <li>Tryk på Start for at slette meddelelsen<br/>og fortsætte udskrivningen. Jobbet<br/>udskrives eventuelt ikke korrekt.</li> </ul>                                                                             |
| 54 Std.netværk<br>softwarefejl            |                                                                                                    | <ul> <li>Programmerer ny firmware til<br/>netværksinterfacet via parallelporten.</li> <li>Tryk på <b>Menu</b> for at åbne Jobmenu og<br/>nulstille printeren.</li> </ul>                                             |
| 54 Std. par. ENA-<br>forbindelse afb.     | Printeren har mistet forbindelsen til en<br>ekstern printserver (også kaldet en<br>ekstern netværksadapter eller ENA).                                                                                           | <ul> <li>Kontroller, at det kabel, der går fra ENA<br/>til printeren, sidder korrekt. Sluk og tænd<br/>printeren for at nulstille den.</li> </ul>                                                                    |
| 54 Par. <x> ENA-<br/>forbindelse afb.</x> | ensient netværnsaudplet ellet ENA).                                                                                                    | • Tryk på <b>Start</b> for at slette meddelelsen.<br>Eventuelle referencer til ENA slettes, og<br>derefter nulstilles printeren.                                                                                     |
| 55 Uunderstøttet<br>option i port <x></x> | Der er enten installeret et<br>uunderstøttet optionskort i en af<br>portene eller en uunderstøttet flash-<br>DIMM i et hukommelsesstik.                                                                          | Sluk printeren, og tag stikket ud. Fjern den<br>ikke-understøttede option. Sæt stikket i<br>printeren igen, og tænd den.                                                                                             |
| 55 Uunderstøttet flash<br>i port <x></x>  |                                                                                                    | Yderligere vejledning findes på Installation af hukommelses- og udvidelseskort.                                                                                                    |
| 56 Serielport <x><br/>deaktiveret</x>     | Data er blevet sendt til printeren via en<br>serielport, men serielporten er<br>deaktiveret.                                                                                                    | <ul> <li>Tryk på Start for at slette meddelelsen.</li> <li>Printeren sletter eventuelle data, der er<br/>modtaget via serielporten.</li> </ul>                                                                       |
| 56 Standardseriel<br>deaktiveret          |                                                                                                    | <ul> <li>Kontroller, at menupunktet Serielbuffer i<br/>Serielmenu ikke er deaktiveret.</li> <li>Se også: Serielbuffer</li> </ul>                                                                                     |
| 56 Parallelport <x><br/>deaktiv.</x>      | Data er blevet sendt til printeren via en<br>parallelport, men parallelporten er<br>deaktiveret.                                                                                                    | <ul> <li>Tryk på Start for at slette meddelelsen.<br/>Printeren sletter eventuelle data, der er<br/>modtaget via parallelporten.</li> </ul>                                                                          |
| 56 Std.parallelport<br>deaktiveret        |                                                                                                    | <ul> <li>Kontroller, at menupunktet Parallelbuffer<br/>i Parallelmenu ikke er deaktiveret.</li> <li>Se også: Parallelbuffer</li> </ul>                                                                               |
| 56 USB-port <x><br/>deaktiveret</x>       | Data er blevet sendt til printeren via en<br>USB-port, men USB-porten er<br>deaktiveret.                                                                                                    | <ul> <li>Tryk på Start for at slette meddelelsen.</li> <li>Printeren sletter eventuelle data, der er<br/>modtaget via USB-porten.</li> </ul>                                                                         |
| 56 Std. USB-port<br>deaktiveret           |                                                                                                    | <ul> <li>Kontroller, at menupunktet USB-buffer i<br/>USB-menu ikke er deaktiveret.</li> <li>Se også: USB-buffer</li> </ul>                                                                                           |
| 58 Input-konfig.fejl                      | Enten er der tilsluttet for mange skuffer<br>til printeren, eller også er<br>inputkonfigurationen ugyldig (for<br>eksempel installeres en dupleksenhed<br>ikke direkte under printeren, men<br>under en skuffe). | Sluk printeren, og tag stikket ud. Fjern de<br>ekstra skuffer, eller konfigurer den option,<br>der forårsager fejlen, igen. Sæt stikket i<br>printeren igen, og tænd den.<br>Se også: <i>Installationsvejledning</i> |

| Meddelelse                          | Denne meddelelse betyder følgende                                                                            | Det kan du gøre                                                                                                    |
|-------------------------------------|----------------------------------------------------------------------------------------------------|----------------------------------------------------------------------------------------------------|
| 58 Konfig.fejl i<br>udskriftsbakke  | Der er tilsluttet for mange<br>udskriftsoptioner til printeren.                                              | Sluk printeren, og tag stikket ud. Fjern den<br>eller de ekstra udskriftsoptioner. Sæt<br>stikket i printeren igen, og tænd den.                                                                                                    |
|                                     |                                                                                                    | Se også: Installationsvejledning                                                                                                    |
| 58 For mange<br>harddiske inst.     | Der er installeret for mange harddiske<br>på printeren. Printeren understøtter<br>kun én harddisk ad gangen. | Sluk printeren, og tag stikket ud. Fjern de<br>overskydende harddiske fra printeren. Sæt<br>stikket i printeren igen, og tænd den.                                                                                                    |
|                                     |                                                                                                    | og udvidelseskort                                                                                                    |
| 58 For mange<br>flashoptioner       | Der er installeret for mange<br>flashhukommelsesoptioner på<br>printeren.                                    | Sluk printeren, og tag stikket ud. Fjern den<br>overskydende flashhukommelse. Sæt<br>stikket i printeren igen, og tænd den.                                                                                                    |
|                                     |                                                                                                    | Se også: Installation af hukommelses-<br>og udvidelseskort                                                                                                    |
| 59 Inkompatibel<br>< <i>enhed</i> > | Du har installeret en inkompatibel<br>enhed.                                                                 | Fjern enheden, og tryk på <b>Start</b> for at slette meddelelsen.                                                                                                    |
| 61 Defekt disk                      | Printeren har registreret, at harddisken er defekt.                                                          | <ul> <li>Tryk på Start for at slette meddelelsen<br/>og fortsætte udskrivningen.</li> </ul>                                                                                                    |
|                                     |                                                                                                    | <ul> <li>Installer en anden harddisk, før du<br/>udfører handlinger, der kræver en<br/>sådan.</li> </ul>                                                                                                    |
|                                     |                                                                                                    | Se også: Installationsvejledning                                                                                                    |
| 62 Disk er fuld                     | Der er ikke nok hukommelse på<br>harddisken til at gemme de data, der<br>er sendt til printeren.             | <ul> <li>Tryk på Start for at slette meddelelsen<br/>og fortsætte behandlingen. Eventuelle<br/>oplysninger, der ikke tidligere er gemt på<br/>harddisken, slettes.</li> <li>Slet skrifttyper, makroer og andre data,</li> </ul>                                                                                                    |
|                                     |                                                                                                    | der er gemt på harddisken.                                                                                                    |
| 63 Uformateret disk                 | Printeren registrerer en utormateret<br>harddisk.                                                            | <ul> <li>Iryk pa Start for at slette meddelelsen<br/>og fortsætte udskrivningen.</li> <li>Formater disken, før du udfører<br/>diskhandlinger. Hvis du vil formatere<br/>disken, skal du vælge Formater disk i<br/>Testmenu.</li> <li>Hvis fejlmeddelelsen fortsætter, kan<br/>harddisken være defekt og kræver<br/>udskiftning. Installer en ny harddisk, og<br/>formater den</li> </ul> |
|                                     |                                                                                                    | Se også: Format. disk                                                                                                    |
| 64 Disk underst, ikke               | Printeren har registreret. at der er                                                                         | Sluk printeren, og fjern disken.                                                                                                    |
|                                     | installeret en inkompatibel harddisk.                                                                        | Se også: Installation af hukommelses-<br>og udvidelseskort                                                                                                    |
| 64 Diskformat                       | Printeren registrerer et diskformat,                                                                         | Tryk på Start for at slette meddelelsen.                                                                                                    |
| underst. ikke                       |                                                                                                    | <ul> <li>Formater harddisken.</li> <li>Bemærk: Harddiskhandlinger tillades<br/>ikke, før harddisken er blevet formateret.</li> </ul>                                                                                                    |
| 80 Fuservedligehold                 | Den tæller, der registrerer slid på<br>fuserenheden, har nået sin grænse.                                    | <ul> <li>Tryk på Start for at fortsætte<br/>udskrivning.</li> <li>Hvis udskriftskvaliteten stadig er<br/>uacceptabel, skal du udskifte<br/>fuserenheden.</li> </ul>                                                                                                    |

| Meddelelse                             | Denne meddelelse betyder følgende                                                                                                    | Det kan du gøre                                                                                                    |
|----------------------------------------|----------------------------------------------------------------------------------------------------|----------------------------------------------------------------------------------------------------|
| 81 Enginekode CRC-<br>fejl             | Mikrokoden i flashkodemodulet fejlede<br>en systemkontrol.                                                                                                    | <ul> <li>Tryk på Start for at slette meddelelsen.</li> <li>Kasser koden. Overfør<br/>mikrokodedataene fra værtscomputeren<br/>igen.</li> </ul>                                                                                        |
| 82 Spildtonerfl.<br>næsten fuld        | Spildtonerbeholderen er næsten fuld.                                                                                                    | <ul> <li>Tryk på Start for at slette meddelelsen<br/>og fortsætte udskrivningen.</li> <li>Udskift spildtonerbeholderen.</li> <li>Se også: 82 Spildtonerflaske fuld</li> </ul>                                                         |
| 82 Spildtonerflaske<br>fuld            | Spildtonerbeholderen er fuld.                                                                                                    | Udskift spildtonerbeholderen, og tryk på<br>Start for at slette meddelelsen.                                                                                                    |
| 82 Spildtonerflaske mangler            | Spildtonerbeholderen mangler.                                                                                                    | Udskift spildtonerbeholderen, og tryk på <b>Start</b> for at slette meddelelsen.                                                                                                    |
| 83 Vedl. af<br>billedoverf.enhed       | Den tæller, der registrerer slid på<br>billedoverføringsenheden, har nået sin<br>grænse.                                                                                                    | <ul> <li>Tryk på Start for at fortsætte<br/>udskrivning.</li> <li>Hvis udskriftskvaliteten stadig er<br/>uacceptabel, skal du udskifte<br/>billedoverføringsenheden.</li> </ul>                                                       |
| 84 Olieringsenhed<br>næsten opbrugt    | Papirolieringsenheden er næsten<br>opbrugt.                                                                                                    | <ul> <li>Tryk på Start for at slette meddelelsen<br/>og fortsætte udskrivningen.</li> <li>Udskift papirolieringsenheden.</li> <li>Se også: Bestilling af en<br/>papirolieringsenhed</li> </ul>                                        |
| 84 Udskift<br>olieringsenheden         | Papirolieringsenheden er opbrugt eller<br>mangler i printeren.                                                                                                    | Udskift papirolieringsenheden.<br>Se også: <b>Bestilling af en</b><br><b>papirolieringsenhed</b>                                                                                                    |
| 85 Vedl. af<br>billedoverf.enhed       | Farvejusteringsfølerens LED-enhed er for svag.                                                                                                    | <ul> <li>Tryk på Start for at fortsætte<br/>udskrivning.</li> <li>Hvis udskriftskvaliteten stadig er<br/>uacceptabel, skal du udskifte<br/>billedoverføringsenheden.</li> </ul>                                                       |
| 86 Vedl. af<br>billedoverf.enhed       | Farvejusteringsfølerens LED-enhed er<br>for stærk.                                                                                                    | <ul> <li>Tryk på Start for at fortsætte<br/>udskrivning.</li> <li>Hvis udskriftskvaliteten stadig er<br/>uacceptabel, skal du udskifte<br/>billedoverføringsenheden.</li> </ul>                                                       |
| 87 Fuser mangler                       | Fuserenheden enten mangler eller er ikke korrekt installeret.                                                                                                    | Sæt fuseren i for at slette meddelelsen og fortsætte udskrivningen.                                                                                                    |
| 88 < <i>farve</i> > toner snart<br>tom | Printeren har registreret, at den<br>angivne tonerkassette er ved at være<br>opbrugt. Hvis du ikke har en disponibel<br>udskiftningskassette, skal du bestille<br>en nu. Du kan måske printe flere sider,<br>inden kassetten er helt opbrugt. | <ul> <li>Udskift den angivne tonerkassette.</li> <li>Tryk på Start for at slette meddelelsen<br/>og fortsætte udskrivningen.<br/>Meddelelsen Forbrugsstoffer vises,<br/>indtil du udskifter den angivne<br/>tonerkassette.</li> </ul> |

| Meddelelse                              | Denne meddelelse betyder følgende                                                         | Det kan du gøre                                                                                                    |
|-----------------------------------------|-------------------------------------------------------------------------------------------|----------------------------------------------------------------------------------------------------|
| 89 Vedl. af<br>billedoverf.enhed        | Billedoverføringsenhedens NVRAM er<br>ugyldig.                                            | <ul> <li>Tryk på Start for at fortsætte<br/>udskrivning.</li> <li>Hvis udskriftskvaliteten stadig er<br/>uacceptabel, skal du udskifte<br/>billedoverføringsenheden.</li> </ul>                                                |
| 900-999<br>Service< <i>meddelelse</i> > | Meddelelserne 900-999 angår<br>printerproblemer, der kan<br>nødvendiggøre printerservice. | Sluk printeren, og kontroller alle<br>kabeltilslutninger. Tænd printeren igen.<br>Tilkald service, oplys meddelelsens<br>nummer, og beskriv problemet, hvis<br>servicemeddelelsen vises igen.<br>Se også: Kontakt kundeservice |

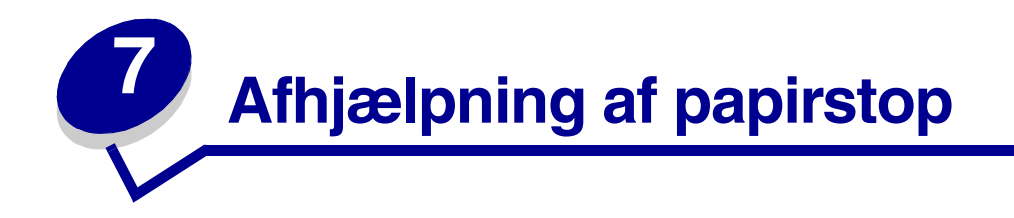

## Om papirstopmeddelelser

**Bemærk:** Du skal altid fjerne papir i hele papirstien, når du modtager en meddelelse om papirstop.

#### Meddelelser om papirstop

| Meddelelse                                                               | Kontrolområ-<br>der | Gør følgende                                                                                                    |
|--------------------------------------------------------------------------|---------------------|----------------------------------------------------------------------------------------------------|
| 200 Papirstop<br>(skuffe 1 og venstre<br>panel ved siden af<br>skuffe 1) | A, B, T1            | Følg vejledningen for rydning af <b>Område A</b> , <b>Område B</b> og <b>Område T1</b> .<br>Hvis meddelelsen om papirstop stadig vises, sidder papiret muligvis<br>fast i billedoverføringsenheden. Se <b>Afhjælpning af papirstop i</b><br><b>billedoverføringsenheden</b> for at få oplysninger. |
| 201 Papirstop<br>(fuserområde)                                           | D, K, L             | Følg vejledningen for rydning af <b>Område D</b> , <b>Område K</b> og <b>Område L</b> .<br>Hvis meddelelsen om papirstop stadig vises, sidder papiret muligvis<br>fast i fuserenheden. Se <b>Afhjælpning af papirstop i fuserenheden</b> for<br>at få oplysninger.                                 |
| 202 Papirstop<br>(fuserområde)                                           | K, L                | Følg vejledningen for rydning af <b>Område K</b> og <b>Område L</b> .<br>Hvis meddelelsen om papirstop stadig vises, sidder papiret muligvis<br>fast i fuserenheden. Se <b>Afhjælpning af papirstop i fuserenheden</b> for<br>at få oplysninger.                                                   |
| 230 Papirstop<br>(dupleksområde)                                         | E, J                | Følg vejledningen for rydning af <b>Område E</b> og <b>Område J</b> .                                                                                                    |
| 24 <x> Papirstop<br/>(skuffe 2-4)</x>                                    | C, T <x></x>        | Følg vejledningen for rydning af <b>Område C</b> og <b>Område T<x></x></b> .                                                                                                    |
| 250 Papirstop<br>(MP-arkføder)                                           | A                   | Følg vejledningen for rydning af <b>Område A</b> .                                                                                                    |
| 27 <x> Papirstop<br/>(sorteringsenhed og<br/>outputexpander)</x>         | М                   | Følg vejledningen til <b>Afhjælpning af papirstop i outputexpanderen</b><br>(Område M).                                                                                                    |
| 28 <x> Papirstop<br/>(finisher)</x>                                      | 1, 2, 3, 4, 5, 6    | Oplysninger om afhjælpning af papirstop i finisheren finder du i<br>Installations- og brugervejledning til finisher.                                                                                                    |

## Paneler og skuffer

Følgende illustrationer viser de områder, hvor der kan opstå papirstop.

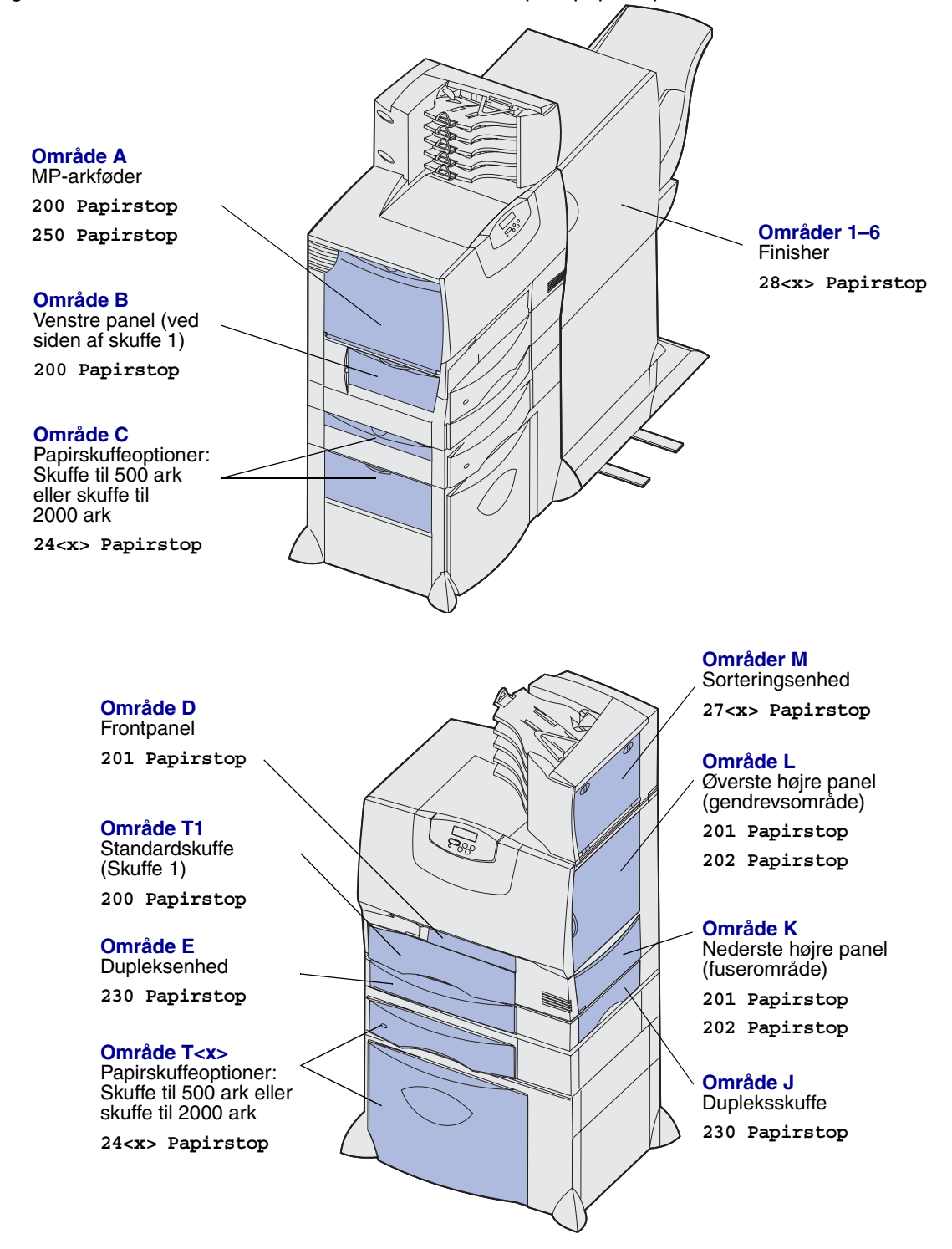

# Fjernelse af papir fra hele papirstien

Hvis der opstår papirstop, stopper printeren og viser 2<xx> Papirstop samt en meddelelse om at rydde visse printerområder.

Når du har ryddet følgende områder, skal du sikre dig, at alle paneler, dæksler og skuffer er lukket, og derefter trykke på **Start** for at genoptage udskrivningen.

**Bemærk:** Printeren viser også <x> fastklemte sider. Sørg for at fjerne alle fastklemte sider, før du trykker på Start.

#### Område A

- 1 Hvis du bruger MP-arkføderen, skal du udløse håndtagene på hver side af arkføderen for at lægge den fladt ned.
- 2 Tryk på håndtaget og fjern alle medier og papirstop.
- 3 Sæt arkføderen tilbage i arbejdspositionen, og sæt mediet i igen.

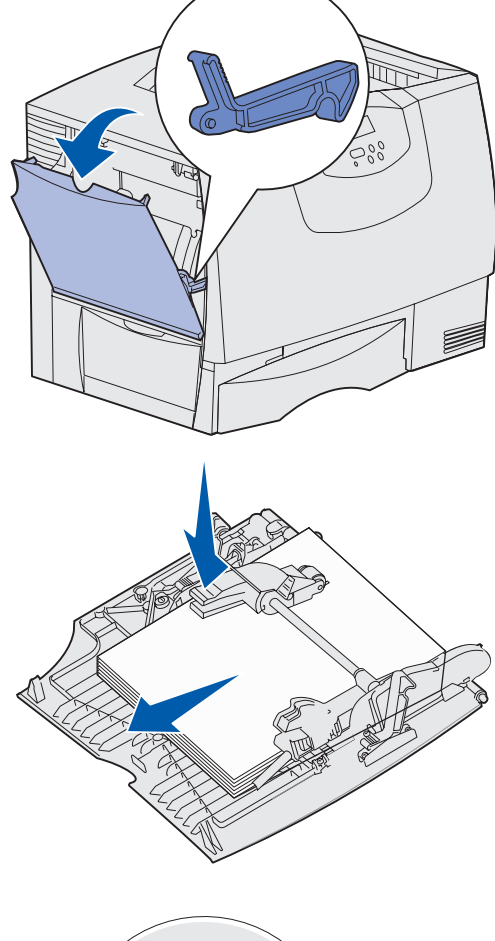

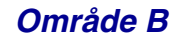

- 1 Åbn venstre panel.
- 2 Træk håndtaget ned, indtil det ikke kan komme længere.
- **3** Fjern alle synlige medier.

Bemærk: Fjern eventuelle iturevne medier i printeren.

- 4 Før håndtaget tilbage til lodret position.
- 5 Luk dækslet.

Bemærk: Åbn skuffe 1, og sørg for at hele mediestakken er skubbet helt ned i skuffen.

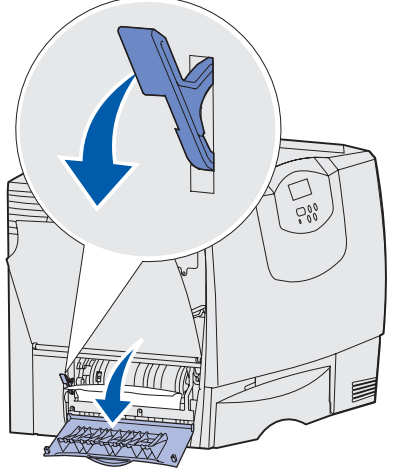

#### Område C

- 1 Hvis du har en eller flere skuffer til 500 ark:
  - Åbn panelet til skuffen til 500 ark. Hold panelet nede, mens du fjerner fastklemt papir.
    - **Bemærk:** Kontroller, at hele papirstakken er ilagt korrekt og skubbet helt ind i skuffen.
  - b Luk dækslet.
- 2 Hvis du har en skuffe til 2000 ark:
  - Åbn panelet til skuffen til 2000 ark.
     Træk det fastklemte papir ned og ud mellem rullerne.
  - b Luk dækslet.

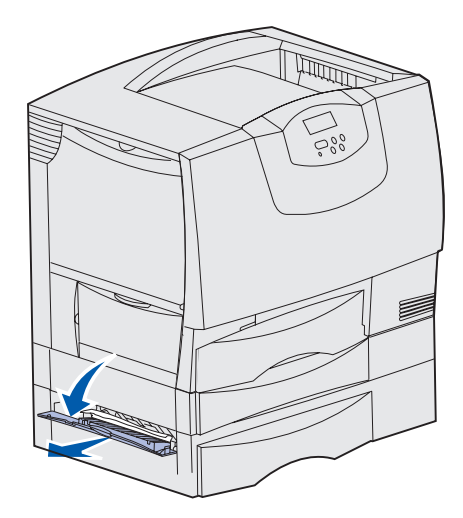

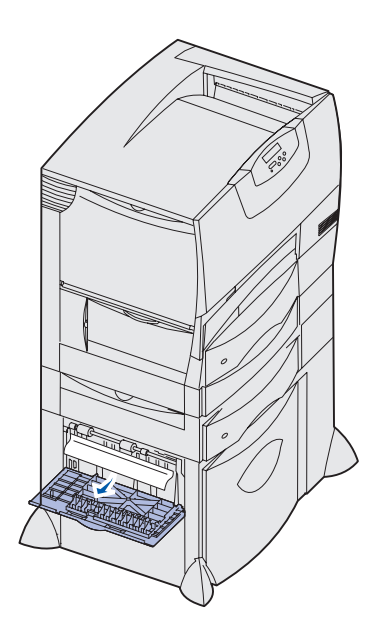

#### Område D

- 1 Åbn frontpanelet.
- 2 Hold håndtaget i øverste venstre hjørne nede. Fjern fastklemt papir mellem rullerne under billedoverføringsenheden.
  - Bemærk: Det udskrevne billede vil ikke blive færdigbehandlet på arket.

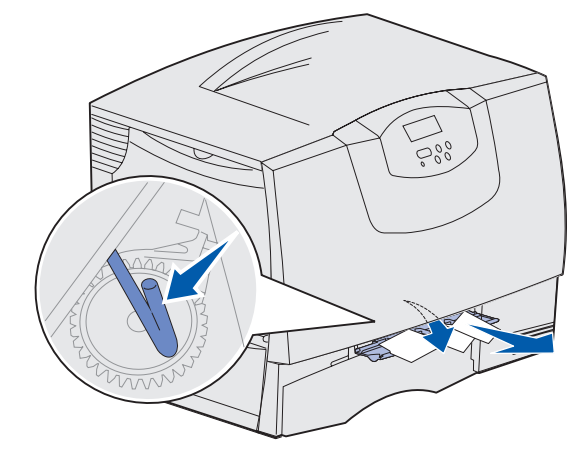

#### Område T1

1 Hvis rydningen af Område B ikke afhjalp papirstoppet, skal du forsigtigt åbne skuffe 1. Fjern evt. papir.

Bemærk: Kontroller, at papiret er skubbet helt ind i skuffen.

2 Luk skuffe 1.

#### Område E

- 1 Træk dupleksmekanismen helt ud. Kig ind i åbningen, og fjern det papir, der sidder fast mellem rullerne. Se også indeni, da der kan opstå papirstop over rullerne.
- 2 Installer dupleksmekanismen i printeren igen.

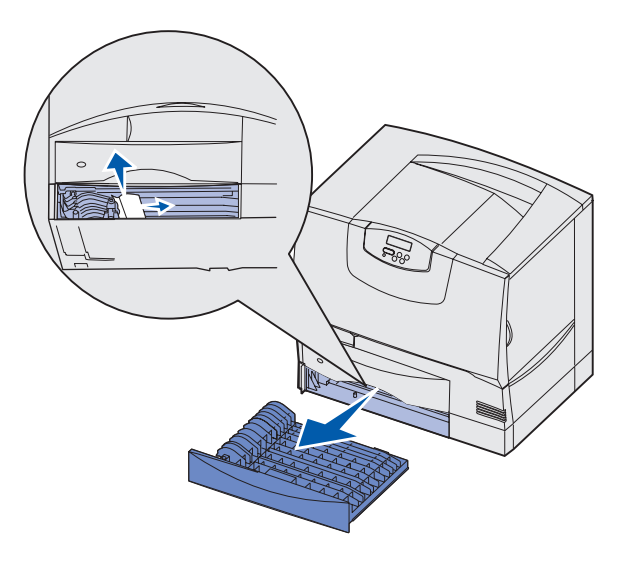

#### Område T<x>

- 1 Hvis ikke du kan afhjælpe alle papirstoppene i skufferne til 500 ark i Område C:
  - **a** Åbn forsigtigt skuffe 2 til 4 (alle skuffer til 500 ark) og fjern fastklemt papir.

Bemærk: Kontroller, at papiret er skubbet helt ind i skuffen.

- **b** Luk skuffe 2 til 4.
- 2 Hvis ikke du kan afhjælpe papirstoppet i skuffen til 2000 ark i **Område C**:
  - **a** Åbn skuffen til 2000 ark.
  - **b** Fjern det fastklemte papir, og luk derefter skuffen til 2000 ark.

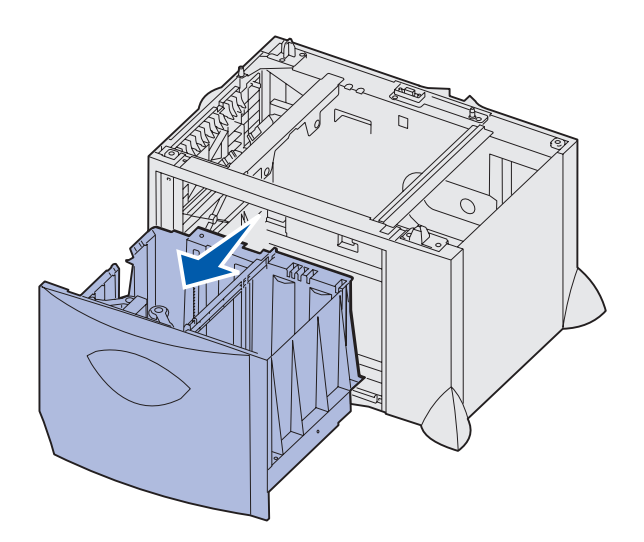

#### Område J

- 1 Tag dupleksskuffen ud.
- 2 Fjern evt. fastklemt papir, og sæt derefter skuffen i igen.

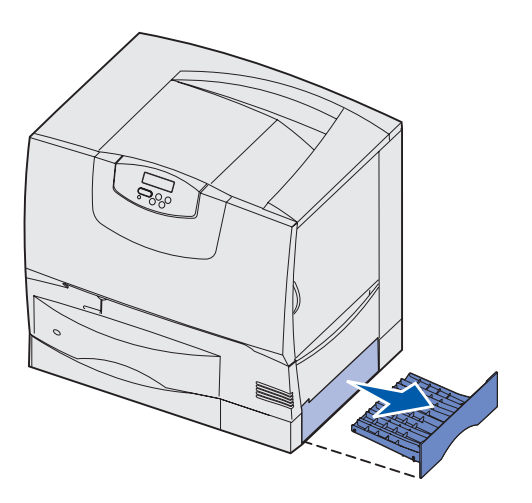

# Område K

- 1 Åbn det nederste panel til højre.
- 2 Fjern evt. fastklemt papir, og luk derefter panelet.

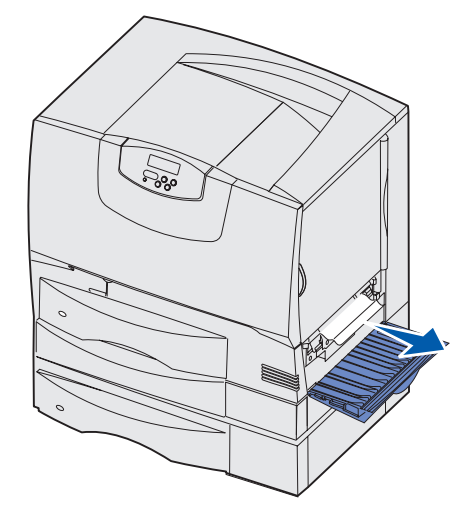

### Område L

- 1 Åbn det øverste panel til højre.
- 2 Fjern papir, der sidder fast mellem rullerne, og luk derefter panelet.

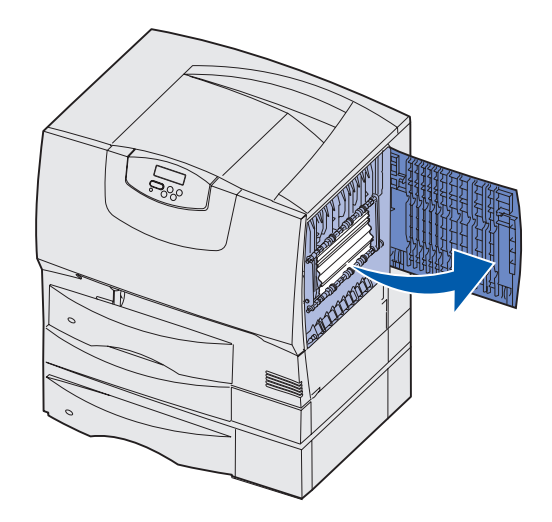

Afhjælpning af papirstop i outputexpanderen (Område M)

1 Åbn bagpanelet på sorteringsenheden med 5 rum eller outputexpanderen.

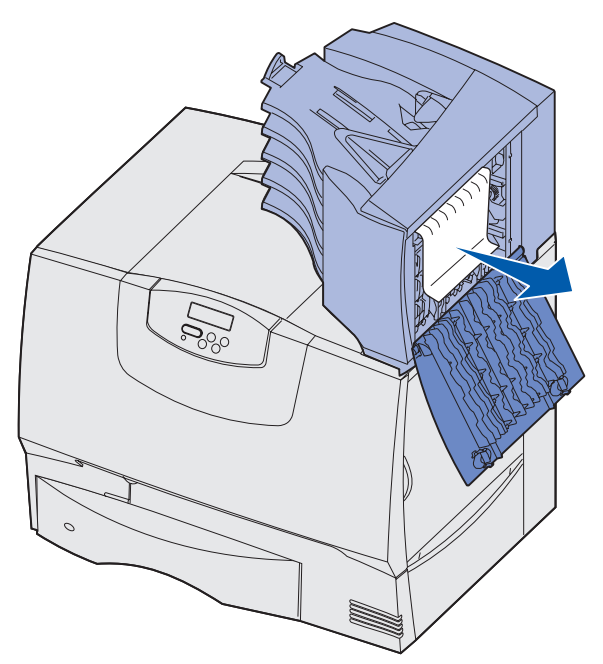

2 Træk det fastklemte papir lige ud, og luk derefter panelet.

# Afhjælpning af papirstop i fuserenheden

- 1 Ryd papirstien. Gå til trin 2, hvis fejlmeddelelsen om papirstop stadig vises.
- 2 Åbn både det øverste højre og det nederste højre panel (Område K og L).

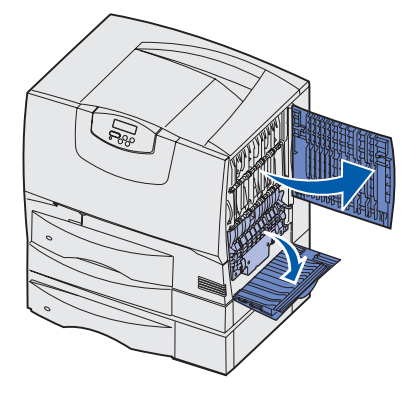

FORSIGTIG! Fuserenheden kan være varm. Lad den køle af, før du fortsætter.

**3** Træk udløserne ned. De føres ind mod midten, så fuseren frigøres.

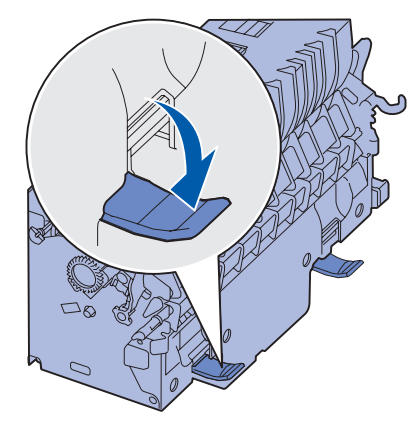

- 4 Træk fuserenheden ud, og placer den på en ren, plan flade.
- **5** Tag holderen af, og sæt den til side.

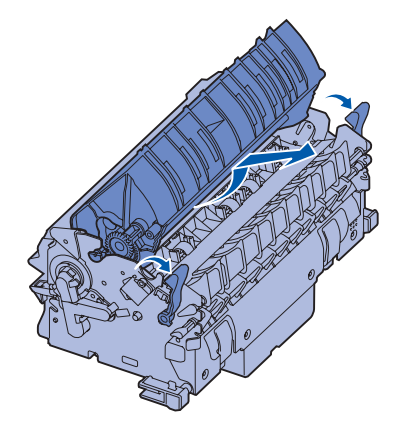

6 Løft dækslet til fuserrullen op, og fjern det fastklemte papir.

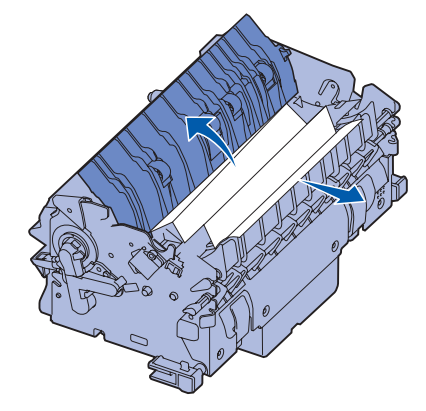

- 7 Luk dækslet til fuserrullen.
- 8 Sæt holderen tilbage på fuseren.
- 9 Sæt fuserenheden tilbage i printeren.
- **10** Skub udløserne ud, og træk dem derefter opad for at låse dem fast igen.
- 11 Luk panelerne.

## Afhjælpning af papirstop i billedoverføringsenheden

1 Åbn frontpanelet og venstre panel.

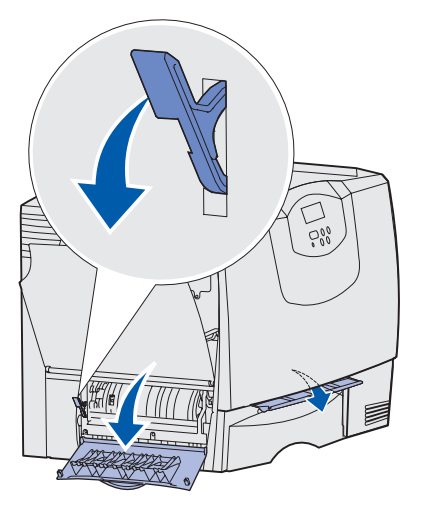

2 Hold håndtaget bag frontpanelt nede, indsæt som vist et stykke foldet papir, for at rydde papirfølerne under billedoverføringsenheden. Sørg for at rydde papirstien i dens fulde bredde.

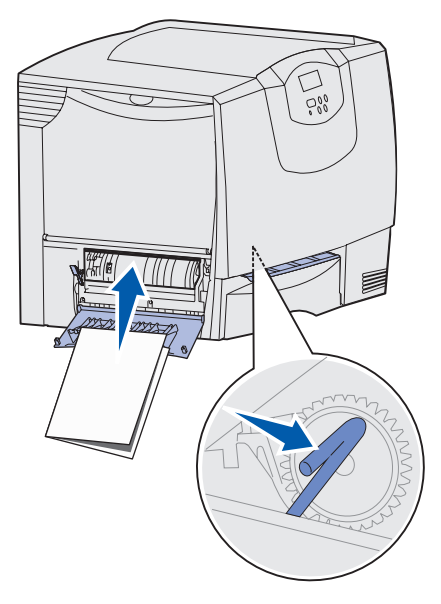

**3** Luk venstre panel og frontpanelet. Hvis papiret stadig sidder fastklemt, skal du fortsætte med **trin 4**.

4 Sluk printeren. Åbn frontdækslet.

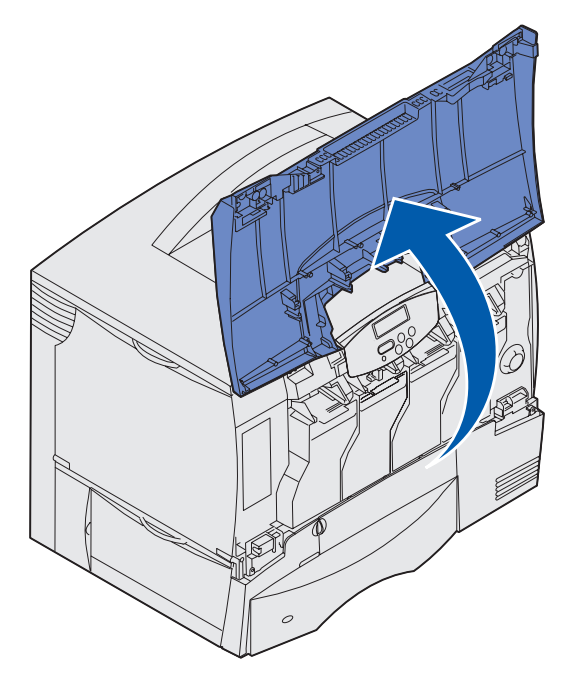

- 5 Fjern alle tonerkassetterne.
  - a Træk let op i håndgrebet til tonerkassetten.
  - **b** Træk tonerkassetten lige op, og brug håndgrebet til at løfte den op og af styrene.
  - c Placer tonerkassetterne på en ren, plan overflade, som ikke er i direkte sollys.

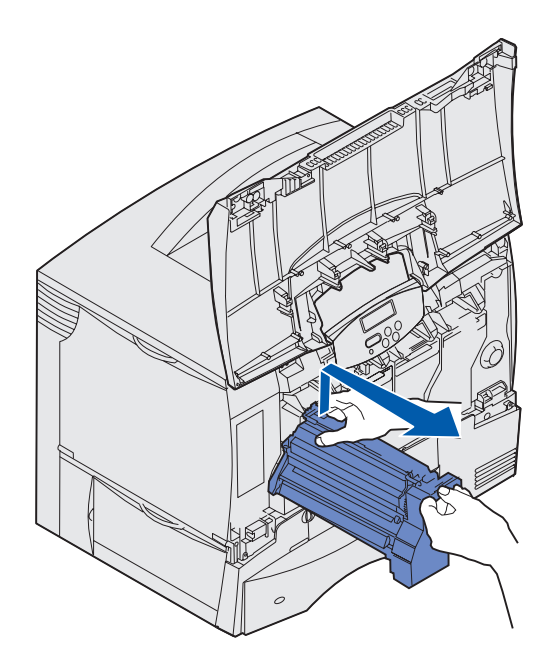

6 Frigør udløserne for at åbne MP-arkføderen helt (område A).

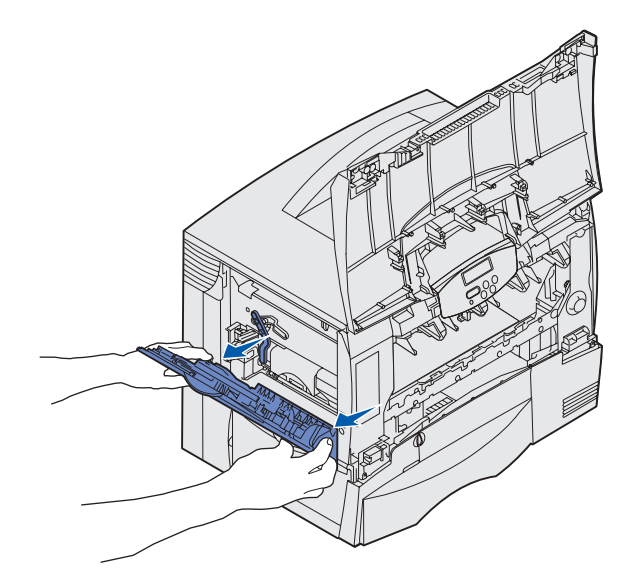

- 7 Fjern billedoverføringsenheden.
  - a Løft udløseren for at låse billedoverføringsenheden op.

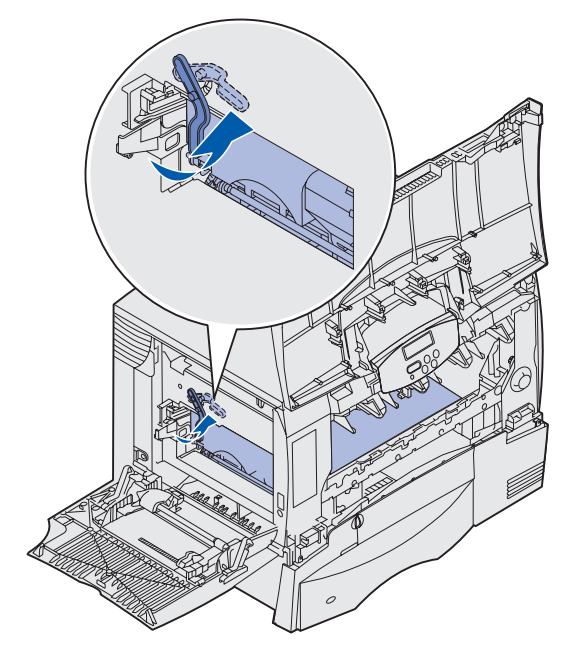

**b** Træk håndtaget ned.

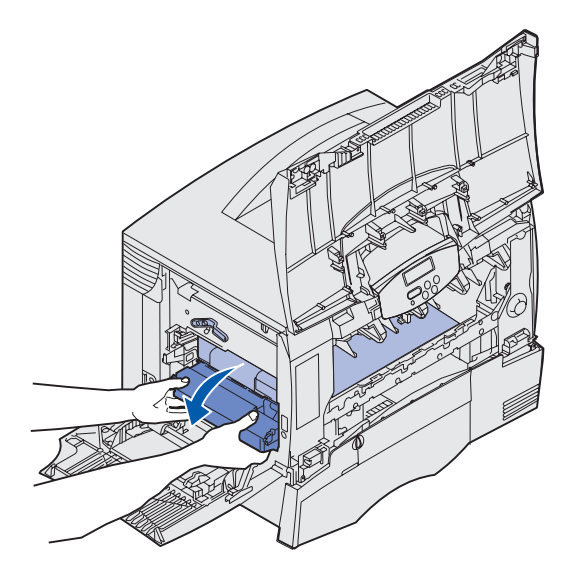

- **c** Skub billedoverføringsenheden op, og placer den på en ren, plan overflade.
- Advarsel: Rør ikke ved overførselsbæltet. Hvis du rører ved bæltet, beskadiger du billedoverføringsenheden.

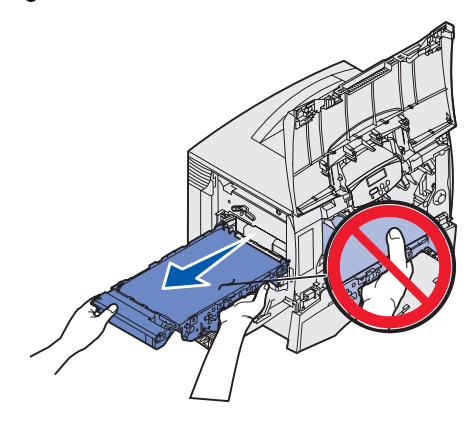
8 Se indeni printeren. Fjern alle papirstykker eller andre medier, der har forårsaget papirstop.

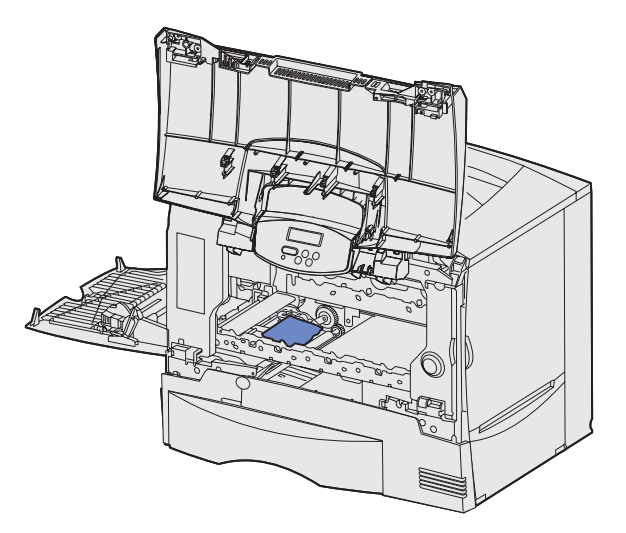

- 9 Sæt billedoverføringsenheden tilbage i printeren.
  - a Juster styrene i forhold til indføringsrillerne, skub forsigtigt enheden på plads.

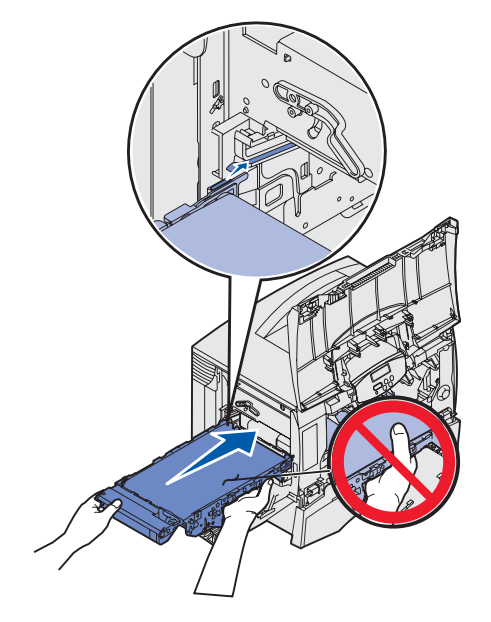

**b** Drej håndtaget op, og skub forsigtigt enheden på plads.

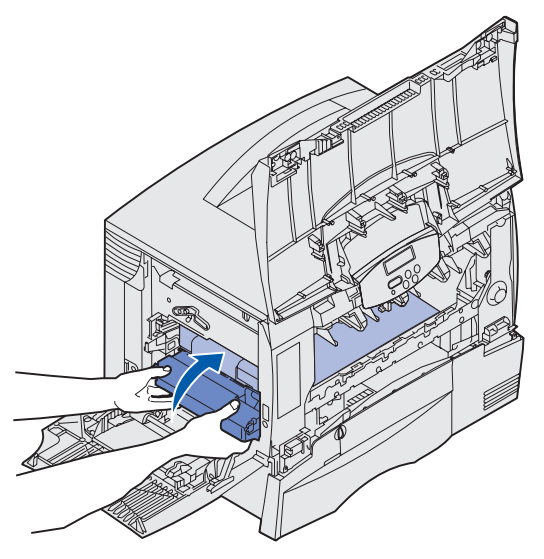

c Sænk udløseren for at låse billedoverføringsenheden.

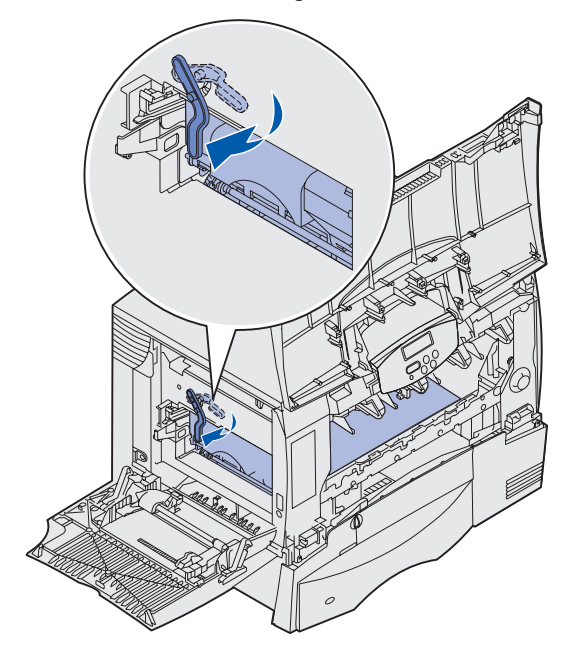

**10** Sæt MP-arkføderen tilbage i arbejdspositionen.

Sæt alle tonerkassetterne i igen.

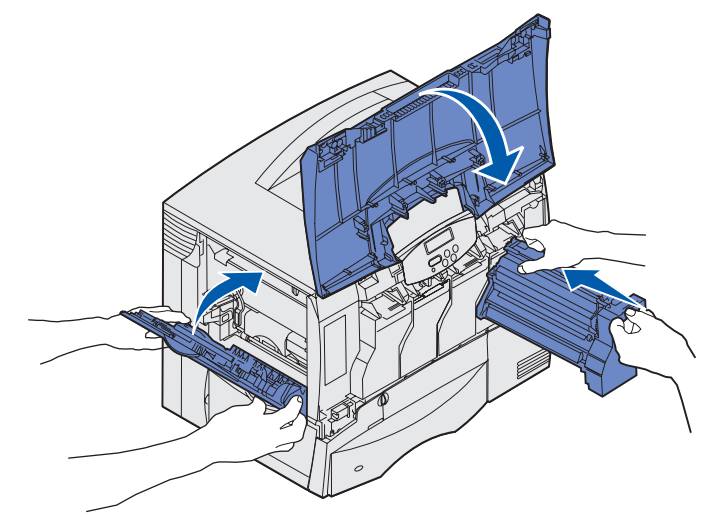

- **11** Luk printerens panel.
- 12 Tænd printeren. Printeren vender tilbage til tilstanden Klar.

# Afhjælpning af papirstop i finisheren (Område 1–6)

Oplysninger om afhjælpning af papirstop i finisheren finder du i *Installations- og brugervejledning til finisher*.

# Hvis du stadig har brug for hjælp

- 1 Sluk printeren, og tænd den derefter igen.
- 2 Kontakt administratoren eller supportpersonalet, hvis du har brug for yderligere hjælp.

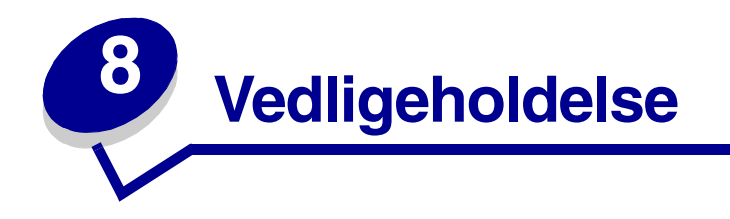

# Angivelse af status for forbrugsstoffer

Hvis du vil se status over alle de forbrugsstoffer, der er installeret i printeren, skal du udskrive siden med menuindstillinger.

Se Udskrivning af en side med menuindstillinger for at få yderligere oplysninger.

Der udskrives en eller to sider, afhængigt af antallet af menuindstillinger. Se efter "Forbrugsstofstatus" på siden. Forbrugsstoffernes resterende levetid angives i procent.

# Spare på forbrugsstoffer

En række indstillinger i programmet eller på displayet giver dig mulighed for at spare på toneren og papiret:

| Forbrugsstof              | Indstilling                                                                                                    | Det gør denne indstilling                                                                                                    | Hvis du vil have yderligere<br>oplysninger, skal du se                                    |
|---------------------------|----------------------------------------------------------------------------------------------------|----------------------------------------------------------------------------------------------------|-------------------------------------------------------------------------------------------|
| Toner                     | Tonersværtn.gr. i Farvemenu                                                                                                    | Giver dig mulighed for at justere<br>den mængde toner, der<br>brændes fast på papiret.<br>Værdierne går fra 1 (lyseste<br>indstilling) til 5 (mørkeste<br>indstilling).                                                                                             | Tonersværtningsgrad                                                                       |
|                           | Farvebesparer i Farvemenu                                                                                                    | Reducerer den mængde toner,<br>der bruges til at udskrive grafik<br>og billeder, mens tekst bevares<br>på standardtonerniveauet.                                                                                                    | Farvebesparer                                                                             |
| Papir og<br>specialmedier | Udskr. fl. sider i Finishingmenu                                                                                                    | Udskriver to eller flere<br>sidebilleder på den ene side af<br>papiret.                                                                                                    | Udskr. fl. sider                                                                          |
|                           |                                                                                                    | Værdierne for Udskr. fl. sider er<br>2 uddelingskopier, 3<br>uddelingskopier, 4<br>uddelingskopier, 6<br>uddelingskopier, 9<br>uddelingskopier, 12<br>uddelingskopier og 16<br>uddelingskopier.                                                                     |                                                                                           |
|                           |                                                                                                    | Sammen med<br>dupleksindstillingen giver<br>Udskr. fl. sider dig mulighed for<br>at udskrive op til 32 sider på ét<br>ark papir (16 billeder på<br>forsiden og 16 på bagsiden).                                                                                     |                                                                                           |
|                           | Duplex i Finishingmenu                                                                                                    | Tilgængelig, når du har<br>monteret en<br>dupleksenhedsoption.                                                                                                    | Duplex                                                                                    |
|                           | Brug programmet eller<br>printerdriveren til at sende en<br>kontroludskrift.<br>Brug Tilbageholdte job i<br>Jobmenu for at åbne<br>kontroludskriftsjobbet. | Giver dig mulighed for at<br>kontrollere den første kopi - af<br>et job bestående af flere<br>kopier - for at sikre, at udskriften<br>er tilfredsstillende, før du<br>udskriver de andre kopier. Hvis<br>jobbet ikke er tilfredsstillende,<br>kan du annullere det. | Kontrol af udskrivning<br>Annullere udskriftsjob<br>Tilbageholdelse af job i<br>printeren |

# Bestilling af forbrugsstoffer og vedligeholdelsesdele

I USA eller Canada skal du ringe til 1-800-Lexmark (1-800-539-6275) for at få oplysninger om autoriserede Lexmark-forhandlere i dit område. I andre lande/områder skal du kontakte det sted, hvor du har købt printeren.

Du kan også besøge Lexmarks onlineforretning på **www.lexmark.com**, hvis du vil bestille forbrugsstoffer. Klik på weblinket nederst på siden.

Hvis du udskifter vedligeholdelsesdele efter behov, bevares printerens maksimale ydeevne, udskriftskvaliteten optimeres, og udskrivningsproblemer undgås.

#### Bestilling af en fuserenhed

Når meddelelsen 80 Fuservedligehold vises i displayet, skal du bestille en ny fuserenhed.

**Bemærk:** Bestil den rigtige type fuserenhed til din printer. Du skal kun bestille en papirolieringsenhed, hvis en autoriseret tekniker har installeret et opgraderingssæt, så printer kan håndtere store mængder vinyl- eller dobbeltbanede etiketter.

| Fusertype           | Printerspænding | Varenummer |
|---------------------|-----------------|------------|
| Standard fuser      | 100 V (Japan)   | 12G6498    |
|                     | 115 V           | 12G6496    |
|                     | 220 V           | 12G6497    |
| Papirolieringsenhed | 100 V (Japan)   | 12G6502    |
|                     | 115 V           | 12G6514    |
|                     | 220 V           | 12G6515    |

#### Bestilling af en papirolieringsenhed

Når meddelelsen 84 Olieringsenhed næsten opbrugt eller 84 Udskift olieringsenheden vises i displayet, skal du bestille en ny papirolieringsenhed. Brug varenr. 12G6545 for at bestille en papirolieringsenhed.

#### Bestilling af billedoverføringsenheder og overførselsruller

Når meddelelsen 83 Vedl. af billedoverf.enhed vises i displayet, skal du bestille en ny billedoverføringsenhed eller overførselsrulle. Brug varenr. 56P1544 for at bestille en billedoverføringsenhed og en anden overførselsrulle.

### Bestilling af en tonerkassette

Når meddelelsen 88 <farve> toner snart tom vises i displayet, skal du bestille en ny tonerkassette. Du kan fortsætte med at udskrive et par hundrede sider, efter at meddelelsen 88 <farve> toner snart tom vises, indtil udskriften bliver for lys, eller udskriftskvaliteten ikke længere er tilfredsstillende.

Besøg Lexmarks websted på www.lexmark.com for at få flere oplysninger om bestilling af tonerkassetter.

Følgende er en liste over de kassetter, du kan bestille:

- Sort tonerkassette
- Cyan tonerkassette
- Magenta tonerkassette
- Gul tonerkassette
- Sort tonerkassette (high yield)
- Cyan tonerkassette (high yield)
- Magenta tonerkassette (high yield)
- Gul tonerkassette (high yield)

- Sort returprogram kassette
- Cyan returprogramkassette
- Magenta returprogramkassette
- Gul returprogramkassette
- Sort returprogramkassette (high yield)
- Cyan returprogramkassette (high yield)
- Magenta returprogramkassette (high yield)
- Gul returprogramkassette (high yield)

## Genbrug af Lexmark-produkter

Sådan returnerer du Lexmark-produkter til Lexmark til genbrug:

1 Besøg vores websted:

#### www.lexmark.com/recycle

2 Følg vejledningen på skærmen.

# Installation af hukommelses- og udvidelseskort

Hvis du vil fjerne hukommelses- eller udvidelseskort, skal du bruge følgende illustration til at finde stikket til det kort, du vil fjerne.

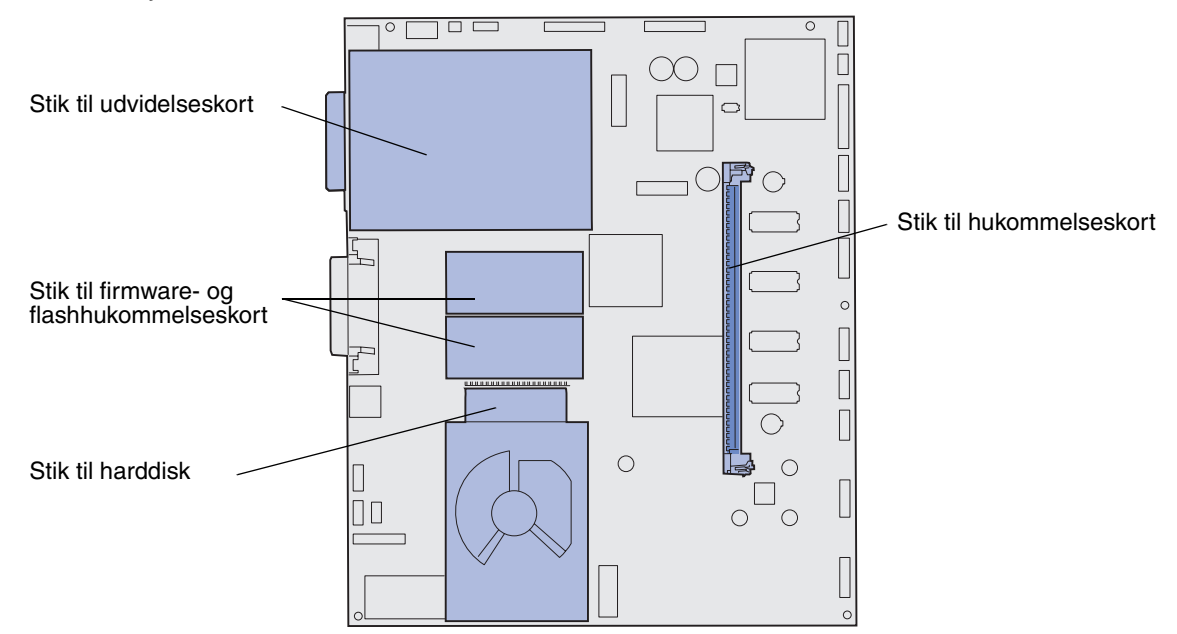

### Sådan får du adgang til printersystemkortet

- 1 Sluk printeren.
- 2 Tag printerens netledning ud.
- **3** Tag alle kabler bag på printeren ud.
- 4 Find panelet bag på printeren.
- 5 Fjern de fire skruer på panelet som vist.

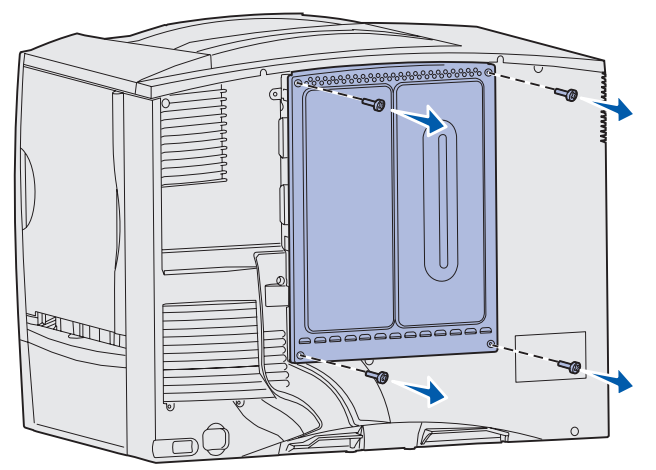

6 Fjern panelet.

### Fjernelse af hukommelseskort

Følg følgende vejledning for at fjerne printerhukommelses- eller flashhukommelseskortet.

Advarsel: Printerhukommelses- og flashhukommelseskort kan nemt beskadiges af statisk elektricitet. Rør ved noget metal på printeren, før du rører ved et hukommelseskort.

- 1 Fjern systemkortets dæksel. Se Sådan får du adgang til printersystemkortet.
- 2 Find det hukommelseskort, du vil fjerne.
- 3 Åbn låsene fuldstændigt i begge ender af stikket væk fra kortet.
- 4 Træk kortet lige ud af stikket.

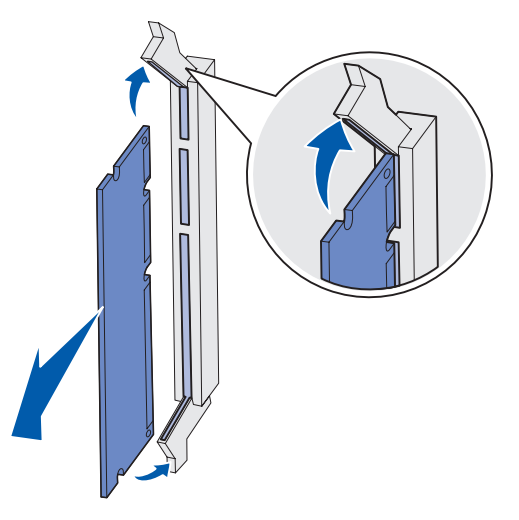

- 5 Anbring kortet i originalemballagen, eller pak kortet ind i papir, og opbevar det i en kasse.
- 6 Genmonter systemkortets dæksel. Se Genmontering af systemkortets dæksel.

#### Udtagning af udvidelseskort

Udfør følgende trin for at fjerne en intern printserver, en Coax/Twinax-adapter, et parallelinterfacekort eller et serielinterfacekort.

Advarsel: Udvidelseskort kan nemt beskadiges af statisk elektricitet. Rør ved en metalgenstand på printeren, inden du rører ved et udvidelseskort.

- 1 Fjern systemkortets dæksel. Se Sådan får du adgang til printersystemkortet.
- 2 Find udvidelseskortet.

**3** Fjern den skrue, som låser kortet fast i systemkortets stikport.

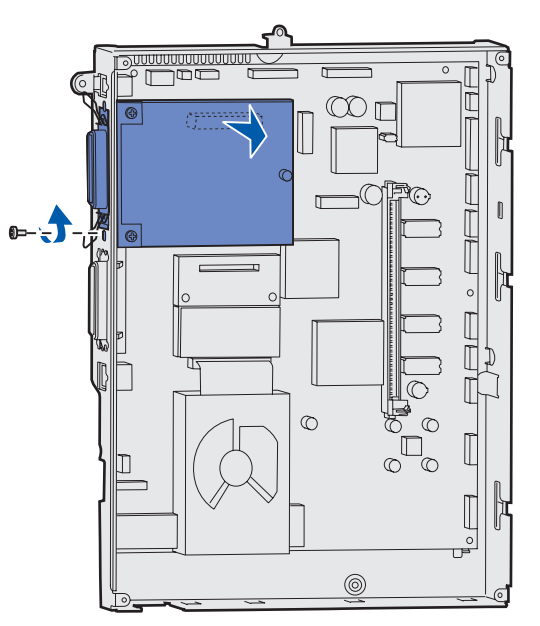

- 4 Træk forsigtigt kortet ud af stikket.
- 5 Hvis du har gemt den metalplade, som dækker stikporten, og du ikke vil sætte et nyt kort i, skal du montere pladen:
  - **a** Skub pladens clipsside ind først, mens du kontrollerer, at clipsens ende dækker rillen på systemkortet.
  - **b** Brug skruen til at fastgøre den anden ende af metalpladen på systemkortet.
- 6 Anbring kortet i originalemballagen, eller pak kortet ind i papir, og opbevar det i en kasse.
- 7 Genmonter systemkortets dæksel. Se Genmontering af systemkortets dæksel.

### Afmontering af en harddisk

Advarsel: Harddiske beskadiges let af statisk elektricitet. Rør ved noget metal på printeren, før du rører ved en harddisk.

- 1 Fjern systemkortets dæksel. Se Sådan får du adgang til printersystemkortet.
- 2 Find harddisken.
- **3** Træk forsigtigt de tre pinde på harddiskens monteringsplade ud af hullerne på systemkortet.

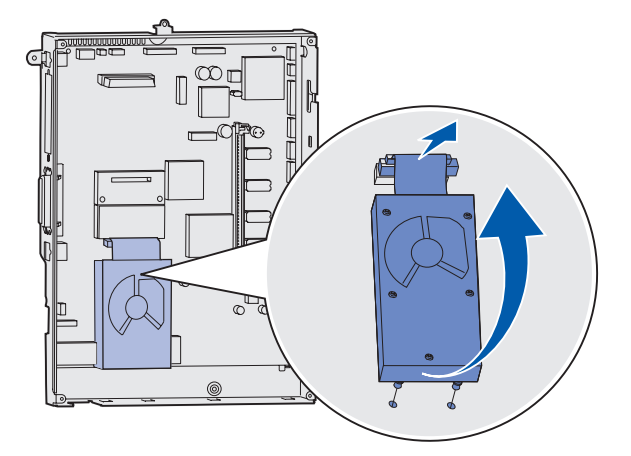

4 Træk forsigtigt båndkabelstikket ud af stikket på systemkortet.

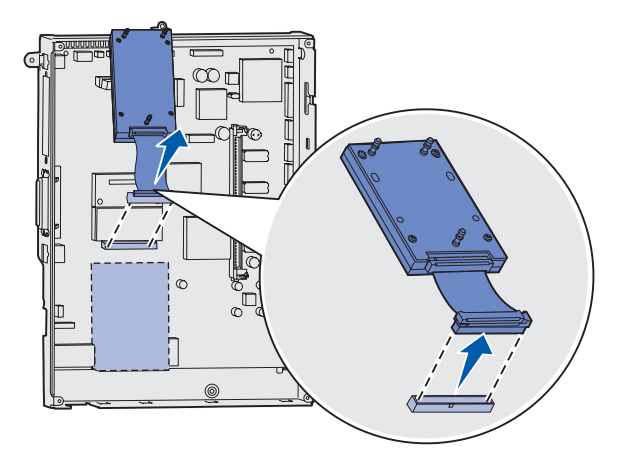

- 5 Anbring harddisken i originalemballagen, eller pak disken ind i papir og opbevar den i en kasse.
- 6 Genmonter systemkortets dæksel. Se Genmontering af systemkortets dæksel.

### Afmontering af firmwarekort

Advarsel: Firmwarekortoptionen beskadiges let af statisk elektricitet. Rør ved en metalgenstand på printeren, inden du rører ved en firmwarekortoption.

- 1 Fjern systemkortets dæksel. Se Sådan får du adgang til printersystemkortet.
- 2 Tag forsigtigt fat i firmwarekortet, og træk det lige ud i én bevægelse. Træk ikke fra side til side.

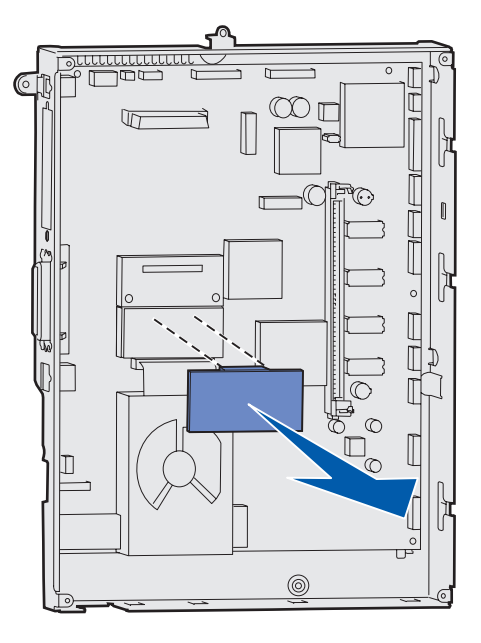

- 3 Anbring kortet i originalemballagen, eller pak kortet ind i papir, og opbevar det i en kasse.
- 4 Genmonter systemkortets dæksel. Se Genmontering af systemkortets dæksel.

### Genmontering af systemkortets dæksel

- 1 Juster rillerne øverst på panelet i forhold til de skruer, der sidder tæt på printerens top.
- 2 Skub dækslet så langt op under topdækseludspringet som muligt, og stram skuerne øverst på dækslet.
- 3 Sæt de fire skruer i bunden af dækslet, og stram dem.

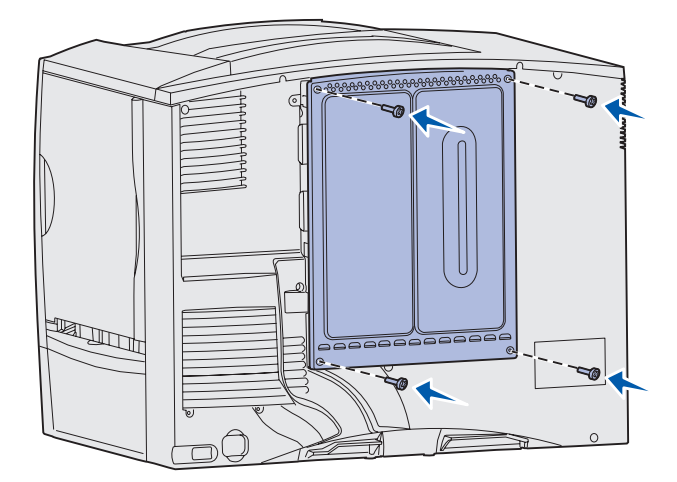

- 4 Sæt alle kabler bag på printeren i igen.
- 5 Sæt printerens netledning i.
- 6 Tænd printeren.

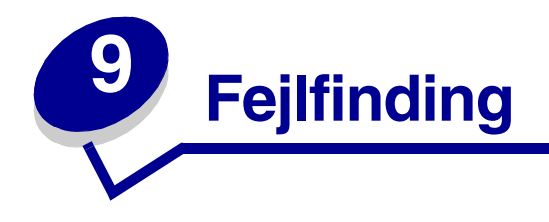

# Ressourcer i Brugervejledning

Du kan finde oplysninger om fejlfinding i dette kapitel samt i kapitlerne **Brug af printermenuer**, **Om printermeddelelser** og **Afhjælpning af papirstop**.

## Online teknisk support

Du kan få teknisk support på Lexmarks websted www.lexmark.com.

## Kontakt kundeservice

Når du ringer op til kundeservice, skal du beskrive det problem, der er opstået - samt de fejlfindingstrin som du allerede har gennemgået for at finde en løsning.

Du skal kende printerens modeltype og serienummer. Disse oplysninger finder du på den mærkat, som sidder bag på printeren tæt ved netledningen.

**Bemærk:** Serienummeret står også anført på siden med menuindstillinger, som du kan udskrive fra Testmenu. Se **Udskrivning af en side med menuindstillinger**, hvis du vil have yderligere oplysninger.

Ring på 1-800-Lexmark (1-800-539-6275), hvis du har brug for kundeservice i USA eller Canada. Øvrige lande/områder – se de telefonnumre, der er på driver-cd'en.

Bemærk: Når du ringer til en tekniker, skal du stille dig ved siden af printeren.

## Kontrol af en printer, som ikke reagerer

Hvis printeren ikke svarer, skal du først kontrollere, at:

- Netledningen er tilsluttet printeren og en stikkontakt med jordforbindelse.
- Der ikke er slukket for stikket på en kontakt eller anden afbryder.
- Printeren ikke er tilsluttet en transientbeskyttelse, UPS (uninterrupted power supply) eller forlængerledninger.
- Andet elektrisk udstyr, der er tilsluttet stikkontakten, fungerer.
- Printeren er tændt.
- Printerkablet er korrekt sat i printeren, værtscomputeren, printserveren, optionen eller andre netværksenheder.

Når du har kontrolleret dette, skal du slukke printeren og derefter tænde den igen. Det vil ofte løse problemet.

# Udskrivning af en side med menuindstillinger

Udskriv siden med menuindstillinger for at få en oversigt over printerens indstillinger og for at kontrollere, at printeroptionerne er installeret korrekt.

**Bemærk:** Se **Om printerens kontrolpanel** for at identificere displayet og knapperne på kontrolpanelet, hvis du har brug for hjælp.

- 1 Kontroller, at printeren er tændt, og at meddelelsen Klar vises i displayet.
- 2 Tryk på Menu, indtil Testmenu vises, og tryk derefter på Vælg.
- 3 Tryk på Menu, indtil Udskriv menuer vises, og tryk derefter på Vælg for at udskrive siden.

Meddelelsen Udskriver menuindstillinger vises.

**Bemærk:** Hvis der vises andre meddelelser, når du udskriver denne side, kan du finde yderligere oplysninger i **Om printermeddelelser**.

4 Kontroller, at de optioner, du har monteret, vises korrekt på en liste under "Install. funktioner".

Hvis en monteret option ikke vises på siden, skal du slukke for printeren, tage netledningen ud og genmontere optionen.

- 5 Kontroller, at den mængde hukommelse, der er installeret, er angivet korrekt under "Printeroplysninger".
- 6 Kontroller, at papirskufferne er konfigureret for de papirstørrelser og -typer, du har ilagt.

# Ændring af menuindstillinger

Du kan bruge kontrolpanelet til at ændre printerens menuindstillinger og tilpasse printeren, så den opfylder dine specifikke behov.

**Bemærk:** Ændringer af bestemte udskriftsjob foretaget fra et program tilsidesætter indstillinger, der er foretaget via printerens kontrolpanel.

Se menuoversigt, hvis du vil have vist en liste over menuerne og menupunkterne.

Sådan angives en ny værdi:

1 Tryk på Menu, indtil du ser den ønskede menu, og tryk derefter på Vælg.

Menuen åbnes, og det første menupunkt i menuen vises i den anden linje i displayet.

2 Tryk på Menu, indtil du ser det ønskede menupunkt, og tryk derefter på Vælg.

Der vises en stjerne (\*) ved siden af menupunktets aktuelle standardindstilling.

En værdi kan være:

- Indstillingen Aktiveret eller Deaktiveret.
- En sætning eller et ord, der beskriver en indstilling.
- En numerisk værdi, du kan forøge eller formindske.

Når du trykker på **Vælg**, vises der en stjerne (\*) ved siden af den nye værdi for at indikere, at dette er en nye standardindstilling. Meddelelsen **Gemt** vises, og derefter vises den forrige liste over menupunkter i displayet.

- **Bemærk:** Nogle menupunkter har undermenuer. Hvis du f.eks. vælger Papirmenu og derefter vælger menupunktet Papirtype, skal du vælge en anden menu (f.eks. Type i skuffe 1), før de tilgængelige værdier vises.
- **3** Tryk på **Retur** for at vende tilbage til de tidligere menuer eller menupunkter og foretage nye standardindstillinger.
- 4 Tryk på Start for at vende tilbage til meddelelsen Klar, hvis dette er den sidste printerindstilling, du vil ændre.

**Bemærk:** Brugerstandarderne forbliver i kraft, indtil du gemmer nye indstillinger eller gendanner fabriksstandarderne.

## Deaktivering af strømbesparer

Hvis du deaktiverer Strømbesparer i Opsætningsmenu, er printeren klar til at udskrive uden forsinkelser.

- 1 Tryk på Menu, indtil Opsætningsmenu vises, og tryk derefter på Vælg.
- 2 Tryk på Menu, indtil Strømbesparer vises, og tryk derefter på Vælg.
- 3 Tryk på Menu, indtil Deaktiveret vises, og tryk derefter på Vælg.

Hvis værdien Deaktiveret ikke er tilgængelig, skal du først ændre indstillingen Energibesparelse til Deaktiveret i Konfig-menu:

- **1** Sluk printeren.
- 2 Tryk og hold Vælg og Retur nede, og tænd derefter printeren.
- 3 Slip knapperne, når Udfører selvtest vises i displayet.

Når printerens selvtest er udført, vises Konfig-menu.

- 4 Tryk på Menu, indtil Energibesparelse vises, og tryk derefter på Vælg.
- 5 Tryk på Menu, indtil Deaktiveret vises, og tryk derefter på Vælg.

Energibesparelse GEMT vises kort, og derefter vises Konfig-menu.

6 Tryk på Menu, indtil Afslut Konfig.menu, og tryk derefter på Vælg.

Aktiverer menuændringer vises kort, efterfulgt af Udfører selvtest. Printeren vender tilbage til meddelelsen Klar.

Du kan nu vælge Deaktiveret under menupunktet Strømbesparer.

**Bemærk:** Du kan også deaktivere Strømbesparer ved at sende en PJL-kommando (Printer Job Language). Hvis du vil have yderligere oplysninger, kan du se *Technical Reference (teknisk reference)*, som er tilgængelig på Lexmarks websted på **www.lexmark.com**.

### Deaktivering af kontrolpanelets menuer

Netværksadministratoren kan deaktivere printermenuerne for at forhindre andre i at ændre standardmenuindstillingerne via kontrolpanelet.

Sådan deaktiveres menuerne:

- **1** Sluk printeren.
- 2 Tryk og hold Vælg og Retur nede, og tænd derefter printeren.
- 3 Slip knapperne, når Udfører selvtest vises i displayet.

Når printerens selvtest er udført, vises Konfig-menu.

- **4** Tryk på **Menu**, indtil **Panelmenuer** vises, og tryk derefter på **Vælg**.
- 5 Tryk på Menu indtil Deaktiver vises, tryk derefter på Vælg.

Gemt vises kort, efterfulgt af Deaktiverer menuer. Konfig-menu vises igen med Panelmenuer i den anden linje.

6 Tryk på Menu, indtil Afslut Konfig.menu, og tryk derefter på Vælg.

Aktiverer menuændringer vises kort, efterfulgt af Udfører selvtest. Printeren vender tilbage til meddelelsen Klar.

**Bemærk:** Hvis du trykker på knappen **Menu**, mens printeren viser statusmeddelelsen Klar, efter du har udført ovenstående handling, vises meddelelsen **Menuer deaktiveret**. Hvis printeren tilbageholder et fortroligt eller tilbageholdt job (Reserver udskriftsjob, Gentag udskriftsjob eller Kontroller udskriftsjob), har du stadig adgang til disse job via Jobmenu.

### Aktivering af menuer

Hvis du vil aktivere menuerne, skal du gentage trinene i **Deaktivering af kontrolpanelets menuer**. I **trin 5 på side 125** skal du imidlertid vælge **Aktiver** i stedet for Deaktiver. Når du har trykket på **Vælg**, vises **Aktiverer menuer**.

# Udskrivning af PDF-filer på flere sprog

| Symptom                                                                        | Årsag                                                                | Løsning                                                                                                    |
|--------------------------------------------------------------------------------|----------------------------------------------------------------------|----------------------------------------------------------------------------------------------------|
| Visse<br>vedligeholdelses- og<br>fejlfindingsdokumenter<br>kan ikke udskrives. | Dokumenterne<br>indeholder skrifttyper,<br>der ikke er tilgængelige. | <ol> <li>Åbn det dokument, du vil udskrive, i Adobe Acrobat.</li> <li>Klik på printerikonet.<br/>Dialogboksen Udskriv vises.</li> <li>Marker afkrydsningsfeltet Udskriv som billede.</li> <li>Klik på OK.</li> </ol> |

# Løsning af udskrivningsproblemer

| Symptom                                                       | Årsag                                                                                          | Løsning                                                                                                    |
|---------------------------------------------------------------|------------------------------------------------------------------------------------------------|----------------------------------------------------------------------------------------------------|
| Kontrolpanelet er tomt<br>eller viser kun romber.             | Printerens selvtest<br>mislykkedes.                                                            | Sluk printeren, vent ca. 10 sekunder, og tænd printeren igen.<br>Udfører selvtest vises i displayet. Når testen er<br>gennemført, vises meddelelsen Klar.<br>Hvis meddelelsen ikke vises, skal du slukke printeren og<br>tilkalde service.                                                                                                    |
| Job udskrives ikke.                                           | Printeren er ikke klar til<br>at modtage data.                                                 | Kontroller, at Klar eller Strømbesparer vises i displayet,<br>inden du sender et job til udskrivning. Tryk på Start for at<br>vende tilbage til printertilstanden Klar.                                                                                                    |
|                                                               | Den angivne<br>udskriftsbakke er fuld.                                                         | Fjern papirstakken fra udskriftsbakken, og tryk på Start.                                                                                                    |
|                                                               | Den angivne skuffe er<br>tom.                                                                  | Læg papir i skuffen.<br>Se <b>llægning af udskriftsmedie i skufferne</b> for at få<br>yderligere oplysninger.                                                                                                    |
|                                                               | Du bruger den forkerte<br>printerdriver eller<br>udskrives til en fil.                         | <ul> <li>Kontroller, at du valgte den printerdriver, som er tilknyttet<br/>Lexmark C760, C762.</li> <li>Hvis du anvender en USB-port, skal du kontrollere, at du<br/>bruger Windows 98/Me, Windows 2000, Windows XP eller<br/>Windows Server 2003, og at du bruger en printerdriver, der<br/>er kompatibel med Windows 98/Me, Windows 2000,<br/>Windows XP eller Windows Server 2003.</li> </ul> |
|                                                               | MarkNet™-printserveren<br>er ikke konfigureret<br>korrekt eller er ikke<br>tilsluttet korrekt. | Kontroller, at du har konfigureret printeren korrekt til<br>netværksudskrivning.<br>Se driver-cd'en eller Lexmarks websted for at få yderligere<br>oplysninger.                                                                                                    |
|                                                               | Du bruger et forkert<br>interfacekabel, eller<br>kablet er ikke korrekt<br>tilsluttet.         | Kontroller, at du bruger et anbefalet interfacekabel.<br>Yderligere kabelspecifikationer findes i<br><i>Installationsvejledning</i> .                                                                                                    |
| Tilbageholdte job<br>udskrives ikke.                          | Der er opstået en<br>formateringsfejl.                                                         | <ul> <li>Udskriv jobbet. (Der udskrives muligvis kun en del af<br/>jobbet).</li> </ul>                                                                                                    |
|                                                               | Printeren har ikke nok<br>hukommelse.                                                          | <ul> <li>Slet jobbet.</li> <li>Frigør yderligere printerhukommelse ved at rulle gennem<br/>listen over tilbageholdte job og slette andre, du har sendt til<br/>printeren.</li> </ul>                                                                                                    |
|                                                               | Printeren har modtaget ugyldige data.                                                          | Slet jobbet.                                                                                                    |
| Det tager længere tid at<br>udskrive jobbet end<br>forventet. | Jobbet er for kompleks.                                                                        | Reducer udskriftsjobbets kompleksitet ved at slette antallet<br>og størrelsen af skrifttyper, antallet og kompleksiteten af<br>billederne og antallet af siderne i jobbet.                                                                                                    |
|                                                               | Beskyt side er angivet til<br>Aktiveret.                                                       | <ul> <li>Angiv Sidebeskyttelse til Deaktiveret i Opsætningsmenu.</li> <li>1 Tryk på Menu, indtil Opsætningsmenu vises, og tryk derefter på Vælg.</li> <li>2 Tryk på Menu, indtil Beskyt side vises, og tryk derefter på Vælg.</li> <li>3 Tryk på Menu, indtil Deaktiveret vises, og tryk derefter på Vælg.</li> </ul>                                                                            |

| Symptom                                                                                        | Årsag                                                                                        | Løsning                                                                                                    |
|------------------------------------------------------------------------------------------------|----------------------------------------------------------------------------------------------|----------------------------------------------------------------------------------------------------|
| Job udskrives fra den<br>forkerte skuffe eller på<br>det forkerte papir eller<br>specialmedie. | Kontrolpanelets<br>menuindstillinger svarer<br>ikke til det medie, der er<br>lagt i skuffen. | Kontroller, at den angivne <b>Papirstørrelse</b> og <b>Papirtype</b> på kontrolpanelet og i printerdriveren passer til det job, du udskriver.                                                                                                    |
| Der udskrives forkerte<br>tegn.                                                                | Du bruger et<br>inkompatibelt<br>parallelkabel.                                              | Hvis du bruger et parallelinterface, skal du kontrollere, at du<br>bruger et parallelkabel, der er IEEE 1284-kompatibelt.<br>Vi anbefaler Lexmark varenummer 1329605 (3 m) eller<br>1427498 (6 m) til standardparallelporten.                                                                                                    |
|                                                                                                | Printeren er i tilstanden<br>Hexudskrivning.                                                 | Hvis Klar Hex vises i displayet, skal du forlade tilstanden<br>Hexudskrivning, før du kan udskrive jobbet. Sluk printeren,<br>og tænd den igen for at forlade tilstanden Hexudskrivning.                                                                                                    |
| Skuffesammen-<br>kædning virker ikke.                                                          | Skuffesammenkædning<br>er ikke korrekt<br>konfigureret.                                      | <ul> <li>Sådan konfigureres de sammenkædede skuffer:</li> <li>Kontroller, at værdien for Skuffe x type i menupunktet<br/>Papirtype i Papirmenu er den samme for alle<br/>sammenkædede skuffer.</li> <li>Kontroller, at værdien for Str. i skuffe x i menupunktet<br/>Papirstørrelse i Papirmenu er den samme for alle<br/>sammenkædede skuffer.</li> </ul> |
| Store job sorteres ikke.                                                                       | Sortering er ikke angivet<br>til Aktiveret.                                                  | Angiv <b>Sortering</b> til Aktiveret i <b>Finishingmenu</b> eller via<br>printerdriveren.<br><b>Bemærk:</b> Hvis du stiller <b>Sortering</b> på Deaktiveret i driveren,<br>tilsidesættes indstillingerne i <b>Finishingmenu</b> .                                                                                                    |
|                                                                                                | Jobbet er for kompleks.                                                                      | Reducer udskriftsjobbets kompleksitet ved at slette antallet og størrelsen af skrifttyper, antallet og kompleksiteten af billederne og antallet af siderne i jobbet.                                                                                                    |
|                                                                                                | Printeren har ikke nok<br>hukommelse.                                                        | Tilføj printerhukommelse eller en harddiskoption.<br>Se i <i>Installationsvejledning</i> , hvis du vil have yderligere<br>oplysninger om, hvordan du vælger de hukommelsesoptioner,<br>der skal installeres.                                                                                                    |
| Der foretages uventede sideskift.                                                              | Jobbet er standset.                                                                          | Angiv Print timeout til en højere værdi i Opsætningsmenu.                                                                                                    |

# Løsning af problemer med sorteringsenheden

| Symptom                                      | Årsag                                                                                | Løsning                                                                                                    |
|----------------------------------------------|--------------------------------------------------------------------------------------|----------------------------------------------------------------------------------------------------|
| Papirstop, før det når<br>sorteringsenheden. | Sorteringsenheden og<br>printeren er ikke justeret<br>korrekt ind efter<br>hinanden. | Juster sorteringsenheden og printeren igen.<br>Yderligere vejledning findes i <i>Installationsvejledning</i> .<br>Se Afhjælpning af papirstop i outputexpanderen (Område<br>M), hvis du vil have yderligere oplysninger. |
|                                              | Sorteringsenheden er<br>ikke korrekt tilsluttet.                                     | Kontroller strømforsyningen.<br>Se <i>Installationsvejledning</i> for at få vejledning i, hvordan du<br>tilslutter sorteringsenheden til printeren.                                                                      |

# Løsning af optionsproblemer

| Symptom                                            | Årsag                                                                               | Løsning                                                                                                    |
|----------------------------------------------------|-------------------------------------------------------------------------------------|----------------------------------------------------------------------------------------------------|
| Optionen fungerer ikke                             | Optionen er ikke korrekt monteret.                                                  | Fjern optionen, og monter den igen.                                                                                                    |
| korrekt, efter den er<br>installeret, eller den er | De kabler, som tilslutter optionen<br>til printeren, er ikke tilsluttet<br>korrekt. | Kontroller kabeltilslutningerne.                                                                                                    |
| holdt op med at<br>fungere.                        |                                                                                     | Se <i>Installationsvejledning</i> , hvis du vil have yderligere vejledning.                                                                                                    |
|                                                    | Printerdriveren genkender ikke<br>den monterede option.                             | Printerdriveren genkender muligvis ikke en option,<br>der er tilsluttet printeren, automatisk. Se<br>driverindstillingerne, og kontroller, at alle indstillinger<br>for printerkonfigurationen er korrekte. |

# Løsning af problemer med papirindføring

| Symptom         | Årsag                                                                                                    | Løsning                                                                                                    |
|-----------------|----------------------------------------------------------------------------------------------------|----------------------------------------------------------------------------------------------------|
| Der opstår ofte | Du anvender papir, som ikke<br>overholder<br>printerspecifikationerne.                                            | Anvend anbefalet papir og andet specialmedie.                                                                                                    |
| papirstop.      |                                                                                                    | Se <i>Card Stock &amp; Label Guide</i> , som er tilgængelig på<br>Lexmarks websted <b>www.lexmark.com</b> , hvis du vil<br>have yderligere specifikationer.                                                                                                    |
|                 |                                                                                                    | I Fjernelse af papir fra hele papirstien,<br>Afhjælpning af papirstop i fuserenheden,<br>Afhjælpning af papirstop i<br>billedoverføringsenheden, Afhjælpning af<br>papirstop i outputexpanderen (Område M) eller<br>Specifikationer for papir og specialmedier kan du<br>finde yderligere oplysninger. |
|                 |                                                                                                    | Se <b>Afhjælpning af papirstop</b> for at få oplysninger om, hvordan du kan forhindre papirstop i at opstå.                                                                                                    |
|                 | Du har lagt for meget papir eller<br>for mange konvolutter i.                                                     | Kontroller, at den stak papir, du lægger i, ikke<br>overstiger den maksimale stakhøjde, som er angivet<br>bagest i skuffen eller MP-arkføderen.                                                                                                    |
|                 |                                                                                                    | I <b>llægning af udskriftsmedie i skufferne</b> og <b>Sådan</b><br><b>ilægger du udskriftsmedie i MP-arkføderen</b> finder<br>du flere oplysninger.                                                                                                    |
|                 | Styrene i den valgte skuffe er ikke<br>indstillet i den korrekt position for<br>den papirstørrelse, der er ilagt. | Flyt styrene i skuffen til den korrekte position.                                                                                                    |
|                 |                                                                                                    | Se <b>llægning af udskriftsmedie i skufferne</b> for at få yderligere oplysninger.                                                                                                    |
|                 | Papiret har absorberet fugt pga.<br>en høj luftfugtighed.                                                         | llæg papir fra en ny pakke.                                                                                                    |
|                 |                                                                                                    | Opbevar papiret i den originale indpakning, indtil det skal ilægges.                                                                                                    |
|                 |                                                                                                    | Se <b>Opbevaring af papir</b> , hvis du vil have yderligere oplysninger.                                                                                                    |

| Symptom                                                                                             | Årsag                                                                                                    | Løsning                                                                                                    |
|----------------------------------------------------------------------------------------------------|----------------------------------------------------------------------------------------------------|----------------------------------------------------------------------------------------------------|
| Meddelelsen<br>Papirstop bliver<br>stående, efter at du har<br>fjernet det fastklemte               | Du har ikke ryddet hele papirstien,<br>eller du har ikke åbnet det panel,<br>der er angivet i meddelelsen, for<br>at kontrollere, at der ikke sidder | Fjern papir fra hele papirstien, åbn det panel, som<br>angives i meddelelsen i kontrolpanelet, afhjælp<br>papirstoppet, og luk panelet. Printeren genoptager<br>udskrivning.                                                                         |
| papir.                                                                                              | fastklemt papir i dette område.                                                                                                    | I Afhjælpning af papirstop i<br>billedoverføringsenheden, Afhjælpning af<br>papirstop i fuserenheden, Fjernelse af papir fra<br>hele papirstien eller Afhjælpning af papirstop i<br>outputexpanderen (Område M) finder du<br>yderligere oplysninger. |
| Den side, der sad<br>fastklemt, udskrives<br>ikke igen, når<br>papirstoppet er blevet<br>afhjulpet. | Genopret v. stop i<br>Opsætningsmenu er indstillet til<br>Deaktiveret.                                                                               | Angiv Genopret v. stop til Auto eller Deaktiveret.                                                                                                    |
| Der føres tomme sider<br>ind i udskriftsbakken.                                                     | Der er lagt en forkert medietype i<br>den skuffe, der udskrives fra.                                                                                 | Ilæg den korrekte medietype til udskriftsjobbet,<br>eller skift Papirtype på kontrolpanelet, så papirtypen<br>svarer til den ilagte medietype.                                                                                                    |

# Løsning af problemer med udskriftskvaliteten

Du kan løse mange problemer med udskriftskvaliteten ved at udskifte et forbrugsstof eller en vedligeholdelsesdel, hvis levetid er ved at være opbrugt. Kontroller, om der vises en meddelelse om en af printerens forbrugsstoffer i kontrolpanelet. Se **Angivelse af status for forbrugsstoffer** for at få oplysninger om andre måder, du kan identificere de forbrugsstoffer, der skal udskiftes.

Brug følgende tabel for at finde en løsning på problemer med udskriftskvaliteten.

| Symptom                        | Årsag                                                                                                    | Løsning                                                                                                    |
|--------------------------------|----------------------------------------------------------------------------------------------------|----------------------------------------------------------------------------------------------------|
| Gentagne fejl på<br>udskriften | Enten er tonerkassetterne,<br>billedoverføringsenheden og<br>overførselsrullen eller<br>fuserenheden defekt. | <ul> <li>Gentagne mærker af samme farve forekommer<br/>flere gange på en side:</li> <li>Udskift kassetten, hvis fejlen forekommer for hver: <ul> <li>48 mm</li> <li>97 mm</li> </ul> </li> </ul> |
|                                |                                                                                                    | Gentagne mærker i alle farver forekommer<br>på siden:                                                                                                    |
|                                |                                                                                                    | Udskift overførselsrullen, hvis fejlen forekommer<br>for hver 60 mm                                                                                                    |
|                                |                                                                                                    | <ul> <li>Kontroller de første overføringsvinkelarme og -<br/>fjedermekanismer, eller udskift<br/>billedoverføringsenheden, hvis fejlen forekommer<br/>for hver 101 mm</li> </ul>                 |
|                                |                                                                                                    | Udskift fuserenheden, hvis fejlen forekommer for<br>hver 148 mm                                                                                                    |
|                                |                                                                                                    | Mærker i en hvilken som helst farve forekommer<br>på hver tredje eller sjette side:                                                                                                    |
|                                |                                                                                                    | Udskift billedoverføringsenheden.                                                                                                    |

| Symptom                                                        | Årsag                                                                                                    | Løsning                                                                                                    |
|----------------------------------------------------------------|----------------------------------------------------------------------------------------------------|----------------------------------------------------------------------------------------------------|
| Farvepasningsfejl                                              | Farve er placeret uden for det<br>korrekte område eller overlapper<br>et andet farveområde.                                  | <ol> <li>Tag tonerkassetterne ud af printeren, og indsæt<br/>dem igen.</li> <li>Se afsnittet om farvejustering under Testmenu,<br/>hvis problemet bliver ved med at opstå.</li> <li>Se også Justering af billedoverføringsenheden</li> </ol>              |
| Hvid eller farvet<br>linje<br>AI 3CD E<br>AI 3CD E<br>AI 3CD E | Enten er tonerkassetterne,<br>billedoverføringsenheden og<br>overførselsrullen eller<br>fuserenheden defekt.                 | <ol> <li>Udskift den farvetonerkassette, der er årsag<br/>til linjen.</li> <li>Udskift billedoverføringsenheden og<br/>overførselsrullen, hvis problemet varer ved.</li> <li>Udskift fuserenheden, hvis problemet bliver ved<br/>med at opstå.</li> </ol> |
| Stribede vandrette<br>linjer<br>ABCDE<br>ABCDE<br>ABCDE        | Tonerkassetterne,<br>overførselsrullen,<br>billedoverføringsenheden eller<br>fuserenheden er defekte, tomme<br>eller slidte. | Udskift tonerkassetten, overføringsrullen,<br>billedoverføringsenheden eller fuserenheden efter<br>behov.                                                                                                    |
| Stribede lodrette<br>linjer<br>ABCDE<br>ABODE<br>ABCDE         | <ul> <li>Toneren tværes ud, inden den<br/>brændes fast på papiret.</li> <li>Tonerkassetten er defekt.</li> </ul>             | <ul> <li>Hvis papiret er stift, skal du prøve at indføre det<br/>fra en anden skuffe.</li> <li>Udskift den farvetonerkassette, der er årsag til<br/>striberne.</li> </ul>                                                                                 |

| Symptom                                                                                                    | Årsag                                                                                                    | Løsning                                                                                                    |
|----------------------------------------------------------------------------------------------------|----------------------------------------------------------------------------------------------------|----------------------------------------------------------------------------------------------------|
| Uregelmæssig<br>udskrivning<br>ARCDE<br>ABCI E<br>APCLE                                                                                                    | <ul> <li>Papiret har absorberet fugt<br/>pga. en høj luftfugtighed.</li> <li>Du anvender papir, som ikke<br/>overholder<br/>printerspecifikationerne.</li> <li>Billedoverføringsenheden og<br/>overførselsrullen er slidte eller<br/>defekte.</li> <li>Fuserenheden er slidt eller<br/>defekt.</li> </ul> | <ul> <li>Læg papir fra en ny pakke i papirskuffen.</li> <li>Brug ikke strukturpapir med en ru finish.</li> <li>Kontroller, at printerens indstillinger for papirtype, papirstruktur og papirvægt passer med det papir du anvender.</li> <li>Udskift billedoverføringsenheden og overførselsrullen.</li> <li>Udskift fuserenheden.</li> </ul>                                                                                                    |
| Udskriften er for<br>lys                                                                                                    | <ul> <li>Indstillingen Tonersværtn.gr. er<br/>for lys.</li> <li>Du anvender papir, som ikke<br/>overholder<br/>printerspecifikationerne.</li> <li>Tonerkassetterne er snart<br/>brugt.</li> <li>Tonerkassetterne er defekte<br/>eller er blevet sat i mere end én<br/>printer.</li> </ul>                 | <ul> <li>Vælg en anden indstilling for Tonersværtn.gr.<br/>i printerdriveren, før du sender jobbet til<br/>udskrivning.</li> <li>Foretag en justering af farverne i Testmenu.</li> <li>Ilæg papir fra en ny pakke.</li> <li>Brug ikke strukturpapir med en ru finish.</li> <li>Kontroller, at det papir, du ilægger, skufferne ikke<br/>er fugtigt.</li> <li>Kontroller, at printerens indstillinger for papirtype,<br/>papirstruktur og papirvægt passer med det papir<br/>du anvender.</li> <li>Udskift tonerkassetterne.</li> </ul> |
| Udskriften er for<br>mørk                                                                                                    | <ul> <li>Indstillingen for Tonersværtn.gr.<br/>er for mørk.</li> <li>Tonerkassetterne er defekte.</li> </ul>                                                                                                    | <ul> <li>Vælg en anden indstilling for Tonersværtn.gr.<br/>i printerdriveren, før du sender jobbet til<br/>udskrivning.</li> <li>Udskift tonerkassetterne.</li> </ul>                                                                                                    |
| Udskriftskvaliteten<br>for transparenter<br>er dårlig.<br>(Udskriften har lyse eller<br>mørke pletter, toneren er<br>tværet ud, der er<br>vandrette eller lodrette<br>lyse striber, eller farve<br>projekteres ikke). | <ul> <li>Du anvender transparenter,<br/>som ikke overholder<br/>printerspecifikationerne.</li> <li>Indstillingen for Papirtype for<br/>den skuffe, du bruger, er ikke<br/>angivet til Transparent.</li> </ul>                                                                                             | <ul> <li>Brug kun transparenter, der anbefales af printerproducenten.</li> <li>Indstillingen for Papirtype skal være angivet til Transparent.</li> </ul>                                                                                                    |

| Symptom                                                              | Årsag                                                                                                    | Løsning                                                                                                    |
|----------------------------------------------------------------------|----------------------------------------------------------------------------------------------------|----------------------------------------------------------------------------------------------------|
| Tonerpletter                                                         | <ul> <li>Tonerkassetterne er defekte.</li> <li>Overførselsrullen er slidt eller<br/>defekt.</li> <li>Billedoverføringsenheden er<br/>slidt eller defekt.</li> <li>Fuserenheden er slidt eller<br/>defekt.</li> <li>Der er toner i papirstien.</li> </ul>                                                                                                    | <ul> <li>Udskift tonerkassetterne.</li> <li>Udskift overførselsrullen.</li> <li>Udskift billedoverføringsenheden.</li> <li>Udskift fuserenheden.</li> <li>Kontakt kundeservice.</li> </ul>                                                                                                    |
| Toneren kan let<br>gnides af papiret,<br>når du rører ved<br>arkene. | <ul> <li>Indstillingen for Vægt er forkert<br/>i forhold til den type papir eller<br/>specialmedie, du anvender.</li> <li>Indstillingen Papirstruktur er<br/>forkert i forhold til den type<br/>papir eller specialmedie, du<br/>anvender.</li> <li>Indstillingen for Vægt er forkert<br/>i forhold til den type papir eller<br/>specialmedie, du anvender.</li> <li>Fuserenheden er slidt eller<br/>defekt.</li> </ul> | <ul> <li>Skift Papirtype, så den passer til det papir eller<br/>specialmedie du anvender.</li> <li>Skift indstillingen for Papirstruktur fra Normal til<br/>Glat eller Groft.</li> <li>Skift indstillingen for Vægt af papir fra Almindelig<br/>til Karton (eller en anden passende vægt).</li> <li>Udskift fuserenheden.</li> </ul> |
| Grå baggrund<br>ABCDE<br>ABCDE<br>ABCDE                              | <ul> <li>Indstillingen for Tonersværtn.gr.<br/>er for mørk.</li> <li>Tonerkassetterne er defekte.</li> </ul>                                                                                                    | <ul> <li>Vælg en anden indstilling for Tonersværtn.gr.<br/>i printerdriveren, før du sender jobbet til<br/>udskrivning.</li> <li>Udskift tonerkassetterne.</li> </ul>                                                                                                    |
| Ujævn<br>udskriftstæthed<br>ABCDE<br>ABCDE<br>ABCDE                  | <ul> <li>Tonerkassetterne er defekte.</li> <li>Overførselsrullen er slidt eller<br/>defekt.</li> <li>Billedoverføringsenheden er<br/>slidt eller defekt.</li> </ul>                                                                                                    | <ul> <li>Udskift tonerkassetterne.</li> <li>Udskift overførselsrullen.</li> <li>Udskift billedoverføringsenheden.</li> </ul>                                                                                                    |
| Ekkobilleder                                                         | Indholdet i tonerkassetterne<br>er lavt.                                                                                                    | Udskift tonerkassetterne.                                                                                                    |

| Symptom                                                                                                    | Årsag                                                                                                    | Løsning                                                                                                    |  |
|----------------------------------------------------------------------------------------------------|----------------------------------------------------------------------------------------------------|----------------------------------------------------------------------------------------------------|--|
| Beskårne billeder<br>(Noget af det udskrevne<br>er skåret af i siderne eller<br>øverst eller nederst på<br>papiret). | Styrene i den valgte skuffe er<br>angivet til en anden<br>papirstørrelsen end den, der er<br>lagt i skuffen.                                                                                                    | Flyt styrene i skuffen til den korrekte position i forhold til den ilagte papirstørrelse.                                                                                                    |  |
| Forkerte margener                                                                                                    | <ul> <li>Styrene i den valgte skuffe er<br/>angivet til en anden<br/>papirstørrelsen end den, der er<br/>lagt i skuffen.</li> <li>Automatisk<br/>størrelsesregistrering er<br/>angivet til <b>deaktiveret</b>, men du<br/>har ilagt en anden<br/>papirstørrelse i en skuffe. Du<br/>har f.eks. lagt papir i A4-format<br/>i den valgte skuffe, men har<br/>ikke angivet Papirstørrelse til<br/>A4.</li> </ul> | <ul> <li>Flyt styrene i skuffen til den korrekte position i<br/>forhold til den ilagte papirstørrelse.</li> <li>Angiv en Papirstørrelse, der passer til mediet i<br/>skuffen.</li> </ul>                                                                                                    |  |
| Skæve udskrifter<br>(Det udskrevne står<br>placeret skævt på siden).                                                 | <ul> <li>Styrene i den valgte skuffe er<br/>ikke i den korrekte position i<br/>forhold til den papirstørrelser,<br/>der er lagt i skuffen.</li> <li>Du anvender papir, som ikke<br/>overholder<br/>printerspecifikationerne.</li> </ul>                                                                                                    | <ul> <li>Flyt styrene i skuffen til den korrekte position i<br/>forhold til den ilagte papirstørrelse.</li> <li>Der findes detaljerede specifikationer i <i>Card</i><br/><i>Stock &amp; Label Guide</i> på Lexmarks websted<br/>www.lexmark.com.</li> <li>Se Specifikationer for papir og specialmedier</li> </ul> |  |
| Tomme sider                                                                                                    | Tonerkassetterne er defekte<br>eller tomme.                                                                                                    | Udskift tonerkassetterne.                                                                                                    |  |
| Sider, der kun<br>indeholder farve                                                                                   | <ul><li>Tonerkassetterne er defekte.</li><li>Printeren kræver service.</li></ul>                                                                                                    | <ul><li>Udskift tonerkassetterne.</li><li>Kontakt kundeservice.</li></ul>                                                                                                    |  |
| Papiret krøller<br>meget, når det<br>udskrives og<br>leveres i en bakke.                                             | <ul> <li>Type, Struktur og Vægt passer<br/>ikke til anvendte papir eller<br/>specialmedie.</li> <li>Papiret har været opbevaret et<br/>sted med høj luftfugtighed.</li> </ul>                                                                                                    | <ul> <li>Ret indstillingerne for papirtype, papirstruktur og papirvægt, så de passer med det papir eller specialmedie du anvender i printeren.</li> <li>Ilæg papir fra en ny pakke.</li> <li>Opbevar papiret i den originale indpakning, indtil det skal bruges.</li> <li>Se Opbevaring af papir</li> </ul>        |  |

# Løsning af problemer med farvekvaliteten

I dette afsnit findes der svar på nogle grundlæggende farverelaterede spørgsmål, og det beskrives, hvordan nogle af de funktioner der findes i Farvemenu, kan bruges til at løse typiske farveproblemer.

**Bemærk:** Du bør også læse "Løsning af problemer med udskriftskvaliteten", på side 130, hvor du kan finde løsninger på almindelige problemer med udskriftskvaliteten, herunder udskrifternes farvekvalitet.

### Ofte stillede spørgsmål om farveudskrivning

#### Hvad er RGB-farve?

Rødt, grønt og blåt lys kan blandes i varierende mængder og tilsammen danne en lang række naturlige farver. For eksempel kan rødt og grønt lys blandes og danne gult lys. Fjernsyn og computerskærme danner farver på denne måde. RGB-farve er en måde at beskrive farver på, hvor man angiver den mængde af rødt, grønt og blåt lys, der skal bruges til at danne en bestemt farve.

#### Hvad er CMYK-farve?

Cyan, magenta, gul og sort blæk eller toner kan blandes i varierende mængder og tilsammen danne en lang række naturlige farver. For eksempel kan cyan og gul blandes og danne grøn. Trykpresser, inkjetprintere og farvelaserprintere danner farver på denne måde. CMYK-farve er en måde at beskrive farver på, hvor man angiver den mængde af cyan, magenta, gul og sort, der skal bruges til at danne en bestemt farve.

#### Hvordan angives farve i et dokument, der skal udskrives?

I programmer angives dokumentfarve normalt ved hjælp af RGB- eller CMYK-farvekombinationer. Derudover kan brugerne ofte ændre farven for hvert enkelt objekt i et dokument. Da fremgangsmåden til ændring af farver varierer afhængigt af programmet, skal du se i hjælpen til programmet for at få en vejledning.

#### Hvordan ved printeren, hvilken farve den skal udskrive?

Når en bruger udskriver et dokument, sendes oplysninger om typen og farven for hvert enkelt objekt i dokumentet til printeren. Farveoplysningerne sendes gennem farvekonverteringstabeller, der oversætter farven til de rette mængder af cyan, magenta, gul og sort toner, der skal bruges til at danne den ønskede farve. Oplysningerne om objekttypen bevirker, at forskellige farvekonverteringstabeller bruges til forskellige objekttyper. Det er for eksempel muligt at anvende én type farvekonverteringstabel til tekst og en anden farvekonverteringstabel til fotos.

#### Skal jeg bruge PostScript- eller PCL-driveren for at få den bedste farve? Hvilke driverindstillinger skal jeg bruge for at få den bedste farve?

PostScript-driveren anbefales for at sikre den bedste farvekvalitet. Standardindstillingerne i PostScriptdriveren sikrer den bedste farvekvalitet for de fleste udskrifter.

#### Hvorfor matcher den udskrevne farve ikke den farve, jeg ser på computerskærmen?

De farvekonverteringstabeller, der bruges i tilstanden Auto **Farvekorrektion**, ligner normalt farverne på en standardcomputerskærm. Men på grund af den teknologiske forskel mellem printere og skærme, kan mange farver, der genereres på en computerskærm, ikke gengives fysisk på en farvelaserprinter. Farvematch kan også påvirkes af skærmvariationer og lysforhold. Læs svaret på spørgsmålet "**Hvordan kan jeg matche en bestemt farve (f.eks. en farve i et firmalogo)?**" på side 136 for at få oplysninger om, hvordan printerens sider med farveeksempler kan bruge til at løse bestemte problemer med farvematchning.

#### Den udskrevne side virker tonet. Kan jeg justere farven lidt?

Sommetider kan de udskrevne sider virke tonede (det udskrevne virker for eksempel for rødt). Dette kan skyldes omgivelserne, papirtypen, lysforhold eller simpelthen brugerens vurdering. I disse tilfælde kan **Farvebalance** bruges til at ændre farven. Farvebalance give brugerne mulighed for at foretage hårfine farvejusteringer af den mængde toner, der bruges til hvert enkelt farveniveau. Hvis du vælger positive (eller negative) værdier for cyan, magenta, gul og sort i menuen Farvebalance, kan du øge (eller mindske) den mængde toner, der bruges til den valgte farve, en smule. Hvis en bruger for eksempel mener, at den udskrevne side virker for rød, kan farven forbedres, hvis mængden af magenta og gul mindskes.

#### Er det muligt at øge udskrifternes glanseffekt?

Du kan opnå yderligere glans ved at udskrive med Udskrivningsopløsning-indstillingen 1.200 dpi.

# Mine farvetransparenter virker mørke ved projektering. Er der noget jeg kan gøre for at forbedre farven?

Dette problem opstår oftest, når transparenter projekteres ved hjælp af refleksionsoverheadprojektorer. Det anbefales at bruge transmissions-overheadprojektorer for at opnå den bedste farvekvalitet ved projektering. Hvis du skal bruge en refleksionsprojektor, kan du gøre transparenten lysere ved at justere indstillingerne for **Tonersværtningsgrad** til 1, 2 eller 3.

#### Hvad er manuel farvekorrektion?

De farvekonverteringstabeller, der anvendes på hvert objekt på den udskrevne side, når standardindstillingen for Auto **Farvekorrektion** bruges, genererer den bedste farve for de fleste dokumenter. Indimellem kan det være, at en bruger ønsker at bruge en anden farvekonverteringstabel. Denne tilpasning udføres ved hjælp af menuen Manuel farve og indstillingen Manuel farvekorrektion.

Manuel farvekorrektion anvender RGB- og CMYK-farvekonverteringstabeller som defineret i menuen Manuel farve. Brugerne kan vælge en af de fire forskellige farvekonverteringstabeller, der er tilgængelige for RGB-objekter (sRGB-skærm, sRGB-levende, Levende og Deaktiveret) og en af de fire forskellige farvekonverteringstabeller, der er tilgængelige for CMYK-objekter (US CMYK, Euro CMYK, Levende CMYK og Deaktiveret).

**Bemærk:** Indstillingen Manuel farvekorrektion kan ikke bruges, hvis programmet ikke angiver farver med RGB- eller CMYK-kombinationer, eller i visse situationer, hvor programmet eller computerens operativsystem justerer de farver, der er angivet i programmet, via farvestyring.

#### Hvordan kan jeg matche en bestemt farve (f.eks. en farve i et firmalogo)?

Indimellem har brugerne behov for, at den udskrevne farve for et bestemt objekt matcher en helt bestemt farve. Et typisk eksempel på dette er, når en bruger forsøger at matche farven på et firmalogo. Der kan være tilfælde, hvor printeren ikke kan gengive den ønskede farve nøjagtigt, men i de fleste tilfælde er det muligt at finde en matchende farve. Menupunkterne under **Farveeksempler** kan give nyttige oplysninger om, hvordan denne type problemer med farvematchning løses.

De otte indstillinger under Farveeksempler svarer til farvekonverteringstabeller i printeren. Hvis du vælger en af indstillingerne under Farveeksempler, genereres der en flersidet udskrift, der består af hundredvis af farvede felter. Der findes en CMYK-kombination eller en RGB-kombination i hvert felt, afhængigt af den valgte tabel. Farven i hvert felt er opnået ved at sende den CMYK- eller RGB-kombination, der er angivet i feltet, gennem den valgte farvekonverteringstabel. Brugeren kan scanne siderne med farveeksempler og identificere feltet med den farve, der er tættest på den ønskede farve. Den farvekombination, der er angivet i feltet, kan derefter bruges til ændring af farven på objektet i et program. Hjælpen til programmet indeholder oplysninger om, hvordan du ændrer farven på et objekt. Du skal muligvis anvende manuel **Farvekorrektion** for at kunne bruge den valgte farvekonverteringstabel til det pågældende objekt.

Hvilke sider med farveeksempler, du skal bruge til et bestemt farvematchningsproblem, afhænger af den anvendte indstilling for farvekorrektion (Auto, Deaktiveret eller Manuel), typen på det objekt, der skal udskrives (tekst, grafik eller billeder), og hvordan objektets farve angives i programmet (RGB- eller CMYK-kombinationer). Følgende tabel viser, hvilke sider med farveeksempler der skal bruges:

| Farveangivelse for<br>det objekt, der skal<br>udskrives | Klassifikation af det<br>objekt, der skal<br>udskrives | Printerens<br>indstilling for<br>Farvekorrektion | Sider med farveeksempler til<br>udskrivning samt brug af<br>farvematchning |
|---------------------------------------------------------|--------------------------------------------------------|--------------------------------------------------|----------------------------------------------------------------------------|
| RGB                                                     | Tekst                                                  | Auto                                             | sRGB-levende                                                               |
|                                                         |                                                        | Deaktiveret                                      | RGB deaktiveret                                                            |
|                                                         |                                                        | Manuel                                           | sRGB-levende*, Levende, sRGB-skærm,<br>Deaktiveret                         |
|                                                         | Grafik                                                 | Auto                                             | sRGB-levende                                                               |
|                                                         |                                                        | Deaktiveret                                      | RGB deaktiveret                                                            |
|                                                         |                                                        | Manuel                                           | sRGB-levende*, Levende, sRGB-skærm,<br>Deaktiveret                         |
|                                                         | Billede                                                | Auto                                             | sRGB-skærm                                                                 |
|                                                         |                                                        | Deaktiveret                                      | RGB deaktiveret                                                            |
|                                                         |                                                        | Manuel                                           | sRGB-levende, Levende, sRGB-skærm*,<br>Deaktiveret                         |
| СМҮК                                                    | Tekst                                                  | Auto                                             | US CMYK                                                                    |
|                                                         |                                                        | Deaktiveret                                      | CMYK deaktiveret                                                           |
|                                                         |                                                        | Manuel                                           | US CYMK*, Levende CMYK, Deaktiveret,<br>Euro CMYK*                         |
|                                                         | Grafik                                                 | Auto                                             | US CMYK                                                                    |
|                                                         |                                                        | Deaktiveret                                      | CMYK deaktiveret                                                           |
|                                                         |                                                        | Manuel                                           | US CYMK*, Levende CMYK, Deaktiveret,<br>Euro CMYK*                         |
|                                                         | Billede                                                | Auto                                             | US CMYK                                                                    |
|                                                         |                                                        | Deaktiveret                                      | CMYK deaktiveret                                                           |
|                                                         |                                                        | Manuel                                           | US CYMK*, Levende CMYK, Deaktiveret,<br>Euro CMYK*                         |

\* standard manuel indstilling.

**Bemærk**: Standardværdierne for de manuelle CMYK-klassifikationer er US CMYK for maskiner, der kører på 100V og 110V, samt Euro CMYK for maskiner, der kører på 220V.

**Bemærk:** Siderne med farveeksempler kan ikke bruges, hvis programmet ikke angiver farver med RGB- eller CMYK-kombinationer. Derudover er der nogle situationer, hvor programmet eller computerens operativsystem justerer de RGB- eller CMYKkombinationer, der er angivet i programmet via farvestyring. Den udskrevne farve svarer måske ikke helt til siderne med farveeksempler.

# Gendannelse af fabriksindstillinger

- 1 Kontroller, at printeren er tændt, og at meddelelsen Klar vises i displayet.
- 2 Tryk på Menu, indtil Testmenu vises, og tryk derefter på Vælg.
- **3** Tryk på **Menu**, indtil **Fabriksindstill**. vises, og tryk derefter på **Vælg**.
- 4 Tryk på Vælg, når Genopret vises. Meddelelsen Genopretter fabriksindstill. vises, efterfulgt af meddelelsen Klar.

Når du vælger Genopret:

- Du kan ikke bruge knapperne på kontrolpanelet, når Genopretter fabriksindstill. vises.
- Alle indlæste ressourcer (skrifttyper, makroer og symbolsæt) i printerhukommelsen (RAM) slettes. (Ressourcer i flashhukommelse eller på harddiskoptionen berøres ikke).
- Alle menuindstillinger vender tilbage til fabriksindstillingerne undtagen:
  - Kontrolpanelets Displaysprog i Opsætningsmenu.
  - Alle indstillingerne i Parallelmenu, Serielmenu, Netværksmenu og USB-menu.

Hvis du vil have yderligere oplysninger om ændring af menuindstillinger eller valg af nye brugerindstillinger, skal du se Ændring af menuindstillinger.

# Justering af billedoverføringsenheden

Du får den bedste udskriftskvalitet, hvis du husker at justere billedoverføringsenheden efter udskiftning, eller hvis farverne udskrives for lyst.

Sådan justeres billedoverføringsenheden:

- 1 Kontroller, at printeren er tændt, og at meddelelsen Klar vises i displayet.
- 2 Tryk på Menu, indtil Testmenu vises, og tryk derefter på Vælg.
- 3 Tryk på Menu, indtil Farvejustering vises, og tryk derefter på Vælg.

Flere testsider udskrives.

4 For hver justeringsgruppe på testsiderne skal du finde tallet ud for det justeringsmønster, der kommer tættest på at danne en fuldstændig lige linje.

I denne prøvegruppe kommer 3 f.eks. tættest på at danne en lige linje.

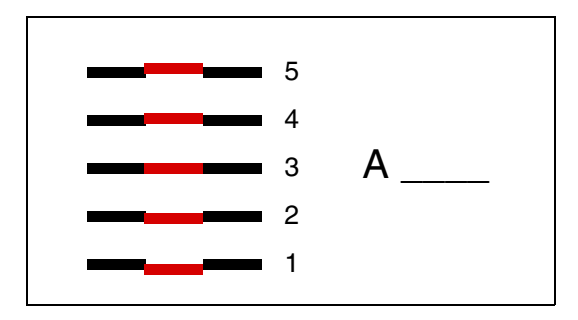

Det kan være en hjælp at notere alle tolv justeringsværdier på de linjer, der er angivet på testsiderne, inden du fortsætter til trin 5. Du skal vælge en værdi for alle tolv indstillinger.

5 Når du ser A=10 (eller et andet tal), skal du trykke på Menu, indtil du finder den værdi, du vil bruge, og derefter trykke på Vælg. Meddelelsen Gemt vises kort, og derefter vises den næste justeringstest.

Tryk på **Retur** for at vende tilbage til Testmenu, hvis det ikke er nødvendigt at foretage nogen ændringer.

6 Når du har fuldført alle tolv indstillinger, vises Testmenu. Tryk på Start.

Printeren vender tilbage til tilstanden Klar.

# Brug af dækningsberegneren

Dækningsberegneren giver et overslag på den procentvise tonerdækning af cyan, magenta, gul og sort på en side. Disse overslag udskrives på siden.

Sådan aktiveres hjælpeprogrammet Dækningsberegner:

- 1 Kontroller, at printeren er tændt, og at meddelelsen Klar vises i displayet.
- 2 Tryk på Menu, indtil Testmenu vises, og tryk derefter på Vælg.
- 3 Tryk på Menu, indtil Dækningsberegner vises, og tryk derefter på Vælg.
- 4 Tryk på Menu, indtil Aktiveret vises, og tryk derefter på Vælg.
- 5 Tryk på Start for at komme tilbage til meddelelsen Klar.

Hjælpeprogrammet kan deaktiveres fra kontrolpanelet eller ved at slukke printeren.

Dækningsberegner bruger en algoritme, der tæller pixel for hver tonerfarve: sort, cyan, magenta og gul. Når hjælpeprogrammet er slået til, udskriver printeren dækningsprocenten for hver farve på alle jobbets sider.

Dækningsberegneren er kun beregnet til at vurdere dækningen på en given side. For alle de planer, hvis pixel tælles, udskrives der minimum 2 procent. De rapporterede værdier kan variere fra printer til printer. Vurderingernes nøjagtighed kan være påvirket af, hvor fulde tonerkassetterne er, miljøforholdene, medietypen, softwareprogrammet, softwareindstillingerne, driveren, driverindstillingerne og sidens indhold. *Lexmark indestår ikke for nøjagtigheden af de anslåede procentsatser.* 

# Konfiguration af printeralarmer

Du kan konfigurere printeren på en række forskellige måder, så du ved, hvornår den skal efterses.

### Brug af Opsætningsmenu

| Menupunkt                                                                                                    | Funktion                                                                                                    | Værdi         | Resultat                                                                              |  |  |
|----------------------------------------------------------------------------------------------------|----------------------------------------------------------------------------------------------------|---------------|---------------------------------------------------------------------------------------|--|--|
| Alarmkontrol                                                                                                    | Alarmkontrol Giver dig mulighed for at<br>fastlægge, om printeren skal<br>afgive en akustisk alarm, når den<br>har brug for handling fra brugeren. | Deaktiveret   | Alarmen lyder ikke, men udskrivning stopper, indtil printeren er blevet efterset.*    |  |  |
|                                                                                                    |                                                                                                    | En gang       | Printeren stopper udskrivning, viser en meddelelse og aktiverer den valgte alarmtype. |  |  |
|                                                                                                    |                                                                                                    | Kontinuerligt |                                                                                       |  |  |
| Toneralarm                                                                                                    | Giver dig mulighed for at vælge,<br>hvordan printeren skal reagere,<br>når den er ved at løbe tør for toner.                                       | Deaktiveret   | Printeren viser en meddelelse og fortsætter udskrivning.                              |  |  |
|                                                                                                    |                                                                                                    | En gang       | Printeren stopper udskrivning, viser en meddelelse og aktiverer den valgte alarmtype. |  |  |
|                                                                                                    |                                                                                                    | Kontinuerligt |                                                                                       |  |  |
| * Hvis printeren kræver flere former for betjening, lyder alarmen kun, når den første meddelelse vises. Alarmen<br>lyder ikke, når de efterfølgende betjeningsmeddelelser vises. |                                                                                                    |               |                                                                                       |  |  |

Hvis du vælger **Fortsæt autom.**, kan det have indflydelse på, hvordan printeralarmerne udføres. Denne indstilling angiver, hvor længe printeren skal vente med at genoptage udskrivning, efter at der er blevet vist en meddelelse.

### Brug af MarkVision Professional

MarkVision<sup>™</sup> Professional, der er Lexmarks hjælpeværktøj til styring af netværksprintere, angiver, hvornår forbrugsstofferne skal udskiftes, og påpeger aktuelle eller potentielle problemer. Når en printer kræver betjening, alarmeres netværksadministratoren med en udførlig illustration af printeren, der viser, hvor årsagen til alarmen forefindes (f.eks. en tom papirskuffe). Hvis du vil have yderligere oplysninger om MarkVision Professional, skal du se den driver-cd, som blev leveret med printeren.

### Brug af MarkVision Messenger

MarkVision Messenger giver dig mulighed for at oprette Actions, som udfører bestemte kommandoer, når der vises meddelelser som Skuffe x mangler eller 88 Toner snart tom i displayet. Du kan f.eks. oprette en Action, som sender en e-mail til administratoren, når printeren mangler papir.

Actions kan konfigureres, så de bliver vist automatisk samt i bestemte situationer eller gentagne gange. Hvis du vil have yderligere oplysninger om MarkVision Messenger, skal du se den driver-cd, som blev leveret med printeren.

## **Størrelsesregistrering**

I menupunktet Størrelsesregistrering kan du deaktivere eller aktivere den automatiske størrelsesregistrering for skuffer. Med Størrelsesregistrering kan printeren registrere forskellen på ens papirstørrelser, hvilket den ellers ikke kan.

Størrelsesregistrering er aktiveret som standard for alle skufferne. Skufferne kan dog ikke automatisk registrere transparenter.

#### Deaktivering af størrelsesregistrering

- 1 Sluk printeren.
- 2 Tryk og hold Vælg og Retur nede, og tænd derefter printeren.
- 3 Slip knapperne, når Udfører selvtest vises i displayet.

Når printerens selvtest er udført, vises Konfig-menu.

**4** Tryk på **Menu**, indtil **Størrelsesregistrering** vises, og tryk derefter på **Vælg**.

**Bemærk:** Det er kun de papirskuffer, der understøtter automatisk størrelsesregistrering, der vises i kontrolpanelet.

5 Tryk på Menu, indtil du kan se Regist.skuf. <x>, hvor <x> repræsenterer nummeret på den skuffe, hvor størrelsesregistrering skal deaktiveres, og tryk derefter på Vælg.

Gentag evt. proceduren for andre skuffer.

6 Tryk på Menu, indtil Deaktiveret vises, og tryk derefter på Vælg.

Gemt vises kort. Konfig-menu vises igen med Størrelsesregistrering i den anden linje.

- 7 Tryk på Retur.
- 8 Tryk på Menu, indtil Afslut Konfig.menu, og tryk derefter på Vælg.

Aktiverer menuændringer vises kort, efterfulgt af Udfører selvtest. Printeren vender tilbage til meddelelsen Klar.

# **Stikordsregister**

### Α

A4-bredde (PCL-emul-menu) 57 aktivering af menuer 125 aktuelle menuindstillinger 123 alarm fejlmeddelelser 69 hulning 70 hæfteenhed 73 indstilling 69 toner 74 Alarmkontrol (Opsætningsmenu) 69 Annuller fax (Jobmenu) 51 Annuller job (Jobmenu) 51 annullering af udskriftsjob 23 Auto CR efter LF (PCL-emul-menu) 57 Auto LF efter CR (PCL-emul-menu) 57 automatisk skuffesammenkædning 31 automatisk størrelsesregistrering 31, 62 deaktivering 142 specielle størrelser 142 Avanceret status (Parallelmenu) 55

### В

bakker konfigurere 60 nulstille aktive 53 overflow 61 sammenkædning 32 tildel 59 udskrift 61 Baud (Serielmenu) 67 Benyt DSR (Serielmenu) 67 bestilling 114 billedoverføringsenhed 114 fuserenhed 114 overførselsrulle 114 papirolieringsenhed 114 tonerkassette 115 bestilling af forbrugsstoffer 115 billedoverføringsenhed bestilling 114 justering 139 Billedudglatning (PostScript-menu) 66 bufferstørrelser, justere netværk 53 USB 76 bufferstørrelser, justering parallel 56 seriel 69

### D

Databit (Serielmenu) 67 deaktivering automatisk størrelsesregistrering 142 kontrolpanelmenuer 125 strømbesparer 124 deaktivering af menuer 125 Defrag. flashkort (Testmenu) 77 disk Se harddisk Displaysprog (Opsætningsmenu) 70 drivere til netværksudskrivning Windows 18 dupleks aktivering 47 indbinding 48 Dupleks (Finishingmenu) 47 Dupleksindbind. (Finishingmenu) 48

Ε

enuindstillinger 123 Erstat med str. (Papirmenu) 65 etiketter 38

### F

Fabriksindstill. (Testmenu) 77 fabriksindstillinger, gendanne 77 farve justering 44, 45, 46, 47, 73, 77 Farvebalance (Farvemenu) 44 Farveeksempler (Farvemenu) 45 Farvejustering (Farvemenu) 44 Farvejustering (Testmenu) 77 Farvekorrektion (Farvemenu) 44 Farvemenu 44 Farvebalance 44 Farveeksempler 45 Farvejustering 44 Farvekorrektion 44 Manuel farve 46 Tonersværtningsgrad 47 Udskriftstilstand 46 Udskrivningsopløsning 46 fax annullere 51 Finishingmenu 47 Dupleks 47 Dupleksindbind. 48

Forskudte sid. 49 Hulning 48 Hæftejob 49 Init. hæfteenhed 49 Kopier 47 Multisideramme 48 Multisiderkflg. 48 Multiside-visn. 49 Skillesidekilde 49 Skillesider 49 Sortering 47 Tomme sider 47 Udskr. fl. sider 48 fierne firmwarekort 120 flashhukommelsesoption 117 optionskort 117 printerhukommelsesoption 117 flashhukommelse 117 angive som indlæsningsdestination 70 defragmentering 77 fjerne 117 formatering 78 udskrive indlæste ressourcer 78 Forbrugsst.menu 75 <farve> toner 75 Olieringsenhed 75 Spildtonerflaske 75 forbrugsstoffer 115 bestilling 115 opbevaring 36 forbrugsstoffer, status over <farve> toner 75 olieringsenhed 75 spildtonerflaske 75 forebyggelse af papirstop 37 Form. flashkort (Testmenu) 78 Format. disk (Testmenu) 77 Forskudte sid. (Finishingmenu) 49 Fortroligt job (Jobmenu) 52 Fortsæt autom. (Opsætningsmenu) 69 Funktion til udskrivning og tilbageholdelse se tilbageholdte job 32 fuserenhed bestilling 114

### G

Generel opsætn. (Papirmenu) 65 Genopret v. stop (Opsætningsmenu) 71 gå til menuer 21

### Η

harddisk 119 angive som indlæsningsdestination 70 formatere 77 udskrive indlæste ressourcer 78 Hexudskrivning (Testmenu) 78 Hjælpemenu 50 hukommelse funktion til udskrivning og tilbageholdelse 32 hukommelsesoption, fjerne 117 Hulning (Finishingmenu) 48 hulning, aktivering 48 Hulningsalarm (Opsætningsmenu) 70 Hæftealarm (Opsætningsmenu) 73 hæfteenhed aktivere 49 alarm 73 Hæftejob (Finishingmenu) 49

### 

ilægning MP-arkføder 28 papir i skufferne til 500 ark 24 skuffe til 2000 ark 26 Indlæs til (Opsætningsmenu) 70 indlæste ressourcer gemme 70 spar ressourcer 73 udskrive 78 Init. hæfteenhed (Finishingmenu) 49 interface netværk 53 parallel 55 seriel 67 USB 75

### J

job annullere 51 fortroligt 52 statistik 71 tilbageholdte 52 Jobbuffering (Netværksmenu) 53 Jobbuffering (Parallelmenu) 55 Jobbuffering (Serielmenu) 67 Jobbuffering (USB-menu) 75 Jobmenu 51 Annuller fax 51 Annuller job 51 Fortroligt job 52 Nulst. aktiv bak. 53 Nulstil printer 53 Tilbageholdte job 52 Udskriv buffer 52 Jobstat.oversigt (Testmenu) 78 Jobstatistik (Opsætningsmenu) 71 justering farve 44, 45, 46, 47, 73 justering af billedoverføringsenhed 139

## Κ

karton 38 <farve> toner (Forbrugsst.menu) 75 <farve> tonerstatus 75 kompleks sidefejl 71 Konfig. bakker (Papirmenu) 60 Konfigurer MP (Papirmenu) 60 kontakt kundeservice 122 kontrol af udskrivning 123 side med menuindstillinger 123 kontrolpanel 17, 21 tal 22 kontrolpanelets knapper 21 Kopier (Finishingmenu) 47 kopier, angiv antal 47

### L

lasererklæring 12 Linjer pr. side (PCL-emul-menu) 58 Lås Sort/hvid (Opsætningsmenu) 70

### Μ

Mac Binær PS (Netværksmenu) 53 Mac Binær PS (Parallelmenu) 55 Mac Binær PS (USB-menu) 75 Macintosh 19 maksimal stakhøjde MPF 29 skuffe 1, 2, 3 25, 27 Manuel farve (Farvemenu) 46 meddelelser 100-199 Service<meddelelse> 88 1565 Emul-fejl. Isæt emuloption 88 2<xx> Papirstop 88 30 <farve> Tonerkassette mangler 88 30 ITU-fejl 88 31 Defekt <x> tonerkassette 88 32 Uunderstøttet <farve> tonerkassette 88 33 Kalibreringsfejl <x> 89

34 Forkert medie 89 34 Papiret er for kort 89 35 Gem ressourcer slået fra -Ikke nok hukommelse 89 36 Printerservice er påkrævet 89 37 Ikke nok defragm. hukomm. 90 37 Ikke nok huk. til sortering 89 37 Ikke nok hukommelse 90 38 Hukommelse fuld 90 39 Siden er for kompleks 91 4<x> Firmwarekort understøttes ikke 91 40 <x> Ugyld. genopfyld 91 50 PPDS-skrifttypefejl 91 51 Defekt flash 91 52 Flash fuld 91 53 Uformateret flash 91 54 Feil på serielport <x> 92 54 Netværk <x> softwarefeil 92 54 Par.<x>ENA-forbindelse afb. 92 54 Standardserielfejl 92 54 Std. par. ENA-forbindelse afb. 92 54 Std.netværk softwarefejl 92 55 Uunderstøttet option i port <x> 92 56 Parallelport <x> deaktiv. 92 56 Serielport <x> deaktiv. 92 56 Standardseriel deaktiveret 92 56 Std. USB-port deaktiveret 92 56 Std.parallelport deaktiv. 92 56 USB-port <x> deaktiveret 92 58 For mange flashoptioner 93 58 For mange harddiske inst. 93 58 Input-konfig.fejl 92 58 Konfig.fejl i udskriftsbakke 93 59 Inkompatibel <enhed> 93 61 Defekt disk 93 62 Disk er fuld 93 63 Uformateret disk 93 64 Disk underst, ikke 93 64 Diskformat underst, ikke 93 80 Fuservedligehold 93 81 Enginekode CRC-fejl 94 82 Spildtonerfl. næsten fuld 94 82 Spildtonerflaske fuld 94 82 Spildtonerflaske mangler 94 83 Vedl. af billedoverf.enhed 94 84 Olieringsenhed næsten opbrugt 94 84 Udskift oileringsenheden 94 85 Vedl. af billedoverf.enhed 94 86 Vedl, af billedoverf, enhed 94 87 Fuser mangler 94 88 <farve> toner snart tom 94 89 Vedl. af billedoverf.enhed 95 900-999 Service<meddelelse> 95 Aktiverer menuer 81
Aktiverer menuændringer 79 Annullerer fax 80 Annullerer job 80 Bakke <x> fuld 79 Deaktiverer menuer 80 Defragmentering 80 Disken er ødelagt. Vil du reformatere? 81 Fax <x> 81 Fjern papir fra <den angivne bakke> 86 Forbrugsstoffer 87 Formaterer disk 81 Formaterer flash 81 Fuservedligehold 81 Fyld i manuelt 83 Gendan tilbageholdt job. Start/ Stop? 86 Gendanner fabriksindstill. 87 Gendanner tilbageholdte job 87 Gendanner tilbageholdte job xxx/yyy 87 Genindsæt <enhed> 86 Genopretning af disken x/5 yyy% 81 Hulningsboks fuld 82 Hæfteklammer lav 87 I brug 79 Ikke klar 84 Ilæg <x> almindeligt Letterpapir 83 llæg papir i skuffe <x> 83 Indtast PIN =\_\_\_\_ 81 Ingen DRAM inst. 84 Ingen job fundet. Prøv igen? 84 Inst., eller Annuller job 82 Installation påkrævet 87 Isæt hæftekassette 82 Isæt hæfteklam, 83 ITU/fuservedl. 83 Klar 85 Klar Hex 86 Kontr. <enhedstilslutning> 80 Kopierer 80 Luk finisherpanel 80 Luk panel 80 Luk panel til skuffe X 80 Menuer deaktiveret 83 Netværk <x> 84 Netværk <x>,<y> 84 Netværkskort i brug 83 Nulstiller aktiv bak. 86 Nulstiller fusertællerværdi 86 Nulstiller printeren 86 Overflow-bakke fuld 84 Parallel <x> 84 Printerkalibrering 84 Prog. enginekode 85

Program. af kode 85 Program. disk 85 Program. flash 85 Program.sfejl P<x> 85 Seriel <x> 87 Skift <x> 80 Skuffe <x> lav 87 Skuffe <x> mangler 88 Skuffe <x> tom 87 Slet alle job 80 Sletter job 80 Sletter jobstat.oversigt 80 Std.bakke fuld 87 Strømbesparer 84 Sæt skuffe <x> i 82 Sætter job i kø 85 Sætter job i kø, og sletter job 85 Tilbageholdte job kan gå tabt 82 Tilbageholdte job kan ikke gendannes 82 Tøm hulningsboksen 81 Tømmer buffer 81 Udfører selvtest 84 Udskriv job på disk 84 Udskriver jobstat.oversigt 85 Udskriver justeringsside 84 Udskriver liste m. indhold 84 Udskriver menuindstillinger 85 Udskriver skrifttypeliste 84 Ugyldig enginekode 82 Ugyldig kode til netværk <x> kode 82 Ugyldig standardnetværkskode 82 USB <x> 88 Varmer op 81 Vedl. af billedoverf.enhed 83 Venter 88 menu sprog 70 menuer aktivering 125 deaktivering 125 gå til 21 udskrivning af side med menuindstillinger 123 valg 22 menupunkter 22 vælge numeriske værdier 21 Menu-knapper 21 menuoversigt 43 MP-arkføder, konfigurere 60 Multisideramme (Finishingmenu) 48 Multisiderkflg. (Finishingmenu) 48 Multiside-visn. (Finishingmenu) 49

#### Ν

Netværk <x> opsætning (Netværksmenu) 54 Netværksbuffer (Netværksmenu) 53 netværksinstallationsside 17 Netværksmenu 53 Jobbuffering 53 Mac Binær PS 53 Netværk <x> opsætning 54 Netværksbuffer 53 NPA-tilstand 54 PCL SmartSwitch 54 PS SmartSwitch 54 Std.netv.opsæt. 54 netværksport konfigurere bufferstørrelse 53 NPA-tilstand 54 PCL SmartSwitch 54 PS SmartSwitch 54 netværksudskrivning, drivere Windows 18 NPA-tilstand (Netværksmenu) 54 NPA-tilstand (Parallelmenu) 55 NPA-tilstand (Serielmenu) 68 NPA-tilstand (USB-menu) 76 NPA-tilstand, indstilling netværksport 54 parallelport 55 serielport 68 USB-port 76 Nulst. aktiv bak. (Jobmenu) 53 Nulstil printer (Jobmenu) 53 nulstille printer 53 numerisk værdi, vælge 21 Nyt nr. til sku. (PCL-emul-menu) 59

# 0

Olieringsenhed (Forbrugsst.menu) 75 områder Område A 99 Område B 99 Område C 100 Område E 101 Område G 100 Område J 102 Område K 102 Område L 102 Område M 103 Område T<x> 101 Område T1 101 opbevaring 36 forbrugsstoffer 36 papir 36 Opsætningsmenu 69 Alarmkontrol 69

Displaysprog 70 Fortsæt autom. 69 Genopret v. stop 71 Hulningsalarm 70 Hæftealarm 73 Indlæs til 70 Jobstatistik 71 Lås Sort/hvid 70 Print Timeout 73 Printerbrug 73 Printersprog 73 Sidebeskyttelse 71 Spar ressourcer 73 Strømbesparer 72 Toneralarm 74 Vent timeout 74 optioner bekræft installation med side med menuindstillinger 123 Orientering (PCL-emul-menu) 58 Overflow-bakke (Papirmenu) 61 overførselsrulle bestilling 114

#### Ρ

paneler 97 papir opbevaring 36 papir, angiv hvis den anmodede størrelse ikke er ilagt 65 papir, angive fortrykte formularer 61 kilde 62 specialtype 60 struktur 63 størrelse 62 type 64 vægt 65 Papirilægning (Papirmenu) 61 Papirkilde (Papirmenu) 62 Papirmenu 59 Erstat med str. 65 Generel opsætn. 65 Konfig. bakker 60 Konfigurer MP 60 Overflow-bakke 61 Papirilægning 61 Papirkilde 62 Papirstruktur 63 Papirstørrelse 62 Papirtype 64 Papirvægt 65 Specialtyper 60 Tildel type/bak 59 Udskriftsbakke 61 papirolieringsenhed bestilling 114

papirstop afhjælp 96 forebyggelse 37 fuserenhed 103 genudskrive fastklemte sider 71 områder 97 Se papirstop Papirstruktur (Papirmenu) 63 Papirstørrelse (Papirmenu) 62 Papirtype (Papirmenu) 64 Papirvægt (Papirmenu) 65 Parallelbuffer (Parallelmenu) 56 Parallelfunkt. 1 (Parallelmenu) 56 Parallelfunkt. 2 (Parallelmenu) 56 Parallelmenu 55 Avanceret status 55 Jobbuffering 55 Mac Binær PS 55 NPA-tilstand 55 Parallelbuffer 56 Parallelfunkt. 1 56 Parallelfunkt, 2 56 PCL SmartSwitch 56 Protokol 57 PS SmartSwitch 56 Svar på init. 55 parallelport aktivere modstande 56 konfigurere bufferstørrelse 56 datasampling 56 hardwareinitialisering 55 NPA-tilstand 55 PCL SmartSwitch 56 protokol 57 PS SmartSwitch 56 tovejskommunikation 55 Paritet (Serielmenu) 68 PCL SmartSwitch (Netværksmenu) 54 PCL SmartSwitch (Parallelmenu) 56 PCL SmartSwitch (Serielmenu) 68 PCL SmartSwitch (USB-menu) 76 PCL SmartSwitch, indstilling Se også printersprog netværksport 54 serielport 68 USB-port 76 PCL SmartSwitch, indstilling parallelport 56 PCL-emulering A4-bredde 57 automatisk linjeskift 57 automatisk vognretur 57 linjer pr. side 58 nyt nr. til skuffe 59 orientering 58

punktstørrelse 58 skrifttypekilde 57 skrifttypenavn 57 symbolsæt 58 teanbredde 58 udskrive eksempel på skrifttype 78 PCL-emul-menu 57 A4-bredde 57 Auto CR efter LF 57 Auto LF efter CR 57 Linjer pr. side 58 Nyt nr. til sku. 59 Orientering 58 Punktstørrelse 58 Skrifttypekilde 57 Skrifttypenavn 57 Symbolsæt 58 Tegnbredde 58 personal identification number 22 PIN Se PIN 22 PIN (personal identification number), indtast 22 porte netværk 53 parallel 55 seriel 67 USB 75 PostScript-emulering billedudglatning 66 skr.typeprior. 66 udskrive eksempel på skrifttype 78 udskrive PS-fejl 66 PostScript-menu 66 Billedudglatning 66 Skr.typeprior. 66 print timeout konfigurere 73 Print timeout (Opsætningsmenu) 73 printer nulstille 53 sætte offline 21 med Menu-knap 21 Stop-knap 22 Printerbrug (Opsætningsmenu) 73 printerens menuindstillinger, ændre 123 printerens systemkort 116 adgang 116 lukke 121 printerhukommelsesoption, fjerne 117 printermeddelelser indtast PIN 35 Ingen job fundet. Prøv igen? 35

printermenuer aktivering 125 deaktivering 125 deaktivering af kontrolpanel 125 Printersprog (Opsætningsmenu) 73 printertest Hexudskrivningstilstand 78 udskrive hardwarestatistik 78 udskrive standarder 78 problemer farvekvalitet 134 job blev ikke udskrevet 127 iobbet udskrives 128 fra forkert skuffe 128 på forkert papir eller specialmedie 128 kontakt kundeservice 122 kontrolpanel 127 tomt 127 vise sorte romber 127 optioner fungerer ikke ordentligt 129 holder op med at virke 129 papirindførina fastklemt side udskrives ikke igen 130 hyppige papirstop 129 meddelelsen Papirstop, bliver stående efter afhjælpning af papirstop 130 tomme sider i udskriftsbakke 130 skuffesammenkædning, virker ikke 128 sorteringsenhed 128 hyppige papirstop 128 store job sorteres ikke 128 udskriftskvalitet 130 udskriftstiden virker lang 127 udskriver forkerte tegn 128 uventede sideskift 128 problemløsning slette fejlmeddelelser i kontrolpanelet 21 stoppe printeren 22 Protokol (Parallelmenu) 57 PS SmartSwitch (Netværksmenu) 54 PS SmartSwitch (Parallelmenu) 56 PS SmartSwitch (Serielmenu) 68 PS SmartSwitch (USB-menu) 76 PS SmartSwitch, indstilling Se også printersprog 73 netværksport 54 parallelport 56 serielport 68 USB-port 76 **PS-emulering** Se PostScript-emulering

publications *Card Stock & Label Guide* 38 Punktstørrelse (PCL-emul-menu) 58

### R

registrering, specielle størrelser 142 Retur-knap 22 Robust XON (Serielmenu) 68

### S

sammenkædning 31 bakker 32 skuffer 31 Seriel menu 67 Serielbuffer (Serielmenu) 69 Serielmenu Baud 67 Benyt DSR 67 Databit 67 Jobbuffering 67 NPA-tilstand 68 Paritet 68 PCL SmartSwitch 68 PS SmartSwitch 68 Robust XON 68 Serielbuffer 69 Serielprotokol 69 serielport aktivering DSR-signaler (Data Set Ready) 67 justering overførselshastigheder 67 konfigurere bufferstørrelse 69 NPA-tilstand 68 paritet 68 PCL SmartSwitch 68 protokol 69 PS SmartSwitch 68 robust XON 68 Serielprotokol (Serielmenu) 69 service, kontakt 122 side med menuindstillinger, udskrivning 123 Sidebeskyttelse (Opsætningsmenu) 71 Sikkerhedsoplysninger 8 Skillesidekilde (Finishingmenu) 49 Skillesider (Finishingmenu) 49 Skr.typeprior. (PostScript-menu) 66 skrifttype prioritet 66 udskrive eksempel 78 understøttede symbolsæt 58 Skrifttypekilde (PCL-emul-menu) 57 Skrifttypenavn (PCL-emul-menu) 57 skrifttyper vælge i PCL-emulering 57 skuffesammenkædning 31 Sortering (Finishingmenu) 47 sortering, aktivering 47 Spar ressourcer (Opsætningsmenu) 73 Specialtyper (Papirmenu) 60 Spildtonerflaske (Forbrugsst.menu) 75 stakhøjde, maksimal MPF 29 skuffe 1, 2, 3 25, 27 standardindstillinger aktuelle 124 Start-knap 21 statistik gemme 71 statistikker udskrive 78 Std.netv.opsæt. (Netværksmenu) 54 Stop-knap 22 strømbesparer konfigurere 72 Strømbesparer (Opsætningsmenu) 72 størrelsesregistrering 142 Svar på init. (Parallelmenu) 55 Symbolsæt (PCL-emul-menu) 58 sætte offline 22 sætte printeren offline med Menu-knap 21 Stop-knap 22

## Т

tal, kontrolpanel 22 Tegnbredde (PCL-emul-menu) 58 Testmenu 77 Defrag. flashkort 77 Fabriksindstill. 77 Farvejustering 77 Form. flashkort 78 Format, disk 77 Hexudskrivning 78 Jobstat.oversigt 78 Udsk. skr.typer 78 Udskr. net<x>-opsæt 78 Udskriv biblio. 78 Udskriv menuer 78 testudskrivning Hexudskrivningstilstand 78 menuside 78 Tilbageholdte job 32 Tilbageholdte job (Jobmenu) 52 Tildel type/bak (Papirmenu) 59

timeout print 73 vent 74 to 75 Tomme sider (Finishingmenu) 47 toner alarm 74 Toneralarm (Opsætningsmenu) 74 tonerkassette bestilling 115 Tonersværtningsgrad (Farvemenu) 47 transparenter 38

### U

Udsk. skr.typer (Testmenu) 78 Udskr. fl. sider (Finishingmenu) 48 Udskr. net<x>-opsæt (Testmenu) 78 Udskriftsbakke (Papirmenu) 61 udskriftsbakker sammenkædning 32 udskriftsindstillinger forskudte sider 49 skillesider 49 Se også skillesidekilde 49 udskriv buffer 52 udskriftsjob, annullering 23 udskriftskvalitet, justering farvebalance 44 farveeksempler 45 farvekorrektion 44, 46, 47, 73 Udskriftstilstand (Farvemenu) 46 Udskriv biblio. (Testmenu) 78 Udskriv buffer (Jobmenu) 52 Udskriv menuer (Testmenu) 78 Udskriv PS-fejl (PostScript-menu) 66 udskrive flere sider konfigurere 48 rammeindstillinger 48 rækkefølgeindstillinger 48 visningsindstillinger 49 udskrive statistik jobstatistik 71 udskrive jobstatistikker 78 Udskrivn.område (Opsætningsmenu) Opsætningsmenu Udskriftskvalitet 72 udskrivning side med menuindstillinger 123 Udskrivningsopløsning (Farvemenu) 46 USB-buffer (USB-menu) 76

USB-menu 75 Jobbuffering 75 Mac Binær PS 75 NPA-tilstand 76 PCL SmartSwitch 76 PS SmartSwitch 76 USB-buffer 76 USB-port konfigurering bufferstørrelse 76 NPA-tilstand 76 PCL SmartSwitch 76

### V

valg 22 menupunkter 22 Vent timeout (Opsætningsmenu) 74 vent timeout, konfigurere 74 vælge numeriske værdier 21 Vælg-knap 22 værdier, angive 123

## W

Windows 13